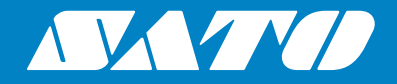

## Bedienungsanleitung

Für das Druckermodell:

## S84 er / S86 er

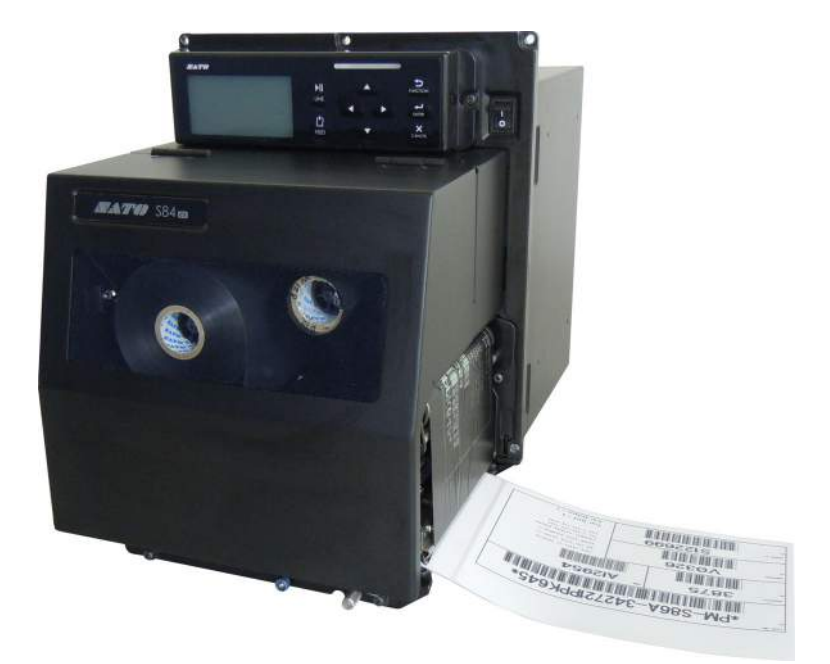

#### Urheberrechte

Jede unerlaubte Vervielfältigung des Inhalts dieses Dokuments, im Ganzen oder in Auszügen, ist strengstens verboten.

#### Haftungsbeschränkung

Die SATO Corporation und ihre Tochtergesellschaften in Japan, den USA und anderen Ländern geben keine Zusicherungen oder Gewährleistungen jedweder Art in Bezug auf dieses Material, einschließlich, aber nicht beschränkt auf stillschweigende Gewährleistungen der Marktgängigkeit oder Eignung für einen bestimmten Zweck. Die SATO Corporation haftet weder für in diesem Material enthaltene Fehler oder Auslassungen noch für direkte, beiläufig entstandene oder Folgeschäden jeglicher Art in Verbindung mit der Ausstattung, Verbreitung, Leistung oder Verwendung dieses Materials.

Spezifikationen und Inhalte in diesem Dokument können ohne vorherige Ankündigung geändert werden.

#### Marken

SATO ist eine eingetragene Marke der SATO Holdings Corporation oder ihrer Tochterunternehmen in den USA und anderen Ländern.

Secure Digital (SD) Card ist eine registrierte Marke der SD Card Association.

QR Code ist eine eingetragene Marke von DENSO WAVE INCORPORATED.

Bluetooth ist eine Marke der Bluetooth SIG, Inc., USA.

Alle anderen Marken sind Eigentum der jeweiligen Inhaber.

Version: GBS-S84ex\_S86ex-r01-07-04-14OM

© 2014 SATO Corporation. Alle Rechte vorbehalten.

## Inhaltsverzeichnis

| I | nhaltsverzeichnis                                                                                                    | . 1                              |
|---|----------------------------------------------------------------------------------------------------|----------------------------------|
|   | 3evor Sie beginnen                                                                                                    | . 7                              |
| 1 | Bezeichnung der Teile                                                                                                    | 15                               |
|   | 1.1 Druckerausrichtung                                                                                                    | 15                               |
|   | <b>1.2 Aufbau und Bezeichnungen</b> 1.2.1 Frontansicht         1.2.2 Rückansicht         1.2.3 Innenansicht                                                                                                 | <b>16</b><br>16<br>17<br>18      |
|   | <b>1.3 Bedienfeld</b> 1.3.1 Bedienfeld         1.3.2 LED-Anzeige                                                                                                    | <b>19</b><br>19<br>20            |
| 2 | Aufstellen des Druckers                                                                                                    | 21                               |
|   | 2.1 Vorsichtsmaßnahmen beim Aufstellen                                                                                                    | 21                               |
|   | <ul> <li>2.2 Aufstellplatz</li></ul>                                                                                                    | 22<br>22<br>23<br>24<br>25<br>26 |
|   | 2.3 Anbringen des Druckers auf einer Stützkonstruktion bzw. einem Applikator                                                                                                    | 27                               |
|   | 2.4 Überprüfen des enthaltenen Zubehörs                                                                                                    | 28                               |
|   | <ul> <li>2.5 Schnittstellen</li> <li>2.5.1 Verfügbare Schnittstellen</li> <li>2.5.2 Schnittstellenanschlüsse</li> <li>2.5.3 Schnittstelleneinstellungen</li> <li>2.5.4 Schnittstellenkombination</li> </ul> | <b>29</b><br>29<br>30<br>31      |
|   | 2.6 Anschließen des Netzkabels                                                                                                    | 32                               |
|   | <ul> <li>2.7 Ein-/Ausschalten des Druckers</li> <li>2.7.1 Einschalten des Druckers</li> <li>2.7.2 Ausschalten des Druckers</li> </ul>                                                                       | <b>33</b><br>33<br>33            |
|   | <ul> <li>2.8 Speichererweiterung.</li> <li>2.8.1 Einlegen der optionalen SD-Karte</li></ul>                                                                                                    | <b>34</b><br>34<br>34<br>35      |

| 3 | Einlegen von Farbband und Etikettenpapier                             | 37  |
|---|-----------------------------------------------------------------------|-----|
|   | 3.1 Wickelrichtung                                                    | 37  |
|   | 3 2 Finlegen des Farbhands                                            | 38  |
|   |                                                                       |     |
|   | 3.3 Herausnehmen des Farbbands                                        | 41  |
|   | 3.4 Verwendbare Materialien und Sensorik                              | 42  |
|   | 3.4.1 Anpassen der Position des Etikettensensors                      | 42  |
|   | 3.5 Einlegen von Etikettenpapier                                      | 43  |
|   | 3.5.1 Materialführung im Spendebetrieb                                | 43  |
|   | 3.5.2 Materialführung für den fortlaufenden Druck, ohne Spendebetrieb | 46  |
| 4 | Bedienung und Konfiguration                                           | 47  |
|   | 4.1 Display und Bedienung                                             | 47  |
|   | 4.1.1 Display und Symbole im normalen Modus                           | 47  |
|   | 4.1.2 Menü und Symbole im Einstellungsmodus                           | 50  |
|   | 4.1.3 Fehleranzeige und Symbole                                       | 51  |
|   | 4.1.4 Anzeige von Einstellungen                                       | 52  |
|   | 4.2 Betriebsmodi                                                      | 54  |
|   | 4.2.1 Online-Modus/Pausenmodus/Offline-Modus                          | 57  |
|   | 4.2.2 Anpassen der Display-Helligkeit                                 | 58  |
|   | 4.2.3 Anpassen der Summer-Lautstärke                                  | 58  |
|   | 4.2.4 Abbrechen des Druckauftrags                                     | 59  |
|   | 4.2.5 Anpassungsmodus                                                 | 60  |
|   | 4.2.6 Arbeitsschicht-Einstellungsmodus                                | 62  |
|   | 4.2.7 Stand-Alone-Modus                                               | 67  |
|   | 4.2.0 Pauputzermodus                                                  | 69  |
|   | 4 2 10 Schnittstellenmodus                                            | 74  |
|   | 4.2.11 Speichermodus                                                  | 97  |
|   | 4.2.12 Wartungsmodus                                                  | 105 |
|   | 4.2.13 Erweiterter Modus                                              | 126 |
|   | 4.2.14 Hex-Dump-Modus                                                 | 144 |
|   | 4.2.15 Informationsmodus                                              | 147 |
|   | 4.2.16 Testdruckmodus                                                 | 150 |
|   | 4.2.17 Modus für User Konfiguration                                   | 153 |
|   | 4.2.18 Downloadmodus                                                  | 156 |
|   | 4.2.19 Upload-Modus                                                   | 161 |
|   | 4.2.20 iviouus iur ausgebiendete Einstellungen                        | 103 |
|   | 4.2.2 I Dowinioauniouus iui uas WLAN-Zeilinkal                        | 166 |
|   |                                                                       | 100 |

| 5 Reinigung und Wartung                                                                                                    | 171                                                                                             |
|----------------------------------------------------------------------------------------------------|-------------------------------------------------------------------------------------------------|
| 5.1 Wartung                                                                                                    | . 171                                                                                           |
| <b>5.2 Reinigungsintervalle</b><br>5.2.1 Wartungsmaßnahmen mit dem Reinigungsset<br>5.2.2 Wartungsmaßnahmen mit der Reinigungsfolie                                                                             | <b>. 172</b><br>. 172<br>175                                                                    |
| <ul> <li>5.3 Anpassen des Basisreferenzpunkts</li></ul>                                                                                                    | <ul> <li><b>177</b></li> <li>177</li> <li>178</li> <li>180</li> <li>181</li> <li>182</li> </ul> |
| 5.4.1 Anpassen der Druckqualität<br>5.4.1 Anpassen des Druckkontrasts<br>5.4.2 Anpassen der Druckgeschwindigkeit                                                                                                | <b>. 183</b><br>. 183<br>. 184                                                                  |
| <ul> <li>5.5 Anpassen der Etikettensensoren</li></ul>                                                                                                    | <b>. 186</b><br>. 186<br>. 189<br>. 191<br>. 193                                                |
| 5.6 Anpassen der Andruckstärke des Druckkopfs                                                                                                    | . 195                                                                                           |
| 5.7 Anpassen der Druckkopfposition<br>5.7.1 Einstellung der Andruckstärke links-rechts<br>5.7.2 Druckkopfanpassung vorne-hinten                                                                                 | <b>. 197</b><br>197<br>198                                                                      |
| 5.8 Anpassen der Farbbandspannung                                                                                                    | . 199                                                                                           |
| 6 Problembehebung                                                                                                    | 201                                                                                             |
| 6.1 Im Falle einer Fehlermeldung                                                                                                    | . 201                                                                                           |
| 6.1.1 Prüffunktion der Druckdaten                                                                                                    | . 208<br>. 209                                                                                  |
| <ul> <li>6.1.1 Prüffunktion der Druckdaten</li> <li>6.1.2 Weitere Informationen zur Druckkopfprüffunktion</li> <li>6.2 Im Falle einer Warnmeldung</li> </ul>                                                    | 208<br>209<br>210                                                                               |
| <ul> <li>6.1.1 Prüffunktion der Druckdaten</li> <li>6.1.2 Weitere Informationen zur Druckkopfprüffunktion</li> <li>6.2 Im Falle einer Warnmeldung</li> <li>6.3 Wenn die LED-Lampen rot/blau leuchten</li> </ul> | . 208<br>. 209<br>. 210<br>. 212                                                                |

| 6.5 Beheben von Schnittstellenproblemen                                                                                                    | 217                                                                                                    |
|----------------------------------------------------------------------------------------------------|----------------------------------------------------------------------------------------------------|
| 6.5.1 USB-Schnittstelle                                                                                                    | 217                                                                                                    |
| 6.5.2 LAN-Ethernet-Schnittstelle                                                                                                    | 217                                                                                                    |
| 6.5.3 Bluetooth-Schnittstelle (optional)                                                                                                    | 217                                                                                                    |
| 6.5.4 RS-232C-Schnittstelle                                                                                                    | 218                                                                                                    |
| 6.5.5 IEEE1284-Schnittstelle                                                                                                    | 218                                                                                                    |
| 6.5.6 Externe Signalschnittstelle (EXT)                                                                                                    | 218                                                                                                    |
| 6.5.7 WLAN-Schnittstelle (optional)                                                                                                    | 219                                                                                                    |
| 7 Anhang                                                                                                    | 221                                                                                                    |
| 7.1 Liste der Werkseinstellungen                                                                                                    | 221                                                                                                    |
| 7.1.1 Normaler Modus                                                                                                    | 221                                                                                                    |
| 7.1.2 Benutzermodus                                                                                                    | 221                                                                                                    |
| 7.1.3 Schnittstellenmodus                                                                                                    | 222                                                                                                    |
| 7.1.4 Speichermodus                                                                                                    | 224                                                                                                    |
| 7.1.5 Erweiterter Modus                                                                                                    | 225                                                                                                    |
| 7.1.6 Hex Dump Mode                                                                                                    | 227                                                                                                    |
| 7.1.7 Testdruckmodus                                                                                                    | 227                                                                                                    |
| 7.1.8 Voreinstellungsmodus                                                                                                    | 228                                                                                                    |
| 7.1.9 Wartungsmodus                                                                                                    | 228                                                                                                    |
| 7.1.10 Modus für ausgeblendete Einstellungen                                                                                                    | 229                                                                                                    |
| 7.1.11 Arbeitsschicht-Einstellungsmodus                                                                                                    | 230                                                                                                    |
| 7.1.12 EInfacher eigenstandiger Modus                                                                                                    | 230                                                                                                    |
|                                                                                                    |                                                                                                    |
|                                                                                                    | 201                                                                                                    |
| 7.2 Etikettensensor-und Etikettenstopp-Positionen                                                                                                    | 235                                                                                                    |
| 7.2 Etikettensensor-und Etikettenstopp-Positionen<br>7.3 Informationen zum Kompatibilitätsmodus                                                                                                    | 235<br>237                                                                                                    |
| 7.2 Etikettensensor-und Etikettenstopp-Positionen<br>7.3 Informationen zum Kompatibilitätsmodus<br>7.3.1 Kompatibilitätsmodus                                                                                                    | 235<br>237<br>237                                                                                                    |
| <ul> <li>7.2 Etikettensensor-und Etikettenstopp-Positionen</li> <li>7.3 Informationen zum Kompatibilitätsmodus</li></ul>                                                                                                    | 235<br>237<br>237                                                                                                    |
| <ul> <li>7.2 Etikettensensor-und Etikettenstopp-Positionen</li> <li>7.3 Informationen zum Kompatibilitätsmodus</li> <li>7.3.1 Kompatibilitätsmodus</li> <li>7.3.2 Kompatibilitätsmodus - Druckkopfbreite<br/>(nur für den Drucker S86-ex)</li> </ul>                                                                                                    | 235<br>237<br>237<br>237                                                                                                    |
| <ul> <li>7.2 Etikettensensor-und Etikettenstopp-Positionen</li> <li>7.3 Informationen zum Kompatibilitätsmodus</li> <li>7.3.1 Kompatibilitätsmodus</li> <li>7.3.2 Kompatibilitätsmodus - Druckkopfbreite</li> <li>(nur für den Drucker S86-ex)</li> <li>7.3.3 Druckkopfbreite und druckbarer Bereich</li> </ul>                                                                                                    | 235<br>237<br>237<br>237<br>239                                                                                                    |
| <ul> <li>7.2 Etikettensensor-und Etikettenstopp-Positionen</li> <li>7.3 Informationen zum Kompatibilitätsmodus</li> <li>7.3.1 Kompatibilitätsmodus</li> <li>7.3.2 Kompatibilitätsmodus - Druckkopfbreite<br/>(nur für den Drucker S86-ex)</li> <li>7.3.3 Druckkopfbreite und druckbarer Bereich</li> <li>7.4 LCD-Energiesparmodus</li> </ul>                                                                                                    | 235<br>237<br>237<br>237<br>239<br>241                                                                                                    |
| <ul> <li>7.2 Etikettensensor-und Etikettenstopp-Positionen</li> <li>7.3 Informationen zum Kompatibilitätsmodus</li> <li>7.3.1 Kompatibilitätsmodus</li> <li>7.3.2 Kompatibilitätsmodus - Druckkopfbreite<br/>(nur für den Drucker S86-ex)</li> <li>7.3.3 Druckkopfbreite und druckbarer Bereich</li> <li>7.4 LCD-Energiesparmodus</li> <li>7.5 Eingangs-/Ausgangssignal des externen Signals</li> </ul>                                                                                                    | 235<br>237<br>237<br>237<br>239<br>239<br>241<br>242                                                                                                    |
| <ul> <li>7.2 Etikettensensor-und Etikettenstopp-Positionen</li> <li>7.3 Informationen zum Kompatibilitätsmodus</li> <li>7.3.1 Kompatibilitätsmodus</li> <li>7.3.2 Kompatibilitätsmodus - Druckkopfbreite</li> <li>(nur für den Drucker S86-ex)</li> <li>7.3.3 Druckkopfbreite und druckbarer Bereich</li> <li>7.4 LCD-Energiesparmodus</li> <li>7.5 Eingangs-/Ausgangssignal des externen Signals</li> <li>7.6 Benachrichtigungsfunktion</li> </ul>                                                                                                    | 235<br>237<br>237<br>237<br>239<br>239<br>241<br>242<br>244                                                                                                   |
| <ul> <li>7.2 Etikettensensor-und Etikettenstopp-Positionen</li> <li>7.3 Informationen zum Kompatibilitätsmodus</li> <li>7.3.1 Kompatibilitätsmodus</li> <li>7.3.2 Kompatibilitätsmodus - Druckkopfbreite<br/>(nur für den Drucker S86-ex)</li> <li>7.3.3 Druckkopfbreite und druckbarer Bereich</li> <li>7.4 LCD-Energiesparmodus</li> <li>7.5 Eingangs-/Ausgangssignal des externen Signals</li> <li>7.6 Benachrichtigungsfunktion</li> <li>7.7 Austausch von Verschleißteilen</li> </ul>                                                                                                    | 235<br>237<br>237<br>237<br>239<br>241<br>242<br>244<br>244                                                                                                   |
| <ul> <li>7.2 Etikettensensor-und Etikettenstopp-Positionen</li> <li>7.3 Informationen zum Kompatibilitätsmodus</li> <li>7.3.1 Kompatibilitätsmodus</li> <li>7.3.2 Kompatibilitätsmodus - Druckkopfbreite<br/>(nur für den Drucker S86-ex)</li> <li>7.3.3 Druckkopfbreite und druckbarer Bereich</li> <li>7.4 LCD-Energiesparmodus</li> <li>7.5 Eingangs-/Ausgangssignal des externen Signals</li> <li>7.6 Benachrichtigungsfunktion</li> <li>7.7 Austausch von Verschleißteilen</li> <li>7.1 Austausch des Druckkopfs</li> </ul>                                                                                                    | 235<br>237<br>237<br>237<br>239<br>241<br>242<br>244<br>244<br>246<br>246                                                                                     |
| <ul> <li>7.2 Etikettensensor-und Etikettenstopp-Positionen</li> <li>7.3 Informationen zum Kompatibilitätsmodus</li> <li>7.3.1 Kompatibilitätsmodus</li> <li>7.3.2 Kompatibilitätsmodus - Druckkopfbreite</li> <li>(nur für den Drucker S86-ex)</li> <li>7.3.3 Druckkopfbreite und druckbarer Bereich</li> <li>7.4 LCD-Energiesparmodus</li> <li>7.5 Eingangs-/Ausgangssignal des externen Signals</li> <li>7.6 Benachrichtigungsfunktion</li> <li>7.7 Austausch von Verschleißteilen</li> <li>7.7.1 Austausch des Druckkopfs</li> <li>7.7.2 Austausch der vorderen Transportwalze</li> </ul>                                                                                                    | 235<br>237<br>237<br>237<br>239<br>241<br>244<br>244<br>246<br>248                                                                                            |
| <ul> <li>7.2 Etikettensensor-und Etikettenstopp-Positionen</li> <li>7.3 Informationen zum Kompatibilitätsmodus</li> <li>7.3.1 Kompatibilitätsmodus</li> <li>7.3.2 Kompatibilitätsmodus - Druckkopfbreite<br/>(nur für den Drucker S86-ex)</li> <li>7.3.3 Druckkopfbreite und druckbarer Bereich</li> <li>7.4 LCD-Energiesparmodus</li> <li>7.5 Eingangs-/Ausgangssignal des externen Signals</li> <li>7.6 Benachrichtigungsfunktion</li> <li>7.7 Austausch von Verschleißteilen</li> <li>7.7.1 Austausch des Druckkopfs</li> <li>7.7.2 Austausch der vorderen Transportwalze</li> <li>7.3 Austausch der hinteren Transportwalze</li> </ul>                                                                                                    | 235<br>237<br>237<br>237<br>239<br>241<br>242<br>244<br>244<br>246<br>248<br>248<br>250                                                                       |
| <ul> <li>7.2 Etikettensensor-und Etikettenstopp-Positionen</li> <li>7.3 Informationen zum Kompatibilitätsmodus</li> <li>7.3.1 Kompatibilitätsmodus</li> <li>7.3.2 Kompatibilitätsmodus - Druckkopfbreite</li> <li>(nur für den Drucker S86-ex)</li> <li>7.3.3 Druckkopfbreite und druckbarer Bereich</li> <li>7.4 LCD-Energiesparmodus</li> <li>7.5 Eingangs-/Ausgangssignal des externen Signals</li> <li>7.6 Benachrichtigungsfunktion</li> <li>7.7.1 Austausch von Verschleißteilen</li> <li>7.7.2 Austausch der Druckkopfs</li> <li>7.3 Austausch der vorderen Transportwalze</li> <li>7.7.4 Austauch der Etikettenzufuhrwalze</li> </ul>                                                                                                    | 235<br>237<br>237<br>237<br>237<br>239<br>239<br>241<br>242<br>244<br>246<br>246<br>246<br>248<br>250<br>252                                                  |
| <ul> <li>7.2 Etikettensensor-und Etikettenstopp-Positionen</li> <li>7.3 Informationen zum Kompatibilitätsmodus</li> <li>7.3.1 Kompatibilitätsmodus</li> <li>7.3.2 Kompatibilitätsmodus - Druckkopfbreite<br/>(nur für den Drucker S86-ex)</li> <li>7.3.3 Druckkopfbreite und druckbarer Bereich</li> <li>7.4 LCD-Energiesparmodus</li> <li>7.5 Eingangs-/Ausgangssignal des externen Signals</li> <li>7.6 Benachrichtigungsfunktion</li> <li>7.7.1 Austausch von Verschleißteilen</li> <li>7.7.2 Austausch der Druckkopfs</li> <li>7.7.3 Austausch der hinteren Transportwalze</li> <li>7.4 Austauch der Etikettenzufuhrwalze</li> <li>7.5 Austausch der Lüftungsfilters</li> </ul>                                                                                                    | 235<br>237<br>237<br>237<br>239<br>239<br>241<br>242<br>244<br>246<br>246<br>248<br>250<br>252<br>253                                                         |
| <ul> <li>7.2 Etikettensensor-und Etikettenstopp-Positionen</li> <li>7.3 Informationen zum Kompatibilitätsmodus</li> <li>7.3.1 Kompatibilitätsmodus</li> <li>7.3.2 Kompatibilitätsmodus - Druckkopfbreite<br/>(nur für den Drucker S86-ex)</li> <li>7.3.3 Druckkopfbreite und druckbarer Bereich</li> <li>7.4 LCD-Energiesparmodus</li> <li>7.5 Eingangs-/Ausgangssignal des externen Signals</li> <li>7.6 Benachrichtigungsfunktion</li> <li>7.7.1 Austausch des Druckkopfs</li> <li>7.7.2 Austausch der vorderen Transportwalze</li> <li>7.7.3 Austausch der Litkettenzufuhrwalze</li> <li>7.5 Austausch der Lüftungsfilters</li> <li>7.8 Etikettenpapierbewegung im Druckerbetrieb</li> </ul>                                                                                                    | 235<br>237<br>237<br>237<br>237<br>239<br>239<br>239<br>241<br>242<br>244<br>244<br>246<br>246<br>246<br>246<br>250<br>252<br>253<br>254                      |
| <ul> <li>7.2 Etikettensensor-und Etikettenstopp-Positionen</li> <li>7.3 Informationen zum Kompatibilitätsmodus</li> <li>7.3.1 Kompatibilitätsmodus</li> <li>7.3.2 Kompatibilitätsmodus - Druckkopfbreite<br/>(nur für den Drucker S86-ex)</li> <li>7.3.3 Druckkopfbreite und druckbarer Bereich</li> <li>7.4 LCD-Energiesparmodus</li> <li>7.5 Eingangs-/Ausgangssignal des externen Signals</li> <li>7.6 Benachrichtigungsfunktion</li> <li>7.7 Austausch von Verschleißteilen</li> <li>7.7.2 Austausch der Druckkopfs</li> <li>7.7.3 Austausch der vorderen Transportwalze</li> <li>7.7.4 Austauch der Litkettenzufuhrwalze</li> <li>7.7.5 Austausch der Lüftungsfilters</li> <li>7.8 Etikettenpapierbewegung im Druckerbetrieb</li> <li>7.8.1 Zufuhrbewegung.</li> </ul>                                                      | 235<br>237<br>237<br>237<br>237<br>239<br>239<br>241<br>241<br>244<br>244<br>246<br>246<br>246<br>246<br>250<br>252<br>253<br>254<br>254                      |
| <ul> <li>7.2 Etikettensensor-und Etikettenstopp-Positionen</li> <li>7.3 Informationen zum Kompatibilitätsmodus</li> <li>7.3.1 Kompatibilitätsmodus</li> <li>7.3.2 Kompatibilitätsmodus - Druckkopfbreite</li> <li>(nur für den Drucker S86-ex)</li> <li>7.3.3 Druckkopfbreite und druckbarer Bereich</li> <li>7.4 LCD-Energiesparmodus</li> <li>7.5 Eingangs-/Ausgangssignal des externen Signals</li> <li>7.6 Benachrichtigungsfunktion</li> <li>7.7 Austausch von Verschleißteilen</li> <li>7.7.1 Austausch des Druckkopfs</li> <li>7.7.2 Austausch der vorderen Transportwalze</li> <li>7.7.4 Austauch der Etikettenzufuhrwalze</li> <li>7.7.5 Austausch der Lüftungsfilters</li> <li>7.8 Etikettenpapierbewegung im Druckerbetrieb</li> <li>7.8.1 Zufuhrbewegung.</li> <li>7.8.2 Papierende</li> </ul>                       | 235<br>237<br>237<br>237<br>237<br>237<br>239<br>239<br>241<br>242<br>244<br>244<br>246<br>246<br>246<br>248<br>250<br>253<br>254<br>254<br>254               |
| <ul> <li>7.2 Etikettensensor-und Etikettenstopp-Positionen</li> <li>7.3 Informationen zum Kompatibilitätsmodus</li> <li>7.3.1 Kompatibilitätsmodus</li> <li>7.3.2 Kompatibilitätsmodus - Druckkopfbreite<br/>(nur für den Drucker S86-ex)</li> <li>7.3.3 Druckkopfbreite und druckbarer Bereich</li> <li>7.4 LCD-Energiesparmodus</li> <li>7.5 Eingangs-/Ausgangssignal des externen Signals</li> <li>7.6 Benachrichtigungsfunktion</li> <li>7.7 Austausch von Verschleißteilen</li> <li>7.7.2 Austausch der bruckopfs</li> <li>7.7.3 Austausch der hinteren Transportwalze</li> <li>7.7.4 Austauch der Etikettenzufuhrwalze</li> <li>7.7.5 Austausch der Lüftungsfilters</li> <li>7.8 Etikettenpapierbewegung im Druckerbetrieb</li> <li>7.8.1 Zufuhrbewegung.</li> <li>7.8.2 Papierende</li> <li>7.8.3 Sensorfehler</li> </ul> | 235<br>237<br>237<br>237<br>237<br>237<br>237<br>239<br>239<br>241<br>242<br>244<br>244<br>246<br>246<br>250<br>252<br>253<br>254<br>254<br>254<br>254<br>257 |

| 7.9 Druckgeschwindigkeit und Etikettengröße                    | 259 |
|----------------------------------------------------------------|-----|
| 7.10 Optionale Farbband-Sparautomatik                          | 260 |
| 7.10.1 Farbbandsparbetrieb                                     | 260 |
| 7.10.2 Zeitabläufe beim Farbbandsparer                         | 261 |
| 7.10.3 Farbbandsparbetrieb und Farbbandverbrauch               | 262 |
| 7.10.4 Farbbandspezifikationen für die Farbband-Sparautomatik  | 265 |
| 7.10.5 Etikettenspezifikationen für die Farbband-Sparautomatik | 265 |
| 7.11 Druckerspezifikationen                                    | 266 |
| 7.11.1 Hardware                                                | 266 |
| 7.11.2 Farbband und Druckmaterial                              | 268 |
| 7.11.3 Schnittstellen                                          | 269 |
| 7.11.4 Integrierte Funktionen                                  | 269 |
| 7.11.5 Druckersprachen                                         | 270 |
| 7.11.6 Schriftarten/Symbole/Barcodes                           | 271 |
| 7.11.7 Optionen                                                | 273 |
| 7.11.8 Zubehör                                                 | 273 |
| 7.11.9 Normen                                                  | 273 |
| 7.12 Schnittstellen-Spezifikationen                            | 274 |
| 7.12.1 USB-Schnittstelle                                       | 275 |
| 7.12.2 LAN-Ethernet-Schnittstelle                              | 276 |
| 7.12.3 RS-232C-Schnittstelle                                   | 277 |
| 7.12.4 IEEE1284-Schnittstelle                                  | 279 |
| 7.12.5 Externe Signalschnittstelle (EXT)                       | 281 |
| 7.12.6 Bluetooth-Schnittstelle                                 | 292 |
| 7.12.7 WLAN-Schnittstelle                                      | 293 |

Diese Seite wurde absichtlich leer gelassen.

## **Bevor Sie beginnen**

Vielen Dank für den Kauf dieser SATO S84-ex/S86-ex Druckmaschine (nachfolgend als "der Drucker" bezeichnet).

Dieses Handbuch beinhaltet grundlegende Informationen zur Bedienung des Druckers. Lesen Sie die Bedienungsanleitung sorgfältig durch, sodass Sie jede Funktion vor Inbetriebnahme kennen.

## Funktionsmerkmale des Produkts

Der Drucker SATO S84-ex/S86-ex ist ein sehr leistungsstarkes, automatisiertes Etikettendrucksystem mit einem benutzerfreundlichen Design und vielfältigen Funktionen. Dieser Drucker mit seinem soliden Design ist auf Dauerbetrieb ausgerichtet.

Die Hauptfunktionsmerkmale des Druckers sind:

- Zweifarbige LCD-Hintergrundbeleuchtung und zweifarbige Status-LED für eine optimierte Überwachung des Druckstatus
- Solides Design für raue Umgebungen
- Sehr schneller Druckdurchsatz mit einer Druckgeschwindigkeit von maximal 16 ips und einstellbarer Geschwindigkeitssteuerung des Rückzugs
- Der Druckkopf kann problemlos ohne Werkzeug ausgetauscht werden
- Neu entwickelte Sensorabdeckung mit einer nicht haftenden Oberfläche, die ohne Werkzeug einfach abgenommen und gereinigt werden kann
- Einfaches Hoch-/Herunterladen auf/von einer SD-Karte oder einem USB-Speicher und ohne Verwendung der SATO "All In One Tool"-Anwendung
- Unterstützt externe Druckereinstellungen über die SATO "All In One Tool"-Anwendung oder einen Webbrowser
- Unterstützt ein mehrsprachiges Display-Menü und den Druck von asiatischen Schriftarten
- Unterstützt Emulationen in Standard-Firmware
- Unterstützt verschiedene Kommunikationsschnittstellen
- Unterstützt das SNTP-Protokoll

## Sicherheitshinweise

In diesem Kapitel ist der sichere Betrieb des Druckers beschrieben. Bevor Sie den Drucker einrichten und verwenden, sollten Sie alle Anweisungen gelesen und verstanden haben.

#### Piktografische Symbole

In dieser Bedienungsanleitung und auf Aufdrucken am Drucker werden verschiedene piktografische Symbole verwendet. Diese Symbole zeigen die sichere und fachgerechte Bedienung des Druckers und wie Sie Verletzungen anderer Personen und Sachschäden vermeiden. Nachfolgend die Erklärungen zu den Symbolen:

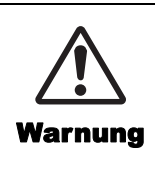

Dieses Warnsymbol weist darauf hin, dass eine Nichtbeachtung der Anweisung oder Maßnahme zum Tod oder schwerwiegenden Verletzungen führen kann.

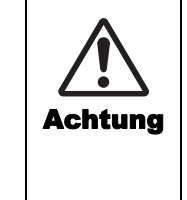

Dieses Warnsymbol mit dem Hinweis "Achtung" weist darauf hin, dass eine Nichtbeachtung der Anweisung oder Maßnahme zu Verletzungen oder Sachbeschädigungen führen kann.

#### Beispiele für Piktogramme

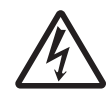

Das Piktogramm  $\triangle$  bedeutet "Vorsicht ist geboten" und enthält ein spezielles Warnsymbol (zum Beispiel steht das Symbol links für Stromschlag).

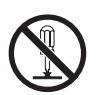

Das Piktogramm  $\otimes$  bedeutet "Darf nicht getan werden" und enthält ein spezielles Verbotssymbol (zum Beispiel steht das Symbol links für "Demontage verboten").

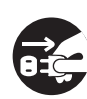

Das Piktogramm ● bedeutet "Muss getan werden" und enthält ein spezielles Symbol für eine Pflichtmaßnahme (zum Beispiel steht das Symbol links für "Netzstecker aus der Steckdose ziehen").

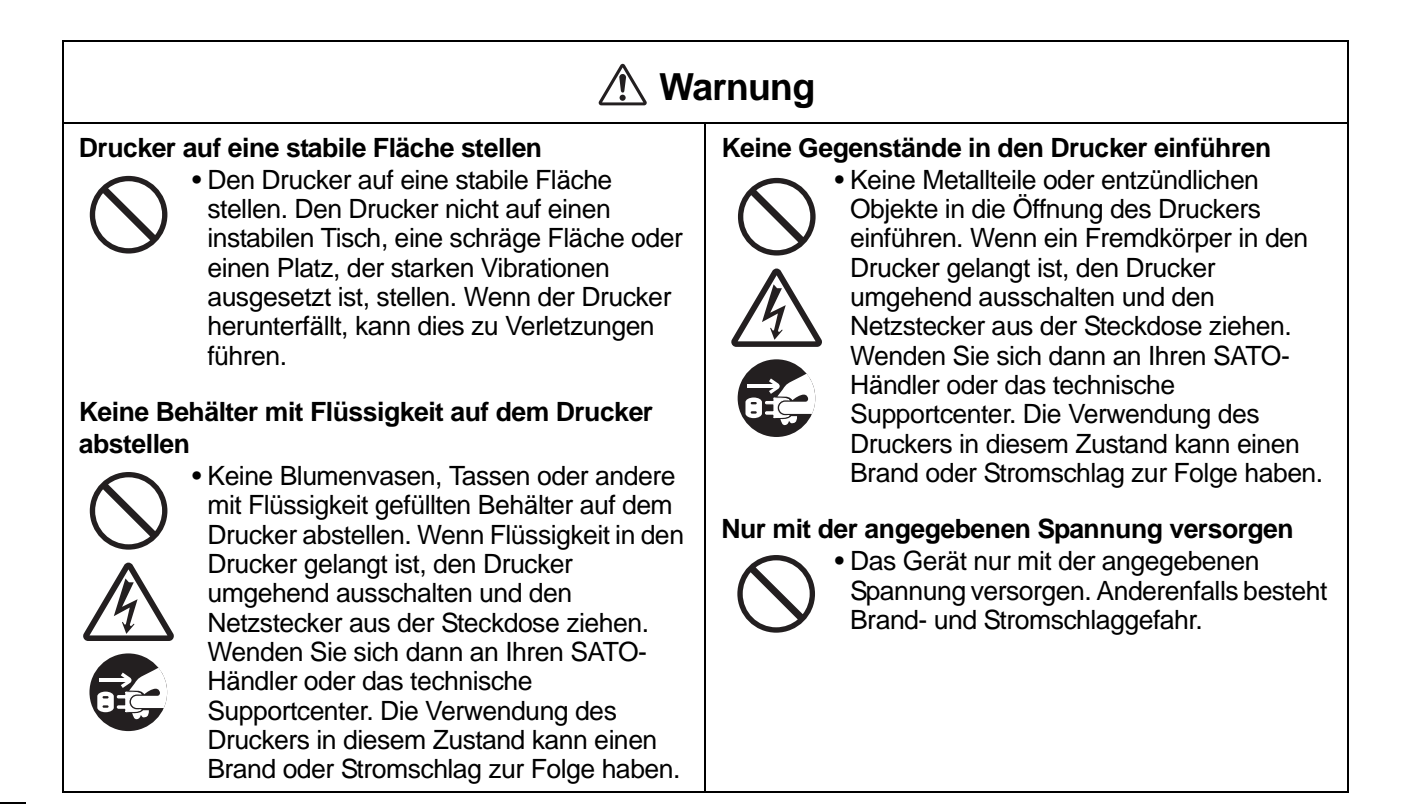

## 🕂 Warnung

#### Anschlüsse müssen immer geerdet sein

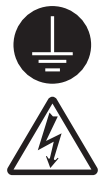

• Der Schutzleiter des Druckers muss immer mit Masse verbunden sein. Ein nicht geerdeter Schutzleiter kann einen Stromschlag zur Folge haben.

#### Handhabung der Netzkabels

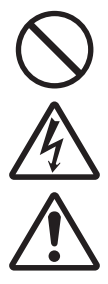

- Das Netzkabel darf weder geknickt noch verändert werden. Keine schweren Gegenstände auf das Netzkabel stellen, es erhitzen oder daran ziehen. Andernfalls kann dies zur Beschädigung des Stromkabels führen und einen Brand oder Stromschlag verursachen.
- Im Falle einer Beschädigung des Stromkabels (sichtbarer Kabelkern, gebrochene Drähte usw.) wenden Sie sich an Ihren SATO-Händler oder das technische Supportcenter. Bei Verwendung des Netzkabels in diesem Zustand besteht Brand- und Stromschlaggefahr.
- Das Netzkabel nicht verändern, übermäßig biegen, verdrehen oder daran ziehen. Bei derartiger Verwendung des Netzkabels besteht Brand- und Stromschlaggefahr.

## Wenn der Drucker heruntergefallen oder beschädigt ist

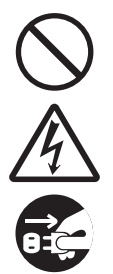

 Sollte der Drucker heruntergefallen oder beschädigt sein, diesen sofort ausschalten und den Netzstecker aus der Steckdose ziehen. Wenden Sie sich an Ihren SATO-Händler oder das technische Supportcenter. Die Verwendung des Druckers in diesem Zustand kann einen Brand oder Stromschlag zur Folge haben.

#### Drucker nicht verwenden, wenn etwas ungewöhnlich scheint

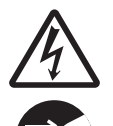

 Wird der Drucker weiterverwendet, wenn etwas ungewöhnlich scheint, wie z. B. Rauch oder ungewöhnliche Gerüche aus dem Drucker, besteht Brand- und Stromschlaggefahr. Den Drucker umgehend ausschalten und den Netzstecker aus der Steckdose ziehen.
 Wenden Sie sich dann zwecks Reparatur an Ihren SATO-Händler oder das technische Supportcenter. Versuchen Sie unter keinen Umständen, Reparaturen selber durchzuführen; dies ist zu gefährlich.

#### Drucker nicht demontieren

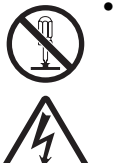

• Den Drucker nicht auseinanderbauen oder verändern. Anderenfalls besteht Brandund Stromschlaggefahr. Wenden Sie sich zwecks Inneninspektion, Anpassungen und Reparatur an Ihren SATO-Händler oder das technische Supportcenter.

#### Verwenden der Reinigungsflüssigkeit für den Druckkopf

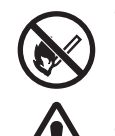

• Offene Flammen oder Wärmequellen in der Nähe der Reinigungsflüssigkeit für den Druckkopf sind verboten. Diese nicht erhitzen oder Flammen aussetzen.

Die Flüssigkeit außerhalb der Reichweite von Kindern aufzubewahren. Sollte die Flüssigkeit versehentlich von einem Kind getrunken worden sein, umgehend einen Arzt aufsuchen.

#### Druckkopf

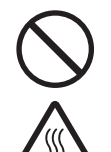

• Der Druckkopf ist nach dem Drucken heiß. Zur Vermeidung von Verbrennungen gut darauf achten, den Druckkopf beim Wechseln von Druckmaterial oder Reinigen direkt nach dem Drucken nicht zu berühren.

- Beim Berühren der Kante des Druckkopfes gleich nach dem Drucken besteht Verletzungsgefahr. Vorsicht beim Wechseln von Verbrauchsmaterial oder beim Reinigen des Druckkopfes.
- Druckkopf ohne entsprechende vorherige Schulung nicht austauschen.

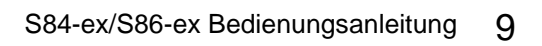

## Achtung

#### Nicht in Bereichen mit hoher Feuchtigkeit verwenden

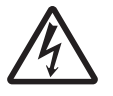

• Den Drucker nicht in Bereichen mit hoher Feuchtigkeit oder Kondenswasserbildung verwenden. Sollte sich Kondenswasser bilden, den Drucker umgehend ausschalten und erst wieder verwenden, nachdem er getrocknet ist. Bei Verwendung des Druckers, wenn sich darauf Kondenswasser gebildet hat, besteht die Gefahr eines Stromschlags.

#### Tragen des Druckers

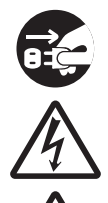

 Vor jedem Transport des Druckers ist der Netzstecker aus der Steckdose zu ziehen und zu überprüfen, ob alle externen Kabel abgezogen sind. Beim Transport des Druckers mit angeschlossenen Kabeln besteht die Gefahr, dass die Kabel oder Anschlussdrähte beschädigt werden, was einen Brand oder Stromschlag verursachen könnte.

- Den Drucker nicht mit eingelegtem Druckmaterial verwenden. Das Material könnte herausfallen und zu Verletzungen führen.
- Beim Abstellen des Druckers auf dem Boden oder einem Ständer darauf achten, dass Sie sich Ihre Finger nicht unter den Füßen des Druckers klemmen.

#### Stromversorgung

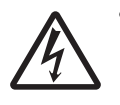

 Nicht mit nassen Händen den Netzschalter bedienen oder das Netzkabel einstecken oder abziehen. Es besteht die Gefahr eines Stromschlags.

#### Netzkabel

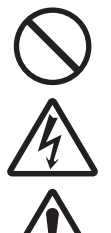

 Das Netzkabel von heißen Geräten fernhalten. Heiße Geräte in der Nähe des Netzkabels können dazu führen, dass die Isolierung schmilzt und ein Brand oder Stromschlag verursacht wird.

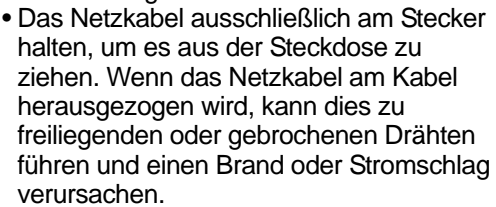

• Die mit diesem Drucker gelieferten Stromkabel sind speziell für diesen Drucker hergestellt und dürfen nicht mit anderen elektrischen Geräten verwendet werden.

#### **Obere Abdeckung**

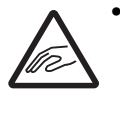

 Beim Öffnen und Schließen der oberen Abdeckung darauf achten, dass Sie sich nicht die Finger klemmen. Außerdem darauf achten, dass die obere Abdeckung nicht aus der Hand gleitet und herunterfällt.

#### Einlegen von Druckmaterial

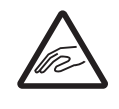

 Vorsicht beim Einlegen von Etikettenrollen, damit Sie sich nicht die Finger zwischen der Etikettenrolle und der Versorgungseinheit klemmen.

## Wenn der Drucker über einen längeren Zeitraum nicht verwendet wird

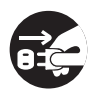

• Wenn der Drucker über einen längeren Zeitraum nicht verwendet wird, ist aus Sicherheitsgründen das Netzkabel aus der Steckdose zu ziehen.

#### Bei Wartungsarbeiten und Reinigung

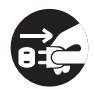

• Vor der Wartung und Reinigung des Druckers ist aus Sicherheitsgründen das Netzkabel aus der Steckdose zu ziehen.

## Vorsichtsmaßnahmen bei Installation und Handhabung

Der Betrieb des Druckers kann von der Umgebung beeinträchtigt werden. Zur Installation und Handhabung des Druckers S84-ex oder S86-ex bitte die folgende Anweisungen beachten.

#### Sicheren Aufstellungsort auswählen

#### Den Drucker auf eine flache, ebene Fläche stellen.

Wenn der Drucker nicht auf einer flachen und ebenen Fläche steht, kann dies zu schlechter Druckqualität führen. Dies könnte auch eine Fehlfunktion verursachen und die Lebensdauer des Druckers verkürzen.

#### Den Drucker nicht auf eine Fläche stellen, die Schwingungen ausgesetzt ist.

Wird der Drucker starken Vibrationen oder Stößen ausgesetzt, kann dies zu einer Fehlfunktion und einer verkürzten Lebensdauer des Druckers führen.

#### Drucker keinen hohen Temperaturen und Feuchtigkeit aussetzen

Orte, die extremen oder schnellen Temperatur- oder Feuchtigkeitsschwankungen unterliegen, sind zu vermeiden.

#### Den Drucker nicht in der Nähe von Wasser oder OI aufstellen.

Den Drucker nicht an einem Ort aufstellen, an dem er Wasser oder Öl ausgesetzt ist. Eindringen von Wasser oder Öl in den Drucker kann zu einem Brand, Stromschlag oder Fehlfunktionen führen.

#### Staub meiden

Staubansammlungen können eine schlechte Druckqualität verursachen.

#### Vor direkter Sonneneinstrahlung schützen

In diesem Drucker ist ein optischer Sensor eingebaut. Direktes Sonnenlicht verringert die Reaktionsfähigkeit des Sensors und kann dazu führen, dass Etiketten nicht richtig erkannt werden. Die obere Abdeckung muss während des Druckvorgangs geschlossen sein.

#### Stromversorgung

| Dieser Drucker benötigt Wechselstrom |        |                                                                                                    |          |           | Stabile Stromquelle fü |  |  |
|--------------------------------------|--------|----------------------------------------------------------------------------------------------------|----------|-----------|------------------------|--|--|
| Der Drucker o<br>werden.             | darf n | Zur Vermeidung von Stro<br>Leistungsproblemen für<br>Mehrfachsteckdose verw<br>elektrische Geräte anges |          |           |                        |  |  |
| Netzkabel<br>anschließen             | an     | eine                                                                                                    | geerdete | Steckdose |                        |  |  |

Der Drucker muss an eine geerdete Netzsteckdose angeschlossen sein.

#### den Drucker sicherstellen

omschwankungen und den Drucker keine venden, an die weitere schlossen sind.

## Marktzulassung

#### **FCC-Warnung**

Diese Ausrüstung wurde getestet und hält die gemäß Teil 15 der FCC-Vorschriften für digitale Geräte der Klasse A festgelegten Grenzwerte ein. Diese Grenzwerte sollen vertretbaren Schutz gegen störende Interferenzen bieten, wenn das Gerät in einer kommerziellen Umgebung betrieben wird. Dieses Gerät erzeugt, verwendet und kann Funkfrequenzenergie abstrahlen und – falls nicht in Übereinstimmung mit der Bedienungsanleitung installiert – Störungen bei Funkkommunikationen verursachen. Der Betrieb dieses Geräts in einem Wohngebiet verursacht wahrscheinlich störende Interferenzen; in diesem Fall muss der Benutzer die Kosten für die Korrektur der Interferenzen selber tragen.

#### FCC-Erklärung für optionales WLAN

Dieses Gerät entspricht den Grenzwerten für Hochfrequenzstrahlung in einer unkontrollierten Umgebung.

Die für diesen Sender verwendete Antenne muss so angebracht werden, dass ein Abstand von mindestens 20 cm zu allen Personen eingehalten wird, und sie darf nicht mit einer anderen Antenne oder einem anderen Sender zusammen aufgestellt oder in Verbindung mit diesen betrieben werden.

#### Bluetooth/Drahtloskommunikation

#### Konformitätserklärung

Die Konformität dieses Produkt mit den geltenden Bestimmungen für Funkstörungen in Ihrem Land oder Ihrer Region wurde zertifiziert. Damit eine dauerhafte Konformität gewährleistet ist, unterlassen Sie Folgendes:

- Demontage oder Änderungen des Produkts
- Entfernen des an diesem Produkt angebrachten Zertifikats (Aufkleber mit Seriennummer)

Verwendung dieses Produkts in der Nähe einer Mikrowelle und/oder anderen WLAN-Geräten, oder wo statische Elektrizität oder Funkstörungen vorliegen. Dies kann den Kommunikationsabstand verkürzen oder die Kommunikation vollständig verhindern.

#### Erklärung der Industry Canada (IC) für Bluetooth

This device complies with Industry Canada licence-exempt RSS standard(s).

Operation is subject to the following two conditions:

- This device may not cause interference
- This device must accept any interference, including interference that may cause undesired operation of the device

This equipment complies with IC radiation exposure limits set forth for an uncontrolled environment and meets RSS-102 of the IC radio frequency (RF) Exposure rules. This equipment should be installed and operated keeping the radiator at least 20 cm or more away from person's body (excluding extremities: hands, wrists, feet and ankles).

Le présent appareil est conforme aux CNR d'Industrie Canada applicables aux appareils radio exempts de licence. L'exploitation est autorisée aux deux conditions suivantes :

- L'appareil ne doit pas produire de brouillage
- L'utilisateur de l'appareil doit accepter tout brouillage radioélectrique subi, même si le brouillage est susceptible d'en compromettre le fonctionnement

Cet équipement est conforme aux limites d'exposition aux rayonnements énoncées pour un environnement non contrôlé et respecte les règles d'exposition aux fréquences radioélectriques (RF) CNR-102 de l'IC. Cet équipement doit être installé et utilisé en gardant une distance de 20 cm ou plus entre le dispositif rayonnant et le corps (à l'exception des extrémités : mains, poignets, pieds et chevilles).

## Entsorgung alter elektrischer und elektronischer Geräte (gilt in der Europäischen Union und anderen europäischen Ländern mit Systemen für die getrennte Sammlung)

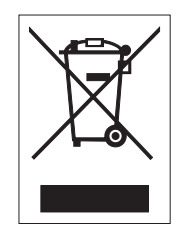

Befindet sich auf einem Produkt oder seiner Verpackung dieses Symbol, darf es nicht als normaler Hausmüll entsorgt werden. Stattdessen muss es gemäß den lokalen Bestimmungen an einem entsprechenden Sammelpunkt für das Recycling von elektrischen und elektronischen Geräten abgegeben werden. Eine unsachgemäße Abfallhandhabung dieses Produkts kann schwerwiegende Folgen für die Umwelt und Gesundheitsschäden verursachen. Das Recycling von Materialien trägt zur Erhaltung natürlicher Ressourcen bei und unterstützt Ihre Gemeinde. Wenden Sie sich für weiterführende Informationen zum Recycling dieses Produkts an Ihre örtliche Gemeindeverwaltung, Ihr Entsorgungsunternehmen für Hausmüll oder den Händler, von dem Sie das Produkt gekauft haben.

#### EN55022-Warnung

Dieses Gerät gehört der Produktklasse A an.

Im Wohnbereich verursacht das Gerät möglicherweise Hochfrequenzstörungen. In diesem Fall muss der Benutzer geeignete Entstörungsmaßnahmen treffen.

# Bezeichnung der Teile

## 1.1 Druckerausrichtung

Diesen Drucker gibt es, wie unten abgebildet, in zwei Modellen mit unterschiedlicher Ausrichtung. Die Etikettenzufuhrrichtung hängt von der Ausrichtung des Modells ab.

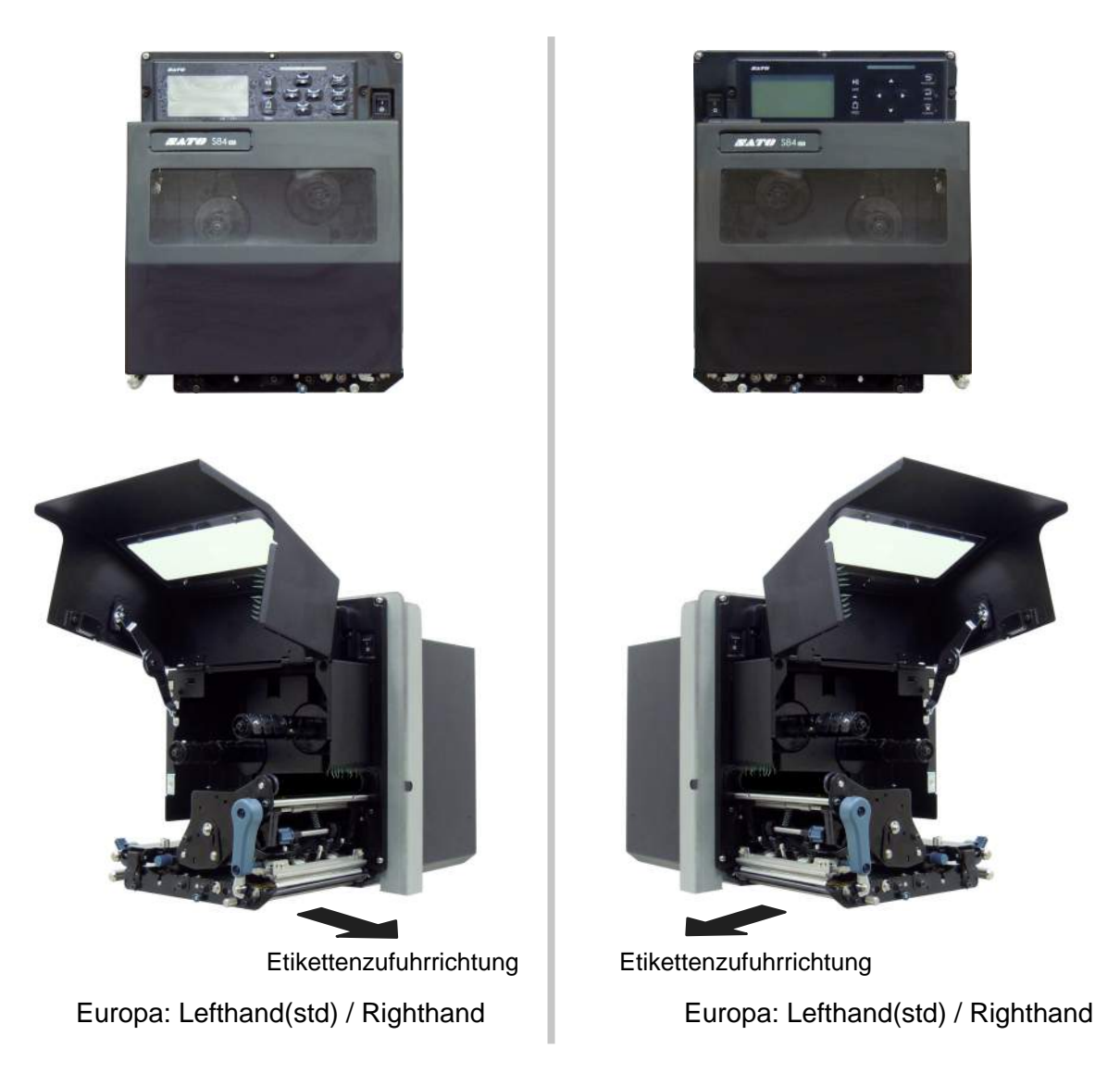

#### Hinweis

Die Abbildungen in dieser Bedienungsanleitung zeigen den Drucker S84-ex (Amerika: standard/rechtsseitig, Europa: linksseitig), sofern nicht anders angegeben.

Bei Verwendung des rechtsseitigen Modells (Amerika: umgekehrt/linksseitig, Europa: rechtsseitig) zeigt die Abbildung auf der rechten Seite eine symmetrisch entgegengesetzte Ansicht Ihres Druckers. Bei Verwendung des Druckers S86-ex ist das Fach für die Druckmaterialien größer.

## 1.2 Aufbau und Bezeichnungen

#### 1.2.1 Frontansicht

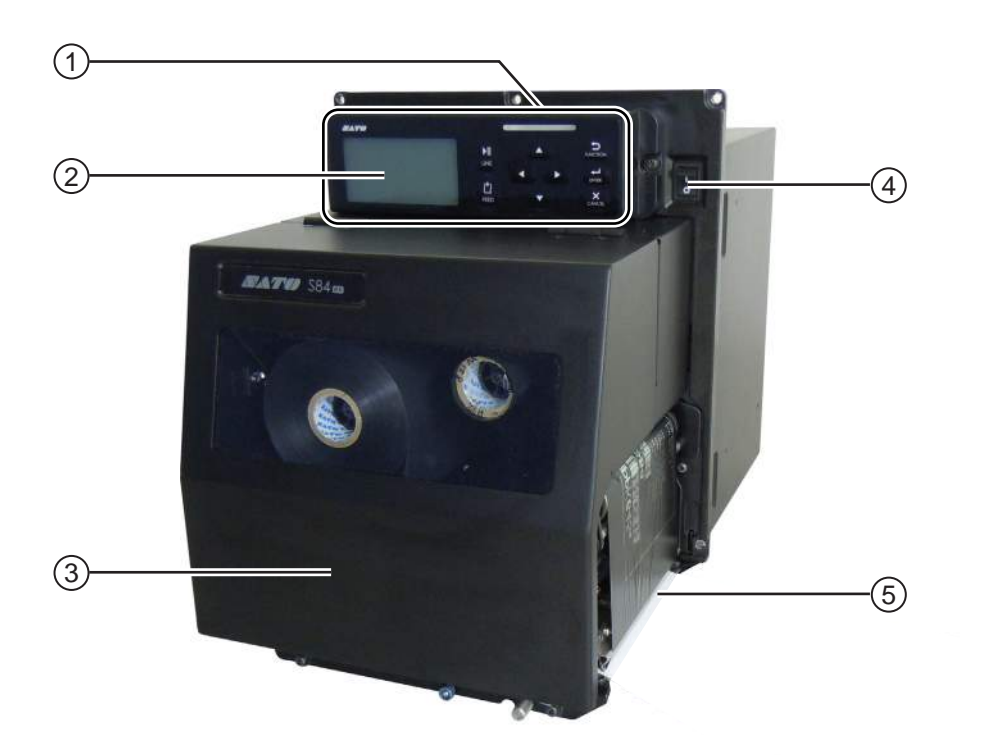

- 1 Bedienfeld
- **2** LCD-Display
- **3** Obere Abdeckung
- (4) Netzschalter (I/O)

Drücken Sie diesen Schalter zum Ein- (I) oder Ausschalten (O) des Druckers.

5 Etikettenausgabe

#### 1.2.2 Rückansicht

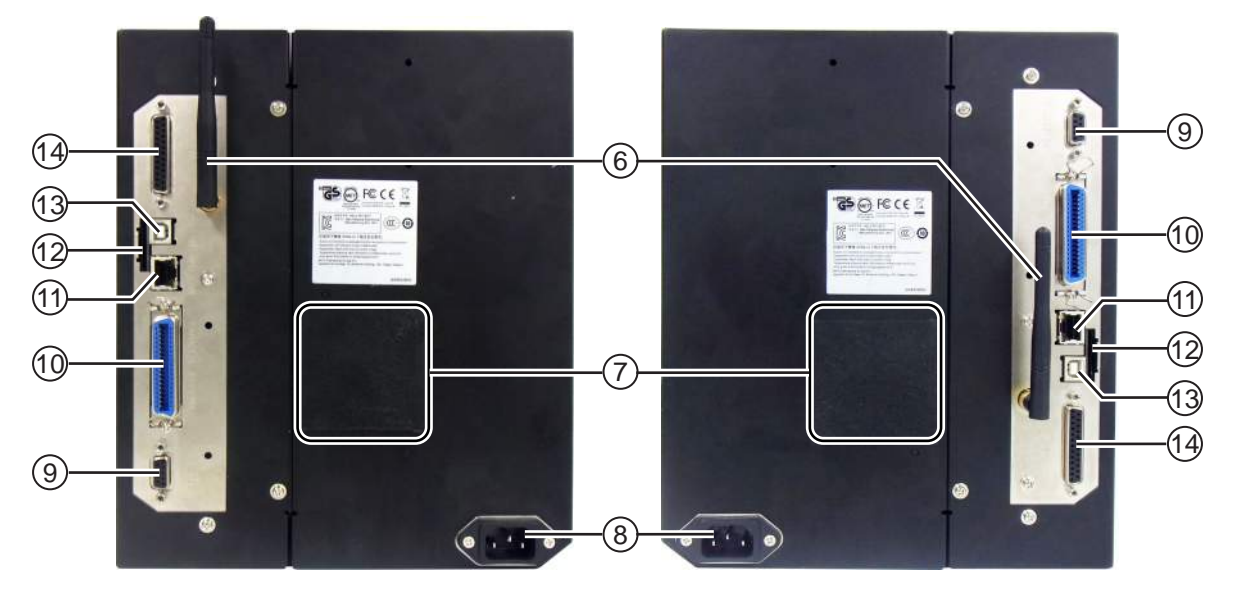

S84-ex/S86-ex Europa: Lefthand(std) / Righthand S84-ex/S86-ex Europa: Lefthand(std) / Righthand

#### (6) WLAN-Antenne (optional)

Zum Anschluss der optionalen WLAN-Antenne.

#### (1) Lüftungsfilter

Zur Vermeidung, dass Staub in den Drucker eindringt.

#### (8) Netzanschluss

Versorgt den Drucker über das eingesteckte Netzkabel mit Strom.

Vergewissern Sie sich vor Anschluss, dass die Wechselspannung in Ihrer Region im Bereich von 100 bis 240 V Wechselstrom, 50 bis 60 Hz liegt.

#### (9) RS-232C-Anschluss

Zum Anschluss des Druckers an den Host-Computer über die serielle Schnittstelle RS-232C.

#### (10) IEEE1284-Anschluss

Zum Anschluss des Druckers an den Host-Computer über die IEEE1284-Schnittstelle.

#### (11) LAN-Anschluss

Zum Anschluss des Druckers an den Host-Computer über die LAN-Schnittstelle.

#### (12) SD-Karten-Steckplatz

Zum Einstecken einer SD-Karte für zusätzlichen Speicherplatz.

#### (13) USB-Anschluss (Typ B)

Zum Anschluss des Druckers an den Host-Computer über die USB-Schnittstelle.

#### (14) EXT-Anschluss (Externe Signalschnittstelle)

Schnittstelle für externe Signale. An dieser Schnittstelle können optionale Applikatoren angeschlossen werden.

#### 1.2.3 Innenansicht

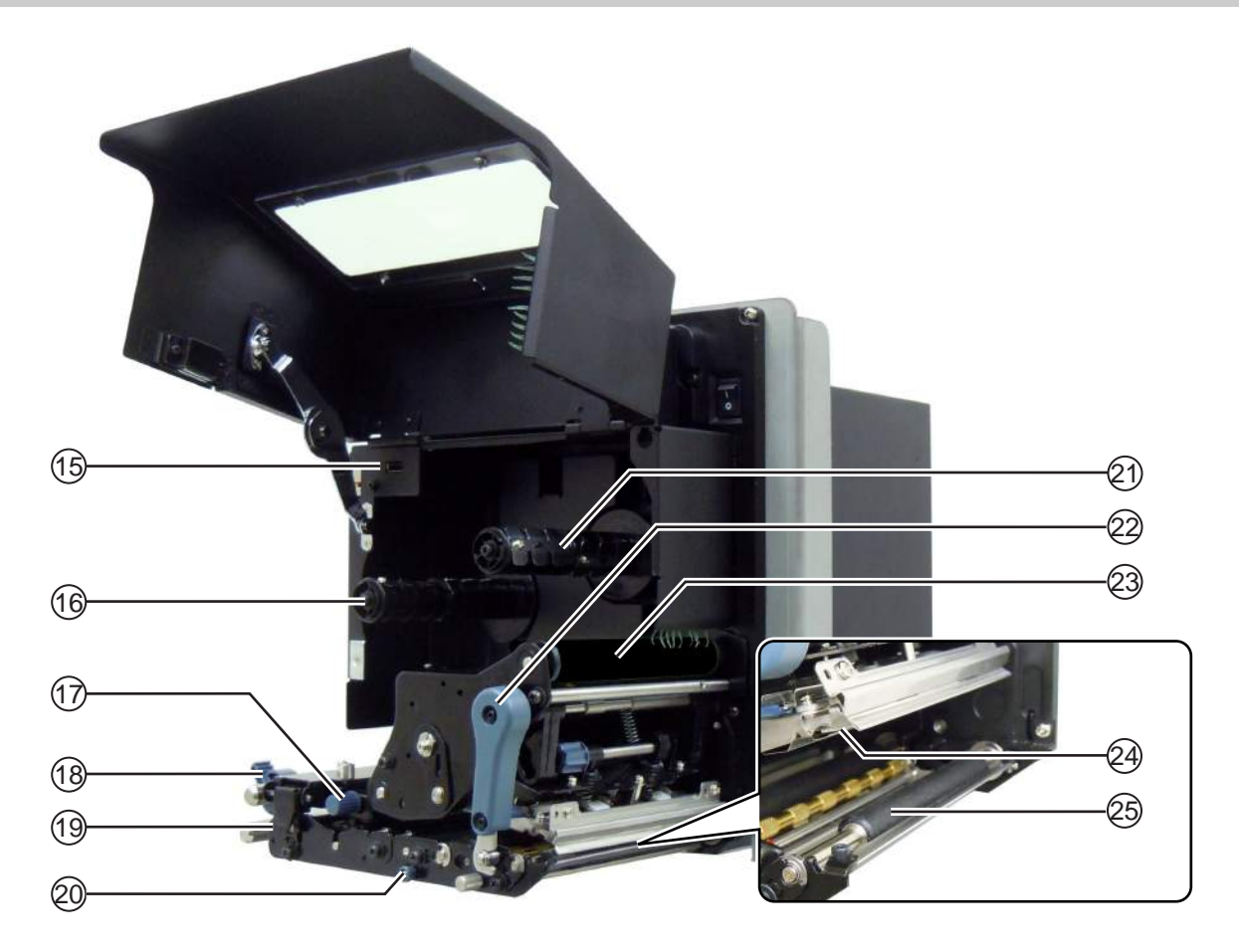

- (15) USB-Anschluss (Typ A) Zum Anschluss eines optionalen USB-
- (16) Farbbandzuführspindel

Speichers.

- (17) Einstellknopf für den Etikettensensor Zum Anpassen der Position des Etikettensensors.
- (18) Etikettenpapierführung
- (19) Entriegelungshebel Zum Öffnen der Transportwalzen- und Etikettensensoreinheit.
- (20) Entriegelung für die Druckwalze Zum Entriegeln der Druckplatte.

- (21) Farbbandaufwickelspindel
- 2 Entriegelung für den Druckkopf Zum Entriegeln der Druckkopfeinheit.
- 23) Farbbandwalze
- (24) Druckkopf (Verbrauchsmaterial) Der Teil, der die Etiketten bedruckt. Regelmäßig warten.
- **(25)** Druckwalze (Verbrauchsmaterial)

## 1.3 Bedienfeld

#### 1.3.1 Bedienfeld

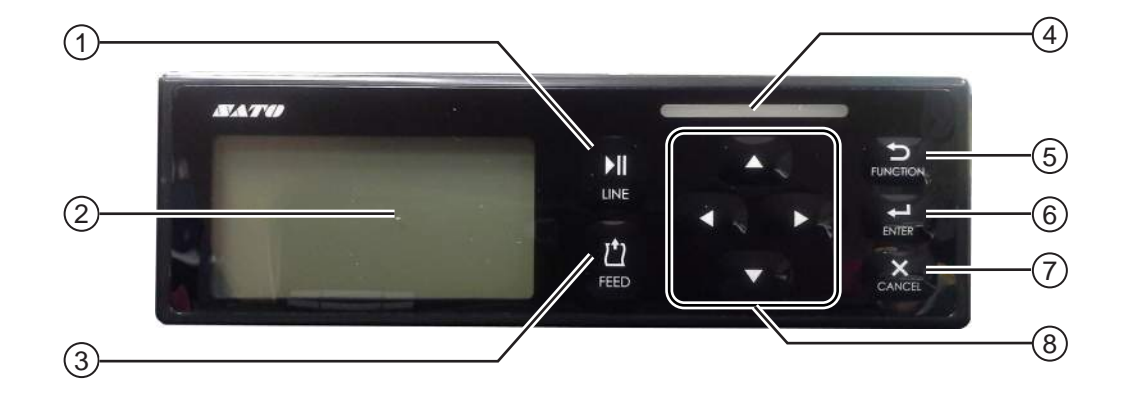

Hinweis: Ziehen Sie vor Verwendung die Schutzfolie vom Bedienfeld ab.

(1) ▶ LINE-Taste

Zum Wechseln zwischen Online- und Offline-Modus.

**(2)** LCD-Display

#### (3) <sup>↑</sup> FEED-Taste

Führt ein Etikett zu, wenn sich der Drucker im Offline-Modus befindet.

(4) LED-Anzeige

#### 5 → FUNCTION-Taste

Taste für die Einstellungen, wenn sich der Drucker im normalen Modus befindet. Kehrt vom Einstellungsbildschirm zum Menü mit den Einstellungsmodi zurück.

#### (6) ← ENTER-Taste

Ruft das Menü mit den Einstellungsmodi auf, wenn sich der Drucker im Offline-Modus befindet.

Zum Bestätigen des ausgewählten Menüpunkts oder des eingestellten Werts, wenn sich der Drucker im Einstellungsmodus befindet.

#### ⑦ ★ CANCEL-Taste

Navigiert zum Bildschirm CANCEL PRINT JOB, wenn sich der Drucker im Offline-Modus befindet.

Navigiert zum vorherigen Bildschirm, wenn sich der Drucker im Einstellungsmodus befindet.

#### 8 Pfeiltasten **◄/►/▲/▼**

Zum Navigieren in den Auswahloptionen oder Einstellen von Zahlen im Bildschirmmenü.

Drücken Sie die Taste ▲, um die Summer-Lautstärke anzupassen, wenn sich der Drucker im normalen Modus befindet.

Drücken Sie die Tasten  $\blacktriangle$  und  $\blacktriangledown$ , um den Anpassungsmodus aufzurufen, wenn sich der Drucker im normalen Modus befindet.

## 1.3.2 LED-Anzeige

| LED-Anzeige                          | Farbe           | Beschreibung                                                                   |  |  |
|--------------------------------------|-----------------|--------------------------------------------------------------------------------|--|--|
|                                      | Blau            | Eingeschaltet oder Online-Modus                                                |  |  |
|                                      | (Lampe<br>aus)  | Ausgeschaltet oder Offline-Modus                                               |  |  |
|                                      | Rot             | Druckerfehler (zum Beispiel, wenn ein Maschinenfehler erkannt wurde)           |  |  |
| Blinkt in 2-Sekunden-<br>Intervallen | Rot             | Druckerfehler (z. B., wenn das Farbband zu Ende geht)                          |  |  |
| Blinkt abwechselnd blau<br>und rot.  | Blau und<br>rot | Druckerfehler (zum Beispiel, wenn ein Kommunikationsfehler<br>aufgetreten ist) |  |  |

2

## **Aufstellen des Druckers**

## 2.1 Vorsichtsmaßnahmen beim Aufstellen

Stellen Sie diesen Drucker an einem Ort auf, der Folgendes erfüllt:

- Eine Aufstellfläche, die eben und stabil ist.
   Wenn Sie den Drucker auf ein Untergestell/einem Applikator stellen, muss das gesamte Gestell robust und stabil sein.
   Befestigen Sie das Untergestell fest am Boden oder an der Produktionsanlage.
- Ein Ort, der ausreichend Platz f
  ür den Betrieb des Druckers bietet. Stellen Sie den Drucker so auf, dass die Etikettenspenderseite den vorgegebenen Abstand und die vorgegebene H
  öhe zum Applikator einh
  ält. Stellen Sie die Spender mit dem Etikettenvorrat mit ausreichend Betriebsabstand zur Zufuhrseite des Druckers auf.

Stellen Sie diesen Drucker nicht an einem der folgenden Orte auf: Andernfalls könnte es zu Fehlfunktionen des Druckers kommen.

- Ein Ort, der Vibrationen ausgesetzt ist.
- Ein Ort mit hohen Temperaturen und Feuchtigkeit.
- Ein staubiger Ort.
- Ein Ort, der direktem Sonnenlicht ausgesetzt ist.
- Ein Ort mit hoher Geräuschkulisse.
- Ein Ort mit größeren Stromschwankungen.

## 2.2 Aufstellplatz

Achten Sie darauf, dass ausreichend Platz um den Drucker ist, damit er bequem bedient werden kann und die Luftzirkulation gewährleistet ist.

Die Abbildungen in diesem Kapitel zeigen den Drucker mit Abmessungen und Raumbedarf aus verschiedenen Blickwinkeln.

#### 2.2.1 Vorderansicht (Drucker S84-ex/S86-ex)

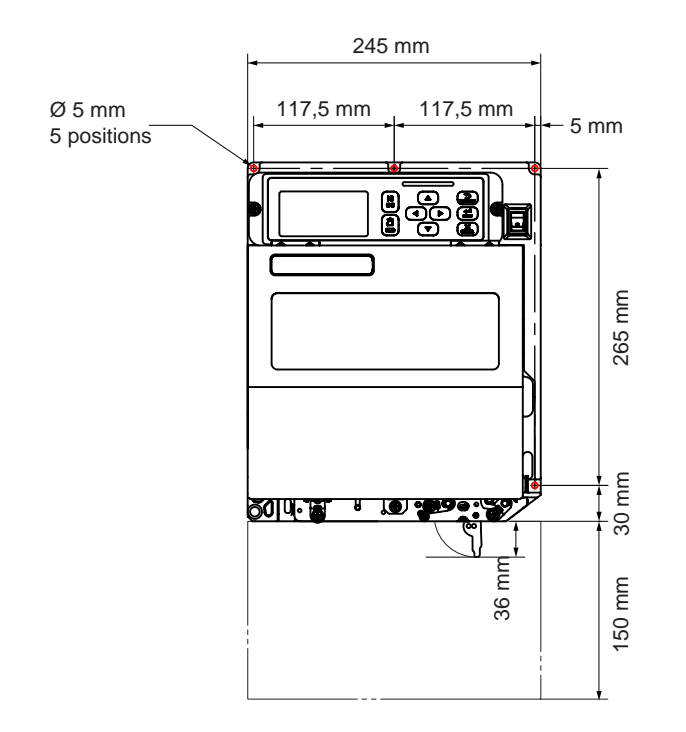

Europa: Lefthand(std) / Righthand

#### 2.2.2 Rückansicht (Drucker S84-ex/S86-ex)

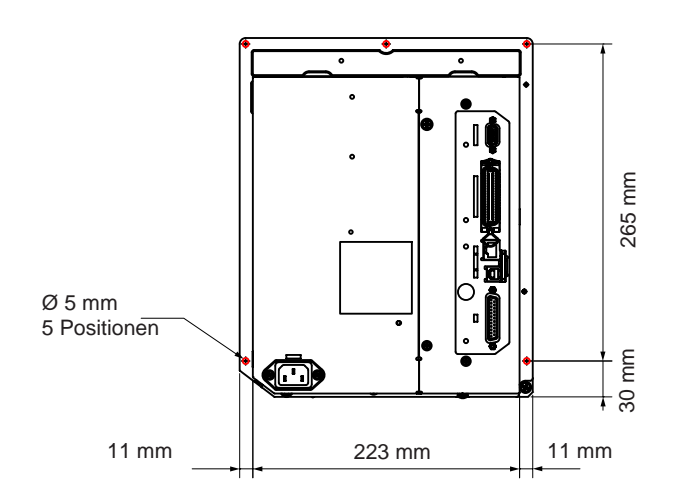

O zeigt die 5 Positionen der Bohrungen zur Befestigung des Druckers auf der Abstützkonstruktion an.

Europa: Lefthand(std) / Righthand

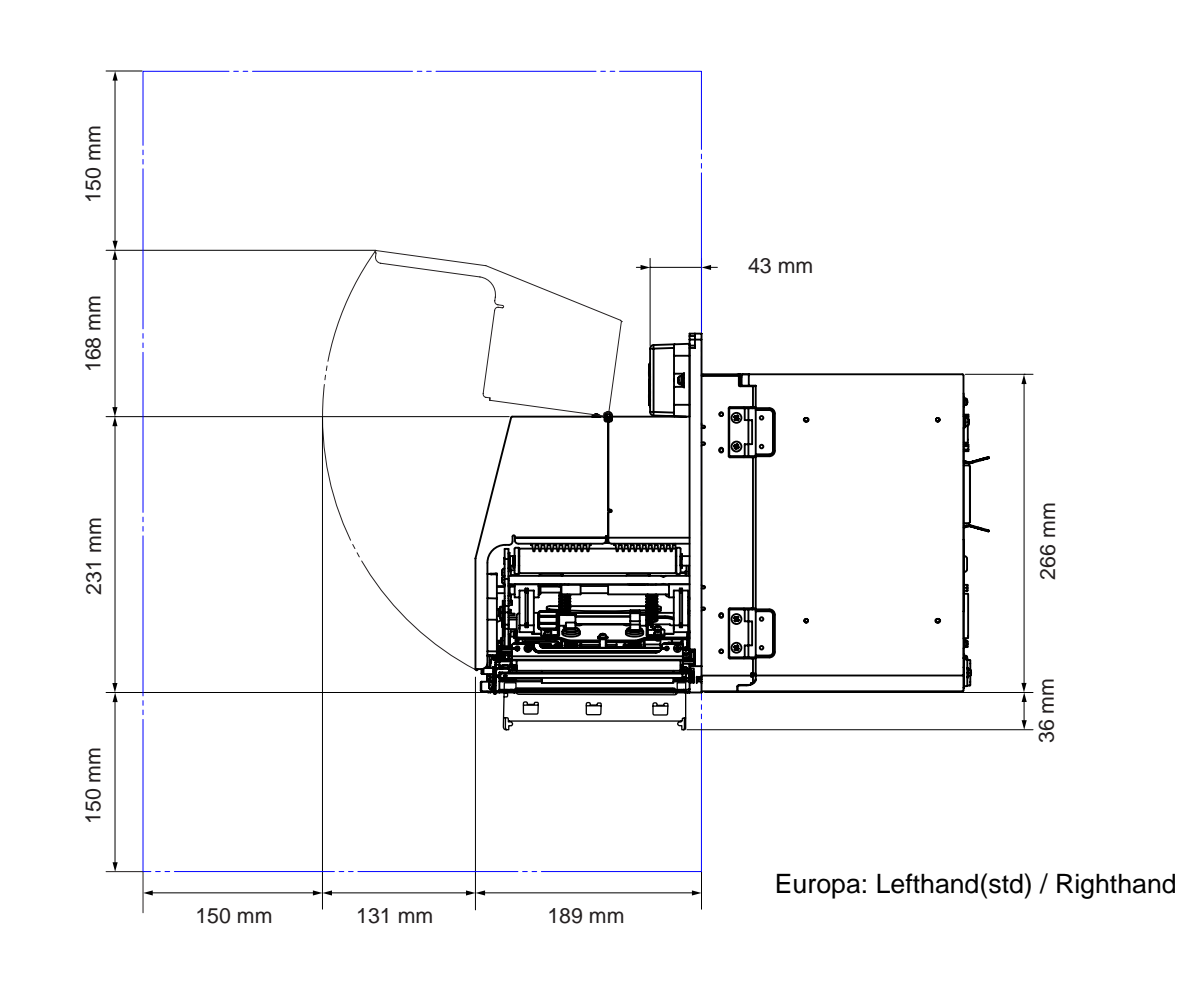

## 2.2.3 Ansicht bei Etikettenausgabe (Drucker S84-ex)

## 2.2.4 Ansicht von oben (Drucker S84-ex)

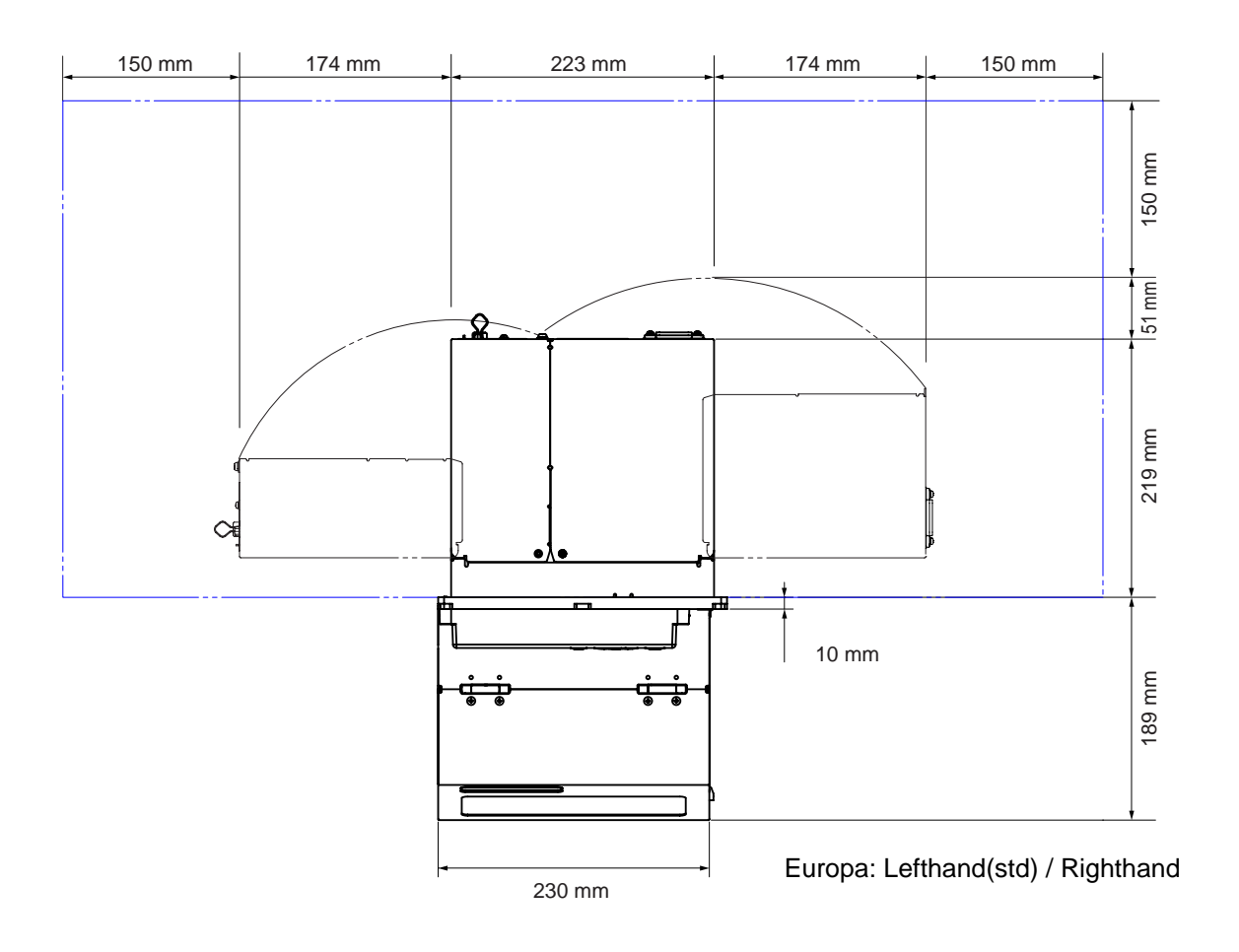

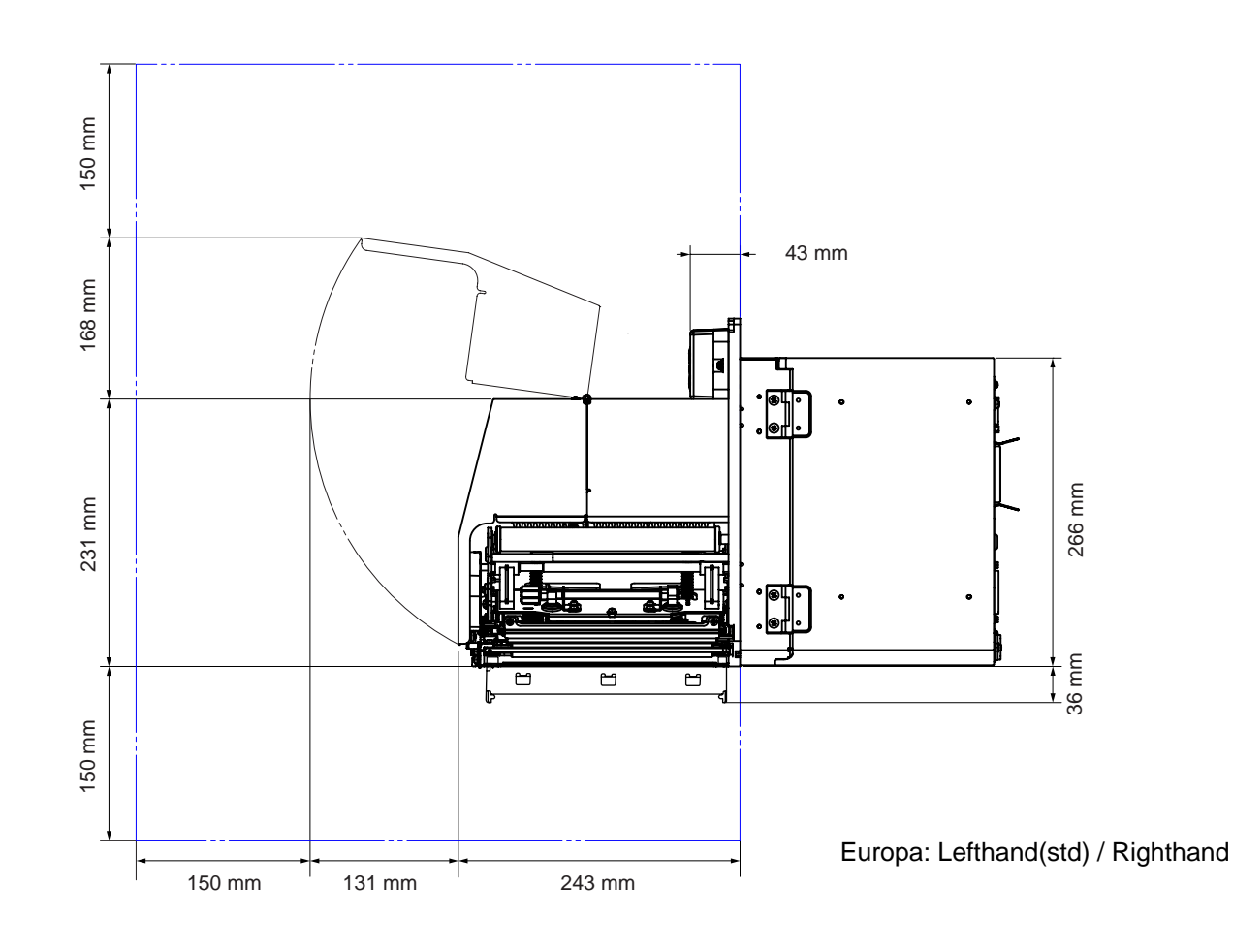

## 2.2.5 Ansicht bei Etikettenausgabe (Drucker S86-ex)

## 2.2.6 Ansicht von oben (Drucker S84-ex)

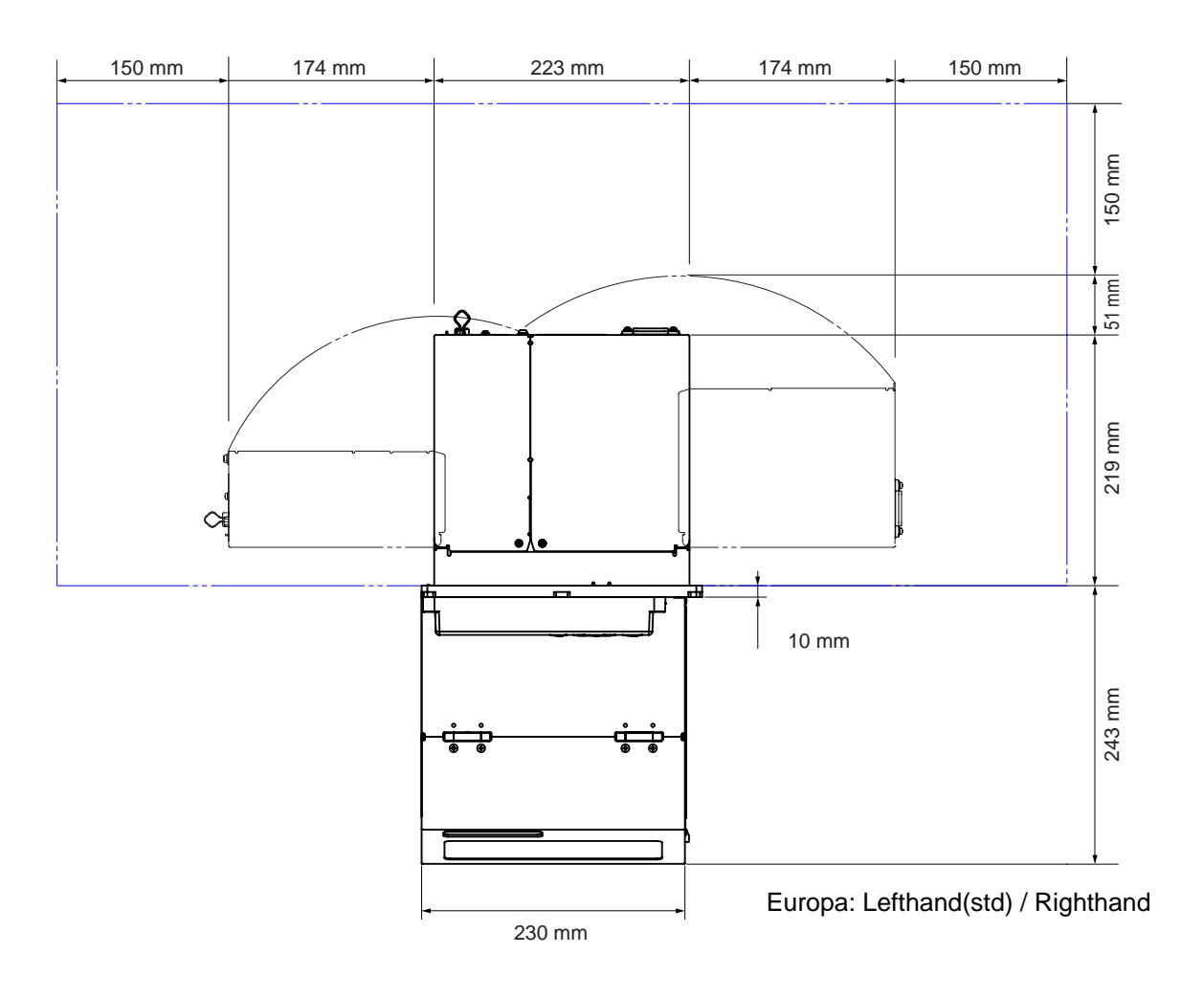

## 2.3 Anbringen des Druckers auf einer Stützkonstruktion bzw. einem Applikator

Dieser Drucker muss für einen ordnungsgemäßen Betrieb auf einer Stützkonstruktion/einem Applikator angebracht werden.

Der Drucker hat auf dem Mittelrahmen 5 Bohrungen zur Anbringung auf einer Stützkonstruktion. Stecken Sie 5 Schrauben durch die 5 Bohrungen im Mittelrahmen, um den Drucker an der Stützkonstruktion zu befestigen.

#### 

Verwenden Sie unbedingt die vorgesehenen Schrauben, die das Gewicht des Druckers tragen können. Wenn Sie den Drucker nicht richtig aufstellen und befestigen, besteht die Gefahr, dass er aus der Abstützkonstruktion fällt. Dies könnte zu Verletzungen führen.

Die Abbildung unten zeigt die Anbringung des Druckers auf der Stützkonstruktion.

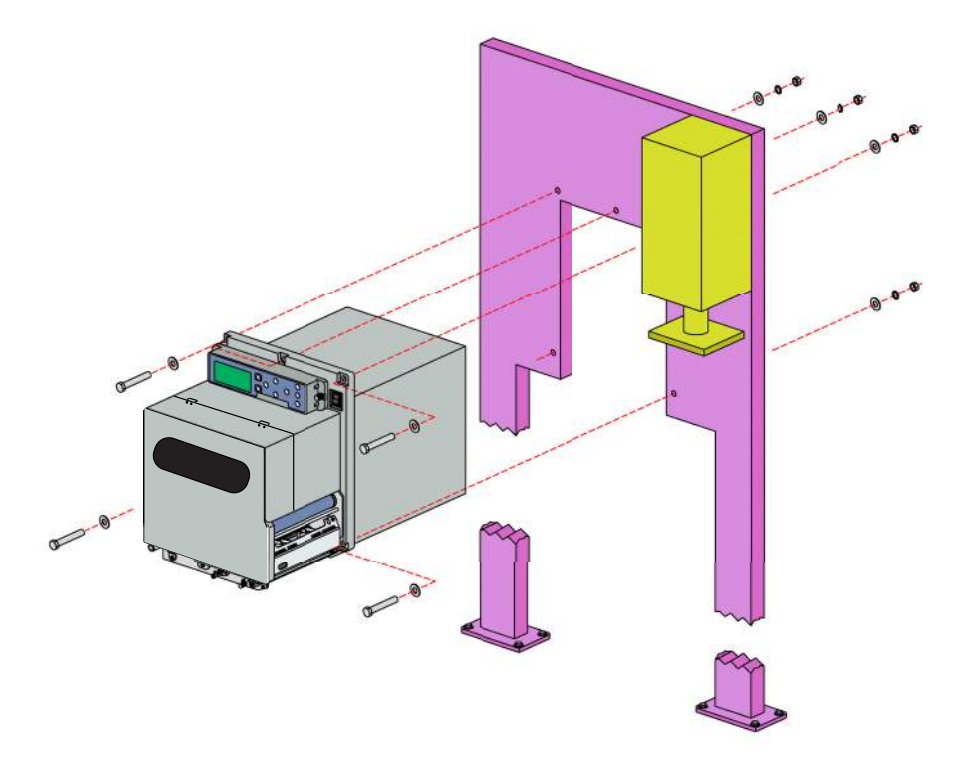

#### Hinweis

Diese Abbildung dient nur zur Veranschaulichung der Anweisungen und stellt kein genaues Beispiel dar.

## 2.4 Überprüfen des enthaltenen Zubehörs

Überprüfen Sie nach dem Auspacken des Druckers, ob das enthaltene Zubehör vollständig ist. Wenn Teile fehlen, wenden Sie sich an Ihren SATO-Händler, bei dem Sie den Drucker gekauft haben.

Netzkabel\*

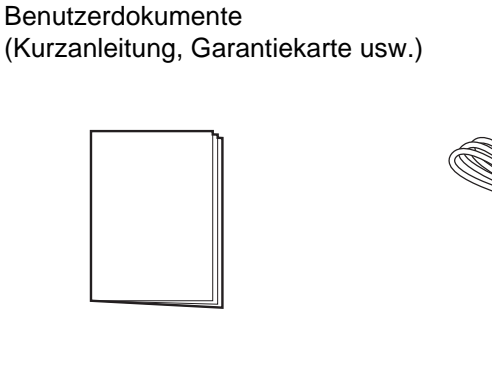

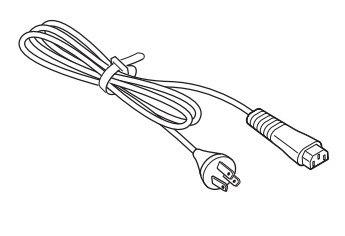

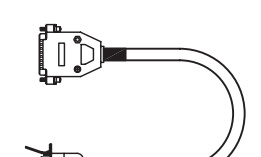

Konvertierungskabel

14-poliges

Farbbandkern

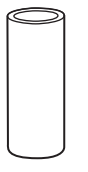

\* Die Form des Netzsteckers ist vom Land abhängig, in dem Sie ihn gekauft haben.

#### Hinweis

Bewahren Sie den Karton und das Polstermaterial nach dem Aufstellen des Druckers auf. Sie können den Drucker im Falle einer Reparatur in diesem Karton zum Versand verpacken.

## 2.5 Schnittstellen

Der Anschluss des Schnittstellenkabels ist nachfolgend erklärt:

#### 2.5.1 Verfügbare Schnittstellen

Dieser Drucker unterstützt die folgenden Schnittstellen.

Des Weiteren kann ein an mehrere Schnittstellenkabel angeschlossener Drucker auch während des Empfangs von Daten weiterlaufen.

\*Sie können Daten nicht von mehr als einer Schnittstelle gleichzeitig empfangen.

\*Sie können die USB-Schnittstelle nicht verwenden, wenn Sie das optionale WLAN installiert haben.

- USB
- LAN
- RS-232C
- IEEE1284
- Bluetooth
- WLAN
- Externes Signal (EXT)

#### Hinweis

Die WLAN- und Bluetooth-Schnittstelle sind optional.

#### 2.5.2 Schnittstellenanschlüsse

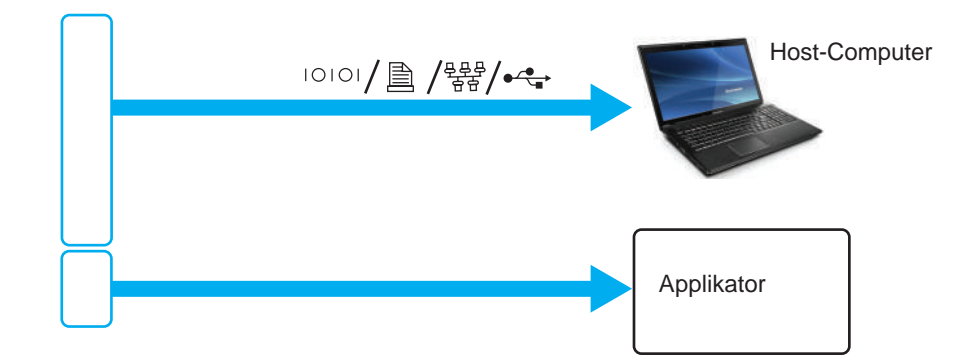

Achten Sie darauf, dass der Drucker, der Host-Computer und der Applikator ausgeschaltet sind.

Stellen Sie den Netzschalter des Druckers in die Position "O".

2 Schließen Sie den Drucker über eine oder mehrere der verfügbaren Schnittstellenverbindungen an einen Host-Computer an.

Verwenden Sie ein Kabel, das mit dem Standard der Schnittstellenkarte kompatibel ist. Diese Angaben finden Sie im Kapitel 7.12 Schnittstellen-Spezifikationen. Überprüfen Sie die Ausrichtung des Steckverbinders, bevor Sie ihn einstecken.

## **3** Schließen Sie das Applikatorkabel am **EXT**-Anschluss des Druckers und Applikators an.

Verwenden Sie ein Kabel, das mit dem Standard der Schnittstellenkarte kompatibel ist. Diese Angaben finden Sie im Kapitel 7.12 Schnittstellen-Spezifikationen. Überprüfen Sie die Ausrichtung des Steckverbinders, bevor Sie ihn einstecken.

#### 

Die Schnittstellenkabel dürfen weder angeschlossen noch abgezogen werden (oder ein Schaltkasten verwendet werden), wenn der Drucker oder der Computer mit Strom versorgt werden. Dies könnte die Schnittstellenschaltungen im Drucker oder Computer beschädigen. Derartige Schäden fallen nicht unter die Garantieleistungen.

#### 2.5.3 Schnittstelleneinstellungen

Sie können die verschiedenen Schnittstelleneinstellungen des Druckers über das Schnittstellenmodus-Menü einrichten. Weitere Einzelheiten finden Sie im Kapitel 4.2.10 Schnittstellenmodus.

Im Schnittstellenmodus müssen Sie den Datenport wie auch den Zweitport konfigurieren. Ein Übersicht der einzelnen Ports ist nachfolgend abgebildet.

#### Datenport

Wenn die Schnittstelle für den Datenport eingerichtet ist, kann er verschiedene SBPL-Befehle sowie Daten vom Host-Computer empfangen.

Datenport-Auswahl: USB, LAN, RS-232C, IEEE1284, Bluetooth, WLAN.

Das optionale Bluetooth und WLAN sind verfügbar, wenn Sie diese installiert haben.

\*Sie können nicht die Schnittstelle auswählen, die bereits für den ZWEITPORT festgelegt ist.

#### Zweitport

Dieser Port dient zur Überwachung des Druckerstatus.

Zweitport-Auswahl: KEINER, USB, LAN, RS-232C, IEEE1284, Bluetooth, WLAN.

Das optionale Bluetooth und WLAN sind verfügbar, wenn Sie diese installiert haben.

\*Sie können nicht die Schnittstelle auswählen, die bereits für den DATENPORT festgelegt ist.

#### **Hinweis**

Der Hauptport und Zweitport können nicht gleichzeitig dieselbe Schnittstelle verwenden.

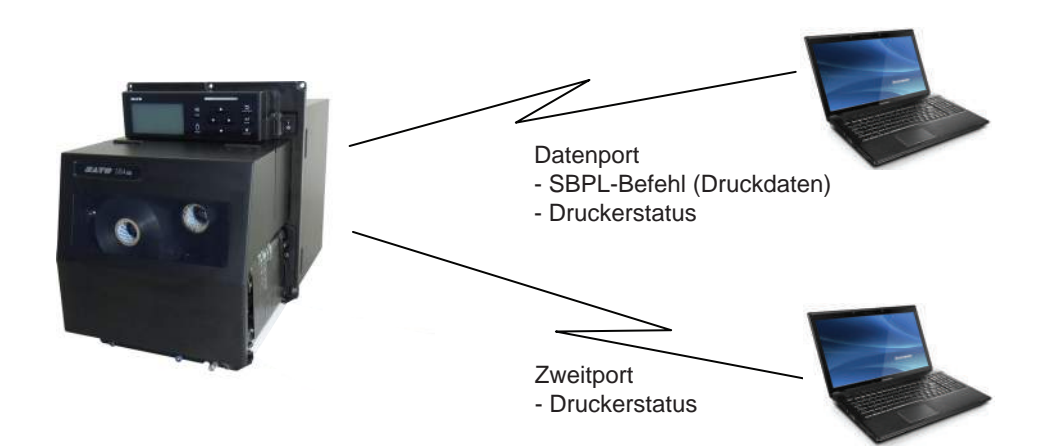

#### 2.5.4 Schnittstellenkombination

Die Schnittstellenkombinationen, die für den Datenport und den Zweitport verwendet werden können sind nachfolgend angegeben.

|      |           | Datenport |     |         |          |           |      |  |
|------|-----------|-----------|-----|---------|----------|-----------|------|--|
|      |           | USB       | LAN | RS-232C | IEEE1284 | Bluetooth | WLAN |  |
|      | USB       | Х         | 0   | 0       | 0        | 0         | Х    |  |
|      | LAN       | 0         | х   | 0       | 0        | 0         | 0    |  |
| ort  | RS-232C   | 0         | 0   | х       | 0        | 0         | 0    |  |
| eitp | IEEE1284  | 0         | 0   | 0       | х        | 0         | 0    |  |
| Zw   | Bluetooth | 0         | 0   | 0       | 0        | х         | 0    |  |
|      | WLAN      | х         | 0   | 0       | 0        | 0         | х    |  |
|      | KEINER    | 0         | 0   | 0       | 0        | 0         | 0    |  |

[o: konfigurierbar, x: nicht konfigurierbar]

#### Hinweise

- Das optionale Bluetooth und WLAN sind verfügbar, wenn Sie diese installiert haben.
- Wählen Sie nicht die gleiche Schnittstelle für den Datenport und Zweitport aus.
- Wenn Sie das optionale WLAN installiert haben, können Sie nicht die USB-Schnittstelle verwenden. Das optionale WLAN wird über die USB-Schnittstelle mit dem Drucker verbunden.
- Der Zweitport kann nicht verwendet werden, wenn Sie auf dem Bildschirm INTERFACE AUTO SELECT die Option AKTIVIEREN ausgewählt haben.
- Wenn f
  ür den Datenport oder Zweitport WLAN konfiguriert ist, der Drucker jedoch ohne den WLAN-Adapter eingeschaltet ist, ändert sich die konfigurierte Schnittstelleneinstellung von WLAN zu USB. Wenn f
  ür den Datenport oder Zweitport USB konfiguriert ist, aber der WLAN-Adapter angeschlossen ist, ändert sich die konfigurierte Schnittstelleneinstellung von USB zu WLAN.

## 2.6 Anschließen des Netzkabels

#### \land WARNUNG

- Sie dürfen mit nassen Händen weder den Netzschalter berühren noch das Netzkabel anschließen oder abziehen. Es besteht die Gefahr eines Stromschlags.
- Achten Sie darauf, dass der Masseleiter angeschlossen ist. Andernfalls besteht die Gefahr eines Stromschlags.

#### Hinweise

- Das beigefügte Netzkabel ist ausschließlich für diesen Drucker hergestellt.
- Verwenden Sie das beigefügte Netzkabel nicht mit anderen Geräten.

#### Schließen Sie das Netzkabel am Netzanschluss ① an der Rückseite des Druckers an.

Achten Sie auf die Ausrichtung des Steckverbinders. Halten Sie den Drucker mit einer Hand fest und stecken Sie den Steckverbinder fest ein.

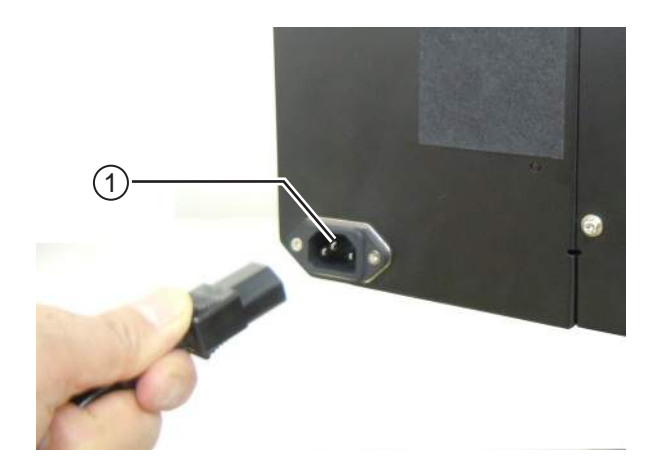

## 2 Stecken Sie den Netzstecker in die Steckdose.

Vergewissern Sie sich, dass die Wechselspannung in Ihrer Region innerhalb des Bereichs von 100 bis 240 V Wechselstrom, 50 bis 60 Hz liegt. Wenn sich Ihre Spannung vor Ort nicht im genannten Bereich befindet, wenden Sie sich an Ihren SATO-Händler oder an das technische Supportcenter.

\*Die Form des Netzsteckers ist vom Land abhängig, in dem Sie ihn gekauft haben.

#### Hinweis

Dieses Produkt ist auch für IT-Stromverteilersysteme mit 230 V Leiter-Leiter-Spannung geeignet.

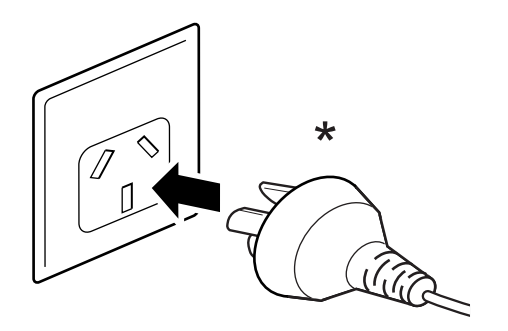

## 2.7 Ein-/Ausschalten des Druckers

### 

1

Sie dürfen mit nassen Händen weder den Netzschalter berühren noch das Netzkabel anschließen oder abziehen. Es besteht die Gefahr eines Stromschlags.

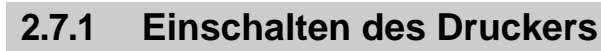

1 Schalten Sie den Netzschalter am Bedienfeld in die Position "I".

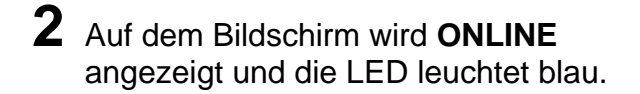

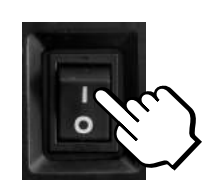

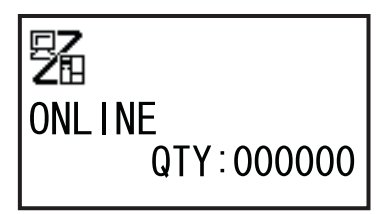

#### 2.7.2 Ausschalten des Druckers

Achten Sie darauf, dass sich der Drucker im Offline-Modus befindet, bevor Sie ihn ausschalten.

Wenn auf dem Display **Online** angezeigt wird, drücken Sie die Taste **▶||**, um in den Offline-Modus zu wechseln.

2 Schalten Sie den Netzschalter am Bedienfeld in die Position "O".

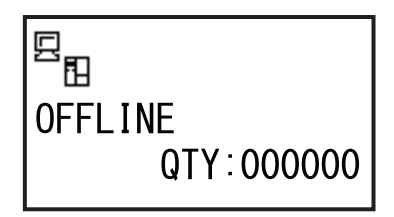

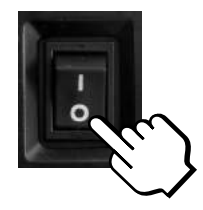

## 2.8 Speichererweiterung

Die optionale SD-Karte oder der optionale USB-Speicher kann zum Hoch- und Herunterladen von Daten (Druckformat, Grafiken, erweiterte Zeichen) verwendet werden, die auf dem Drucker und der Firmware des Druckers registriert sind.

Wenden Sie sich für die empfohlene SD-Karte oder den empfohlenen USB-Speicher an Ihren SATO-Händler oder den Kundendienst.

#### 2.8.1 Einlegen der optionalen SD-Karte

Sie können eine optionale SD-Karte in den SD-Kartensteckplatz auf der Rückseite des Druckers einlegen. Wenn Sie die SD-Karte das erste Mal verwenden, formatieren Sie die SD-Karte im Speicherkarten-modus. Weitere Informationen finden Sie im Kapitel 4.2.11 Speichermodus.

- Schalten Sie den Drucker aus.
- 2 Schieben Sie die optionale SD-Karte ① so, wie in der Abbildung gezeigt, in den SD-Kartensteckplatz ② ein.

Wenden Sie sich für die empfohlene SD-Karte an Ihren SATO-Händler.

3 Schieben Sie die SD-Karte so weit in den SD-Kartensteckplatz, ein, bis Sie ein leises Klickgeräusch hören und die Karte fast ganz in den Drucker eingeschoben ist.

Wenn die SD-Karte richtig eingeschoben und betriebsbereit ist, ragt nur noch ein sehr kleiner Teil von ca. 3,18 mm heraus.

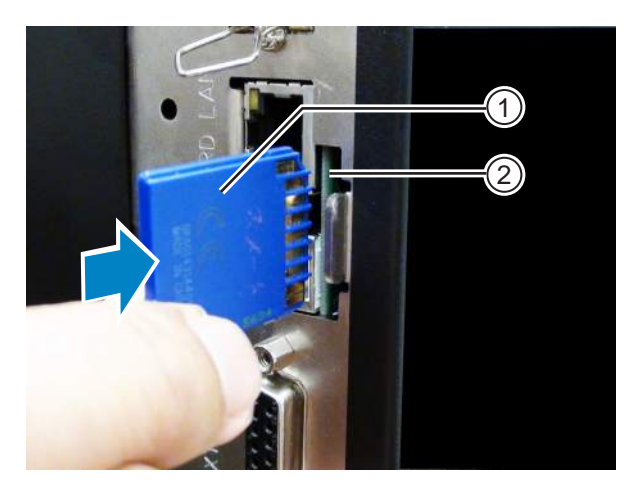

#### 2.8.2 Herausnehmen der optionalen SD-Karte

- Schalten Sie den Drucker aus.
- 2 Drücken Sie leicht auf die SD-Karte, um sie aus dem SD-Kartensteckplatz herauszuholen. Die **SD-Karte** ① gleitet dann umgehend aus dem SD-Kartensteckplatz heraus.

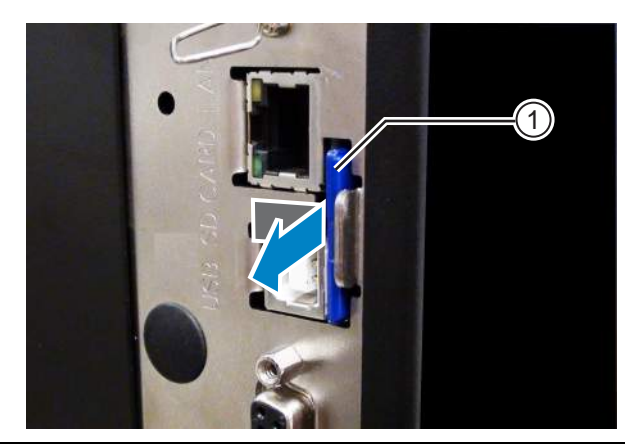

#### 

Entnehmen Sie die SD-Karte nicht, wenn der Drucker noch auf Daten auf der SD-Karte zugreift. Anderenfalls könnten die Daten beschädigt werden.
#### Einstecken des optionalen USB-Speichers 2.8.3

Wenn Sie den USB-Speicher das erste Mal verwenden, formatieren Sie den USB-Speicher im Speicherkartenmodus. Weitere Informationen finden Sie im Kapitel 4.2.11 Speichermodus.

1 Schalten Sie den Drucker aus.

- 2 Öffnen Sie die obere Abdeckung.
- **3** Stecken Sie den optionalen **USB-Speicher** ① in den USB-Anschluss (USB-Stecker 2.0, Hi-Speed) (2) an der Vorderseite des Druckers.

Wenden Sie sich für den empfohlene USB-Speicher an Ihren SATO-Händler.

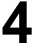

4 Schließen Sie die obere Abdeckung.

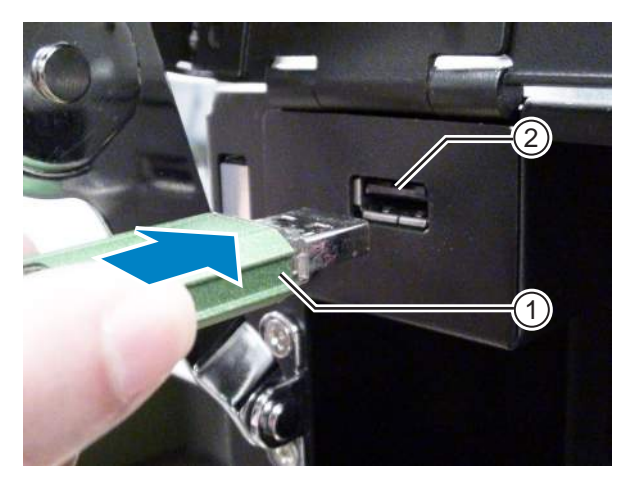

#### Entfernen des USB-Speichers vom Drucker

Schalten Sie den Drucker aus, bevor Sie den USB-Speicher entfernen.

# ACHTUNG

Entfernen Sie den USB-Speicher nicht, wenn der Drucker noch auf Daten auf der SD-Karte zugreift. Anderenfalls könnten die Daten beschädigt werden.

Diese Seite wurde absichtlich leer gelassen.

# **Binlegen von Farbband und Etikettenpapier**

Dieser Drucker unterstützt zwei Druckmethoden: den Thermotransfer- und Thermodirektdruck. Der Thermotransferdruck ist eine Druckmethode, bei der die Tinte des Farbbands durch die Wärme des Druckkopfs auf das Druckmaterial übertragen wird. Der Thermodirektdruck ist eine Druckmethode, bei der das Bild durch die Wärme des Druckkopfs auf das Etikett übertragen wird. Farbband ist bei Verwendung von Thermodirekt-Etiketten nicht erforderlich.

# 3.1 Wickelrichtung

Es gibt zwei Abrollrichtung für das Farbband. "Außenwicklung" bedeutet, dass sich die Tinte auf der Außenseite befinden, und "Innenwicklung" bedeutet, dass sich die Tinte auf der Innenseite befindet. Dieser Drucker unterstützt beide Abrollrichtungen. Sie können die tintenhaltige Seite des Farbbands anhand der folgenden zwei Methoden überprüfen:

- Legen Sie die Außenseite des Farbbands auf das Etikett (das Farbband muss das Etikett berühren).
- 2 Kratzen Sie auf der Innenseite des Farbbands mit Ihrem Fingernagel oder einem spitzen Gegenstand.
- **3** Wenn eine Spur auf dem Etikettenpapier zu sehen ist, ist die Außenseite des Farbbands mit Tinte beschichtet.

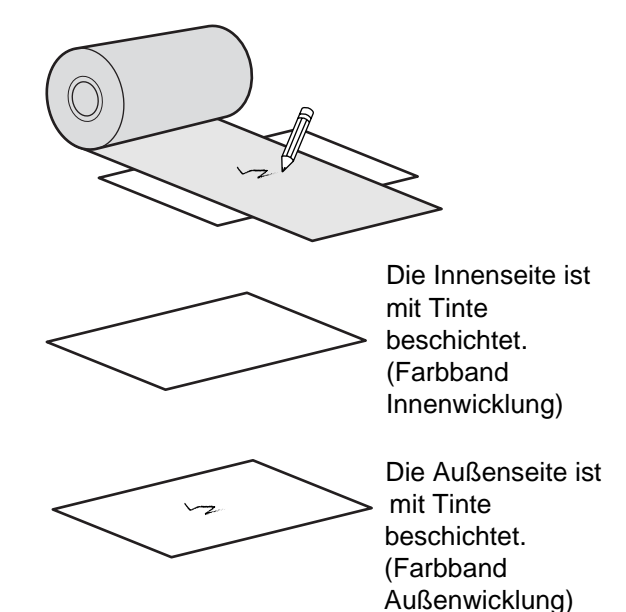

# 3.2 Einlegen des Farbbands

Verwenden Sie für eine optimale Druckqualität für den Drucker Originaletikettenmaterial und -farbband.

# ACHTUNG

- Der Druckkopf und seine Umgebung sind nach dem Drucken heiß. Achten Sie zur Vermeidung von Verbrennungen darauf, dass Sie den Druckkopf nicht berühren.
- Wenn Sie die Kante des Druckkopfes mit Ihren bloßen Händen berühren, besteht Verletzungsgefahr.

Die Führung des Farbbands ist in der Abbildung rechts dargestellt.

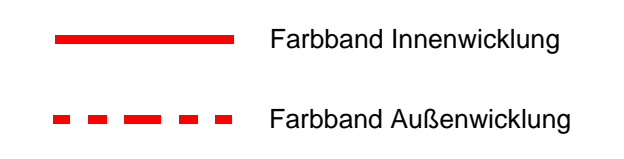

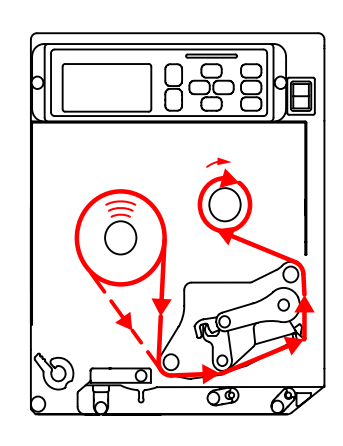

#### Hinweis

Sie können auch auf dem Aufkleber nachsehen, der sich auf der Innenseite der oberen Abdeckung befindet.

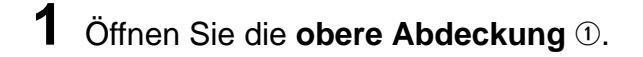

# ACHTUNG

Öffnen Sie die obere Abdeckung ganz, sodass diese nicht versehentlich zuklappt.

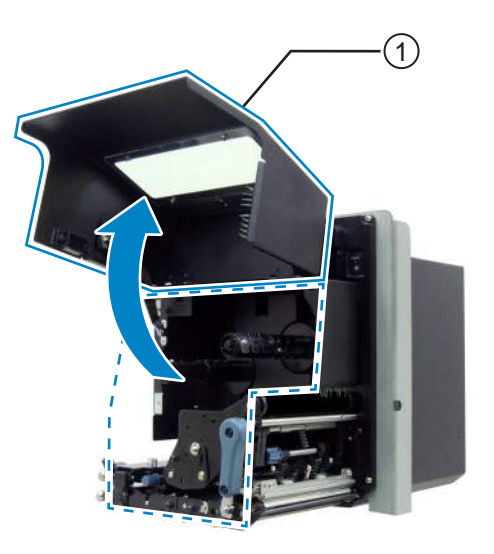

2 Drehen Sie den Verriegelungshebel für den Druckkopf ② im Uhrzeigersinn, um den Druckkopf zu öffnen.

# **3** Schieben Sie das **Farbband** ③ auf die **Farbbandzuführspindel** ④.

Achten Sie auf die Abrollrichtung und schieben Sie das Farbband vollständig ein. Die tintenhaltige Seite des Farbbands muss nach

unten zeigen, wenn Sie es unter dem Druckkopf entlang führen.

### 4 Schieben Sie einen leeren Farbbandkern (5) auf die Farbbandaufwickelspindel (6).

Schieben Sie den Farbbandkern vollständig auf.

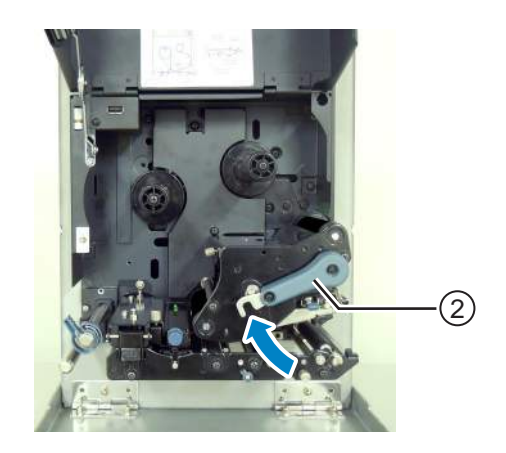

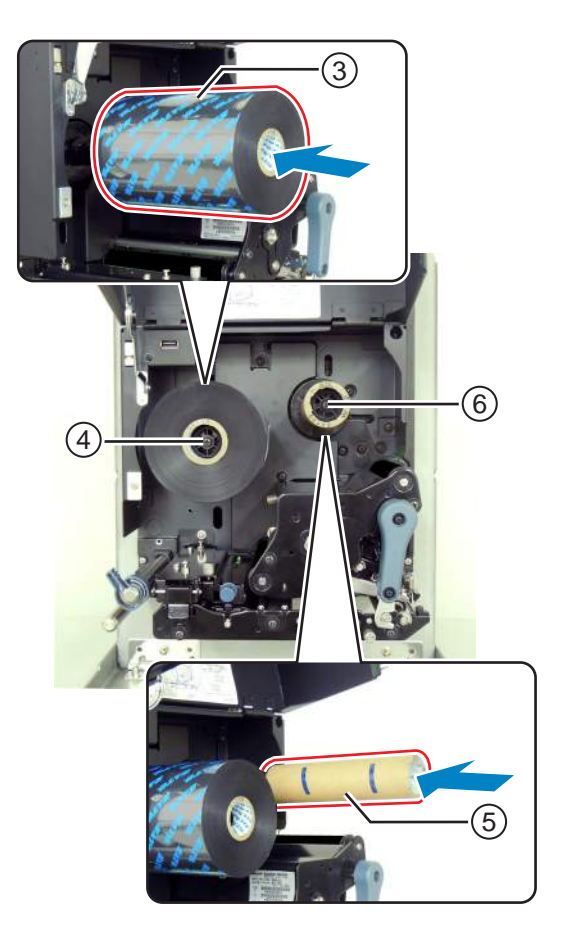

- 5 Führen Sie das Farbband von der Farbbandzuführspindel ④ unter dem Druckkopf ⑦ entlang auf die arbbandaufwickelspindel ⑥.
- 6 Drehen Sie das Farbband im Uhrzeigersinn auf den leeren Farbbandkern (5) auf der Farbbandaufwickelspindel (6) auf. Befestigen Sie das freie Ende des Farbbands mit Klebeband am Kern (8).

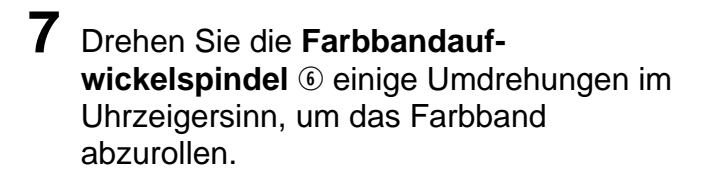

8 Wenn das Etikettenpapier bereits eingelegt ist, drehen Sie die Verriegelungshebel für den Druckkopf (2) entgegen dem Uhrzeigersinn, um den Druckkopf zu arretieren.

Wenn das Etikettenpapier noch nicht eingelegt ist, fahren Sie wie in **Kapitel 3.5 Einlegen von Etikettenpapier** beschrieben fort.

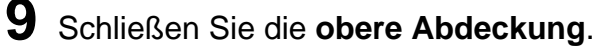

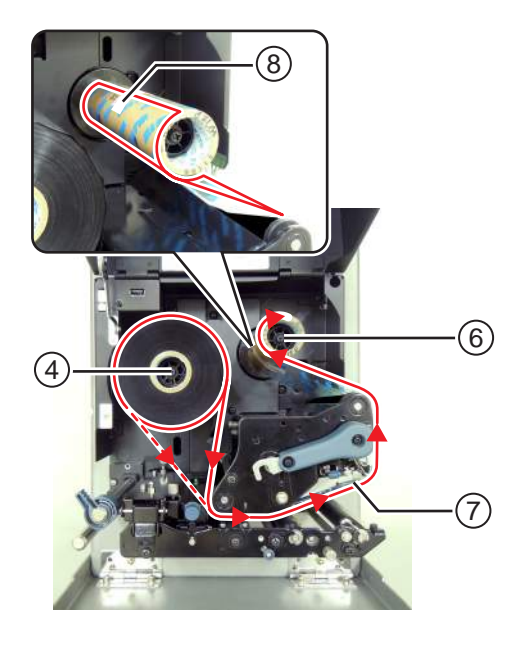

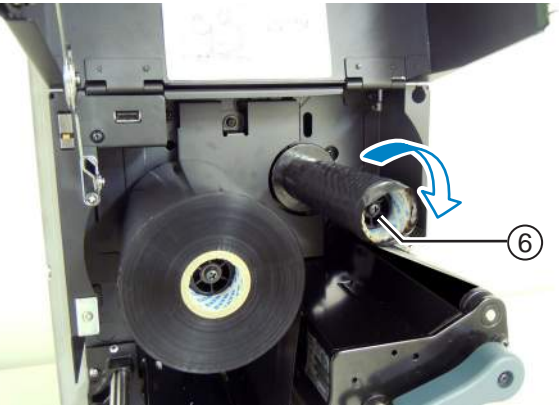

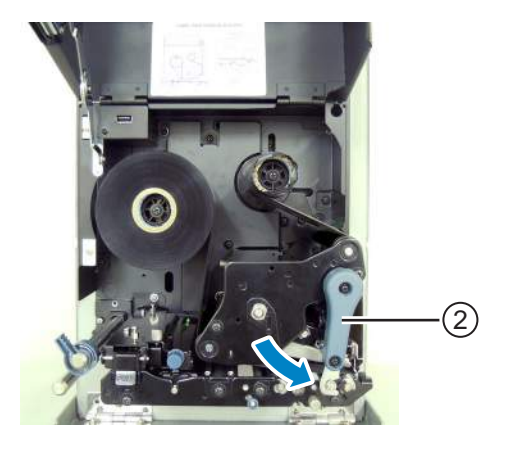

# 3.3 Herausnehmen des Farbbands

- **1** Öffnen Sie die obere Abdeckung.
- 2 Drehen Sie den Verriegelungshebel für den Druckkopf im Uhrzeigersinn, um den Druckkopf zu lösen.
- **3** Ziehen Sie das verbrauchte Farbband von der **Farbbandaufwickelspindel** ① ab.
- 4 Ziehen Sie den leeren Kern von der Farbbandzuführspindel (2) ab.

Sie können den leeren Kern erneut verwenden, wenn Sie ein neues Farbband einlegen. Schieben Sie diesen leeren Kern auf die Farbbandaufwickelspindel auf.

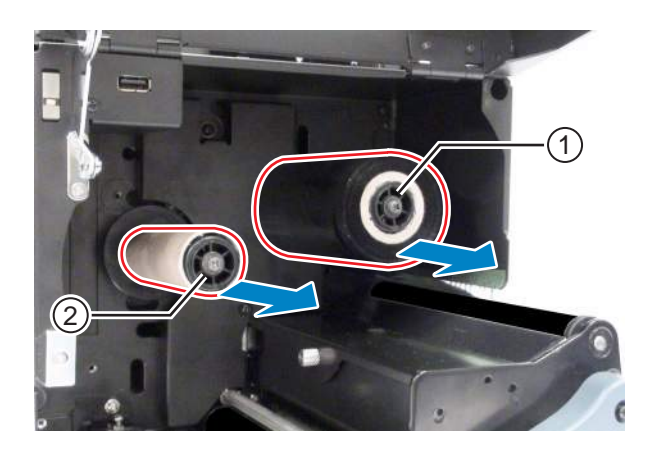

# 3.4 Verwendbare Materialien und Sensorik

Dieser Drucker kann auf zwei Arten von Etikettenpapier drucken: Etikettenrollen und Endlosetiketten. Die Sensoren des Druckers erkennen I-Marken oder Lücken zwischen den Etiketten, sodass der Druckinhalt präzise gedruckt wird.

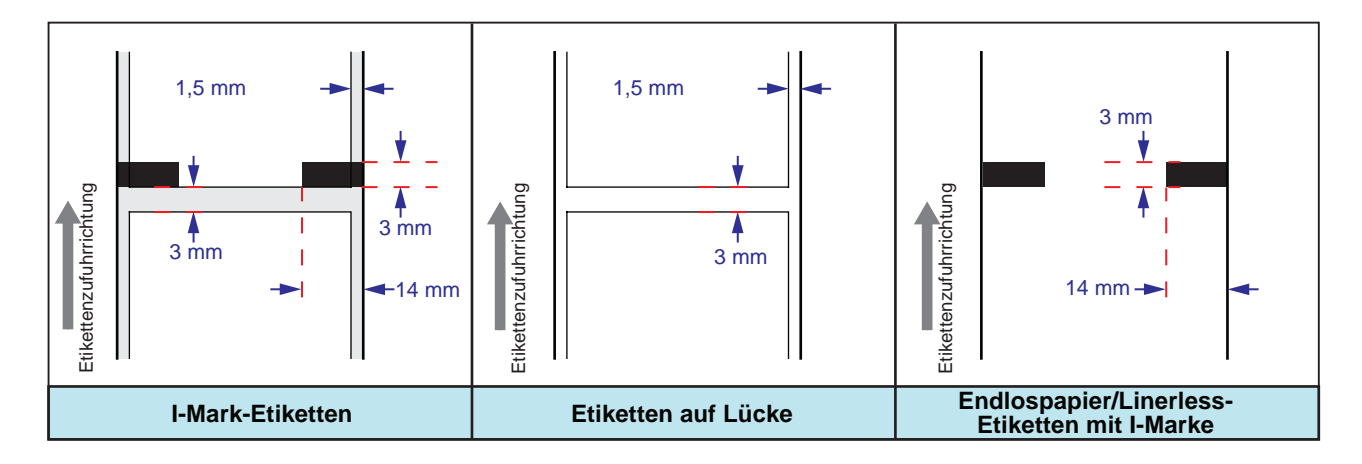

## 3.4.1 Anpassen der Position des Etikettensensors

Nicht-Standardetiketten sind Etiketten, bei denen die Rückseite bedruckt wird, oder Etiketten mit Sonderformen. Achten Sie bei Verwendung von Nicht-Standardetiketten darauf, dass die Position des Etikettensensors auf die I-Marke oder Lücke der Etiketten ausgerichtet ist.

Der I-Mark-Sensor des Druckers hat eine feste Position mit 5 mm bis zum Mittelrahmen des Druckers. Die Position des Lückensensors kann angepasst werden. Sie können die Position des Lückensensors im folgenden Bereich einstellen.

**Drucker S84-ex**: 5 mm bis 66 mm bis zum Mittelrahmen des Druckers. **Drucker S86-ex**: 5 mm bis 81 mm bis zum Mittelrahmen des Druckers.

- 1 Öffnen Sie die obere Abdeckung.
- 2 Drehen Sie den Einstellknopf für den Etikettensensor ① zum Anpassen der Position des Lückensensors im Uhrzeigersinn oder gegen den Uhrzeigersinn.

Die grüne Anzeige ② oben auf der Etikettensensoreinheit zeigt die Position des Lückensensors an.

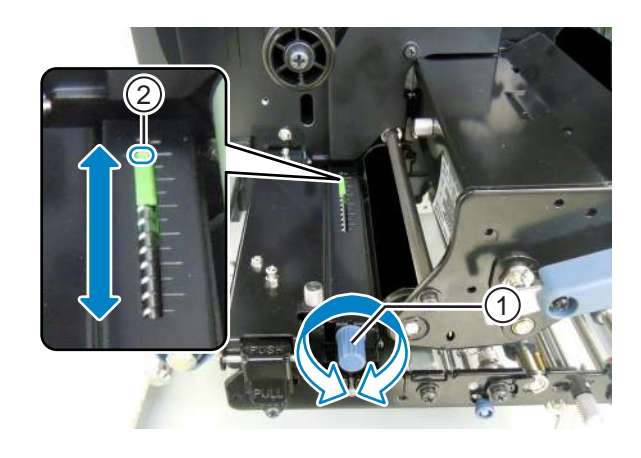

# 3.5 Einlegen von Etikettenpapier

Verwenden Sie für eine optimale Druckqualität für den Drucker Originaletikettenmaterial und -farbband.

# ACHTUNG

- Der Druckkopf und seine Umgebung sind nach dem Drucken heiß. Achten Sie zur Vermeidung von Verbrennungen darauf, dass Sie den Druckkopf nicht berühren.
- Wenn Sie die Kante des Druckkopfes mit Ihren bloßen Händen berühren, besteht Verletzungsgefahr.

## 3.5.1 Materialführung im Spendebetrieb

Dieser Abschnitt beschreibt die Vorgehensweise mit Etikettenspender und Trägerbandausgabe. Die Führung des Etikettenpapiers ist in der nachfolgenden Abbildung dargestellt. Achten Sie beim Einlegen des Etikettenpapiers darauf, dass die Druckseite nach oben zeigt.

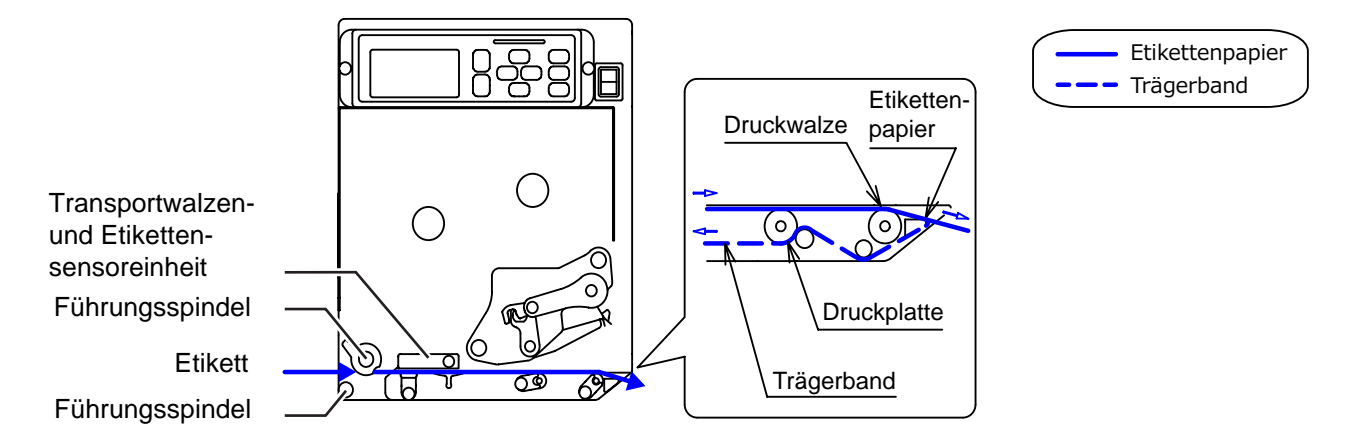

# 1 Öffnen Sie die obere Abdeckung.

# ACHTUNG

Öffnen Sie die obere Abdeckung ganz, sodass diese nicht versehentlich zuklappt.

- 2 Öffnen Sie den Druckkopf, indem Sie den Verriegelungshebel 1 im Uhrzeigersinn drehen.
- **3** Betätigen Sie die Öffnung <sup>(2)</sup> der **Sensoreinheit** <sup>(3)</sup>.

Die Transportwalzen- und Etikettensensoreinheit springen auf.

4 Schieben Sie die seitliche Etikettenführung ④ nach außen.

5 Führen Sie das Etikett zunächst unter der ersten Führungsachse ⑤ durch, dann unter die Sensoreinheit ③, unter dem Druckkopf ⑥ durch und vorne aus dem Drucker raus.

Achten Sie darauf, dass das Ende des Etikettenpapiers aus dem Drucker herausragt.

6 Schieben Sie nun das Etikett soweit in das Innere des Druckers, dass das Etikett den Innenanschlag leicht berührt. Nun die hintere Etikettenführung an die Außenseite des Etiketts schieben, bis sie sich leicht berühren.

7 Lassen Sie ca. 20 cm des Etikettenmaterials vorne aus dem Gerät hängen und entfernen Sie die Etiketten ⑦ dieses Überstands vom Trägermaterial ⑧.

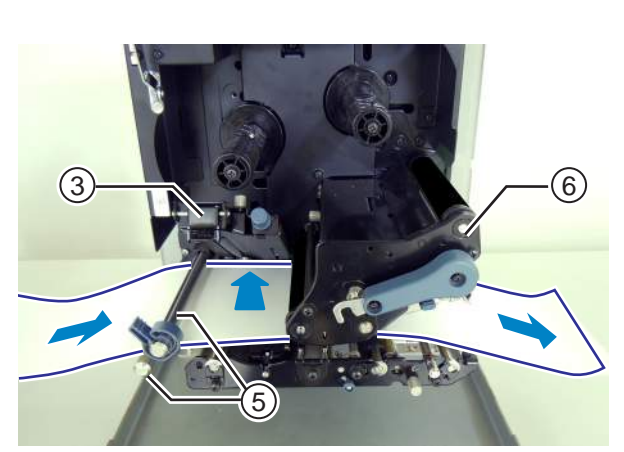

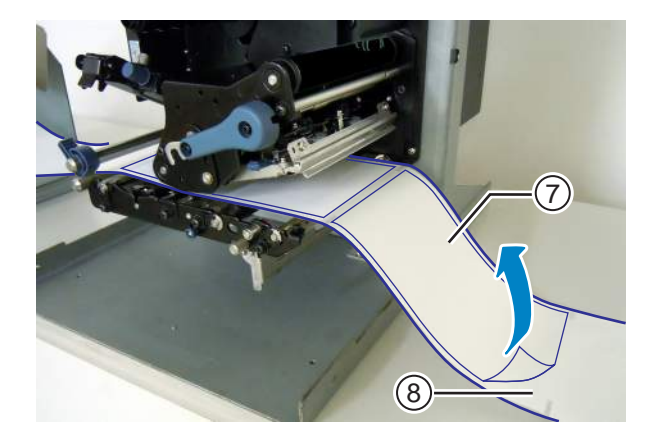

8 Ziehen Sie leicht an dem kleinen Knopf (9, um die Transportwalze des Trägerbands 10 nach unten klappen zu lassen.

9 Führen Sie nun das überstehende Trägermaterial <sup>®</sup> zwischen der Andruckrolle und der Transporteinheit des Trägerbands 10 durch.

- 10 Schließen Sie nun den Druckkopf, indem Sie den Verriegelungshebel 10 gegen den Uhrzeigersinn drehen.
- 11 Ziehen Sie das Trägermaterial leicht straff und schließen Sie die Transporteinheit des Farbbands, bis diese einrastet.

• Passen Sie auf, dass Sie sich beim Schließen der oberen Abdeckung nicht Ihre Finger einklemmen.

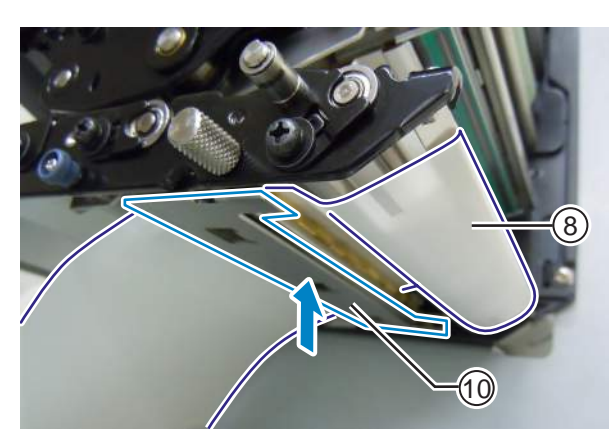

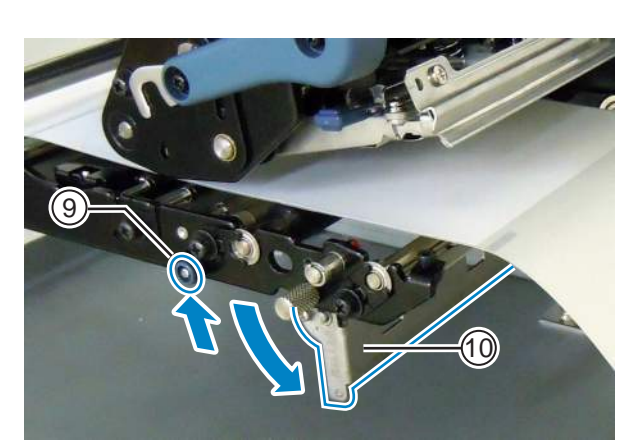

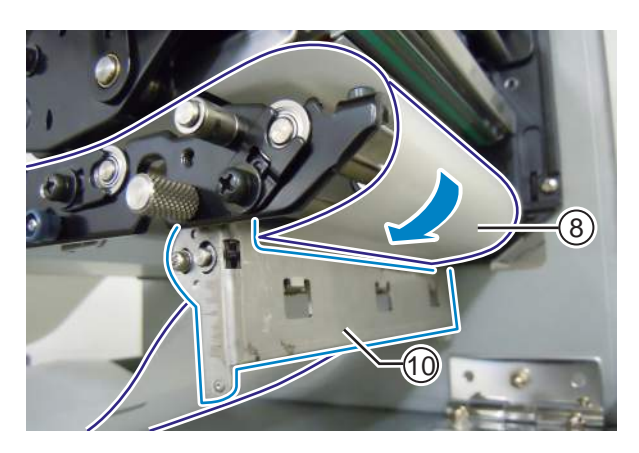

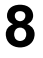

# 3.5.2 Materialführung für den fortlaufenden Druck, ohne Spendebetrieb

In diesem Kapitel wird beschrieben, wie Sie Etikettenpapier einlegen, ohne dass der Spender verwendet wird. Die Führung des Etikettenpapiers ist in der Abbildung rechts dargestellt. Achten Sie beim Einlegen des Etikettenpapiers darauf, dass die Druckseite nach oben zeigt.

- Beziehen Sie sich zum Einlegen des Etikettenpapiers auf die Schritte 1 bis 6 im Kapitel 3.5.1 Materialführung im Spendebetrieb.
- 2 Schließen Sie den Druckkopf, indem Sie den Verriegelungshebel ① im Uhrzeigersinn drehen, bis er einrastet.
- **3** Schließen Sie die **Sensoreinheit** ③, bis diese **einrastet** ④.
- 4 Schieben Sie die seitliche Etikettenführung ④ an den Etikettenrand, bis dieser leicht berührt wird.
- 5 Schließen Sie nun die vordere Gehäuseabdeckung.

6 Führen Sie nach dem Einlegen des Etikettenpapiers und des Farbbands einen Testdruck durch, um sich zu vergewissern, dass das Druckmaterial richtig eingelegt ist.

Weitere Informationen zur Durchführung eine Testdrucks finden Sie im Kapitel 4.2.16 Testdruckmodus.

# 

• Passen Sie auf, dass Sie sich beim Schließen der oberen Abdeckung nicht Ihre Finger einklemmen.

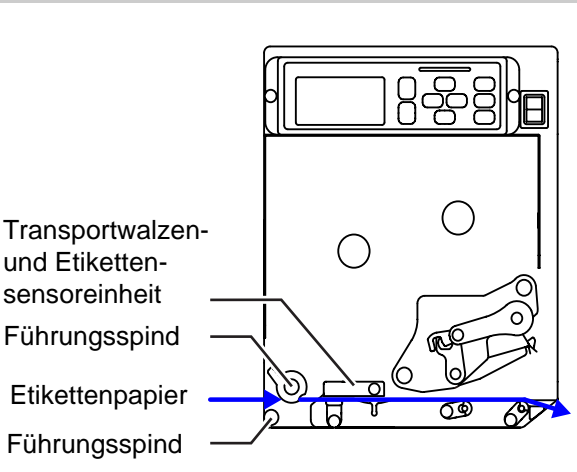

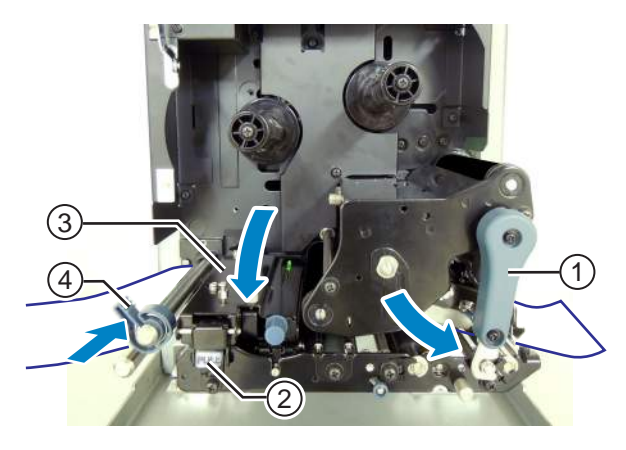

# A Bedienung und Konfiguration

# 4.1 Display und Bedienung

Das Display des Druckers variiert je nach den folgenden Modi:

- Normaler Modus: siehe Kapitel 4.1.1 Display und Symbole im normalen Modus.
- Menü mit den Einstellungsmodi: siehe Kapitel 4.1.2 Menü und Symbole im Einstellungsmodus.
- Fehleranzeige: siehe Kapitel 4.1.3 Fehleranzeige und Symbole.
- Anzeige von Einstellungen: siehe Kapitel 4.1.4 Anzeige von Einstellungen.

## 4.1.1 Display und Symbole im normalen Modus

Im normalen Modus zeigt der Bildschirm den folgenden Druckerstatus.

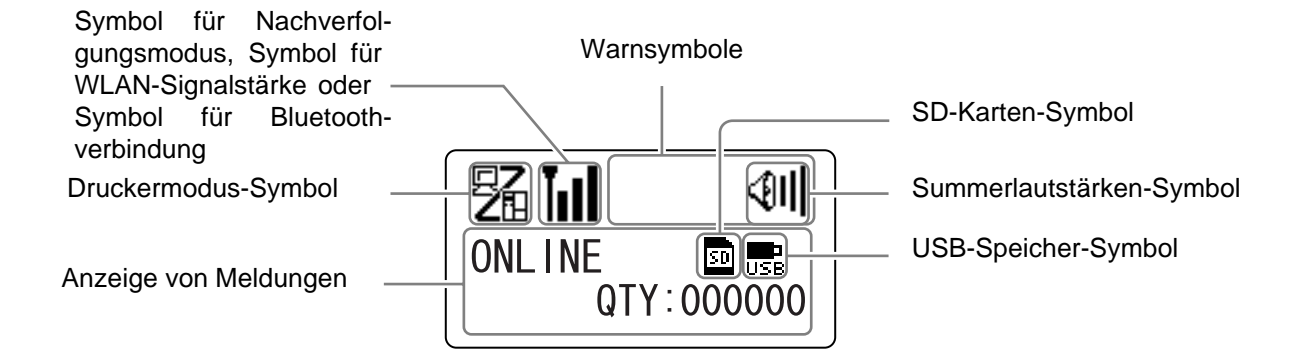

#### • Druckermodus

| Symbol | Beschreibung                                                                                   |  |
|--------|------------------------------------------------------------------------------------------------|--|
| 5      | Wird angezeigt, wenn sich der Drucker im Online-Modus befindet.                                |  |
| E<br>E | Wird angezeigt, wenn sich der Drucker im Offline-Modus befindet.                               |  |
|        | Wird angezeigt, wenn sich der Drucker im Testdruck-Modus und Hex-Dump-<br>Druckmodus befindet. |  |
| H      | Wird angezeigt, wenn sich der Drucker im Download-Modus befindet.                              |  |
| IJ     | Wird angezeigt, wenn sich der Drucker im Upload-Modus befindet.                                |  |
|        | Wird angezeigt, wenn sich der Drucker im Speichermodus befindet.                               |  |

#### 4 Bedienung und Konfiguration

#### • Nachverfolgungsmodus

| Symbol     | Beschreibung                                                                                      |  |
|------------|---------------------------------------------------------------------------------------------------|--|
| RCU        | Wird nach dem Empfang von Daten angezeigt, wenn der Nachverfolgungsmodus<br>AKTIVIERT ist.        |  |
| P          | Wird nach dem Empfang von ESC(1BH) A angezeigt, wenn der Nachverfolgungs-<br>modus AKTIVIERT ist. |  |
| <b>PRT</b> | Wird nach Druckvorgängen angezeigt, wenn der Nachverfolgungsmodus AKTIVIERT ist.                  |  |

#### • WLAN-Signalstärke

| Symbol | Beschreibung                                                                                                    | Infrastruk-<br>turmodus | Adhoc-<br>Modus      |
|--------|----------------------------------------------------------------------------------------------------|-------------------------|----------------------|
| Tul    | Die Bedeutung dieses Symbols hängt vom WLAN-Modus ab.<br>Im <b>Infrastrukturmodus</b><br>Wird angezeigt, wenn die Signalstärke über Stufe 3 liegt und<br>der Drucker mit einem Zugriffspunkt verbunden ist.<br>Im <b>Adhoc-Modus</b><br>Wird immer angezeigt, wenn der Drucker verbunden ist.                                                                               | Ο                       | Ο                    |
| Tull   | Wird angezeigt, wenn die Signalstärke zwischen Stufe 2 und 3<br>liegt und der Drucker mit einem Zugriffspunkt verbunden ist.                                                                                                    | о                       | Nicht ver-<br>wendet |
| TuoD   | Wird angezeigt, wenn die Signalstärke zwischen Stufe 1 und 2 liegt und der Drucker mit einem Zugriffspunkt verbunden ist.                                                                                                    | 0                       | Nicht ver-<br>wendet |
| TaOD   | Die Bedeutung dieses Symbols hängt vom WLAN-Modus ab.<br>Im <b>Infrastrukturmodus</b><br>Wird angezeigt, wenn die Signalstärke unter Stufe 1 liegt und<br>der Drucker mit einem Zugriffspunkt verbunden ist.<br>Je nach Umgebung kann dennoch eine Kommunikation mög-<br>lich sein.<br>Im <b>Adhoc-Modus</b><br>Wird immer angezeigt, wenn der Drucker nicht verbunden ist. | 0                       | Ο                    |
| Ĩoll   | Wird angezeigt, wenn der Drucker nicht mit einem Zugriffs-<br>punkt verbunden ist.                                                                                                    | 0                       | Nicht ver-<br>wendet |

#### • Bluetooth-Verbindung

| Symbol | Beschreibung                                             |
|--------|----------------------------------------------------------|
| 8      | Wird angezeigt, wenn eine Bluetooth-Verbindung besteht.  |
| *      | Wird angezeigt, wenn keine Bluetooth-Verbindung besteht. |

#### • Summerlautstärke

| Symbol      | Beschreibung                                                      |  |
|-------------|-------------------------------------------------------------------|--|
| <b>(9)</b>  | Wird angezeigt, wenn die Lautstärke bei Stufe 3 liegt (laut).     |  |
| <b>4</b> 11 | Wird angezeigt, wenn die Lautstärke bei Stufe 2 liegt (mittel).   |  |
| <b>4</b> 1  | Wird angezeigt, wenn die Lautstärke bei Stufe 1 liegt (leise).    |  |
| Ø           | Wird angezeigt, wenn die Lautstärke bei Stufe 0 liegt (kein Ton). |  |

#### • Warnsymbole

| Symbol   | Beschreibung                                                      |
|----------|-------------------------------------------------------------------|
| P        | Wird angezeigt, wenn das Farbband "fast aufgebraucht" ist.        |
| 1        | Wird angezeigt, wenn das Etikettenpapier "fast aufgebraucht" ist. |
| Ĺġ       | Wird bei einem Befehlsfehler angezeigt.                           |
|          | Wird angezeigt, wenn der Empfangspuffer "fast voll" ist.          |
| <u>A</u> | Wird angezeigt, wenn eine Beschädigung des Druckkopfs vorliegt.   |

#### • Speicherkarte

| Symbol | Beschreibung                                           |
|--------|--------------------------------------------------------|
| SD     | Wird angezeigt, wenn eine SD-Karte eingesteckt ist.    |
| USB    | Wird angezeigt, wenn ein USB-Speicher eingesteckt ist. |
|        | •                                                      |

#### Hinweise:

- Diese Symbole werden nur angezeigt, wenn die SD-Karte oder der USB-Speicher eingesteckt ist.
- Diese Symbole werden nicht angezeigt, wenn sich der Drucker in einem Fehlermodus befindet.
- Diese Symbole werden nicht angezeigt, wenn der Nachverfolgungsmodus aktiviert ist.
- Diese Symbole werden nicht angezeigt, wenn der Befehl ESC+IM (zum Festlegen des LCD-Displays) gerade verwendet wird.
- Die Farben dieser Symbole werden umgekehrt, wenn auf die SD-Karte oder den USB-Speicher zugegriffen wird.

# 4.1.2 Menü und Symbole im Einstellungsmodus

Im Menü mit den Einstellungsmodi sieht der Bildschirm folgendermaßen aus:

Ausgewählter Einstellungsmodus

Symbole der Einstellungsmodi Ausgewählte Symbol werden in umgekehrter Farbe angezeigt.

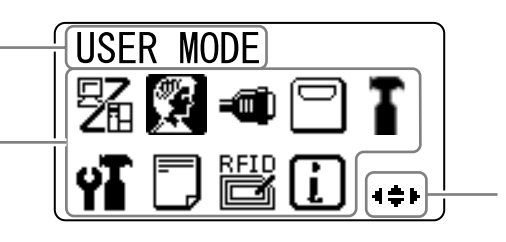

Die zum Auswählen zu verwendenden Pfeiltasten.

Weitere Informationen finden Sie im Kapitel 4.2.8 Hauptmenü.

#### • Einstellungsmodus

| Symbol | Beschreibung                                                                                                    |  |
|--------|----------------------------------------------------------------------------------------------------|--|
| 52     | Der Drucker wechselt in den normalen Modus.                                                                                                    |  |
|        | Der Drucker wechselt in den Benutzermodus.                                                                                                    |  |
|        | Der Drucker wechselt in den Schnittstellenmodus.                                                                                                    |  |
|        | Der Drucker wechselt in den Speichermodus.                                                                                                    |  |
| T      | Der Drucker wechselt in den Wartungsmodus.                                                                                                    |  |
| ΥT     | Der Drucker wechselt in den erweiterten Modus.                                                                                                    |  |
|        | Der Drucker wechselt in den Hex-Dump-Druckmodus.                                                                                                    |  |
| RFID   | Der Drucker wechselt in den RFID-Modus.<br>*Wird nur angezeigt, wenn Sie das optionale RFID-Modul installiert und den RFID-<br>Modus aktiviert haben. |  |
| i      | Der Drucker wechselt in den Druckerinformationsmodus.                                                                                                 |  |

# 4.1.3 Fehleranzeige und Symbole

Wenn ein Druckerfehler auftritt, werden auf dem Bildschirm die folgenden Fehlermeldungen und Symbole angezeigt.

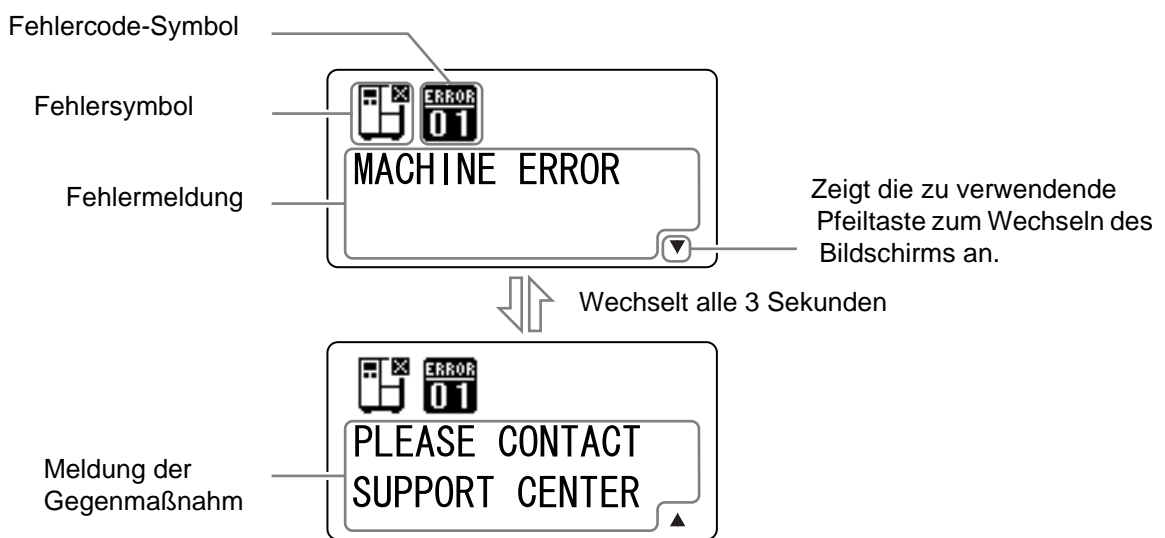

• Fehlersymbol

| Symbol                                                                                                    | Beschreibung                                                                        |  |
|----------------------------------------------------------------------------------------------------|-------------------------------------------------------------------------------------|--|
| Ē                                                                                                    | Etiketten- oder Druckmaterialende erkannt                                           |  |
|                                                                                                    | Farbbandende erkannt                                                                |  |
|                                                                                                    | Sensorfehler erkannt                                                                |  |
| , in the second second se | Druckkopf ist entriegelt                                                            |  |
| Æ                                                                                                    | Elektrische Unterbrechung im Druckkopf erkannt                                      |  |
|                                                                                                    | Kommunikationsfehler erkannt                                                        |  |
|                                                                                                    | Voller Empfangspuffer erkannt                                                       |  |
| ↓<br>D                                                                                                    | PositionsnrFehler oder BCC-Fehler erkannt                                           |  |
| 7                                                                                                    | Kein Zugriff auf Speicherkarte oder kein freier Speicherplatz auf der Speicherkarte |  |
|                                                                                                    | Schreiben auf ROM fehlgeschlagen oder Kanji-Datenfehler erkannt                     |  |

#### 4 Bedienung und Konfiguration

| Symbol       | Beschreibung                                            |
|--------------|---------------------------------------------------------|
| <b>ل</b> ی   | Kalenderfehler erkannt                                  |
| (0₽          | Schreiben von Informationen auf RFID-Tag fehlgeschlagen |
| ( <b>1</b> ) | Fehler bei WLAN-Einstellungen erkannt                   |
|              | Alle anderen als die oben genannten Druckerfehler       |
| ERROR<br>O 1 | Fehlercode entsprechend den Fehlern                     |

## 4.1.4 Anzeige von Einstellungen

Nachfolgend ist die Anzeige der Einstellungen in den verschiedenen Einstellungsmodi abgebildet. In diesem Kapitel werden auch die Funktionen der Tasten im Einstellungsmodus beschrieben.

Auswahl einer Option

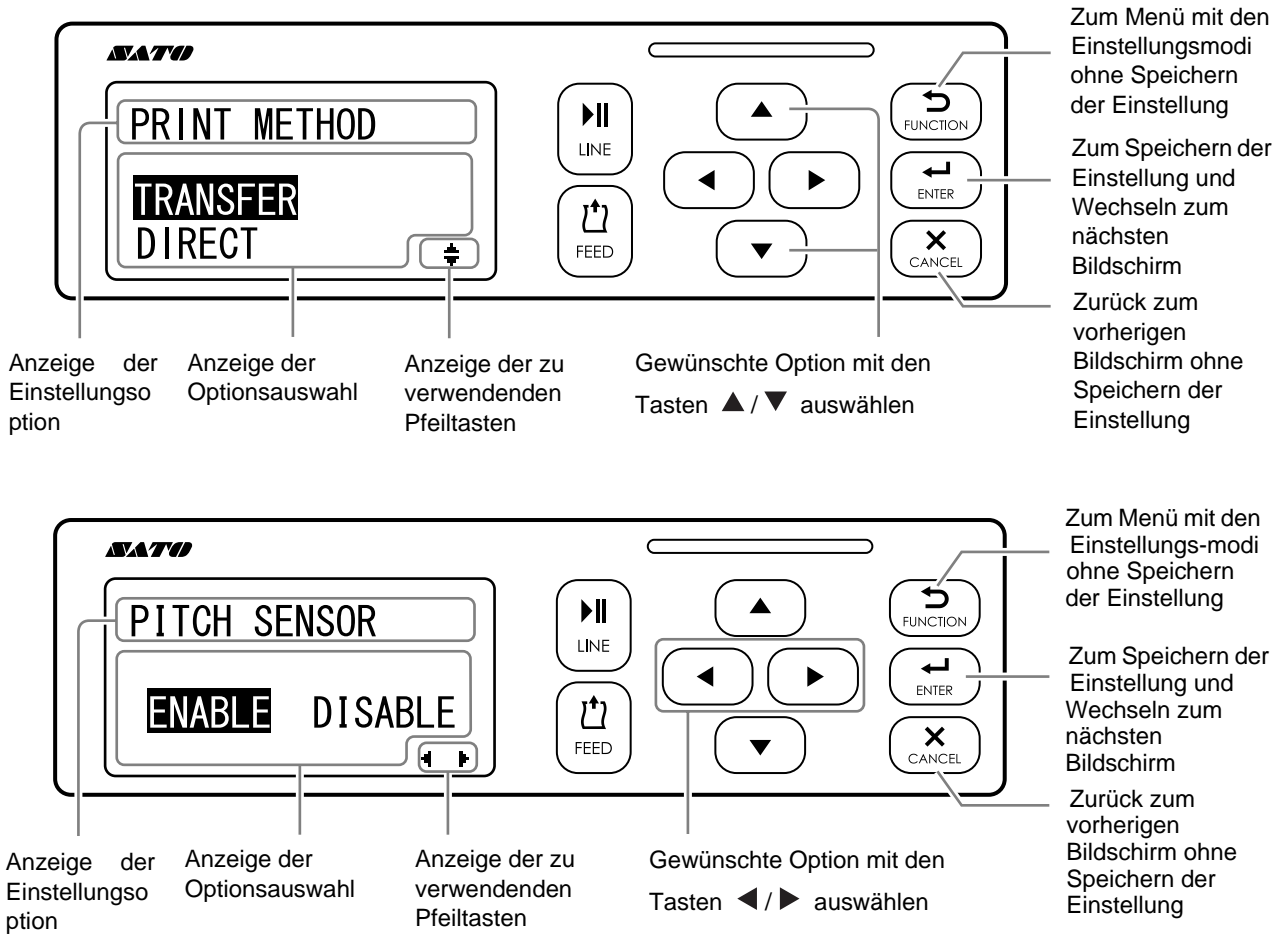

• Einstellen von Werten

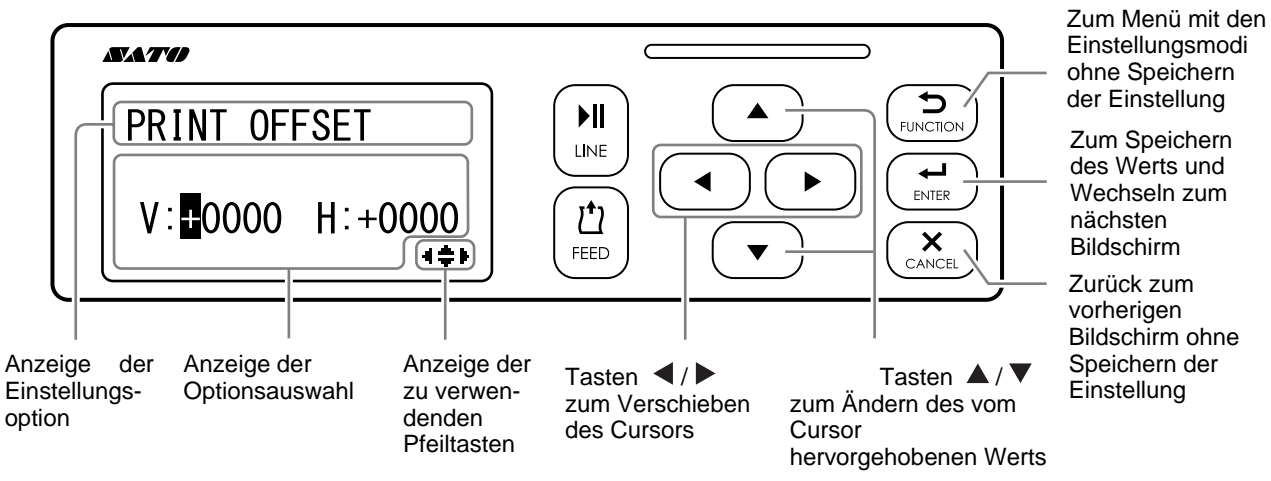

# 4.2 Betriebsmodi

Der Drucker bietet verschiedene Betriebsmodi, die nachfolgend aufgeführt sind. Klicken Sie unten auf die blauen Links, um direkt die Details zum ausgewählten Betriebsmodus anzuzeigen.

- Online-Modus/Pausenmodus/Offline-Modus
- Anpassen der Display-Helligkeit
- Anpassen der Summer-Lautstärke
- Abbrechen des Druckauftrags
- Anpassungsmodus
- Arbeitsschicht-Einstellungsmodus
- Stand-Alone-Modus
- Hauptmenü:
  - Benutzermodus
  - Schnittstellenmodus
  - Speichermodus
  - Wartungsmodus
  - Erweiterter Modus
  - Hex-Dump-Modus
  - Informationsmodus
- Testdruckmodus
- Modus für User Konfiguration
- Downloadmodus
- Upload-Modus
- Modus für ausgeblendete Einstellungen
- Downloadmodus für das WLAN-Zertifikat
- Umgebungsmodus

駋 ▶II + 🖞 Tasten SELECT SHIFT Ausschalten (5 Sekunden drücken) PAUSE Arbeitsschicht-instellungsmodu QTY:000000 1 2 3 EXIT Druckpausenanforderung. X Taste Online-Status 駋 INITIALIZING... 駋 **(**)| Einschalten ONL I NE QTY : 000000 ▲ Taste Sound S84-ex xxxdpi VER:XX.00.00.00 ONLINE Adjustment QTY:00000 ▲ Taste Taste ▲ + ▼ Tasten Offline-Status PITCH POSITION 8 Anpassungs (1 Sekunde drücken) modus +0. 00 mm OFFLINE ▲ + ▼ QTY:000000 Tasten Taste STANDALONE MODE and-Alone Taste ONLINE MODE Modus (5 Sekunden LOAD SAVE X Я 🗢 🗆 T drücken) YI 🗖 🗒 🚺 🦛 g B X Taste 🚺 ৰ 🔷 🕨 Tastes Abbrechen des CANCEL PRI<u>NT</u> JOB Druckauftrags USER MODE YES NO Taste 54 🕄 🛥 🗆 T Benutzermodus YI 🗆 🖾 🖬 🦛 Tastes ↓ ↓ ► Tastes Taste 54 🕱 🖸 🗖 🖬 Schnittstellenm odus YT 🗖 🗒 🚺 🚓 Tastes MEMORY CARD MODE Taste 12 🕄 🛥 T peichermodus YT 🗖 🗒 🚺 🚓 **1** ◀ ♦ ► Tastes SERVICE MODE \_ Taste Sa 🔮 🛥 🗖 🖪 Wartungsmodus YI 🗖 🗒 🚺 🦛 Tastes ADVANCED MODE Taste Erweiterter Modus 54 🕵 🛥 🗖 🚺 M 🗆 🗒 🛈 💠 Tastes HEX DUMP MODE Taste Hex-Dump-54 🔮 🛥 🗖 🟅 Modus YT 🗐 🔡 🔃 🐗 ▲ ◆ ► Tastes \* Wird nur angezeigt, wenn Sie RFID USER MODE Taste das optionale RFID-Modul RFID-54 £ 🛥 🗆 🕻 i installiert und den Benutzermodus RFID-Modus aktiviert haben. 🖬 🗖 🔡 🕻 💠 Tastes INFORMATION MODE Taste Informations %\$? - ■ 🗆 🕻 modus YI 🗋 🚺 🐗 Weitere Modusoptionen finden Sie auf der nächsten Seite.

Das Ablaufdiagramm zeigt eine übersichtliche Zusammenfassung aller Modi und wie Sie darauf zugreifen.

#### 4 Bedienung und Konfiguration

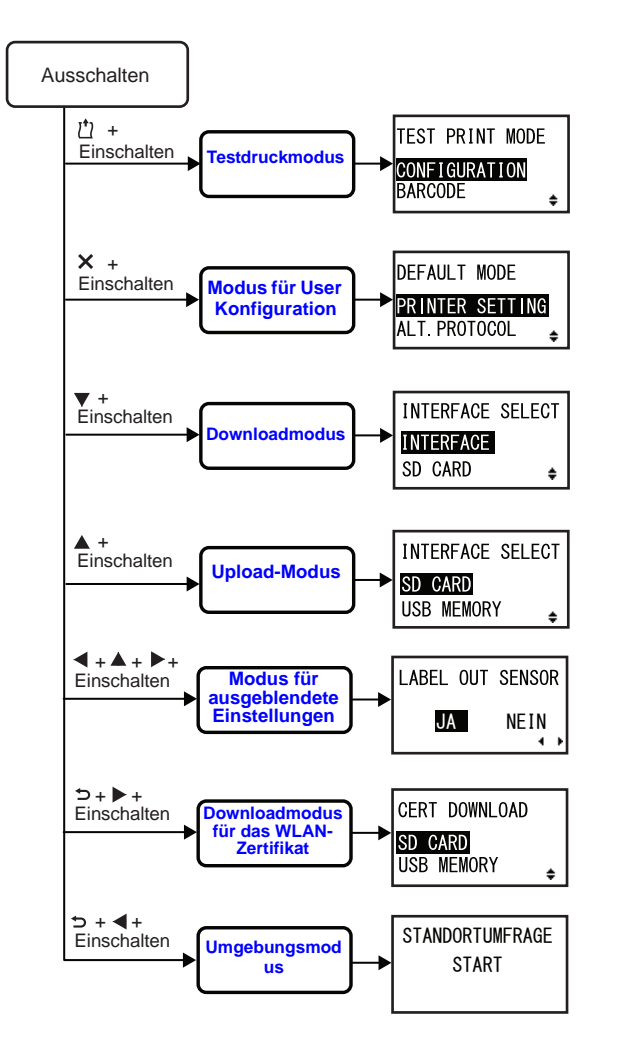

# 4.2.1 Online-Modus/Pausenmodus/Offline-Modus

Im Online-Modus ist der Drucker bereit, Druckdaten vom Host-Computer oder anderen angeschlossenen Geräten zu empfangen und den Druckauftrag zu starten.

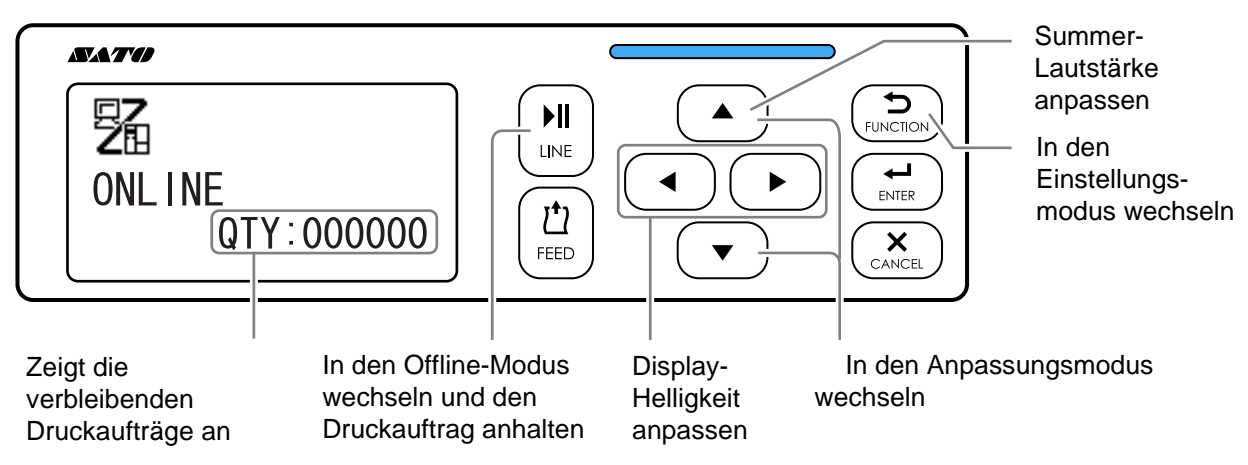

Wenn Sie während des Druckens einen Pause-Befehl senden, hält der Drucker den Druckauftrag an und wechselt in den Pausenmodus.

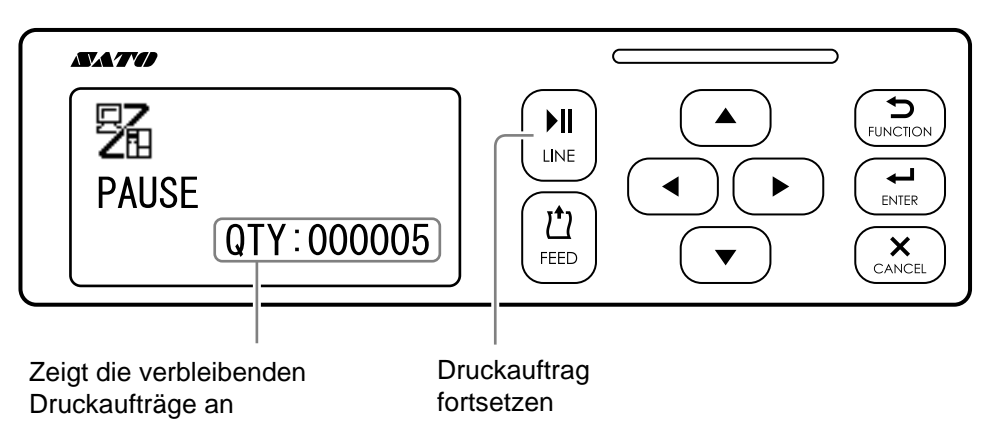

Im Offline-Modus können Sie den Druckauftrag abbrechen, Etikettenpapier zuführen oder zum Menü mit den Einstellungsmodi wechseln.

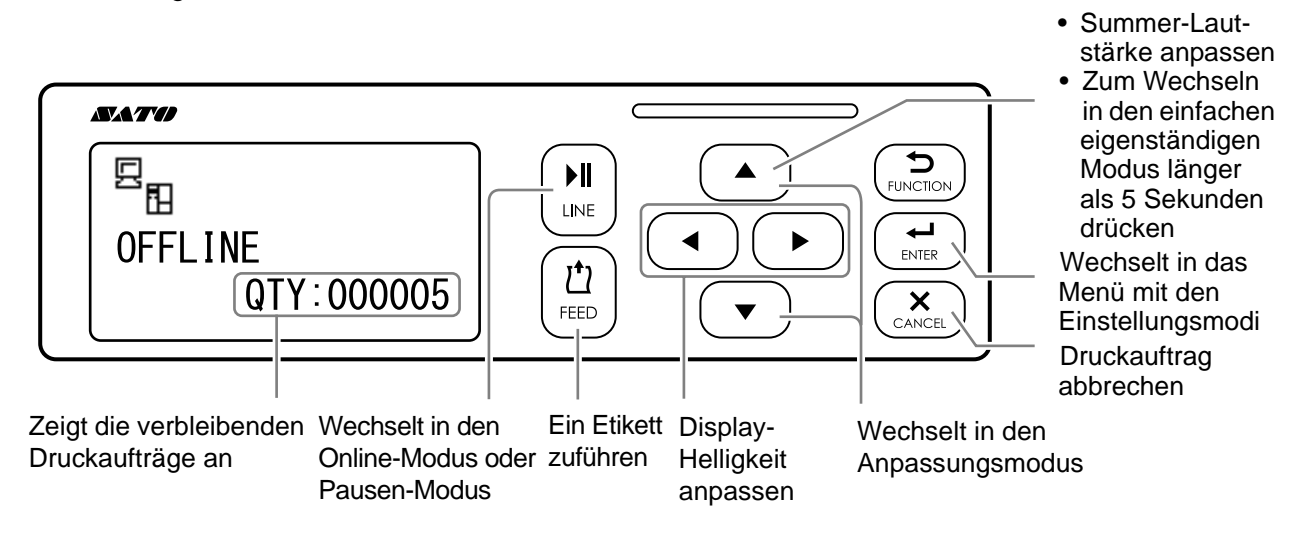

## 4.2.2 Anpassen der Display-Helligkeit

Drücken Sie zum Anpassen der Display-Helligkeit im normalen Modus (online oder offline) wiederholt die **Pfeiltasten** ◀/▶.

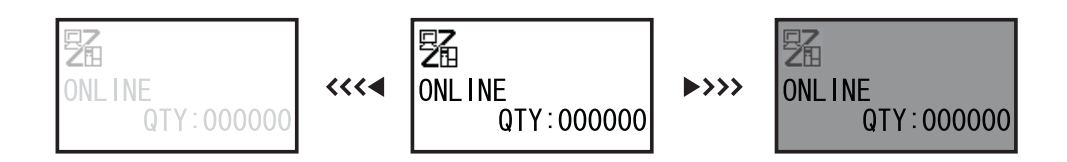

Sie können die Helligkeit in 32 Stufen anpassen (16 nach links und 16 nach rechts). Die Helligkeit ändert sich pro Druck auf die **Pfeiltaste** ◀ oder ▶ um eine Stufe.

## 4.2.3 Anpassen der Summer-Lautstärke

Drücken Sie zum Anpassen der Summer-Lautstärke im normalen Modus (online oder offline) wiederholt die **Pfeiltaste A**.

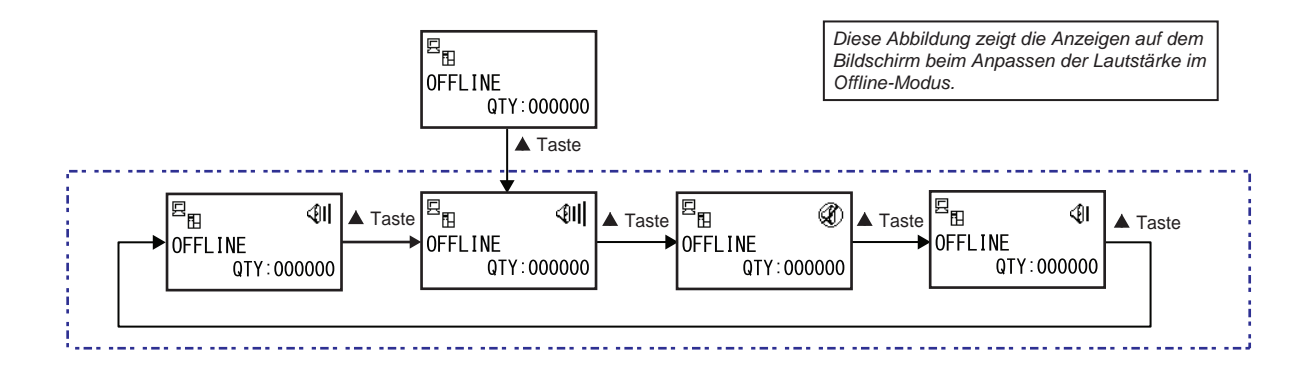

1 Drücken Sie im Online- oder Offline-Modus des Druckers auf die Pfeiltaste ▲, um die aktuelle Summer-Lautstärke des Druckers anzuzeigen.

Das Symbol für die Summer-Lautstärke wird oben rechts auf dem Bildschirm angezeigt.

2 Durch Drücken der Pfeiltaste ▲ gehen Sie die Lautstärkepegel durch und der Summer gibt einen Piepton entsprechend der Lautstärke aus.

## 4.2.4 Abbrechen des Druckauftrags

So brechen Sie einen Druckauftrag ab:

- 1 Drücken Sie die Taste LINE ▶II, um den Drucker in den Offline-Modus zu schalten.
- 2 Drücken Sie die Taste CANCEL ×. Es wird CANCEL PRINT JOB angezeigt, um den Abbruch des Druckauftrags zu bestätigen
- 3 Wählen Sie mit den Pfeiltasten ∢/▶ JA aus und drücken Sie zur Bestätigung die Taste ← ENTER.

Auf dem Bildschirm werden die Optionen CURRENT und ALLE angezeigt.

#### Hinweise

- Vergewissern Sie sich, dass Sie den Druckauftrag wirklich löschen möchten, bevor Sie JA auswählen. Der Auftrag kann nicht wiederhergestellt werden und müsste erneut an den Drucker übermittelt werden.
- Drücken Sie die Taste FUNCTION oder
   CANCEL, um den Modus CANCEL PRINT JOB zu verlassen, ohne die Druckdaten zu löschen.
- 4 Wählen Sie mit den Pfeiltasten ∢/► CURRENT oder ALLE aus.
  - CURRENT: Der aktuelle Druckauftrag wird abgebrochen.
  - ALLE: Es werden alle Druckaufträge im Speicher des Druckers abgebrochen.

5 Drücken Sie zur Bestätigung die Taste ← ENTER.

Es wird CANCEL PRINT JOB COMPLETED wird angezeigt und 3 Pieptöne ausgegeben. Der Drucker schaltet dann in den Offline-Modus. Die ausgewählten Druckaufträge werden aus dem Speicher gelöscht.

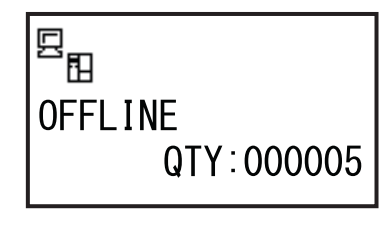

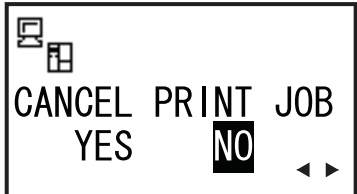

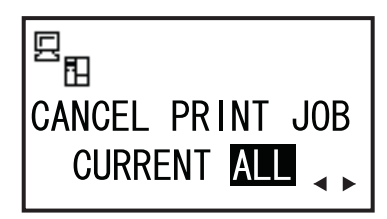

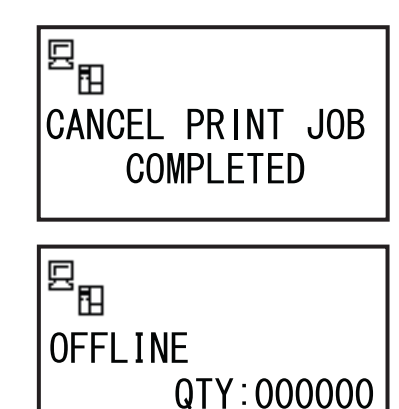

## 4.2.5 Anpassungsmodus

Der Drucker verfügt zum Einstellen der Druckposition, der Stoppposition und des Druckkontrasts über einen Schnellzugriff auf den Anpassungsmodus. Diese Anpassungen werden zusammen mit den Konfigurationsanpassungen im Benutzermodus-Menü ausgeführt.

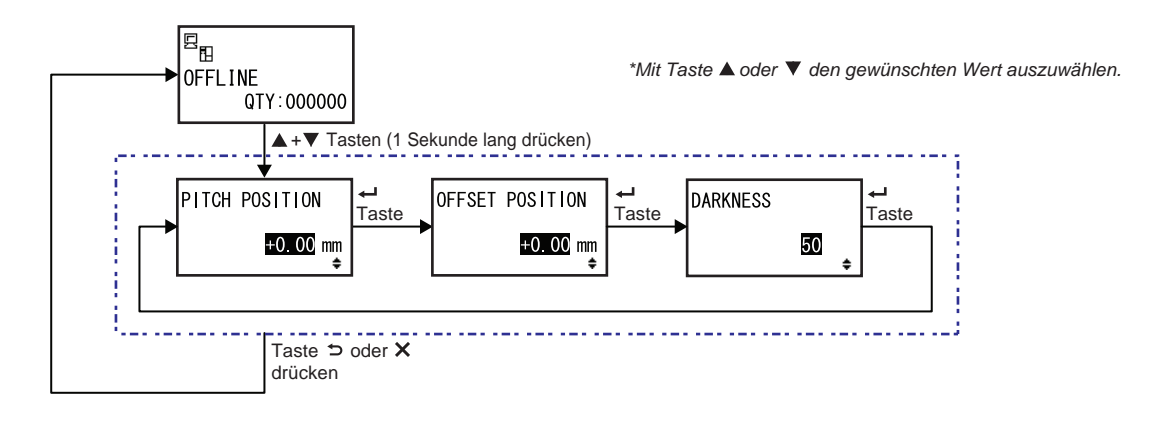

- Drücken Sie im Online- oder Offline-Modus des Druckers 1 Sekunde lang die Pfeiltasten ▲ und ▼, um in den Anpassungsmodus zu wechseln. Auf dem Bildschirm wird die Option PITCH POSITION angezeigt.
- 2 Stellen Sie den gewünschten Wert mit den Pfeiltasten ▲/▼ ein und drücken Sie die Taste ← ENTER, um die Einstellung zu speichern und mit dem nächsten Anpassungsbildschirm fortzufahren.

| PITCH POSITION                                                                                                    |                                 |
|----------------------------------------------------------------------------------------------------|---------------------------------|
| Druckposition in vertikaler Richtung versetzen.<br>Ändern Sie den Versatzwert mit "+", um die Druckposition entgegen der<br>Zufuhrrichtung zu versetzen, und mit "-", um die Druckposition in Zufuhr-<br>richtung zu versetzen.<br>Der eingestellte Wert kann unabhängig von der Druckposition um 0,25 mm<br>angepasst werden.<br>Der Einstellungsbereich reicht von -3,75 bis +3,75. | PITCH POSITION<br>+0.00mm<br>\$ |

| OFFSET POSITON                                                                                                    |                                         |
|----------------------------------------------------------------------------------------------------|-----------------------------------------|
| Versatzposition korrigieren.<br>Die Versatzposition bezieht sich auf die Spendestoppposition.<br>Ändern Sie den Versatzwert mit "+", um die Stoppposition entgegen der<br>Zufuhrrichtung zu versetzen, und mit "-", um die Stoppposition in Zufuhr-<br>richtung zu versetzen.<br>Der eingestellte Wert kann unabhängig von der Druckposition um 0,25 mm<br>angepasst werden.<br>Der Einstellungsbereich reicht von -3,75 bis +3,75. | OFFSET POSITION<br><u>+O.OO</u> mm<br>€ |

| DUNKELSTUFE                                                                                                    |          |
|----------------------------------------------------------------------------------------------------|----------|
| Feineinstellung des Druckkontrasts.<br>Der Einstellungsbereich liegt zwischen 00 und 99.<br>00 ist die hellste und 99 die dunkelste Stufe. | DARKNESS |

3 Drücken Sie nach der Anpassung die Taste → FUNCTION oder × CANCEL, um den Anpassungsmodus zu verlassen. Der Drucker wechselt in den Offline-Modus.

#### Hinweis

Wenn Sie die Taste 🍎 FUNCTION oder 🗙 CANCEL drücken, bevor Sie die Taste 🛏 ENTER gedrückt haben, werden die Anpassungen nicht gespeichert.

**4** Führen Sie nach Fertigstellung der Anpassungen einen Testdruck durch, um zu überprüfen, ob alle Einstellungen richtig sind.

Weitere Informationen finden Sie im Kapitel 4.2.16 Testdruckmodus.

## 4.2.6 Arbeitsschicht-Einstellungsmodus

In diesem Modus können Sie unter Verwendung des SBPL-Druckerbefehls spezifische Informationen zur Produktionsschicht eingeben, die auf ein Etikett gedruckt werden sollen.

Das Ablaufdiagramm zeigt die Abfolge der Einstellungsbildschirme für den Arbeitsschicht-Modus. In der Tabelle sind die einzelnen Einstellungsbildschirme ausführlich beschrieben.

#### **Hinweises:**

- Dieser Modus ist nur aktiviert, wenn f
  ür den SCHICHT-CODE im Modus f
  ür ausgeblendete Einstellungen JA ausgewählt ist.
- Sie können je nach Anzahl der im Betrieb erforderlichen Arbeitsschichten bis zu 3 Schichten einrichten. Wenn beispielsweise 2 Schichten erforderlich sind, richten Sie die Arbeitsschicht Nummer 1 und 2 ein.

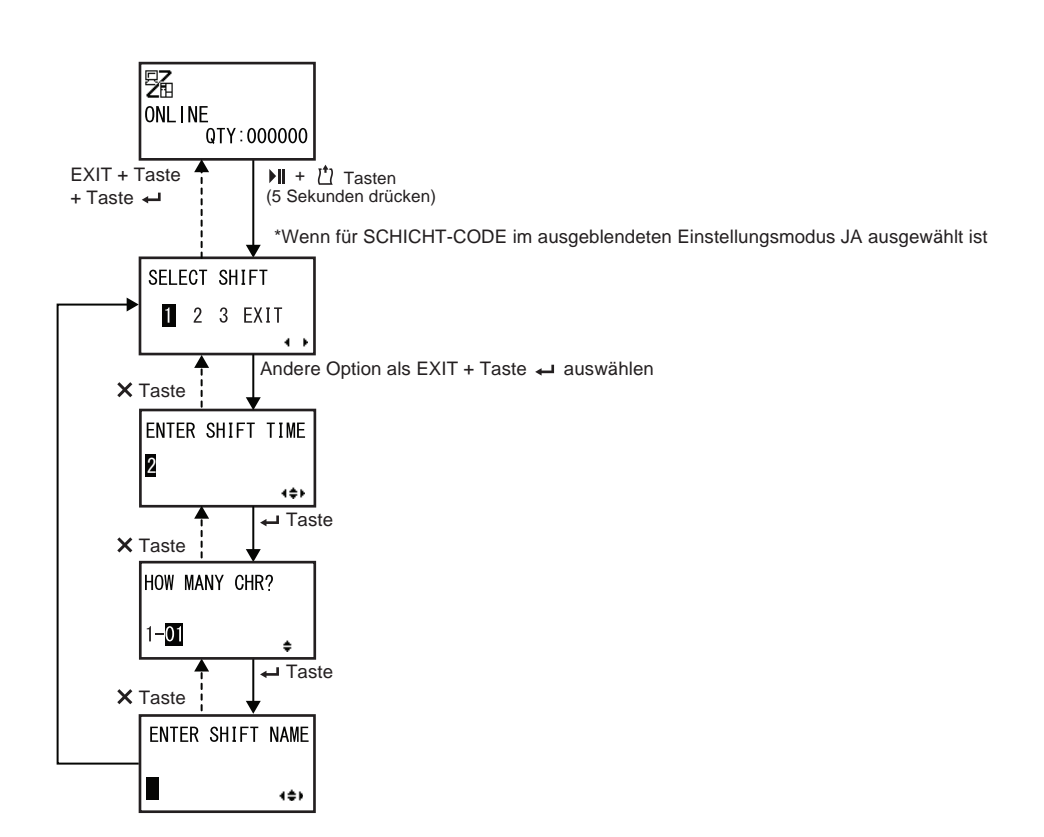

| SCHICHT WÄHLEN                                                                                                    |                            |
|----------------------------------------------------------------------------------------------------|----------------------------|
| Wählen Sie die Nummer der Arbeitsschicht aus, um die Einstellungen für<br>diese Arbeitsschicht zu speichern.<br>Für die Arbeitsschichten können Sie zwischen den Nummern 1 bis 3 aus-<br>wählen. | SELECT SHIFT<br>1 2 3 EXIT |
| Hinweis:                                                                                                    |                            |
| Wenn Sie EXIT auswählen und dann die Taste <b>- ENTER</b> drücken, wech-<br>selt der Drucker zurück zum Online-Bildschirm.                                                                       |                            |

| SCHICHTZEIT EINGEBEN                                                                              |               |
|---------------------------------------------------------------------------------------------------|---------------|
| Stellen Sie die Drucker-Startzeit im 24-Stunden-Format ein.                                       |               |
| Verschieben Sie den Cursor mit den Pfeiltasten                                                    |               |
| den Wert mit den <b>Pfeiltasten ▲/▼</b> .                                                         |               |
| Drücken Sie die Taste <table-cell-rows> ENTER, um den Wert zu speichern und mit</table-cell-rows> | <b>2</b> 4:00 |
| dem nächsten Einstellungsbildschirm fortzufahren.                                                 | 1¢+           |

| ZEICHENANZAHL?                                                                                  |               |
|-------------------------------------------------------------------------------------------------|---------------|
| Legen Sie die Zeichengröße für den SCHICHTNAMEN fest, indem Sie die Anzahl der Zeichen angeben. |               |
| Wählen Sie die Anzahl der Zeichen mit den <b>Pfeiltasten ▲/▼</b> aus und                        | HOW MANY CHR? |
| drücken Sie dann die Taste <table-cell-rows></table-cell-rows>                                  |               |
| Der Einstellungsbereich liegt zwischen 01 und 16.                                               | ↓_ <b>0</b> + |

| SCHICHTNAME EINGEBEN                                                                                                    |                       |
|----------------------------------------------------------------------------------------------------|-----------------------|
| Geben Sie einen Namen für die Arbeitsschicht ein.<br>Die verfügbaren Zeichen sind A bis Z, Leerzeichen und 0 bis 9.<br>Die Anzahl der Zeichen, die Sie eingeben können, hängt von der auf dem<br>Bildschirm ZEICHENANZAHL? eingegebenen Zeichengröße ab.<br>Verschieben Sie den Cursor mit den <b>Pfeiltasten</b> ◀/▶ und wählen Sie<br>das Zeichen mit den <b>Pfeiltasten ▲/▼</b> aus. | ENTER SHIFT NAME<br>▲ |
| Drücken Sie die Taste <table-cell-rows> ENTER, um den Namen der Arbeitsschicht zu speichern.</table-cell-rows>                                                                                                    |                       |

## 4.2.7 Stand-Alone-Modus

In diesem Modus können Sie den Drucker unabhängig von einem Host-Computer verwenden, nachdem ein festes Format gesendet und auf der SD-Karte oder dem USB-Speicher gespeichert wurde. Während sich die Daten im Druckpuffer befinden, können Sie auf der SD-Karte oder dem USB-Speicher gespeichert werden und später unter Angabe einer neuen Druckmenge abgerufen werden. Auf eine SD-Karte oder einen USB-Speicher passen maximal 9 Formate. Eine Dateinummer kann jedoch nur ein einziges Format enthalten; ein neues Format überschreibt das vorhandene gespeicherte Format. Der Host-Computer muss zum Überschreiben eines vorhandenen Formats wieder an den Drucker angeschlossen werden.

Das Ablaufdiagramm zeigt die Abfolge der Einstellungsbildschirme für den einfachen eigenständigen Modus. In der Tabelle sind die einzelnen Einstellungsbildschirme ausführlich beschrieben.

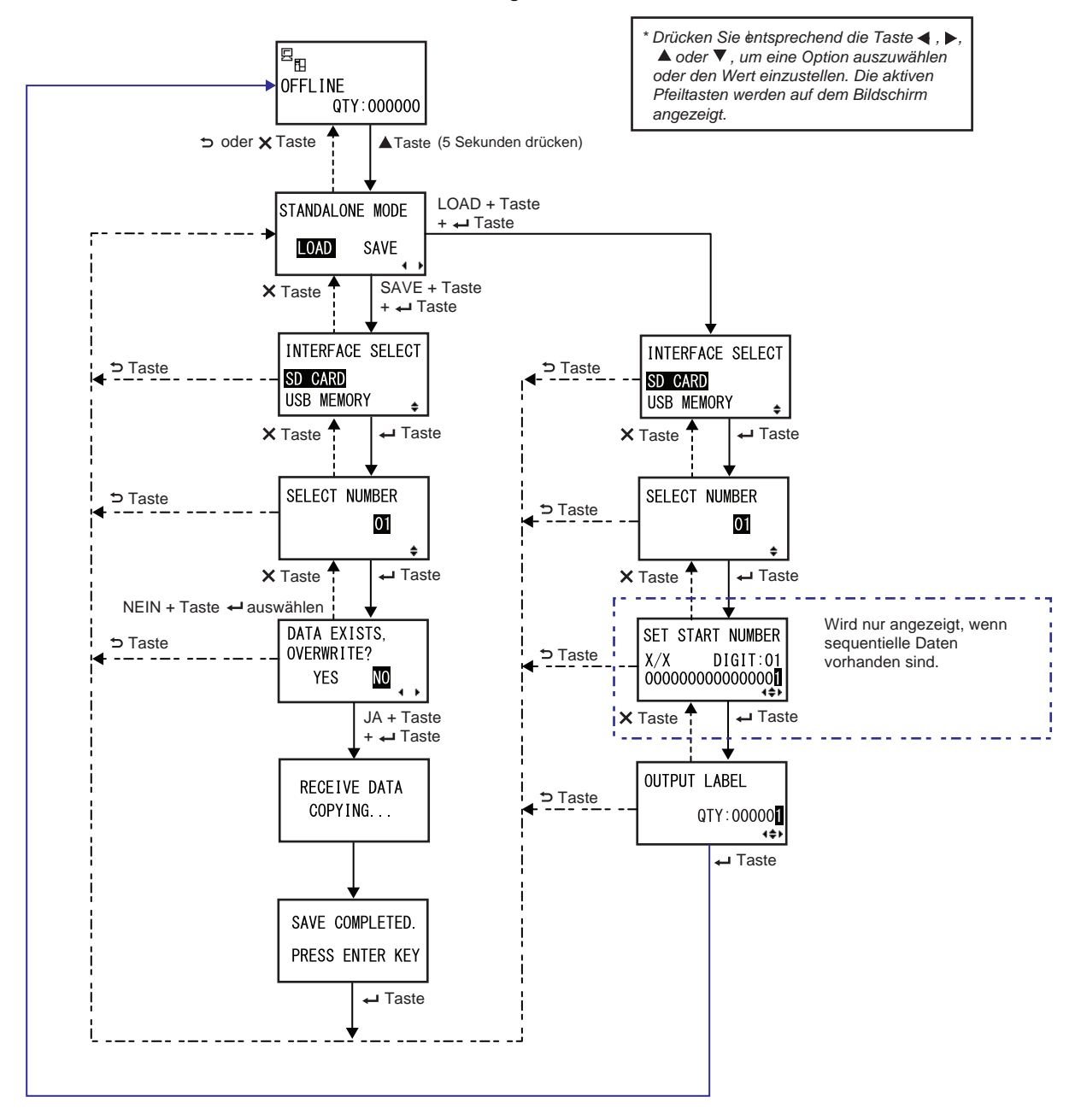

STANDALONE MODE

SAVE

4 1

LOAD

#### STANDALONE MODE

Wählen Sie die folgenden Optionen mit den Pfeiltasten ◀/▶ aus und drücken Sie dann die Taste ← ENTER.

- LOAD: Datei lesen und drucken.
- SAVE: Empfangene Druckdaten in einer Datei speichern.

#### Hinweis:

Wenn Sie SAVE auswählen und die Taste - ENTER drücken, ohne dass Daten empfangen wurden, werden 3 Pieptöne ausgegeben.

| INTERFACE SELECT                                                                                                    |                                             |
|----------------------------------------------------------------------------------------------------|---------------------------------------------|
| Wählen Sie die den Speichertyp mit den Pfeiltasten ▲/▼ aus und drüc-<br>ken Sie dann die Taste ← ENTER.                                                                        | INTERFACE SELECT                            |
| Hinweis:<br>Wenn von dem angeschlossenen Speicher keine Daten geladen werden<br>können oder der ausgewählte Speicher nicht angeschlossen ist, werden<br>3 Pieptöne ausgegeben. | <mark>SD_CARD</mark><br>USB_MEMORY <b>≑</b> |

#### SELECT NUMBER

| Wählen Sie mit den <b>Pfeiltasten A/</b> die Dateinummer aus und drücken                                                                    |                |
|----------------------------------------------------------------------------------------------------|----------------|
| Sie dann die Taste <table-cell-rows> ENTER, um die angegebene Datei zu laden oder<br/>die empfangenen Daten zu speichern.</table-cell-rows> | SELECT NUMBER  |
| Der Einstellungsbereich liegt zwischen 01 und 09.                                                                                           | <b>01</b><br>◆ |
|                                                                                                    |                |

| DATA EXISTS, OVERWRITE?                                                                                                    |              |
|----------------------------------------------------------------------------------------------------|--------------|
| Dieser Bildschirm bestätigt, dass Sie eine Datei überschreiben, wenn Sie das Überschreiben einer vorhandene Dateinummer ausgewählt haben. |              |
| Wählen Sie die folgenden Optionen mit den Pfeiltasten ◀/▶ aus und                                                                         | DATA EXISTS, |
| drücken Sie dann die Taste <table-cell-rows></table-cell-rows>                                                                            | YES NO       |
| • JA: Vorhandene Datei überschreiben.                                                                                                    | — • •        |
| <ul> <li>NEIN: Überschreiben abbrechen und zum Bildschirm SELECT<br/>NUMBER zurückkehren.</li> </ul>                                      |              |
| Hinweis:                                                                                                    |              |
| Vergewissern Sie sich, dass Sie die vorhandene Datei nicht mehr benöti-<br>gen, bevor Sie sie überschreiben.                              |              |

| RECEIVE DATA COPYING                                                                                                    |                         |
|----------------------------------------------------------------------------------------------------|-------------------------|
| Dieser Bildschirm zeigt an, dass die empfangenen Daten gerade kopiert<br>werden.<br>SAVE COMPLETED zeigt an, dass die empfangenen Daten vollständig<br>kopiert wurden.                   | RECEIVE DATA<br>COPYING |
| Hinweis:<br>Wenn das Speichern der empfangenen Daten auf dem Drucker fehlge-<br>schlagen ist, werden 3 Pieptöne ausgegben. Der Drucker kehrt zum Bild-<br>schirm STANDALONE MODE zurück. |                         |

| SAVE COMPLETED.                                                                                          |                                    |
|----------------------------------------------------------------------------------------------------|------------------------------------|
| Dieser Bildschirm zeigt an, wenn die empfangenen Daten in der angege-<br>benen Datei gespeichert wurden. |                                    |
| Drücken Sie die Taste 		 ENTER, um zum Bildschirm STANDALONE<br>MODE zurückzukehren.                     | SAVE COMPLETED.<br>PRESS ENTER KEY |

| SET START NUMBER                                                                                                    |                                                                         |
|----------------------------------------------------------------------------------------------------|-------------------------------------------------------------------------|
| Dies ist der Bearbeitungsbildschirm für die sequentiellen Daten, die in den<br>zu lesenden Daten enthalten sind.<br>Verschieben Sie den Cursor mit den <b>Pfeiltasten</b> ◀/▶ und ändern Sie<br>den Wert mit den <b>Pfeiltasten</b> ▲/▼ . Drücken Sie anschließend die Taste<br><b>← ENTER</b> .<br>"X/X" auf dem Bildschirm zeigt die Nummer der gerade bearbeiteten<br>sequentiellen Daten und die letzte Nummer aller sequentiellen Daten an.<br>DIGIT ist die Nummer des ausgewählten Cursors.<br>Der Bildschirm zeigt je nach den zu lesenden Daten dezimale oder hex-<br>adezimale Werte an.<br>Die maximale Zahl für DIGIT ist 99. | SET START NUMBER<br>X/X DIGIT:01<br>00000000000000000000000000000000000 |
| Hinweis:<br>Wird nur angezeigt, wenn sequentielle Daten vorhanden sind.                                                                                                    |                                                                         |

| OUTPUT LABEL                                                                                                    |                                   |
|----------------------------------------------------------------------------------------------------|-----------------------------------|
| Auf diesem Bildschirm können Sie die Druckanzahl angeben.<br>Verschieben Sie den Cursor mit den <b>Pfeiltasten</b> ◀/▶ und ändern Sie<br>den Wert mit den <b>Pfeiltasten</b> ▲/▼ . Drücken Sie anschließend die Taste<br>← ENTER. | OUTPUT LABEL<br>QTY:00000<br>4\$* |

# 4.2.8 Hauptmenü

Im Menü mit den Einstellungsmodi werden die Einstellungsmodi folgendermaßen angezeigt:

| Menü               | Beschreibung                                                                                                    |  |
|--------------------|----------------------------------------------------------------------------------------------------|--|
| Online-Modus       | In den Online-Modus zurückkehren                                                                                           |  |
| Benutzermodus      | Aufrufen der Einstellungen zur grundlegenden Benutzerkonfiguration                                                         |  |
| Chnittstellenmodus | Aufrufen der Einstellungen zu den Schnittstellen                                                                           |  |
| Speichermodus      | Speichermodus Aufrufen der Einstellungen zum Speicher                                                                      |  |
| Wartungsmodus      | Aufrufen der Einstellungen zur Anpassung des Etikettensensors und Aktivierung verschiedener Funktionen                     |  |
| Erweiterter Modus  | Aufrufen der Einstellungen zu den erweiterten Druckerkonfigurationen                                                       |  |
| Hex-Dump-Modus     | Hex-Dump-Modus Aufrufen und Ausdrucken des Hex-Dump zur Fehlerbehebung                                                     |  |
| RFID RFID-Modus    | Aufrufen der Einstellungen zum optionalen RFID-Modul<br>Wird nur angezeigt, wenn das optionale RFID-Modul installiert ist. |  |
| Informationsmodus  | Aufrufen der Informationen zu diesem Drucker                                                                               |  |

So wählen Sie den Einstellungsmodus aus:

- 1 Drücken Sie die Taste LINE ▶II, um den Drucker in den Offline-Modus zu schalten. Der Drucker wechselt in den Offline-Modus.
- **2** Drücken Sie die Taste **– ENTER**.

Der Drucker wechselt in das Menü mit den Einstellungsmodi.

3 Wählen Sie den Einstellungsmodus mit den Pfeiltasten ▲/▼/◀/▶ aus.

Der ausgewählte Einstellungsmodus wird auf dem Bildschirm angezeigt und das Symbol wird durch Umkehrung seiner Farben hervorgehoben.

| QTY: | 000000 |
|------|--------|

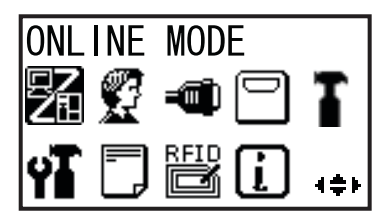

**4** Drücken Sie die Taste ← ENTER, um den ausgewählten Modus aufzurufen. Die Funktionen der Tasten im Menü mit den Einstellungsmodi sind nachfolgend abgebildet.

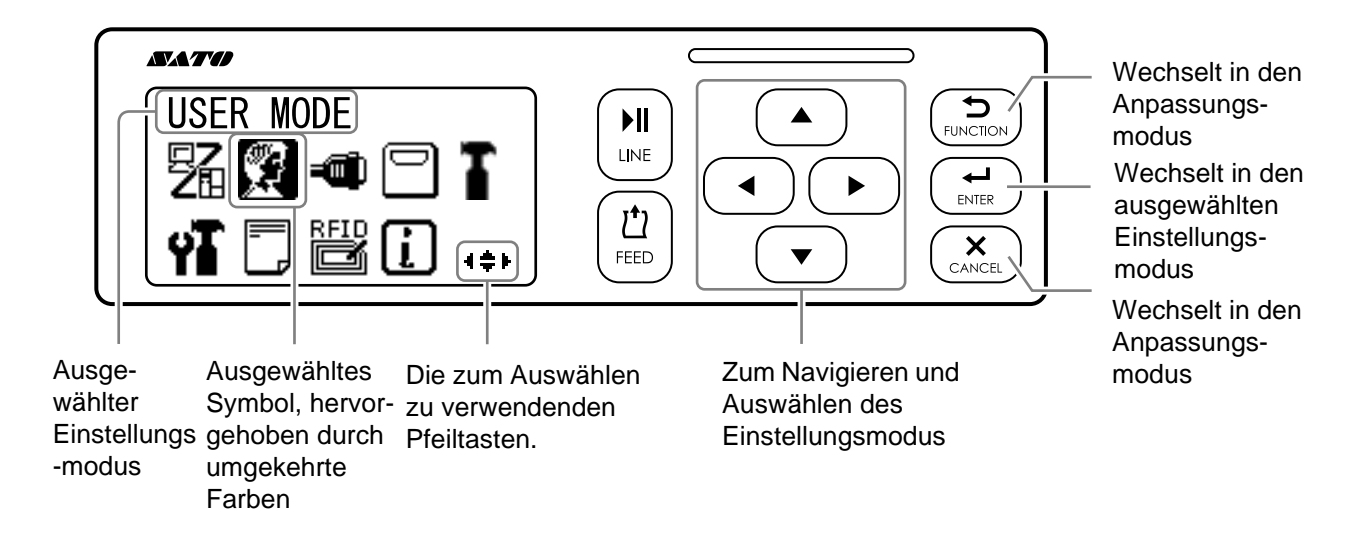

## 4.2.9 Benutzermodus

Das Ablaufdiagramm zeigt die Abfolge der Einstellungsbildschirme für den Benutzermodus. In der Tabelle sind die einzelnen Einstellungsbildschirme ausführlich beschrieben.

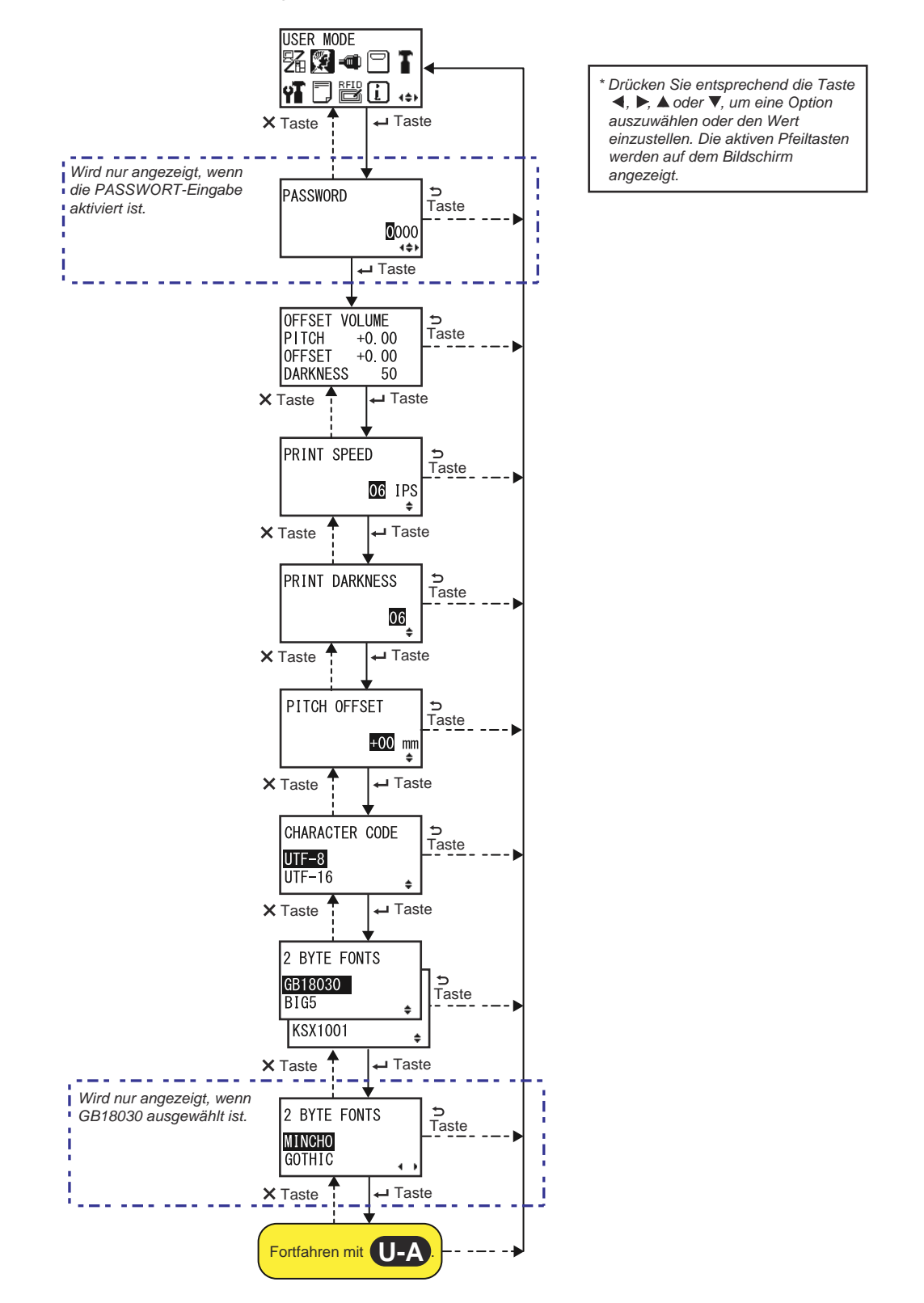

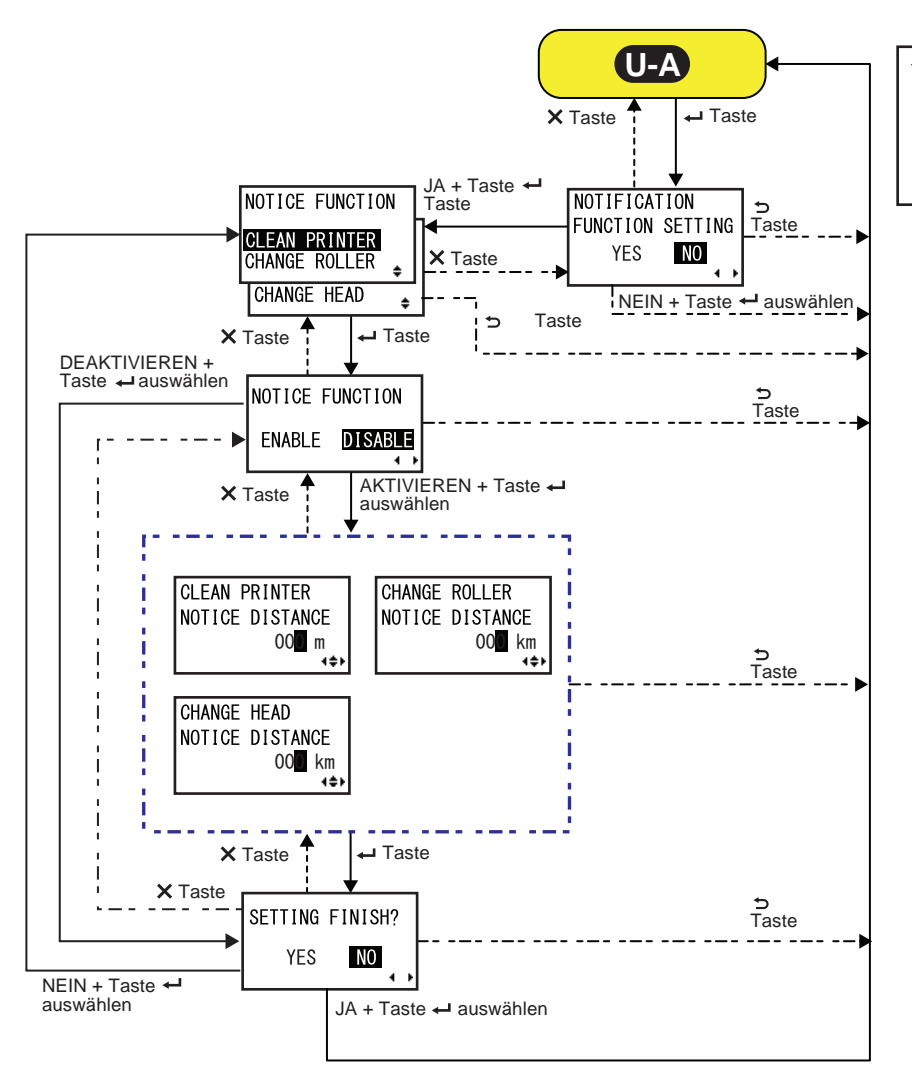

\* Drücken Sie entsprechend die Taste ◀, ▶, ▲ oder ♥, um eine Option auszuwählen oder den Wert einzustellen. Die aktiven Pfeiltasten werden auf dem Bildschirm angezeigt.

| OFFSET VOLUME                                                                                                    |                                                             |
|----------------------------------------------------------------------------------------------------|-------------------------------------------------------------|
| Hier werden die eingestellten Werte des Anpassungsmodus angezeigt.                                                                                                    |                                                             |
| <ul> <li>PITCH: Zeigt der Versatzwert für die Druckposition an.</li> <li>OFFSET: Zeigt der Versatzwert für die Stoppposition an.</li> <li>DUNKELSTUFE: Zeigt den eingestellten Wert für den Kontrast an.</li> </ul> | OFFSET VOLUME<br>PITCH +0.00<br>OFFSET +0.00<br>DARKNESS 50 |
| Sie können diese Werte im Anpassungsmodus und Testdruckmodus ändern.                                                                                                    |                                                             |
| PRINT SPEED                                                                                                    |                            |
|----------------------------------------------------------------------------------------------------|----------------------------|
| <ul> <li>Der Einstellungsbereich variiert je nach Modell.</li> <li>\$84-ex (203 dpi): 4 bis 16 ips (Zoll/Sekunde)</li> <li>\$86-ex (203 dpi): 4 bis 14 ips (Zoll/Sekunde)</li> <li>\$84-ex (305 dpi): 4 bis 14 ips (Zoll/Sekunde)</li> <li>\$86-ex (305 dpi): 4 bis 12 ips (Zoll/Sekunde)</li> <li>\$84-ex (609 dpi): 2 bis 6 ips (Zoll/Sekunde)</li> </ul> | PRINT SPEED<br>06 IPS<br>+ |
| Hinweis:<br>Wenn Sie die Druckgeschwindigkeit auf einen Wert einstellen, der zu<br>schnell ist, kann dies die Druckqualität beeinträchtigen.                                                                                                    |                            |

| PRINT DARKNESS                                                                                                    |                |
|----------------------------------------------------------------------------------------------------|----------------|
| Legen Sie den Druckkontrast im Bereich von 10 Stufen fest.<br>Der Einstellungsbereich liegt zwischen 1 und 10. 1 ist die hellste und<br>10 die dunkelste Stufe. | PRINT DARKNESS |

| PITCH OFFSET                                                                                                    |                             |
|----------------------------------------------------------------------------------------------------|-----------------------------|
| Diese Einstellung passt den Wert für den Druckversatz (Höhe) an.<br>Die Etikettenhöhe entspricht dem Abstand zwischen der Vorderkante des<br>Etiketts (der Kante, die zuerst aus dem Drucker kommt) und der Vorder-<br>kante des nächsten Etiketts. Nachdem die Position eingestellt wurde, kann<br>sie über die Option PITCH POSITION präzisiert werden.<br>Der Einstellungsbereich reicht von -49 mm bis +49 mm und kann in 1-mm-<br>Stufen angepasst werden.<br>Ändern Sie den Versatzwert mit "+", um die Druckposition entgegen der<br>Zufuhrrichtung zu versetzen, und mit "-", um die Druckposition in Zufuhr-<br>richtung zu versetzen. | PITCH OFFSET<br>+00 mm<br>¢ |

# CHARACTER CODE

| Zu verwendenden Zeichencode festlegen.                                                                                             |                                     |
|----------------------------------------------------------------------------------------------------|-------------------------------------|
| <ul> <li>UTF-8: Auswahl von UTF-8 für die Zeichenkodierung</li> <li>UTF-16: Auswahl von UTF-16 für die Zeichenkodierung</li> </ul> | CHARACTER CODE<br>UTF=8<br>UTF=16 + |

# **2 BYTE FONTS**

| Zu verwendenden Kanji-Code festlegen.                                                                                                    |                                                |
|----------------------------------------------------------------------------------------------------|------------------------------------------------|
| <ul> <li>GB18030: Für die Verwendung von vereinfachtem Chinesisch.</li> <li>BIG5: Für die Verwendung von traditionellem Chinesisch.</li> <li>KSX1001: Zur Verwendung mit Koreanisch.</li> </ul>      | 2 BYTE FONTS<br>GB18030<br>BIG5 ↓<br>KSX1001 ↓ |
| <ul> <li>Die folgenden Kanji-Codes sind verfügbar, wenn FB18030 ausgewählt ist:</li> <li>MINCHO: Drucken des Kanji-Codes mit MINCHO.</li> <li>GOTHIC: Drucken des Kanji-Codes mit GOTHIC.</li> </ul> | 2 BYTE FONTS<br>MINCHO<br>GOTHIC               |

| NOTIFICATION FUNCTION SETTING                                                                                                    |                                            |
|----------------------------------------------------------------------------------------------------|--------------------------------------------|
| <ul> <li>Auswählen, ob die Benachrichtigungsfunktion eingerichtet werden soll<br/>oder nicht.</li> <li>JA: Benachrichtigungsfunktion einrichten.</li> <li>NEIN: Benachrichtigungsfunktion nicht einrichten. Der Bildschirm<br/>wechselt in den Benutzermodus.</li> </ul> | NOTIFICATION<br>FUNCTION SETTING<br>YES NO |
| Hinweis:<br>Weitere Informationen zur Etikettenbewegung, wenn das eingestellte<br>Benachrichtigungsintervall erreicht ist, finden Sie im Kapitel 7.6 Benach-<br>richtigungsfunktion.                                                                                     |                                            |

| NOTICE FUNCTION (AUSWÄHLEN)                                                                                                    |                                                                                 |
|----------------------------------------------------------------------------------------------------|---------------------------------------------------------------------------------|
| Auswahl der Benachrichtigungsoptionen.                                                                                                    |                                                                                 |
| <ul> <li>CLEAN PRINTER: Benachrichtigen, wenn eine Reinigung der<br/>Druckers ansteht.</li> <li>CHANGE ROLLER: Benachrichtigen, wenn ein Wechsel der<br/>Druckwalze ansteht.</li> <li>CHANGE HEAD: Benachrichtigen, wenn ein Wechsel des Druckkopfs<br/>ansteht.</li> </ul> | NOTICE FUNCTION<br>CLEAN PRINTER<br>CHANGE ROLLER<br>CHANGE HEAD<br>CHANGE HEAD |

CLEAN PRINTER NOTICE DISTANCE

00<mark>0</mark> m

**4**≑⊁

| NOTICE FUNCTION (AKTIVIEREN/DEAKTIVIEREN)                                                                                                    |                 |
|----------------------------------------------------------------------------------------------------|-----------------|
| <ul> <li>Benachrichtigung für die oben unter NOTICE FUNCTION ausgewählte</li></ul>                                                                             | NOTICE FUNCTION |
| Option aktivieren bzw. deaktivieren. <li>AKTIVIEREN: Benachrichtigungsfunktion aktivieren.</li> <li>DEAKTIVIEREN: Benachrichtigungsfunktion deaktivieren.</li> | ENABLE DISABLE  |

### **CLEAN PRINTER**

Benachrichtigungsintervall zum Reinigen des Druckers festlegen. Der Einstellungsbereich liegt zwischen 000 und 999 m.

#### Hinweis:

Die Benachrichtigungsfunktion wird bei einem Intervall von 0 deaktiviert.

| CHANGE ROLLER                                                             |                      |
|---------------------------------------------------------------------------|----------------------|
| Benachrichtigungsintervall zum Wechseln der Druckwalze festlegen.         | CHANGE ROLLER        |
| Der Einstellungsbereich liegt zwischen 000 und 150 km.                    | NOTICE DISTANCE      |
| Hinweis:                                                                  | 00 <mark>0</mark> km |
| Die Benachrichtigungsfunktion wird bei einem Intervall von 0 deaktiviert. | ∢ <b>≑</b> ▶         |

| CHANGE HEAD                                                               |                 |
|---------------------------------------------------------------------------|-----------------|
| Benachrichtigungsintervall zum Wechseln des Druckkopfs festlegen.         | CHANGE HEAD     |
| Der Einstellungsbereich liegt zwischen 000 und 150 km.                    | NOTICE DISTANCE |
| Hinweis:                                                                  | 00 <b>0</b> km  |
| Die Benachrichtigungsfunktion wird bei einem Intervall von 0 deaktiviert. | ∢≑►             |

| SETTING FINISH?                                                                                                    |                           |
|----------------------------------------------------------------------------------------------------|---------------------------|
| Bestätigen, dass die Einstellungen fertig sind.                                                                                                    |                           |
| <ul> <li>JA: Wechselt zurück zum Benutzermodus-Bildschirm.</li> <li>NEIN: Wechselt zurück zum Bildschirm NOTICE FUNCTION, wo Sie eine Option auswählen können.</li> </ul> | SETTING FINISH?<br>YES NO |

# 4.2.10 Schnittstellenmodus

Das Ablaufdiagramm zeigt die Abfolge der Einstellungsbildschirme im Schnittstellenmodus. In der Tabelle sind die einzelnen Einstellungsbildschirme ausführlich beschrieben.

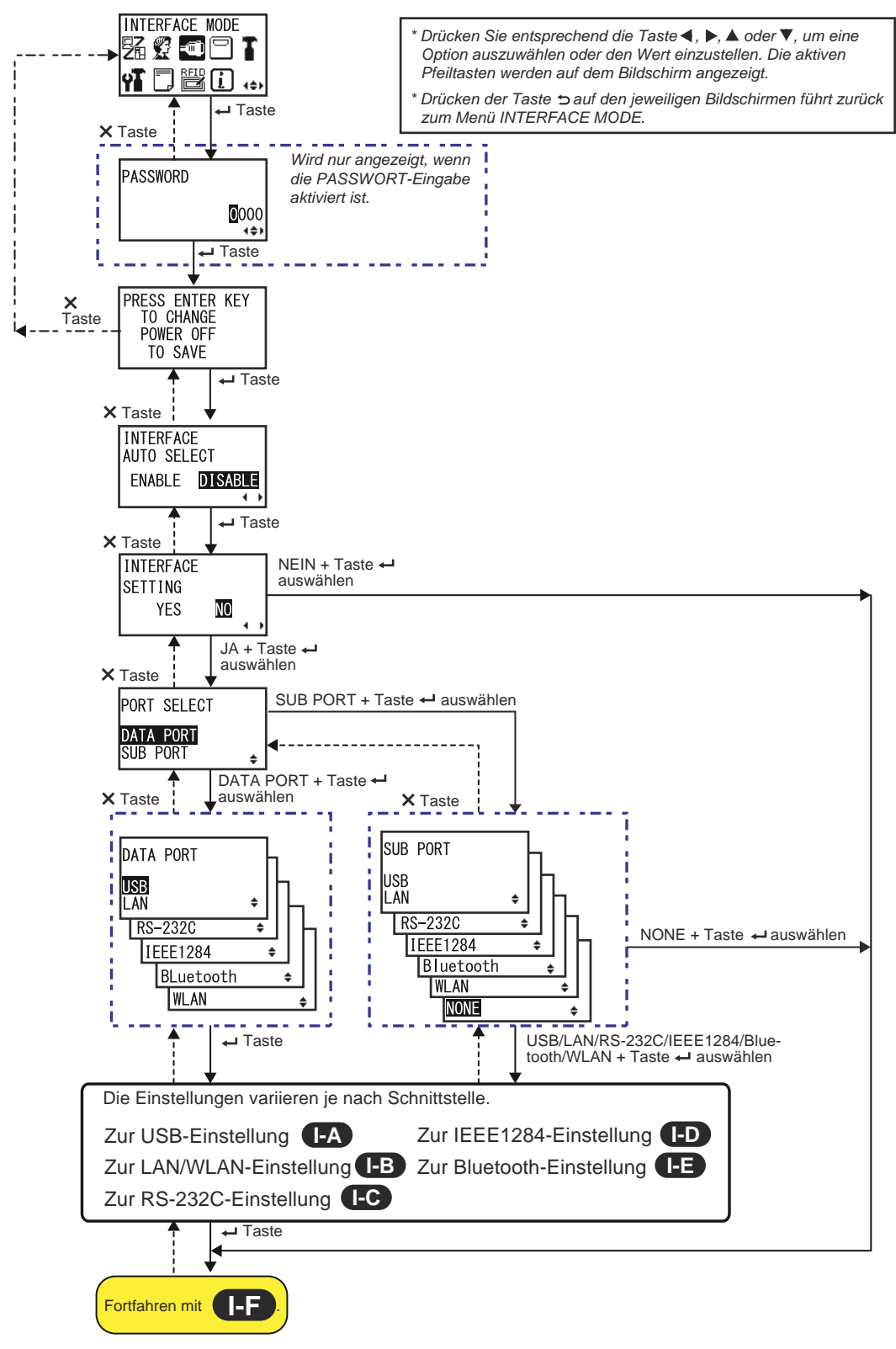

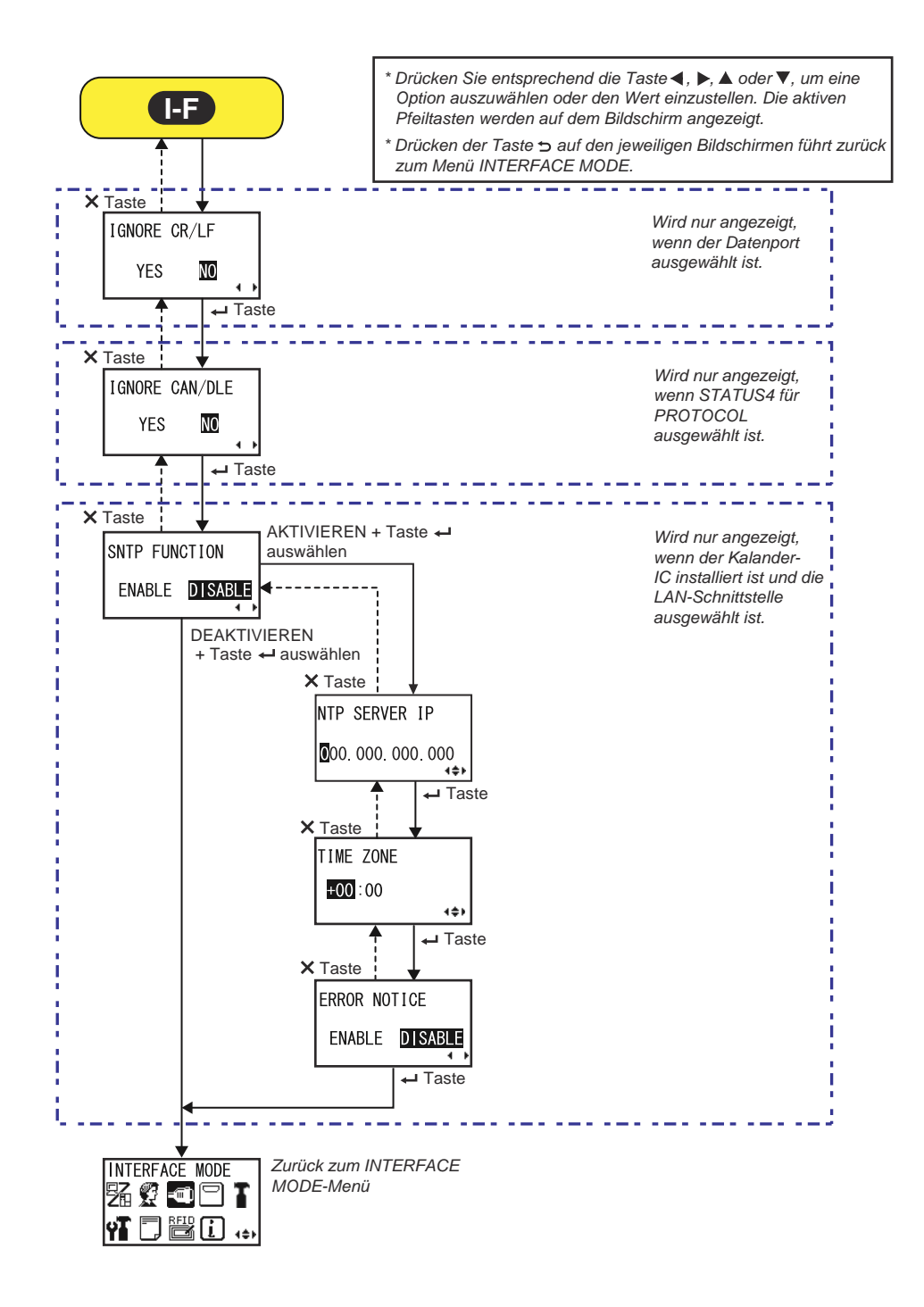

# ENTER DRÜCKEN Dieser Bildschirm erinnert den Benutzer daran, die Taste - ENTER zu drücken, um Änderungen zu übernehmen oder den Drucker zum Speichern der Einstellungen auszuschalten. PRESS ENTER KEY TO CHANGE POWER OFF TO SAVE

| INTERFACE AUTO SELECT                                                                                                    |                                            |
|----------------------------------------------------------------------------------------------------|--------------------------------------------|
| Automatische Schnittstellenerkennung aktivieren oder deaktivieren.                                                                                                    |                                            |
| <ul> <li>AKTIVIEREN: Automatisch die verbundene Schnittstelle auswählen.</li> <li>DEAKTIVIEREN: Die Schnittstelle wird anhand der<br/>Schnittstelleneinstellung ausgewählt.</li> </ul> | INTERFACE<br>AUTO SELECT<br>ENABLE DISABLE |
| Hinweis:<br>Die Einstellungen sind erst wirksam, nachdem Sie den Drucker aus- und<br>wieder eingeschaltet haben.                                                                       |                                            |

| INTERFACE SETTING                                                                                                    |                                |
|----------------------------------------------------------------------------------------------------|--------------------------------|
| Auswählen, ob die Schnittstelleneinstellungen eingerichtet werden sollen.                                                     |                                |
| <ul> <li>JA: Der Bildschirm PORT SELECT wird angezeigt.</li> <li>NEIN: Der Bildschirm IGNORE CR/LF wird angezeigt.</li> </ul> | INTERFACE<br>SETTING<br>YES NO |

# PORT SELECT

| Auswahl des Ports für die verbundene Schnittstelle.                                                |                        |
|----------------------------------------------------------------------------------------------------|------------------------|
| <ul> <li>DATA PORT: Für den Empfang verschiedener SBPL-Befehle und</li></ul>                       | PORT SELECT            |
| Ausführen der Druckvorgänge. <li>SUB PORT: Zum Überwachen des Druckerstatus und den Anschluss</li> | DATA PORT              |
| externer Geräte.                                                                                   | SUB PORT <del>\$</del> |

| DATA PORT                                                                                                    |                                                                     |
|----------------------------------------------------------------------------------------------------|---------------------------------------------------------------------|
| Auswahl der verbundenen Schnittstelle zur Verwendung mit dem Datenport.<br>Eine der folgenden Schnittstellen kann ausgewählt werden.<br>• USB<br>• LAN<br>• RS-232C<br>• IEEE1284<br>• Bluetooth<br>• WLAN                                                                                                    | DATA PORT<br>USB<br>LAN +<br>RS-232C +<br>IEEE1284 +<br>BLuetooth + |
| <ul> <li>Hinweise:</li> <li>Bluetooth wird nur angezeigt, wenn ein Bluetooth-Adapter angeschlossen ist.</li> <li>WLAN wird nur angezeigt, wenn das WLAN-Modul installiert ist.</li> <li>Sie können nicht die Schnittstelle auswählen, die bereits für den SUB PORT festgelegt ist.</li> <li>Die Einstellungen sind erst wirksam, nachdem Sie den Drucker aus- und wieder eingeschaltet haben.</li> </ul> | [WLAN ∳                                                             |

#### SUB PORT Auswahl der verbundenen Schnittstelle zur Verwendung mit dem Datenport. Eine der folgenden Schnittstellen kann ausgewählt werden. SUB PORT • USB • LAN USB • RS-232C LAN • IEEE1284 RS-232C ۵ • Bluetooth IEEE1284 ۵ • WLAN Bluetooth ≜ • KEINE WLAN ŧ NONE ŧ Hinweise: • Bluetooth wird nur angezeigt, wenn ein Bluetooth-Adapter angeschlossen ist. • WLAN wird nur angezeigt, wenn das WLAN-Modul installiert ist. • Sie können nicht die Schnittstelle auswählen, die bereits für den DATA PORT festgelegt ist. • Die Einstellungen sind erst wirksam, nachdem Sie den Drucker aus- und wieder eingeschaltet haben.

## **IGNORE CR/LF**

| CR/LF-Code der empfangenen Daten ignorieren oder bestätigen.                               |              |
|--------------------------------------------------------------------------------------------|--------------|
| <ul> <li>JA: CR/LF-Code ignorieren.</li> <li>NEIN: CR/LF-Code nicht ignorieren.</li> </ul> | IGNORE CR/LF |
| Hinweis:<br>Wird nur angezeigt, wenn der DATA PORT ausgewählt ist.                         |              |
|                                                                                            |              |

| IGNORE CAN/DLE                                                                                 |                          |
|------------------------------------------------------------------------------------------------|--------------------------|
| CAN/DLE-Code der empfangenen Daten ignorieren oder bestätigen.                                 |                          |
| <ul> <li>JA: CAN/DLE-Code ignorieren.</li> <li>NEIN: CAN/DLE-Code nicht ignorieren.</li> </ul> | IGNORE CAN/DLE<br>YES NO |
| Hinweis:<br>Wird nur angezeigt, wenn STATUS4 für PROTOCOL ausgewählt ist.                      |                          |

| SNTP FUNCTION                                                                                                    |                                 |
|----------------------------------------------------------------------------------------------------|---------------------------------|
| SNTP-Funktion aktivieren oder deaktivieren.                                                                                                    |                                 |
| <ul> <li>AKTIVIEREN: Zeitkorrektur des Kalender-IC durchführen.</li> <li>DEAKTIVIEREN: Keine Zeitkorrektur des Kalender-IC durchführen.</li> </ul> | SNTP FUNCTION<br>ENABLE DISABLE |
| Hinweis:<br>Wird nur angezeigt, wenn der Kalander-IC installiert ist und die LAN-<br>Schnittstelle ausgewählt ist.                                 |                                 |

| NTP SERVER IP                                                        |                 |
|----------------------------------------------------------------------|-----------------|
| IP-Adresse des NTP-Servers festlegen.                                |                 |
|                                                                      | NTP SERVER IP   |
| Hinweis:<br>Wird nur angezeigt, wenn die SNTP-Funktion aktiviert ist | 000.000.000.000 |

| TIME ZONE                                                                         |                                   |
|-----------------------------------------------------------------------------------|-----------------------------------|
| Zeitzone einstellen.<br>Der Einstellungsbereich liegt zwischen -12:45 und +14:45. | TIME ZONE                         |
| Hinweis:<br>Wird nur angezeigt, wenn die SNTP-Funktion aktiviert ist              | <b>₩010</b> : 000<br><b>4</b> \$⊁ |

| ERROR NOTICE                                                                                                    |                                |
|----------------------------------------------------------------------------------------------------|--------------------------------|
| <ul> <li>Festlegen, ob bei einem SNTP-Funktionsfehler ein Hinweis angezeigt wird.</li> <li>AKTIVIEREN: Zeigt einen Fehlerhinweis an, wenn die Korrektur der Zeit fehlgeschlagen ist.</li> <li>DEAKTIVIEREN: Zeigt keinen Fehlerhinweis an, wenn die Korrektur der Zeit fehlgeschlagen ist.</li> </ul> | ERROR NOTICE<br>ENABLE DISABLE |
| Hinweis:<br>Wird nur angezeigt, wenn die SNTP-Funktion aktiviert ist                                                                                                    |                                |

#### **USB-Einstellung**

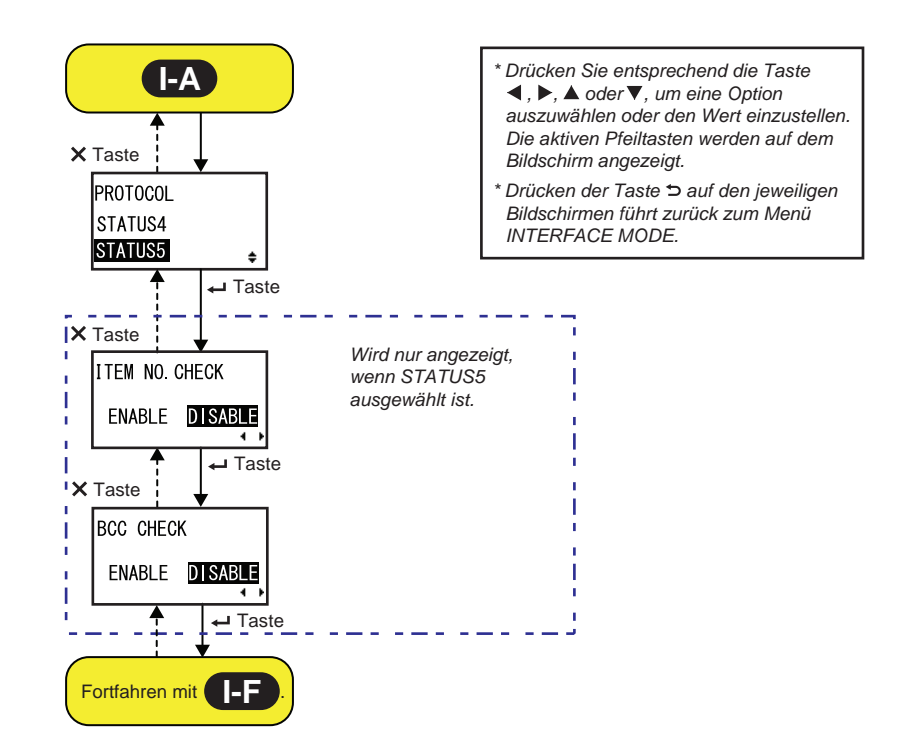

### PROTOCOL

| FROTOCOL                                                                                                    |                                  |
|----------------------------------------------------------------------------------------------------|----------------------------------|
| Kommunikationsprotokoll festlegen.                                                                                                    |                                  |
| <ul> <li>STATUS4: Wenn ausgewählt, fährt der Drucker mit dem Bildschirm<br/>IGNORE CR/LF fort.</li> <li>STATUS5: Wenn ausgewählt, fährt der Drucker mit dem Bildschirm<br/>ITEM NO. CHECK fort.</li> </ul> | PROTOCOL<br>STATUS4<br>STATUS5 ₽ |

# ITEM NO. CHECK Prüffunktion aktivieren oder deaktivieren. • AKTIVIEREN: Prüffunktion aktivieren. • DEAKTIVIEREN: Prüffunktion deaktivieren. Hinweis: Wird nur angezeigt, wenn STATUS5 für PROTOCOL ausgewählt ist.

# 

| BCC CHECK                                                                                                    |                                    |
|----------------------------------------------------------------------------------------------------|------------------------------------|
| BCC-Prüffunktion aktivieren oder deaktivieren.                                                                     |                                    |
| <ul> <li>AKTIVIEREN: BCC-Prüffunktion aktivieren.</li> <li>DEAKTIVIEREN: BCC-Prüffunktion deaktivieren.</li> </ul> | BCC CHECK<br>ENABLE <b>DISABLE</b> |
| Hinweis:<br>Wird nur angezeigt, wenn STATUS5 für PROTOCOL ausgewählt ist.                                          | <b>↓</b>                           |

#### LAN-/WLAN-Einstellung

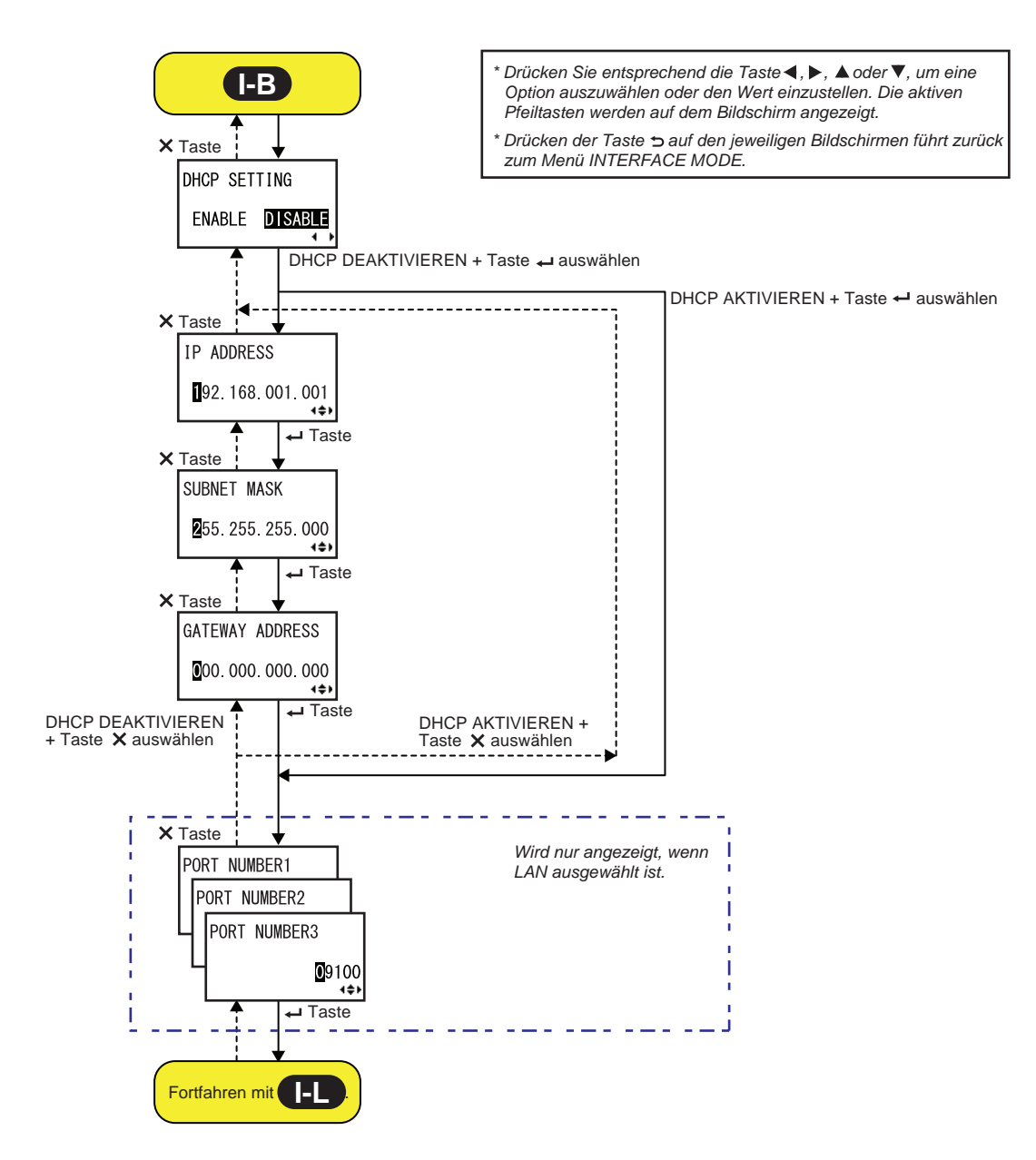

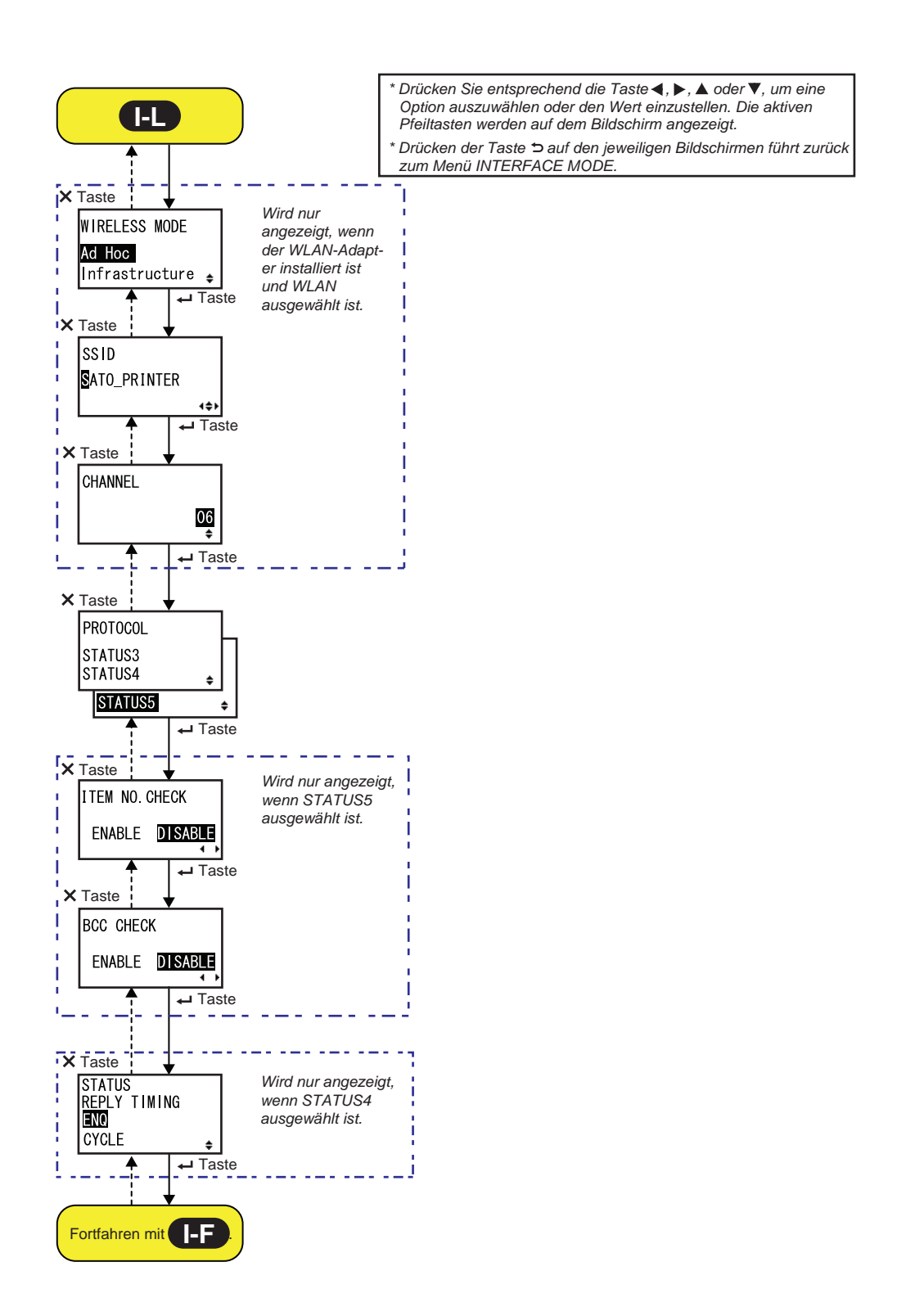

| DHCP SETTING                                                                                                    |                                |
|----------------------------------------------------------------------------------------------------|--------------------------------|
| DHCP aktivieren oder deaktivieren.                                                                                                    |                                |
| <ul> <li>AKTIVIEREN: DHCP aktivieren.</li> <li>DEAKTIVIEREN: DHCP deaktivieren.</li> </ul>                                                                                                    | DHCP SETTING<br>ENABLE DISABLE |
| <ul> <li>Hinweise:</li> <li>Wird nur angezeigt, wenn die LAN- oder WLAN-Schnittstelle ausgewählt ist.</li> <li>Die Einstellung für die WLAN-Schnittstelle ist erst wirksam, nachdem Sie den Drucker aus- und wieder eingeschaltet haben.</li> </ul> | <b></b>                        |

| IP ADDRESS                                                                                                    |                            |
|----------------------------------------------------------------------------------------------------|----------------------------|
| IP-Adresse festlegen.<br>Der Einstellungsbereich liegt zwischen 0.0.0.0 und 255.255.255.255.<br>Der Standardwert ist 192 168 001 001 | IP ADDRESS                 |
|                                                                                                    |                            |
| <ul> <li>Wird nur angezeigt, wenn die LAN- oder WLAN-Schnittstelle ausgewählt<br/>ist.</li> </ul>                                    | ∎92. 168. 001. 001<br>∢\$⊁ |
| Die Einstellungen sind erst wirksam, nachdem Sie den Drucker aus- und<br>wieder eingeschaltet haben.                                 |                            |

| SUBNET MASK                                                                                                    |                                    |
|----------------------------------------------------------------------------------------------------|------------------------------------|
| Subnetzmasken-Adresse festlegen.<br>Der Einstellungsbereich liegt zwischen 0.0.0.0 und 255.255.255.255.<br>Der Standardwert ist 255.255.255.000.                                                                            | SUBNET MASK                        |
| <ul> <li>Hinweise:</li> <li>Wird nur angezeigt, wenn die LAN- oder WLAN-Schnittstelle ausgewählt ist.</li> <li>Die Einstellungen sind erst wirksam, nachdem Sie den Drucker aus- und wieder eingeschaltet haben.</li> </ul> | <b>2</b> 55. 255. 255. 000<br>↓\$▶ |

| GATEWAY ADDRESS                                                                                                    |                                    |
|----------------------------------------------------------------------------------------------------|------------------------------------|
| Gateway-Adresse festlegen.<br>Der Einstellungsbereich liegt zwischen 0.0.0.0 und 255.255.255.255.<br>Der Standardwert ist 000.000.000.000.                                                                                  | GATEWAY ADDRESS                    |
| <ul> <li>Hinweise:</li> <li>Wird nur angezeigt, wenn die LAN- oder WLAN-Schnittstelle ausgewählt ist.</li> <li>Die Einstellungen sind erst wirksam, nachdem Sie den Drucker aus- und wieder eingeschaltet haben.</li> </ul> | <b>0</b> 00. 000. 000. 000<br>∢\$► |

### **PORT NUMBER**

LAN-Portnummern festlegen, 1 bis 3. Der Einstellungsbereich liegt zwischen 00001 und 65535.

#### Hinweise:

- Wird nur angezeigt, wenn die LAN-Schnittstelle ausgewählt ist.
- Für jeden Port (1, 2 und 3) müssen verschiedene Werte festgelegt werden.
- Die Einstellungen sind erst wirksam, nachdem Sie den Drucker aus- und wieder eingeschaltet haben.

| Kommunikationsmethode von WLAN festlegen.<br>Es sind folgende Optionen verfügbar:<br>• Ad Hoc<br>• Infrastruktur<br>Hinweise:<br>• Wird nur angezeigt, wenn die WLAN-Schnittstelle ausgewählt ist.<br>• Die Einstellungen sind erst wirksam, nachdem Sie den Drucker aus- und wieder eingeschaltet haben. | WIRELESS MODE<br><mark>Ad Hoc</mark><br>Infrastructure <sub>\$</sub> |
|----------------------------------------------------------------------------------------------------|----------------------------------------------------------------------|

PORT NUMBER1

PORT NUMBER2

PORT NUMBER3

09100

4\$F

| SSID                                                                                                    |                      |
|----------------------------------------------------------------------------------------------------|----------------------|
| SSID von WLAN festlegen.<br>Sie können maximal 32 Zeichen einschließlich Buchstaben (Groß- und Kleinschrift), Zahlen und Symbole eingeben.                                                                        | SSID<br>SATO PRINTER |
| <ul> <li>Hinweise:</li> <li>Wird nur angezeigt, wenn die WLAN-Schnittstelle ausgewählt ist.</li> <li>Die Einstellungen sind erst wirksam, nachdem Sie den Drucker aus- und wieder eingeschaltet haben.</li> </ul> | •                    |

# CHANNEL

| Kommunikationskanal von WLAN festlegen.<br>Der Einstellungsbereich reicht von 01 bis 13 und der Standardwert ist 06.                                                                                                    | CHANNEL            |
|----------------------------------------------------------------------------------------------------|--------------------|
| <ul> <li>Hinweise:</li> <li>Wird nur angezeigt, wenn die WLAN-Schnittstelle ausgewählt ist.</li> <li>Die Einstellungen sind erst wirksam, nachdem Sie den Drucker aus- und wieder eingeschaltet haben.</li> <li>Wenn der Kanal aufgrund einer Änderung des Regionscodes ungültig ist, wird der Kanal auf die Standardeinstellung zurückgesetzt.</li> </ul> | CHANNEL<br>06<br>÷ |
|                                                                                                    |                    |

| PROTOCOL                                                                                                    |                                  |
|----------------------------------------------------------------------------------------------------|----------------------------------|
| Kommunikationsprotokoll festlegen.                                                                                                    |                                  |
| <ul> <li>STATUS3: Wenn ausgewählt, fährt der Drucker mit dem Bildschirm<br/>IGNORE CR/LF fort.</li> <li>STATUS4: Wenn ausgewählt, fährt der Drucker mit dem Bildschirm<br/>STATUS REPLY TIMING fort.</li> </ul> | PROTOCOL<br>STATUS3<br>STATUS4 + |
| <ul> <li>STATUS5: Wenn ausgewählt, fährt der Drucker mit dem Bildschirm<br/>ITEM NO. CHECK fort.</li> </ul>                                                                                                    | STATUS5 +                        |

| ITEM NO. CHECK                                                                                             |                                         |
|----------------------------------------------------------------------------------------------------|-----------------------------------------|
| Prüffunktion aktivieren oder deaktivieren.                                                                 |                                         |
| <ul> <li>AKTIVIEREN: Prüffunktion aktivieren.</li> <li>DEAKTIVIEREN: Prüffunktion deaktivieren.</li> </ul> | ITEM NO. CHECK<br>ENABLE <b>DISABLE</b> |
| Hinweis:<br>Wird nur angezeigt, wenn STATUS5 für PROTOCOL ausgewählt ist.                                  | ▲ ▶                                     |

| BCC CHECK                                                                                                    |                             |
|----------------------------------------------------------------------------------------------------|-----------------------------|
| BCC-Prüffunktion aktivieren oder deaktivieren.                                                                     |                             |
| <ul> <li>AKTIVIEREN: BCC-Prüffunktion aktivieren.</li> <li>DEAKTIVIEREN: BCC-Prüffunktion deaktivieren.</li> </ul> | BCC CHECK<br>ENABLE DISABLE |
| Hinweis:<br>Wird nur angezeigt, wenn STATUS5 für PROTOCOL ausgewählt ist.                                          | ▲ ▶                         |

| STATUS REPLY TIMING                                                                                                    |                                           |
|----------------------------------------------------------------------------------------------------|-------------------------------------------|
| <ul> <li>Zeit für Antworten mit den Statusinformationen an den Host-Computer festlegen.</li> <li>ENQ: Gibt einen Status aus, nachdem eine Statusanforderung (ENQ) eingeht, die vom Host-Computer gesendet wurde.</li> <li>CYCLE: Gibt einen Status vom Drucker an den Host-Computer im Intervall von 500 ms zurück.</li> </ul> | STATUS<br>REPLY TIMING<br>ENC<br>CYCLE \$ |
| Hinweis:<br>Wird nur angezeigt, wenn STATUS4 für PROTOCOL ausgewählt ist.                                                                                                    |                                           |

### **RS-232C Setting**

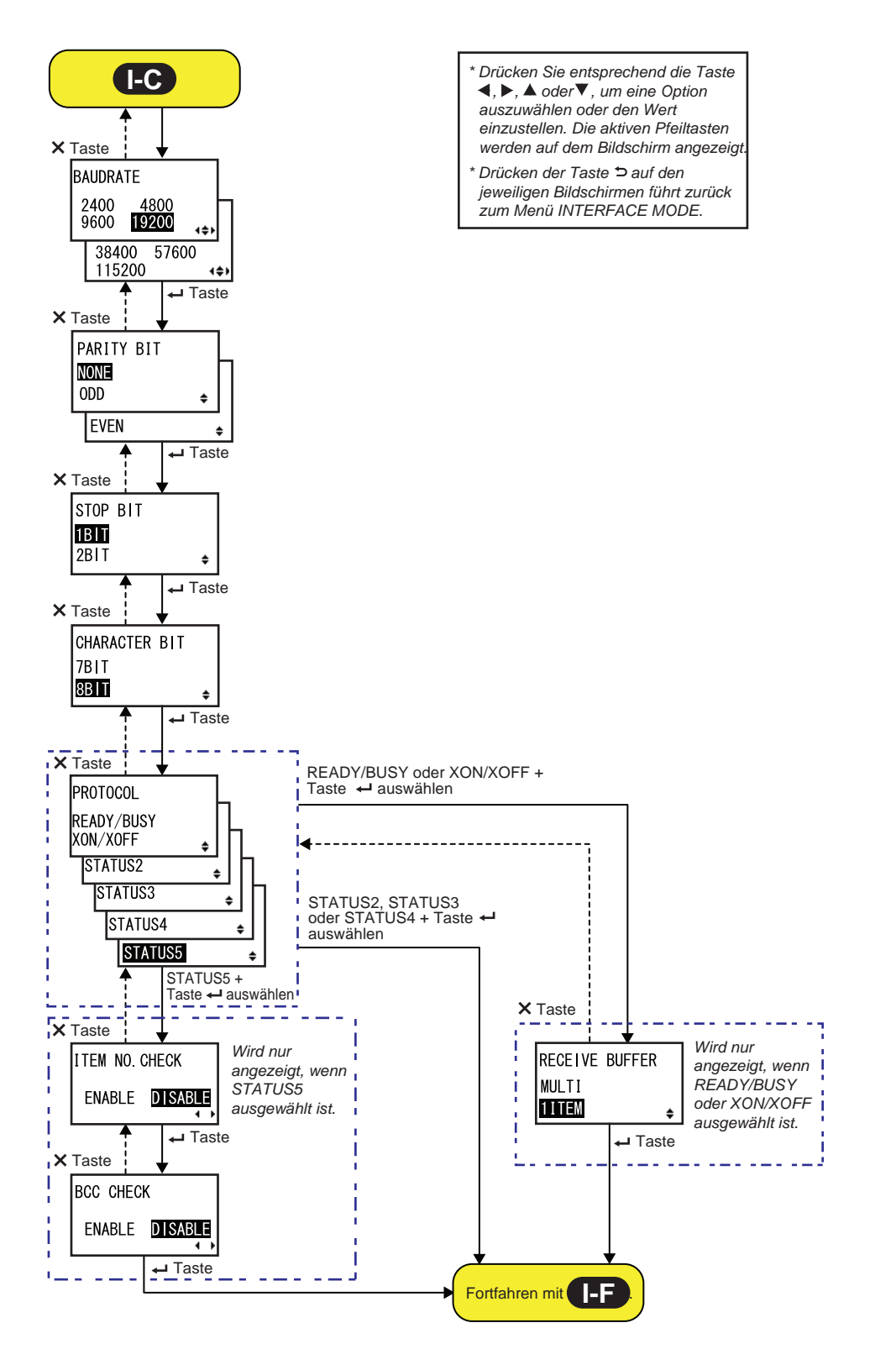

#### BAUDRATE RS-232C-Baudrate festlegen. Die folgenden Baudraten sind verfügbar: BAUDRATE • 2400 (Bit/s) • 4800 (Bit/s) 2400 4800 • 9600 (Bit/s) 9600 19200 **4**≑⊁ • 19200 (Bit/s) 38400 57600 • 38400 (Bit/s) 115200 4\$Þ • 57600 (Bit/s) • 115200 (Bit/s) Hinweise: • Wird nur angezeigt, wenn die RS-232C-Schnittstelle ausgewählt ist. • Die Einstellungen sind erst wirksam, nachdem Sie den Drucker aus- und wieder eingeschaltet haben.

| PARITY BIT                                                                                                    |                             |
|----------------------------------------------------------------------------------------------------|-----------------------------|
| RS-232C-Paritätsbit festlegen.<br>Die folgenden Optionen sind verfügbar:<br>• NONE<br>• ODD<br>• EVEN                                                                                                    | PARITY BIT<br>NONE<br>ODD + |
| <ul> <li>Hinweise:</li> <li>Wird nur angezeigt, wenn die RS-232C-Schnittstelle ausgewählt ist.</li> <li>Die Einstellungen sind erst wirksam, nachdem Sie den Drucker aus- und wieder eingeschaltet haben.</li> </ul> | EVEN 🗢                      |

| STOP BIT                                                                                                    |                          |
|----------------------------------------------------------------------------------------------------|--------------------------|
| RS-232C-Stoppbit festlegen.<br>Die folgenden Optionen sind verfügbar:<br>• 1BIT<br>• 2BIT                                                                                                    | STOP BIT<br>1BIT<br>2BIT |
| <ul> <li>Hinweise:</li> <li>Wird nur angezeigt, wenn die RS-232C-Schnittstelle ausgewählt ist.</li> <li>Die Einstellungen sind erst wirksam, nachdem Sie den Drucker aus- und wieder eingeschaltet haben.</li> </ul> |                          |

| CHARACTER BIT                                                                                                    |                               |
|----------------------------------------------------------------------------------------------------|-------------------------------|
| RS-232C-Datenlänge festlegen.<br>Die folgenden Optionen sind verfügbar:<br>• 7BIT<br>• 8BIT                                                                                                    | CHARACTER BIT<br>7BIT<br>8BIT |
| <ul> <li>Hinweise:</li> <li>Wird nur angezeigt, wenn die RS-232C-Schnittstelle ausgewählt ist.</li> <li>Die Einstellungen sind erst wirksam, nachdem Sie den Drucker aus- und wieder eingeschaltet haben.</li> </ul> | ¢                             |

# PROTOCOL

| Kommunikationsprotokoll festlegen.                                                                                                    |                                                                                      |
|----------------------------------------------------------------------------------------------------|--------------------------------------------------------------------------------------|
| <ul> <li>READY/BUSY: Wenn ausgewählt, fährt der Drucker mit dem<br/>Bildschirm RECEIVE BUFFER fort.</li> <li>XON/XOFF: Wenn ausgewählt, fährt der Drucker mit dem Bildschirm<br/>RECEIVE BUFFER fort.</li> <li>STATUS2: Wenn ausgewählt, fährt der Drucker mit dem Bildschirm<br/>IGNORE CR/LF fort.</li> <li>STATUS3: Wenn ausgewählt, fährt der Drucker mit dem Bildschirm<br/>IGNORE CR/LF fort.</li> <li>STATUS4: Wenn ausgewählt, fährt der Drucker mit dem Bildschirm<br/>IGNORE CR/LF fort.</li> <li>STATUS4: Wenn ausgewählt, fährt der Drucker mit dem Bildschirm<br/>IGNORE CR/LF fort.</li> <li>STATUS5: Wenn ausgewählt, fährt der Drucker mit dem Bildschirm<br/>ITEM NO. CHECK fort.</li> </ul> | PROTOCOL<br>READY/BUSY<br>XON/XOFF<br>STATUS2<br>STATUS3<br>STATUS4<br>STATUS5<br>\$ |
| Hinweis:<br>Die Einstellungen sind erst wirksam, nachdem Sie den Drucker aus- und<br>wieder eingeschaltet haben.                                                                                                    |                                                                                      |
|                                                                                                    |                                                                                      |

# ITEM NO. CHECK

| Prüffunktion aktivieren oder deaktivieren.                                                                 |                                         |
|----------------------------------------------------------------------------------------------------|-----------------------------------------|
| <ul> <li>AKTIVIEREN: Prüffunktion aktivieren.</li> <li>DEAKTIVIEREN: Prüffunktion deaktivieren.</li> </ul> | ITEM NO. CHECK<br>ENABLE <b>DISABLE</b> |
| Hinweis:<br>Wird nur angezeigt, wenn STATUS5 für PROTOCOL ausgewählt ist.                                  |                                         |

88 S84-ex/S86-ex Bedienungsanleitung

BCC CHECK

ENABLE DISABLE

۰.

# **BCC CHECK**

BCC-Prüffunktion aktivieren oder deaktivieren.

- AKTIVIEREN: BCC-Prüffunktion aktivieren.
- **DEAKTIVIEREN**: BCC-Prüffunktion deaktivieren.

#### Hinweis:

Wird nur angezeigt, wenn STATUS5 für PROTOCOL ausgewählt ist.

| RECEIVE BUFFER                                                                                  |                         |
|-------------------------------------------------------------------------------------------------|-------------------------|
| Empfangspuffertyp auswählen.                                                                    |                         |
| <ul> <li>MULTI: Mehrere Empfangspuffer.</li> <li>1ITEM: Ein einziger Empfangspuffer.</li> </ul> | RECEIVE BUFFER<br>MULTI |
| Hinweis:<br>Wird nur angezeigt, wenn READY/BUSY oder XON/XOFF für PROTOCOL<br>ausgewählt ist.   | <b>■■■</b> ■■           |

#### IEEE1284-Einstellung

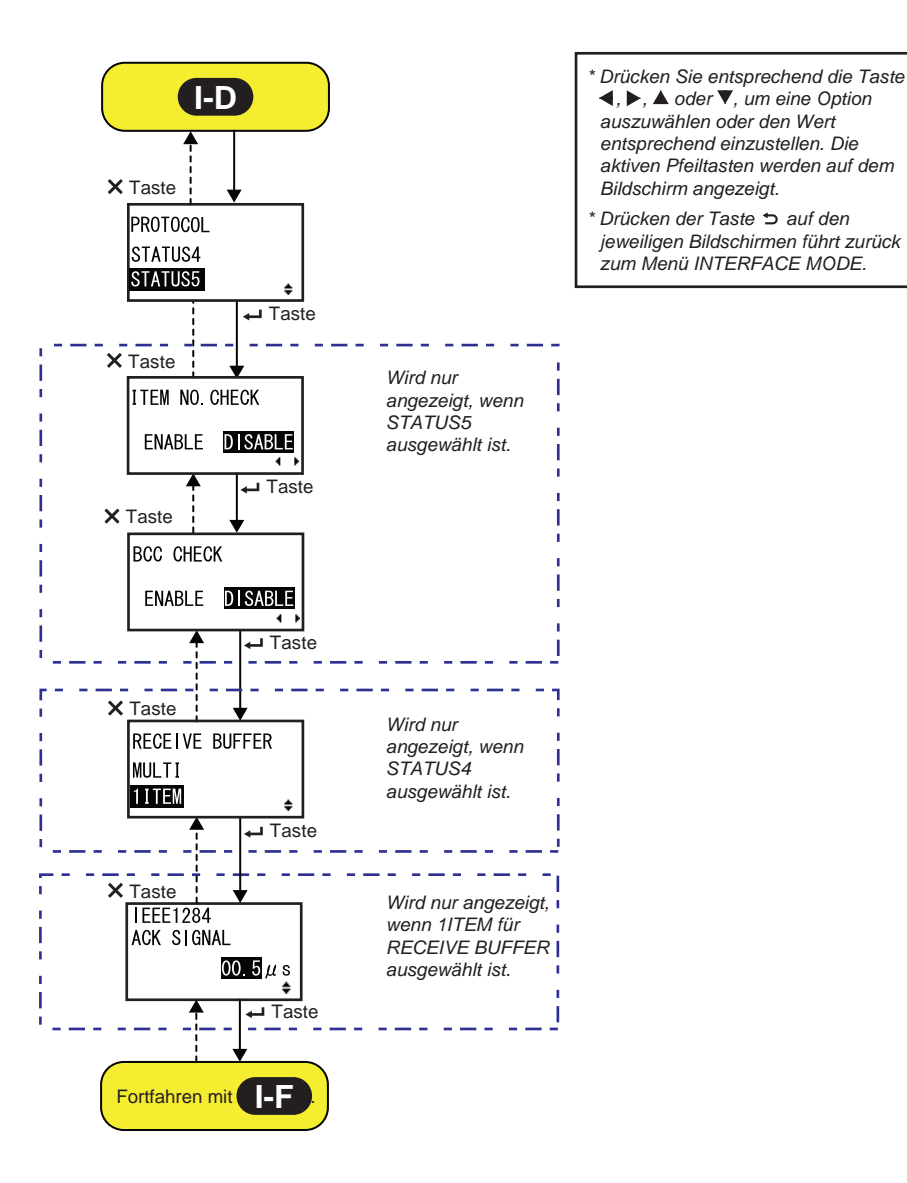

| PROTOCOL                                                                                                    |                                |
|----------------------------------------------------------------------------------------------------|--------------------------------|
| Kommunikationsprotokoll festlegen.                                                                                                    |                                |
| <ul> <li>STATUS4: Wenn ausgewählt, fährt der Drucker mit dem Bildschirm<br/>RECEIVE BUFFER fort.</li> <li>STATUS5: Wenn ausgewählt, fährt der Drucker mit dem Bildschirm<br/>ITEM NO. CHECK fort.</li> </ul> | PROTOCOL<br>STATUS4<br>STATUS5 |

# ITEM NO. CHECK

| Prüffunktion aktivieren oder deaktivieren.                                                                 |                                         |
|----------------------------------------------------------------------------------------------------|-----------------------------------------|
| <ul> <li>AKTIVIEREN: Prüffunktion aktivieren.</li> <li>DEAKTIVIEREN: Prüffunktion deaktivieren.</li> </ul> | ITEM NO. CHECK<br>ENABLE <b>DISABLE</b> |
| Hinweis:<br>Wird nur angezeigt, wenn STATUS5 für PROTOCOL ausgewählt ist.                                  |                                         |

# BCC CHECK

| BCC-Prüffunktion aktivieren oder deaktivieren.                                                                     |                             |
|----------------------------------------------------------------------------------------------------|-----------------------------|
| <ul> <li>AKTIVIEREN: BCC-Prüffunktion aktivieren.</li> <li>DEAKTIVIEREN: BCC-Prüffunktion deaktivieren.</li> </ul> | BCC CHECK<br>ENABLE DISABLE |
| Hinweis:<br>Wird nur angezeigt, wenn STATUS5 für PROTOCOL ausgewählt ist.                                          | • •                         |
|                                                                                                    |                             |

| RECEIVE BUFFER                                                                                  |                         |
|-------------------------------------------------------------------------------------------------|-------------------------|
| Empfangspuffertyp auswählen.                                                                    |                         |
| <ul> <li>MULTI: Mehrere Empfangspuffer.</li> <li>1ITEM: Ein einziger Empfangspuffer.</li> </ul> | RECEIVE BUFFER<br>MULTI |
| Hinweis:<br>Wird nur angezeigt, wenn STATUS4 für PROTOCOL ausgewählt ist.                       |                         |

| IEEE1284 ACK SIGNAL                                                                                                    |                        |
|----------------------------------------------------------------------------------------------------|------------------------|
| Signalbreite von IEEE1284 ACK festlegen.<br>Der Einstellungsbereich reicht von 00,5 $\mu$ s bis 12 $\mu$ s und kann in Stufen von 0,1 $\mu$ s angepasst werden. | IEEE1284<br>ACK SIGNAL |
| Hinweis:<br>Wird nur angezeigt, wenn die IEEE1284-Schnittstelle ausgewählt ist und<br>1ITEM für RECEIVE BUFFER ausgewählt ist.                                  | 00.5µs<br>≑            |

#### **Bluetooth-Einstellung**

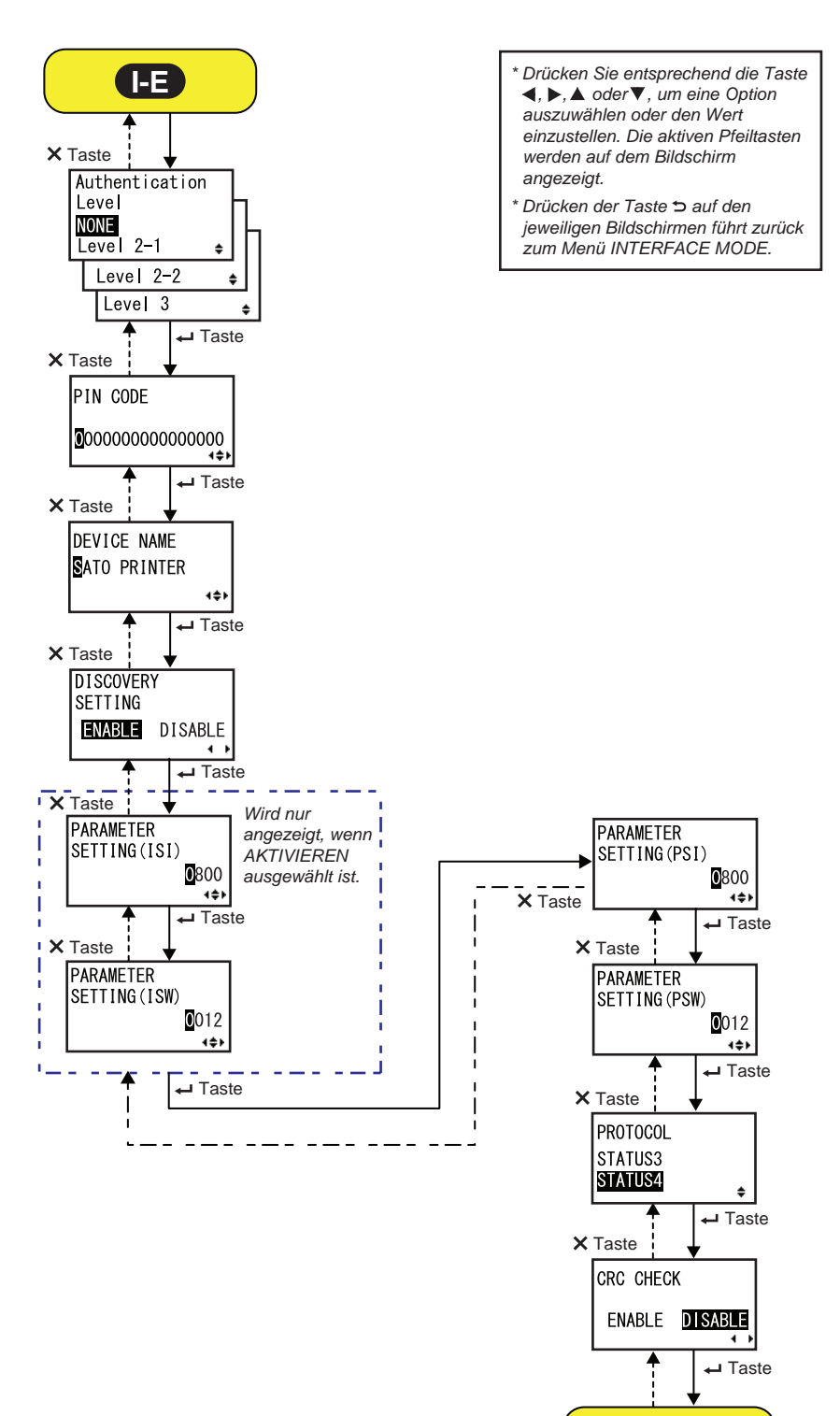

Fortfahren mit

| AUTHENTICATION LEVEL                                                                                                    |                                                |
|----------------------------------------------------------------------------------------------------|------------------------------------------------|
| <ul> <li>Bluetooth-Authentifizierungsstufe festlegen.</li> <li>Die folgenden Optionen sind verfügbar: <ul> <li>NONE: Keine Authentifizierung</li> </ul> </li> <li>Level 2-1: PIN-Code-Authentifizierung, Servicestufe</li> <li>Level 2-2: PIN-Code-Authentifizierung, Servicestufe</li> <li>Level 3: PIN-Code-Authentifizierung, Link-Ebene</li> </ul> | Authentication<br>Level<br>NONE<br>Level 2-1 + |
| <ul> <li>Hinweise:</li> <li>Wird nur angezeigt, wenn die Bluetooth-Schnittstelle ausgewählt ist.</li> <li>Die Einstellungen sind erst wirksam, nachdem Sie den Drucker aus- und wieder eingeschaltet haben.</li> </ul>                                                                                                    | Level 3 🛊                                      |

| PIN CODE                                                                                                    |                                         |
|----------------------------------------------------------------------------------------------------|-----------------------------------------|
| Bluetooth-PIN-Code festlegen.<br>Sie können maximal 16 Zeichen einschließlich Buchstaben<br>(Groß- und Kleinschrift), Zahlen und Symbole eingeben.                                                                     | PIN CODE                                |
| <ul> <li>Hinweise:</li> <li>Wird nur angezeigt, wenn die Bluetooth-Schnittstelle ausgewählt ist.</li> <li>Die Einstellungen sind erst wirksam, nachdem Sie den Drucker aus- und wieder eingeschaltet haben.</li> </ul> | <b>0</b> 0000000000000000000000<br>∢\$⊁ |

| Gerätename des Druckers festlegen.<br>Sie können maximal 20 Zeichen einschließlich Buchstaben<br>(Groß- und Kleinschrift), Zahlen und Symbole eingeben.                                             | DEVICE NAME |
|----------------------------------------------------------------------------------------------------|-------------|
| Hinweise:                                                                                                    |             |
| <ul> <li>Wird nur angezeigt, wenn die Bluetooth-Schnittstelle ausgewählt ist.</li> <li>Die Einstellungen sind erst wirksam, nachdem Sie den Drucker aus- und wieder eingeschaltet haben.</li> </ul> | (\$)        |

| DISCOVERY SETTING                                                                                                    |                                        |
|----------------------------------------------------------------------------------------------------|----------------------------------------|
| Reaktion bei Bluetooth-Erkennung aktivieren oder deaktivieren.                                                                                                    |                                        |
| <ul> <li>AKTIVIEREN: Reaktion bei Bluetooth-Erkennung aktivieren.</li> <li>DEAKTIVIEREN: Reaktion bei Bluetooth-Erkennung deaktivieren.</li> </ul>                                                                     | DISCOVERY<br>SETTING<br>ENABLE DISABLE |
| <ul> <li>Hinweise:</li> <li>Wird nur angezeigt, wenn die Bluetooth-Schnittstelle ausgewählt ist.</li> <li>Die Einstellungen sind erst wirksam, nachdem Sie den Drucker aus- und wieder eingeschaltet haben.</li> </ul> |                                        |

| PARAMETER SETTING(ISI)                                                                                                    |                                     |
|----------------------------------------------------------------------------------------------------|-------------------------------------|
| Bluetooth-Kommunikationsparameter (ISI) festlegen.<br>Der Einstellungsbereich liegt zwischen 0012 und 1000.                                                                                                    | PARAMETER                           |
| <ul> <li>Hinweise:</li> <li>Wird nur angezeigt, wenn die Bluetooth-Schnittstelle ausgewählt ist und DISCOVERY SETTING aktiviert ist.</li> <li>Sie können den ISI-Wert nicht festlegen, wenn er kleiner als der ISW-Wert ist.</li> <li>Die Einstellungen sind erst wirksam, nachdem Sie den Drucker aus- und wieder eingeschaltet haben.</li> </ul> | SETTING(ISI)<br><b>0</b> 800<br>▲◆▶ |

| PARAMETER SETTING(ISW)                                                                                                    |                             |
|----------------------------------------------------------------------------------------------------|-----------------------------|
| Bluetooth-Kommunikationsparameter (ISW) festlegen.<br>Der Einstellungsbereich liegt zwischen 0011 und 1000.                                                                                                    | PARAMETER                   |
| <ul> <li>Hinweise:</li> <li>Wird nur angezeigt, wenn die Bluetooth-Schnittstelle ausgewählt ist und DISCOVERY SETTING aktiviert ist.</li> <li>Sie können den ISW-Wert nicht festlegen, wenn er größer als der ISI-Wert ist.</li> <li>Die Einstellungen sind erst wirksam, nachdem Sie den Drucker aus- und wieder eingeschaltet haben.</li> </ul> | SETTING (ISW)<br>O12<br>+++ |

| PARAMETER SETTING(PSI)                                                                                                    |                               |
|----------------------------------------------------------------------------------------------------|-------------------------------|
| Bluetooth-Kommunikationsparameter (PSI) festlegen.<br>Der Einstellungsbereich liegt zwischen 0012 und 1000.                                                                                                    | PARAMETER                     |
| <ul> <li>Hinweise:</li> <li>Wird nur angezeigt, wenn die Bluetooth-Schnittstelle ausgewählt ist.</li> <li>Sie können den PSI-Wert nicht festlegen, wenn er kleiner als der PSW-Wert ist.</li> <li>Die Einstellungen sind erst wirksam, nachdem Sie den Drucker aus- und wieder eingeschaltet haben.</li> </ul> | SETTING (PST)<br>Ø800<br>«\$) |

| PARAMETER SETTING(PSW)                                                                                                    |               |
|----------------------------------------------------------------------------------------------------|---------------|
| Bluetooth-Kommunikationsparameter (PSW) festlegen.<br>Der Einstellungsbereich liegt zwischen 0011 und 1000.               | PARAMETER     |
| Hinweise:                                                                                                    | SETTING (PSW) |
| Wird nur angezeigt, wenn die Bluetooth-Schnittstelle ausgewählt ist.                                                      | 012           |
| • Sie konnen den PSW-Wert nicht festlegen, wenn er großer als der PSI-<br>Wert ist.                                       | 1\$           |
| <ul> <li>Die Einstellungen sind erst wirksam, nachdem Sie den Drucker aus- und<br/>wieder eingeschaltet haben.</li> </ul> |               |

| PROTOCOL                                                                                               |                                |
|----------------------------------------------------------------------------------------------------|--------------------------------|
| Kommunikationsprotokoll festlegen.<br>Die folgenden Optionen sind verfügbar:<br>• STATUS3<br>• STATUS4 | PROTOCOL<br>STATUS3<br>STATUS4 |

| CRC CHECK                                                                                                    |                                    |
|----------------------------------------------------------------------------------------------------|------------------------------------|
| CRC-Prüffunktion aktivieren oder deaktivieren.                                                                     |                                    |
| <ul> <li>AKTIVIEREN: CRC-Prüffunktion aktivieren.</li> <li>DEAKTIVIEREN: CRC-Prüffunktion deaktivieren.</li> </ul> | CRC CHECK<br>ENABLE <b>DISABLE</b> |
| Hinweis:<br>Wird nur angezeigt, wenn die Bluetooth-Schnittstelle ausgewählt ist.                                   | ∢ ▶                                |

# 4.2.11 Speichermodus

Das Ablaufdiagramm zeigt die Abfolge der Einstellungsbildschirme für den Speichernmodus. In der Tabelle sind die einzelnen Einstellungsbildschirme ausführlich beschrieben.

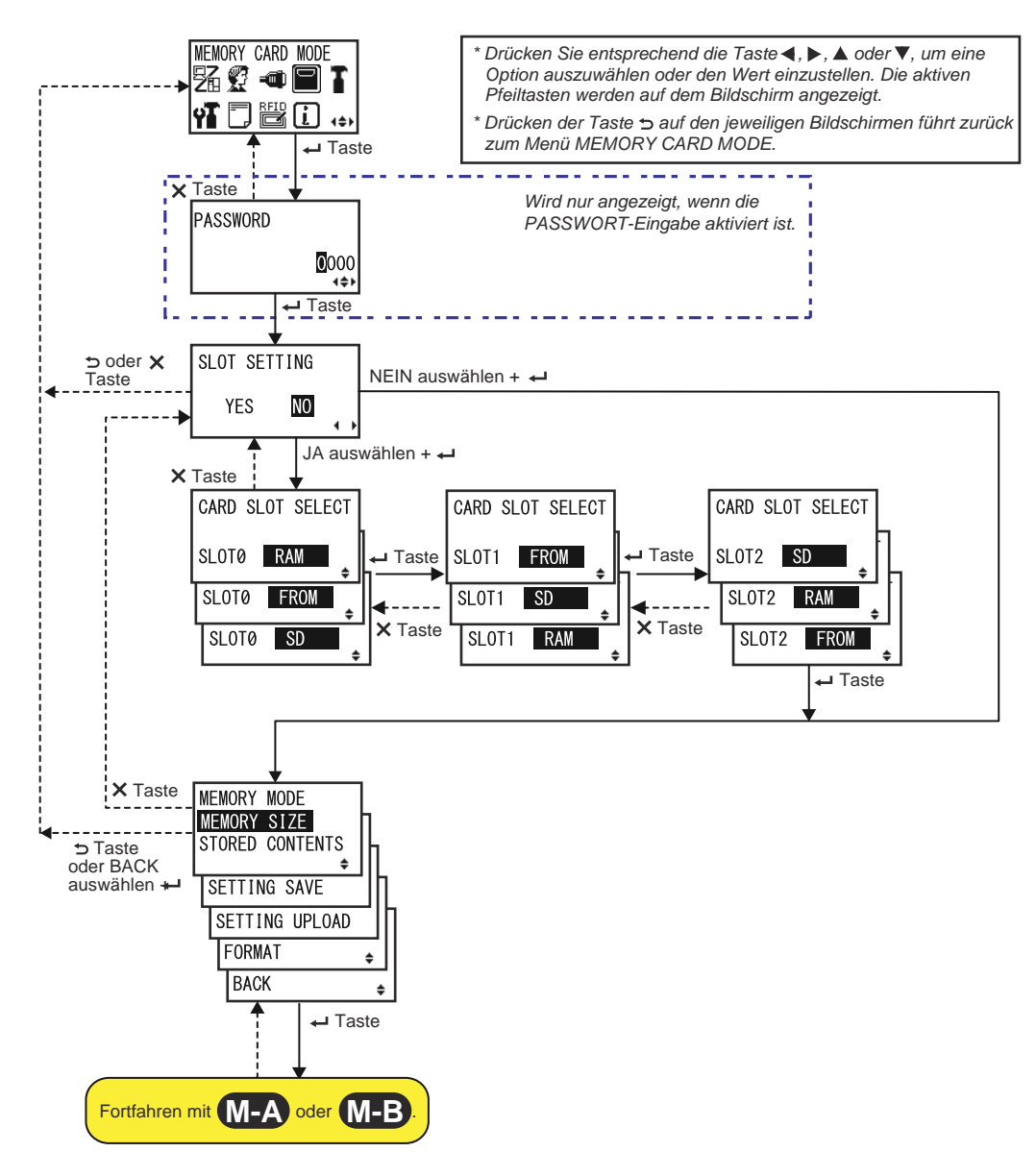

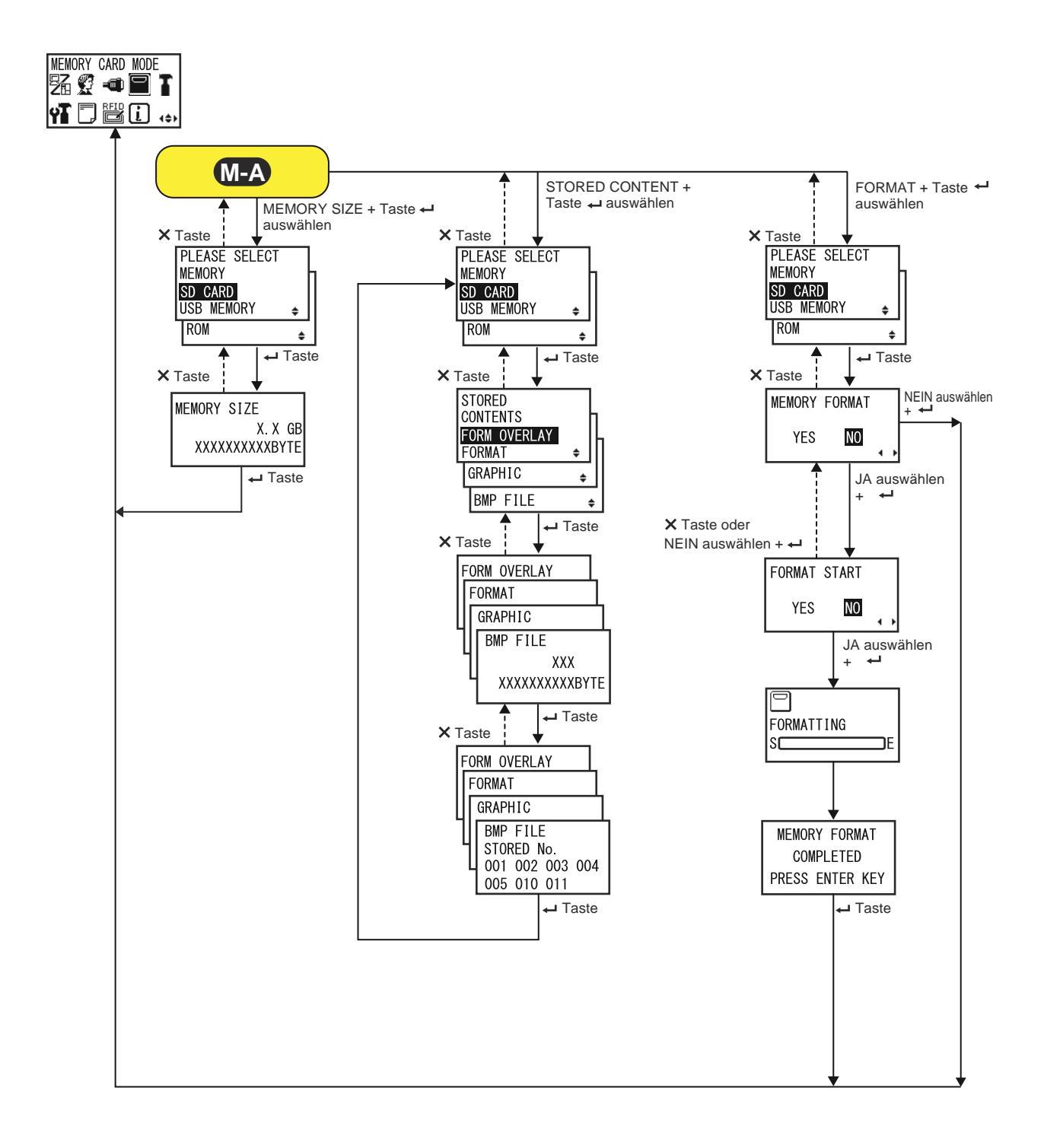

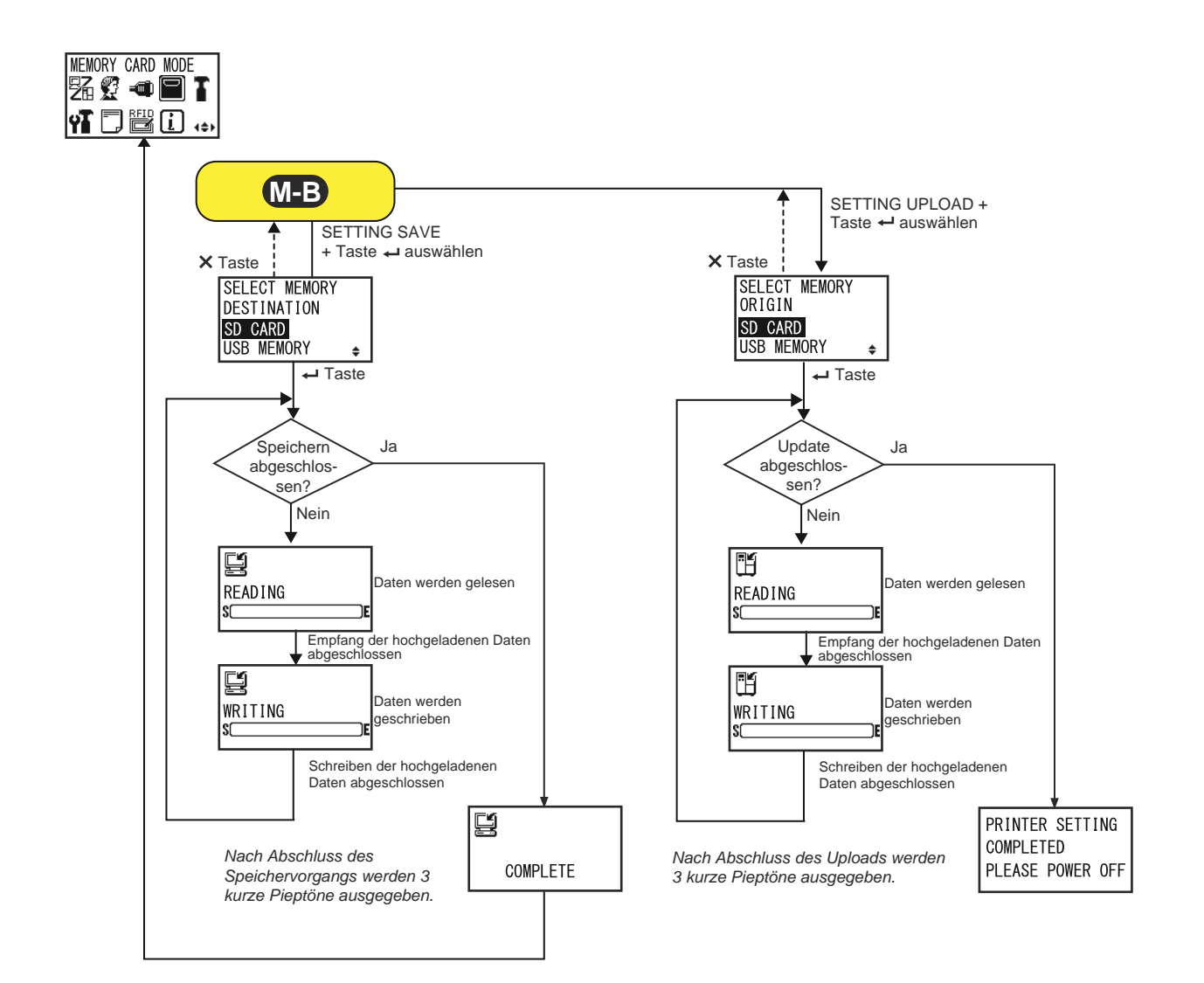

| SLOT SETTING                                                                                                    |                        |
|----------------------------------------------------------------------------------------------------|------------------------|
| <ul> <li>Wählen Sie aus, ob die Speicherzuweisung zur Verwendung mit dem Speicherkartenbefehl <cc> festgelegt werden soll.</cc></li> <li>JA: Fahren Sie mit der Änderung der Speicherzuweisung für den Speichersteckplatz fort.</li> <li>NEIN: Keine Änderung des Speichersteckplatzes.</li> </ul> | SLOT SETTING<br>YES NO |
| Hinweis:<br>Weitere Informationen zu diesem Befehl finden Sie in der Programmie-<br>rungsreferenz.                                                                                                    |                        |

| CARD SLOT SELECT                                                                                                    |                                                         |
|----------------------------------------------------------------------------------------------------|---------------------------------------------------------|
| Speicherzuweisung für jeden Kartensteckplatz festlegen, der mit dem<br>Speicherkartenbefehl <cc> verwendet werden soll. Es können insgesamt<br/>3 Steckplätze eingerichtet werden (Steckplatz 0–2).<br/>Die Kartensteckplätze können den folgenden Optionen zugewiesen<br/>werden:<br/>• RAM<br/>• FROM (Flash-ROM)<br/>• SD (SD-Karte)<br/>• USB (USB-Speicher)<br/>• NO USE</cc> | CARD SLOT SELECT<br>SLOTØ RAM<br>SLOTØ FROM<br>SLOTØ SD |
| <ul> <li>Hinweis:</li> <li>Im Gegensatz zu der Option NO USE kann eine Speicheroption, die<br/>einem Kartensteckplatz zugewiesen ist, keinem weiteren<br/>Kartensteckplatz zugewiesen werden.</li> <li>Weitere Informationen zu diesem Befehl finden Sie in der<br/>Programmierungsreferenz.</li> </ul>                                                                            |                                                         |

#### **MEMORY MODE**

Speicheroptionen zum Speichern von Druckereinstellungen. Die folgenden Optionen sind verfügbar:

- **MEMORY SIZE**: Überprüfen des freien Speicherplatzes auf dem ausgewählten Speicher.
- **STORED CONTENTS**: Zeigt die in dem ausgewählten Speicher registrierten Informationen an.
- SETTING SAVE: Informationen der Druckereinstellungen auf dem ausgewählten Speicher speichern.
- **SETTING UPLOAD**: Informationen der auf dem ausgewählten Speicher gespeicherten Druckereinstellungen aktualisieren.
- FORMAT: Ausgewählten Speicher initialisieren und formatieren.
- BACK: Wechselt zurück zum Bildschirm MEMORY CARD MODE.

| MEMOR | Y MODE   |        |     |
|-------|----------|--------|-----|
| MEMOR | RY SIZE  | ľ      | 1   |
| STORE | D CONTE  | NTS    | h   |
|       |          | \$     | IL. |
| SELL  | ING SAVI | = +    |     |
| SET   | TING UPL | _OAD 🗧 |     |
| F0    | RMAT     |        | ÷   |
| Тв    | ACK      |        | _   |

| PLEASE SELECT MEMORY                                                                                                    |                                                             |
|----------------------------------------------------------------------------------------------------|-------------------------------------------------------------|
| <ul> <li>Auswahl des Speichers, auf dem die Druckereinstellungen gespeichert werden sollen.</li> <li>Die folgenden Optionen sind verfügbar:</li> <li>SD CARD</li> <li>USB MEMORY</li> <li>ROM</li> </ul> | PLEASE SELECT<br>MEMORY<br>SD CARD<br>USB MEMORY +<br>ROM + |
| Hinweis:<br>Wird nur angezeigt, wenn MEMORY SIZE, STORED CONTENTS oder<br>FORMAT für MEMORY MODE ausgewählt ist.                                                                                         |                                                             |

| MEMORY SIZE                                                                                                    |                       |
|----------------------------------------------------------------------------------------------------|-----------------------|
| Überprüfen des freien Speicherplatzes auf dem ausgewählten Speicher.<br>Die Speichereinheit (BYTE, KB, MB, GB) ändert sich automatisch entspre-<br>chend dem freien Platz auf dem Speicher. | MEMORY SIZE<br>X.X GB |
| Hinweis:<br>Nachdem Sie die Taste                                                                                                    | XXXXXXXXXXXBYTE       |

| STORED CONTENTS                                                                                                    |                                                                           |
|----------------------------------------------------------------------------------------------------|---------------------------------------------------------------------------|
| <ul> <li>Auswahl der Art der auf dem Speicher registrierten Informationen.</li> <li>Die folgenden Optionen sind verfügbar:</li> <li>FORM OVERLAY</li> <li>FORMAT</li> <li>GRAPHIC</li> <li>BMP FILE</li> </ul> | STORED<br>CONTENTS<br>FORM OVERLAY<br>FORMAT ¢<br>GRAPHIC ¢<br>BMP FILE ¢ |

| MEMORY INFORMATION                                                                                                    |                                                                      |
|----------------------------------------------------------------------------------------------------|----------------------------------------------------------------------|
| Zeigt die Anzahl der Dateien und die Gesamtgröße der ausgewählten Art der auf dem Speicher registrierten Informationen an. | FORM OVERLAY<br>FORMAT<br>GRAPHIC<br>BMP FILE<br>XXX<br>XXXXXXXXBYTE |

| STORED NO. INFORMATION                                                                                                    |                                                             |
|----------------------------------------------------------------------------------------------------|-------------------------------------------------------------|
| Zeigt die gespeicherte Nummer der registrierten Informationen an.          Hinweis:         Nachdem Sie die Taste - ENTER gedrückt haben, wechselt der Bildschirm wieder zu PLEASE SELECT MEMORY | FORM OVERLAY<br>FORMAT<br>GRAPHIC<br>BMP FILE<br>STORED No. |
|                                                                                                    | 005 010 011                                                 |

| MEMORY FORMAT                                                                                |                         |
|----------------------------------------------------------------------------------------------|-------------------------|
| Auswählen, ob der Speicher formatiert werden soll.                                           |                         |
| <ul> <li>JA: Speicher formatieren.</li> <li>NEIN: Speicher nicht formatieren.</li> </ul>     | MEMORY FORMAT<br>YES NO |
| Hinweis:<br>Wenn Sie NEIN auswählen, wechselt der Bildschirm wieder zum<br>MEMORY CARD MODE. | ••                      |

| FORMAT START                                                                                                    |                        |
|----------------------------------------------------------------------------------------------------|------------------------|
| Bestätigen, um die Formatierung des Speichers zu starten.                                                                      |                        |
| <ul> <li>JA: Formatierung des Speichers wird gestartet.</li> <li>NEIN: Formatierung des Speichers wird abgebrochen.</li> </ul> | FORMAT START<br>YES NO |
| Hinweis:<br>Wenn Sie NEIN auswählen, wechselt der Bildschirm wieder zu MEMORY<br>FORMAT.                                       | <b>•</b>               |

| FORMATTING                                                                                                    |                     |
|----------------------------------------------------------------------------------------------------|---------------------|
| Zeigt den Fortschritt der Formatierung des Speichers an.                                                      |                     |
| Hinweis:<br>Nach der Formatierung der Speicherkarte wird eine Meldung über die Fer-<br>tigstellung angezeigt. | FORMATTING<br>SCENE |

| MEMORY FORMAT COMPLETED                                              |                                               |
|----------------------------------------------------------------------|-----------------------------------------------|
| Zeigt an, dass die Formatierung der Speicherkarte abgeschlossen ist. |                                               |
| Hinweis:<br>Nachdem Sie die Taste                                    | MEMORY FORMAT<br>COMPLETED<br>PRESS ENTER KEY |

| SELECT MEMORY DESTINATION                                                                                                    |                                                         |
|----------------------------------------------------------------------------------------------------|---------------------------------------------------------|
| <ul> <li>Speicher auswählen, auf dem die Informationen mit den Druckereinstellungen gespeichert werden sollen.</li> <li>Die folgenden Optionen sind verfügbar:</li> <li>SD CARD</li> <li>USB MEMORY</li> </ul>     | SELECT MEMORY<br>DESTINATION<br>SD CARD<br>USB MEMORY ♀ |
| <ul> <li>Hinweis:</li> <li>Wird nur angezeigt, wenn SETTING SAVE für MEMORY MODE ausgewählt ist.</li> <li>Die Informationen der WLAN-Einstellungen werden nur gespeichert, wenn das WLAN verbunden ist.</li> </ul> |                                                         |

| READING (Einstellungen speichern)                                |         |
|------------------------------------------------------------------|---------|
| Wird angezeigt, während der Drucker die Einstellungsdaten liest. |         |
| Hinweis:                                                         | READING |
| Zeigt nach Fertigstellung automatisch den Bildschirm WRITING an. |         |

| WRITING (Einstellungen speichern)                                             |   |
|-------------------------------------------------------------------------------|---|
| Wird angezeigt, während der Drucker die Einstellungsdaten schreibt.           |   |
| Hinweis:<br>Zeigt nach Fertigstellung automatisch den Bildschirm COMPLETE an. | S |

| COMPLETE                                                                                                 |          |  |
|----------------------------------------------------------------------------------------------------|----------|--|
| Wird angezeigt, wenn die Informationen mit den Druckereinstellungen auf dem Speicher gespeichert wurden. |          |  |
| Hinweis:<br>Nach 3 Pieptönen wechselt der Bildschirm wieder zum MEMORY<br>CARD MODE.                     | COMPLETE |  |

| SELECT MEMORY ORIGIN                                                                                                    |                                                    |  |
|----------------------------------------------------------------------------------------------------|----------------------------------------------------|--|
| <ul> <li>Speicher auswählen, von dem die Informationen mit den Druckereinstellungen kopiert werden sollen.</li> <li>Die folgenden Optionen sind verfügbar:</li> <li>SD CARD</li> <li>USB MEMORY</li> </ul> | SELECT MEMORY<br>ORIGIN<br>SD CARD<br>USB MEMORY ♀ |  |
| <ul> <li>Hinweis:</li> <li>Wird nur angezeigt, wenn SETTING UPLOAD für MEMORY MODE ausgewählt ist.</li> </ul>                                                                                              |                                                    |  |

| READING (Einstellungen hochladen)                                            |                |
|------------------------------------------------------------------------------|----------------|
| Wird angezeigt, während der Drucker die Einstellungsdaten liest.             |                |
| Hinweis:<br>Zeigt nach Fertigstellung automatisch den Bildschirm WRITING an. | READING<br>SCE |

| WRITING (Einstellungen hochladen)                                                                 |                |
|---------------------------------------------------------------------------------------------------|----------------|
| Wird angezeigt, während der Drucker die Einstellungsdaten schreibt.                               |                |
|                                                                                                   |                |
| Hinweis:<br>Zeigt nach Fertigstellung automatisch den Bildschirm PRINTER SETTING<br>COMPLETED an. | WRITING<br>SCE |

| PRINTER SETTING COMPLETED                                                                                                    |                                                  |
|----------------------------------------------------------------------------------------------------|--------------------------------------------------|
| Wird angezeigt, wenn die Informationen mit den Druckereinstellungen auf den Drucker hochgeladen wurden.                                                                                                   | PRINTER SETTING<br>COMPLETED<br>PLEASE POWER OFF |
| <ul> <li>Hinweis:</li> <li>Nach Abschluss des Uploads werden 3 Pieptöne ausgegeben.</li> <li>Die Einstellungen sind erst wirksam, nachdem Sie den Drucker aus- und wieder eingeschaltet haben.</li> </ul> |                                                  |

104 S84-ex/S86-ex Bedienungsanleitung

# 4.2.12 Wartungsmodus

Im Menü zum SERVICE MODE können Sie die Sensorwerte und verschiedene Funktionseinstellungen des Druckers anpassen.

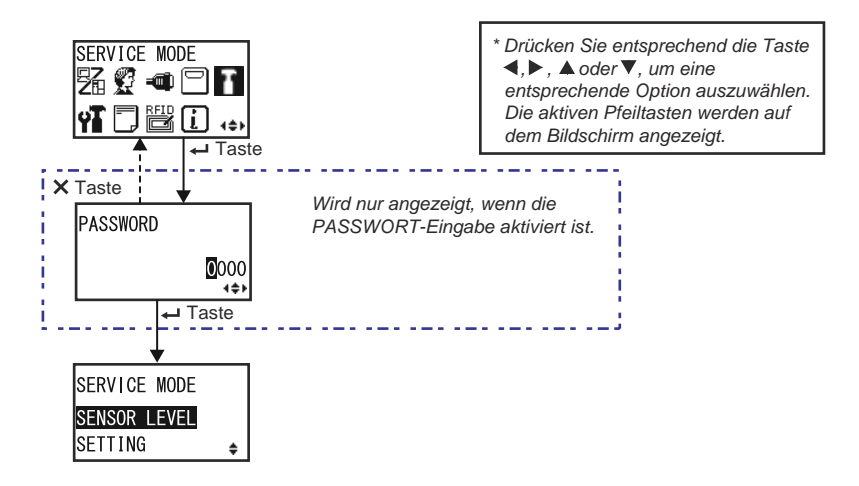

### **SERVICE MODE**

Wählen Sie einen der beiden Modi für die Wartungseinstellungen aus.

• SENSOR LEVEL: Etikettensensorwert anpassen.

• SETTING: Für verschiedene Funktionseinstellungen des Druckers.

SERVICE MODE SENSOR LEVEL SETTING +

#### Anpassung der Sensorwerte

Das Ablaufdiagramm zeigt die Abfolge der Einstellungsbildschirme für die Anpassung der Sensorwerte. In der Tabelle sind die einzelnen Einstellungsbildschirme ausführlich beschrieben.

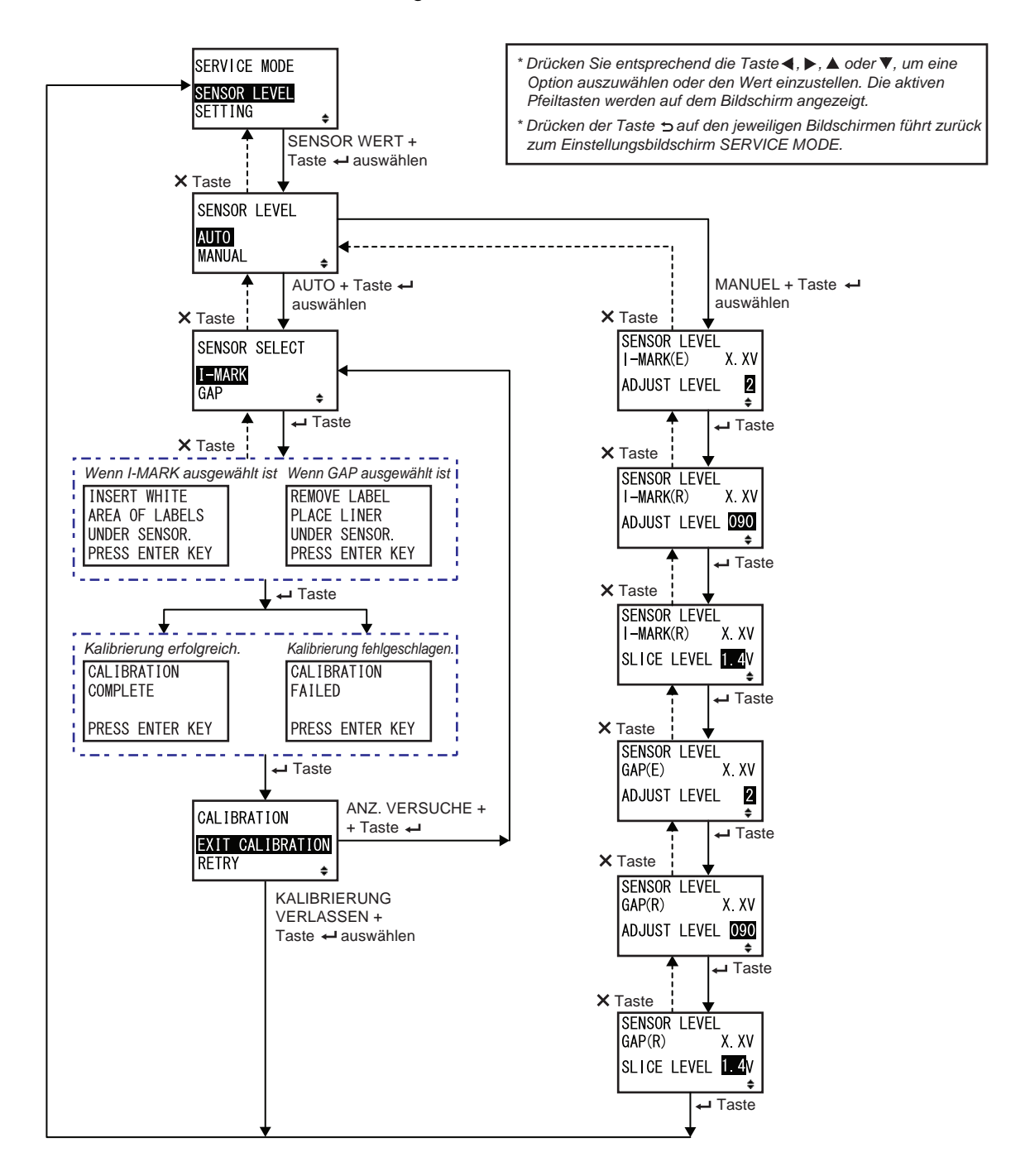
# SENSOR WERT Festlegen der Sensoranpassungsmethode. • AUTO: Sensorwerte automatisch anpassen. • MANUEL: Sensorwerte manuell anpassen.

# SENSOR AUSWAHL

| Etikettensensortyp für die Sensoranpassung auswählen.                                              |               |
|----------------------------------------------------------------------------------------------------|---------------|
| <ul> <li>I-MARK: Anpassen des I-Mark-Sensors.</li> <li>GAP: Anpassen des Lückensensors.</li> </ul> | SENSOR SELECT |
| Hinweis:<br>Wird nur angezeigt, wenn als Sensoranpassungsmethode AUTO ausge-<br>wählt ist.         |               |

| Bildschirm mit Erklärung zur Anpassung des I-Mark-Sensors                                                                                                    |                                                                    |
|----------------------------------------------------------------------------------------------------|--------------------------------------------------------------------|
| Dieser Bildschirm zeigt die Anweisung zum Einlegen der Etiketten für die<br>Anpassung des I-Mark-Sensors.<br>Wird nur angezeigt, wenn I-MARK auf dem Bildschirm SENSOR<br>AUSWAHL ausgewählt ist.<br>Drücken Sie nach dem Einlegen des Etikettenpapiers die Taste<br><b>LINTER</b> , um die automatische Sensoranpassung zu starten. | INSERT WHITE<br>AREA OF LABELS<br>UNDER SENSOR.<br>PRESS ENTER KEY |

| Bildschirm mit Erklärung zur Anpassung des Lückensensors                                                                                                    |                                                                 |
|----------------------------------------------------------------------------------------------------|-----------------------------------------------------------------|
| Dieser Bildschirm zeigt die Anweisung zum Einlegen der Etiketten für die<br>Anpassung des I-Mark-Sensors.<br>Wird nur angezeigt, wenn GAP auf dem Bildschirm SENSOR AUSWAHL<br>ausgewählt ist.<br>Drücken Sie nach dem Einlegen des Etikettenpapiers die Taste<br>← ENTER, um die automatische Sensoranpassung zu starten. | REMOVE LABEL<br>PLACE LINER<br>UNDER SENSOR.<br>PRESS ENTER KEY |

| KALIBRIERUNG ABGESCHLOSSEN/FEHLGESCHLAGEN                                                                                                    |                                            |
|----------------------------------------------------------------------------------------------------|--------------------------------------------|
| Dieser Bildschirm zeigt das Ergebnis der automatischen Sensoranpassung.                                                                                    |                                            |
| <ul> <li>ABGESCHLOSSEN: Die automatische Anpassung war erfolgreich.</li> <li>FEHLGESCHLAGEN: Die automatische Anpassung ist<br/>fehlgeschlagen.</li> </ul> | CALIBRATION<br>COMPLETE<br>PRESS ENTER KEY |
| Drücken Sie die Taste <b>ENTER</b> , um mit dem nächsten Bildschirm fortzufahren.                                                                          |                                            |
|                                                                                                    | CALIBRATION<br>FAILED                      |
|                                                                                                    | PRESS ENTER KEY                            |

| KALIBRIERUNG                                                                                                    |                           |
|----------------------------------------------------------------------------------------------------|---------------------------|
| Auswählen, um die automatische Sensoranpassung zu verlassen oder erneut zu versuchen.                                                                        |                           |
| <ul> <li>KALIBRIERUNG VERLASSEN: Beenden der automatischen<br/>Sensoranpassung.</li> <li>ANZ. VERSUCHE: Automatische Sensoranpassung wiederholen.</li> </ul> | EXIT CALIBRATION<br>RETRY |

| SENSOR LEVEL I-MARK(E)                                                                                                    |                                                         |
|----------------------------------------------------------------------------------------------------|---------------------------------------------------------|
| Zeigt den aktuellen Emissionswert des I-Mark-Sensors im oberen Teil des<br>Bildschirms.<br>Dieser Versatzwert bestimmt, wie schnell der Sensor auf eine<br>ankommende I-Marke reagiert. Der Anpassungsbereich liegt zwischen 1<br>und 3 und wird in der unteren Zeile des Bildschirms angezeigt. | SENSOR LEVEL<br>I-MARK(E) X. XV<br>ADJUST LEVEL 2<br>\$ |

| SENSOR LEVEL I-MARK(R)                                                                                                    |                                                           |
|----------------------------------------------------------------------------------------------------|-----------------------------------------------------------|
| Zeigt den aktuellen Empfangswert des I-Mark-Sensors im oberen Teil des<br>Bildschirms.<br>Dieser Versatzwert bestimmt, wie schnell der Sensor auf eine<br>ankommende I-Marke reagiert. Der Anpassungsbereich liegt zwischen 0<br>und 127 und wird in der unteren Zeile des Bildschirms angezeigt. | SENSOR LEVEL<br>I-MARK(R) X. XV<br>ADJUST LEVEL 090<br>\$ |

| SENSOR LEVEL I-MARK SLICE                                                                                                    |                                                    |
|----------------------------------------------------------------------------------------------------|----------------------------------------------------|
| Zeigt den aktuellen Empfangswert des I-Mark-Sensors im oberen Teil des<br>Bildschirms.<br>Der Eingangswert wird automatisch berechnet und in der unteren Zeile<br>angezeigt.<br>Für den Eingangswert kann 0,0 V oder zwischen 0,3 V bis 2,9 V. festgelegt<br>werden (anpassbar in Schritten von 0,1 V) | SENSOR LEVEL<br>I-MARK(R) X.XV<br>SLICE LEVEL 1.4V |
| <ul> <li>Hinweise:</li> <li>Der Eingangswert wird automatisch ermittelt, wenn als Wert 0,0 V<br/>ausgewählt ist.</li> <li>Im Falle einer automatischen Berechnung wird der berechnete Wert<br/>automatisch nach dem Drucken angezeigt.</li> </ul>                                                      |                                                    |

| SENSOR LEVEL GAP(E)                                                                                                    |                                                      |
|----------------------------------------------------------------------------------------------------|------------------------------------------------------|
| Zeigt den aktuellen Emissionswert des Lückensensors im oberen Teil des<br>Bildschirms.<br>Dieser Versatzwert bestimmt, wie schnell der Sensor auf eine ankom-<br>mende Lücke reagiert. Der Anpassungsbereich liegt zwischen 1 und 3 und<br>wird in der unteren Zeile des Bildschirms angezeigt. | SENSOR LEVEL<br>GAP(E) X. XV<br>ADJUST LEVEL 2<br>\$ |

| SENSOR LEVEL GAP(R)                                                                                                    |                                                        |
|----------------------------------------------------------------------------------------------------|--------------------------------------------------------|
| Zeigt den aktuellen Empfangswert des Lückensensors im oberen Teil des<br>Bildschirms.<br>Dieser Versatzwert bestimmt, wie schnell der Sensor auf eine ankom-<br>mende Lücke reagiert. Der Anpassungsbereich liegt zwischen 0 und 127<br>und wird in der unteren Zeile des Bildschirms angezeigt. | SENSOR LEVEL<br>GAP(R) X. XV<br>ADJUST LEVEL 090<br>\$ |

| SENSOR LEVEL GAP SLICE                                                                                                    |                                                 |
|----------------------------------------------------------------------------------------------------|-------------------------------------------------|
| Zeigt den aktuellen Empfangswert des Lückensensors im oberen Teil des<br>Bildschirms.<br>Der Eingangswert wird automatisch berechnet und in der unteren Zeile<br>angezeigt.<br>Für den Eingangswert kann 0,0 V oder zwischen 0,3 V bis 2,9 V. festgelegt<br>werden (anpassbar in Schritten von 0,1 V) | SENSOR LEVEL<br>GAP(R) X.XV<br>SLICE LEVEL 1.4V |
| <ul> <li>Hinweise:</li> <li>Der Eingangswert wird automatisch von der Firmware ermittelt, wenn als<br/>Wert 0,0 V ausgewählt ist.</li> <li>Im Falle einer automatischen Berechnung wird der berechnete Wert<br/>automatisch nach dem Drucken angezeigt.</li> </ul>                                    |                                                 |

#### Funktionseinstellungen

Das Ablaufdiagramm zeigt die Abfolge der Einstellungsbildschirme für die Funktionseinstellungen. In der Tabelle sind die einzelnen Einstellungsbildschirme ausführlich beschrieben.

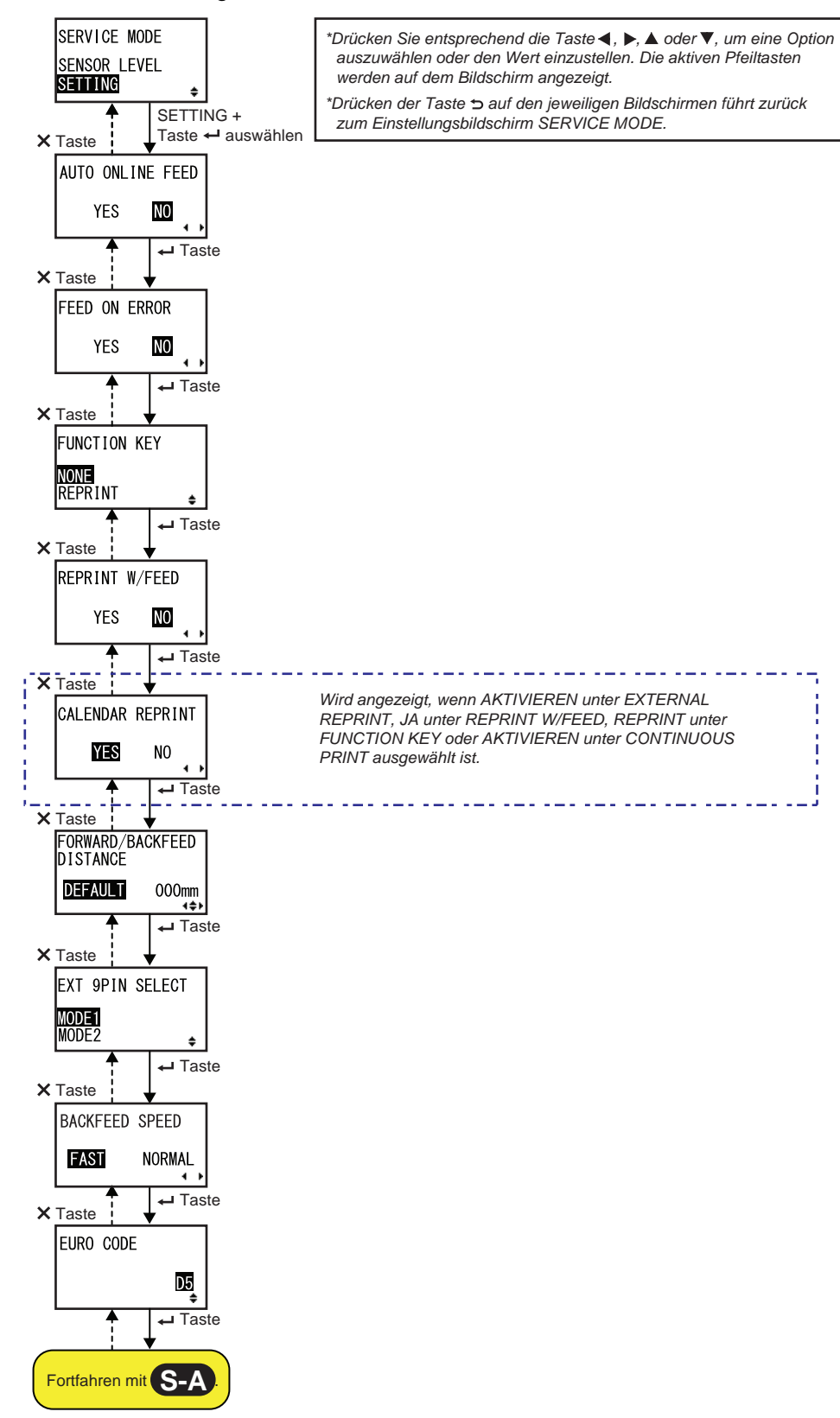

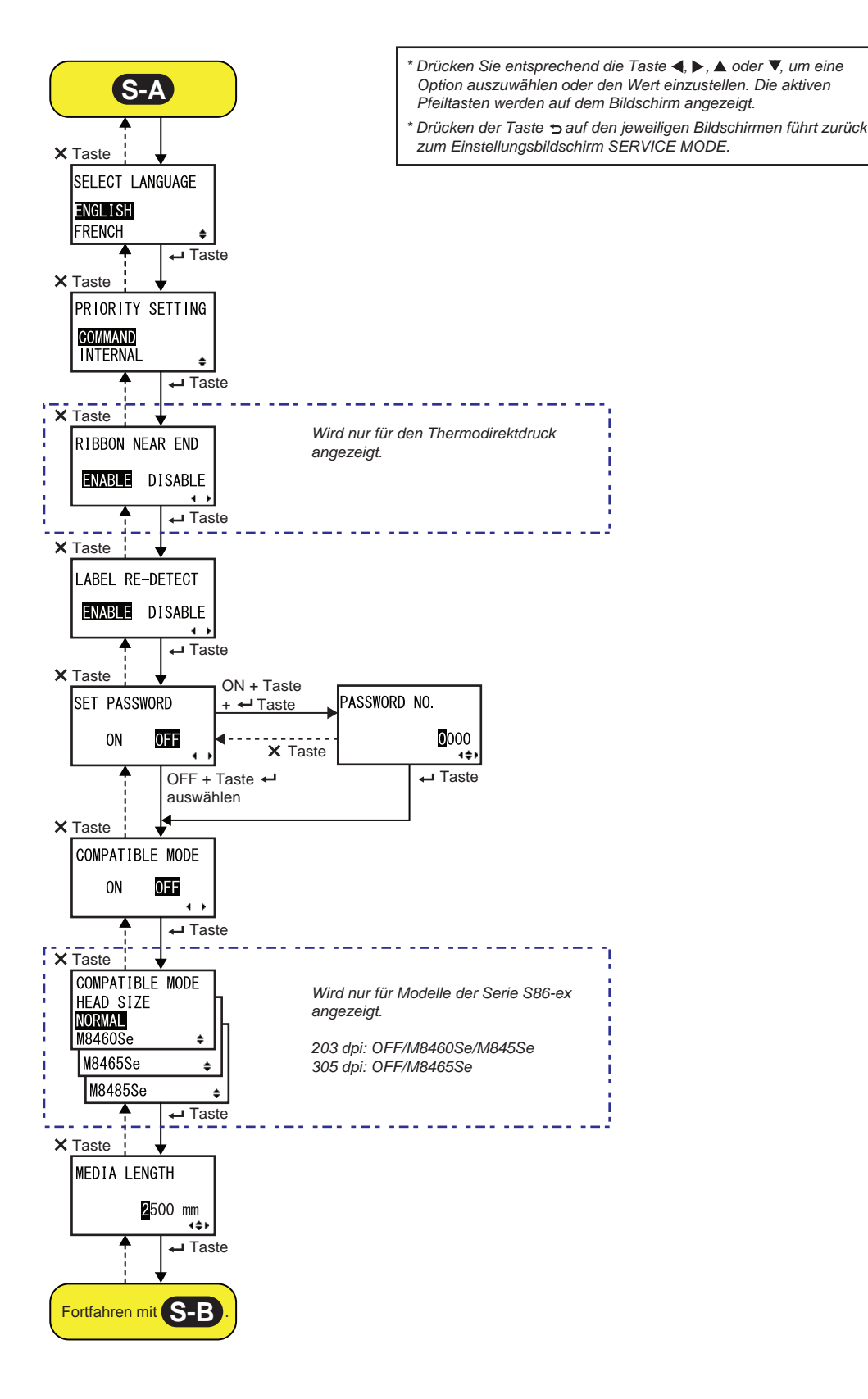

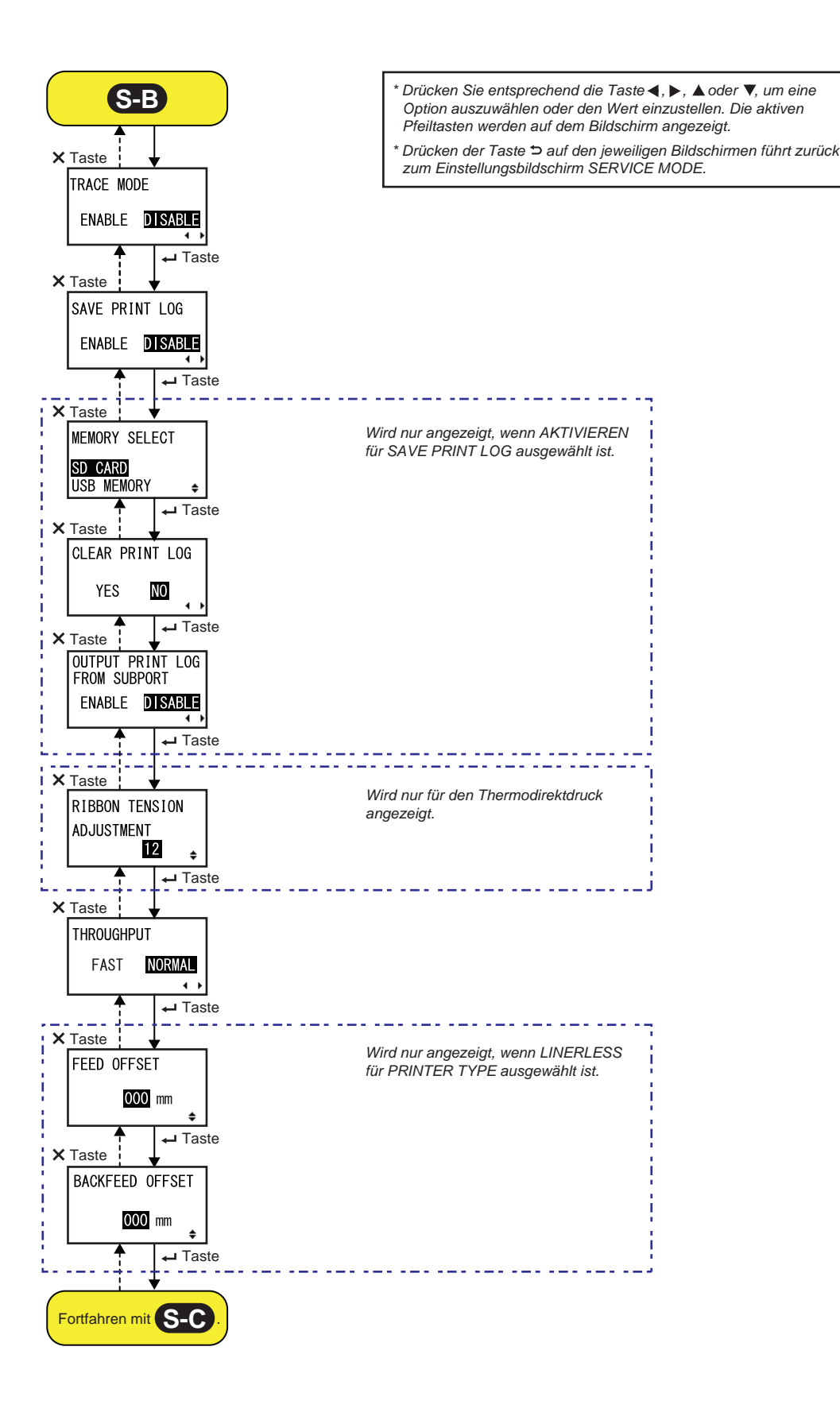

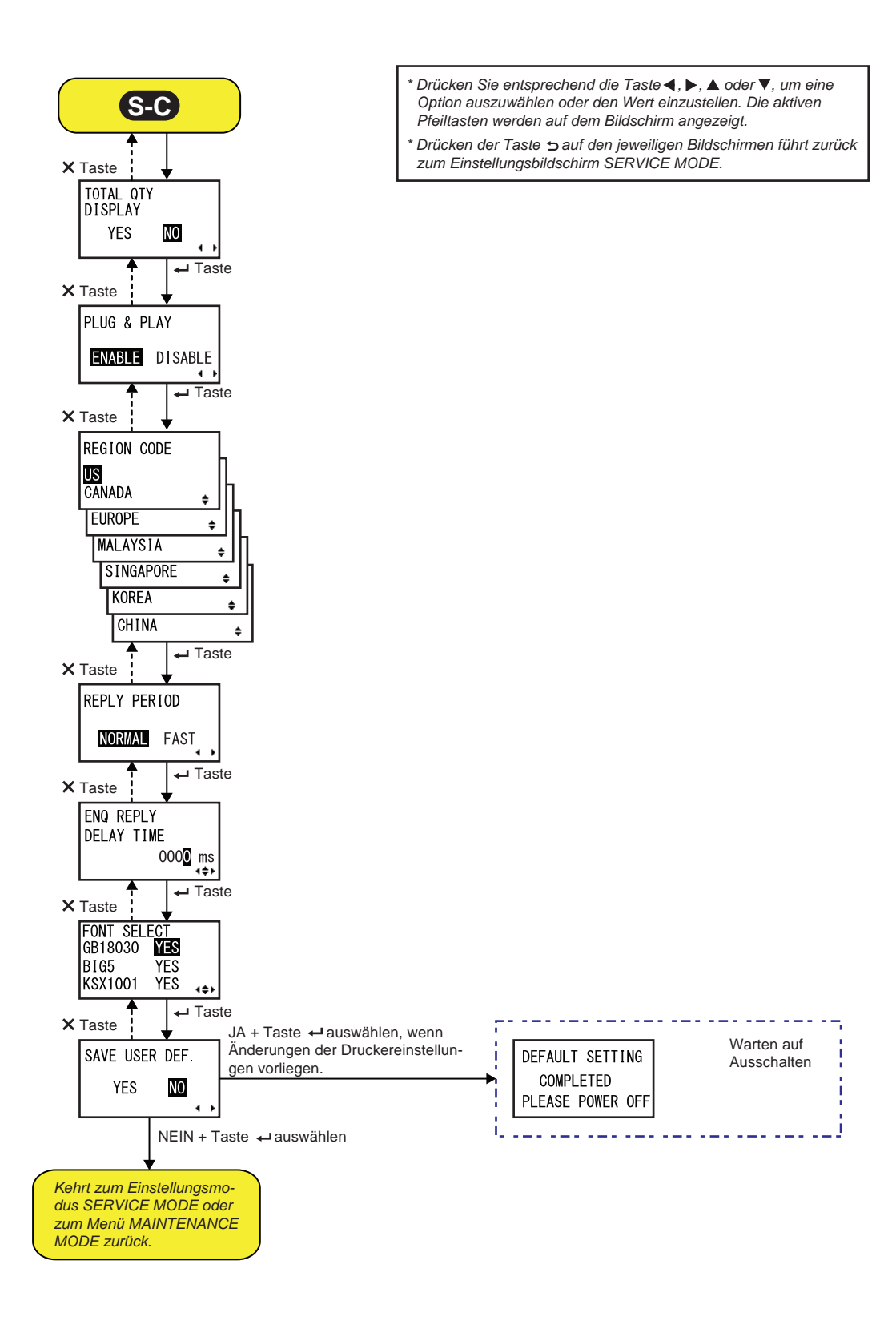

| AUTO ONLINE FEED                                                                                                    |                            |
|----------------------------------------------------------------------------------------------------|----------------------------|
| <ul> <li>Festlegen der automatischen Zufuhr im Online-Modus.</li> <li>Mit dieser Funktion kann der Drucker nach dem Einschalten im Online-Modus automatisch Etiketten zuführen.</li> <li>JA: Schiebt das Etikettenpapier beim Einschalten automatisch vor.</li> <li>NEIN: Führt die Etiketten nicht zu, wenn der Drucker eingeschaltet wird und sich im Online-Modus befindet.</li> </ul> | AUTO ONLINE FEED<br>YES NO |

| FEED ON ERROR                                                                                                    |               |
|----------------------------------------------------------------------------------------------------|---------------|
| Festlegen der Zufuhrfunktion im Online-Modus.<br>Mit dieser Funktion kann der Drucker automatisch nach der Behebung<br>eines "Druckkopf geöffnet" Fehlers oder nach dem Hochfahren des<br>Druckers und Wechsel in den Online-Modus Etiketten zuführen. | FEED ON ERROR |
| <ul> <li>JA: Bei Wechsel in den Online-Modus Etiketten zuführen.</li> <li>NEIN: Bei Wechsel in den Online-Modus keine Etiketten zuführen.</li> </ul>                                                                                                   | YES NO        |

| FUNCTION KEY                                                                                                   |                                                |
|----------------------------------------------------------------------------------------------------|------------------------------------------------|
| Zuweisen der folgenden Funktionen zur Taste 🗢 FUNCTION.                                                        |                                                |
| <ul> <li>NONE: Keine Funktion zuweisen.</li> <li>REPRINT: Bestätigt die Druckwiederholungsfunktion.</li> </ul> | FUNCTION KEY<br>NONE<br>REPRINT                |
| Hinweis:                                                                                                    | <u>↓ · · · · · · · · · · · · · · · · · · ·</u> |
| Die Taste <b>D FUNCTION</b> ist deaktiviert, wenn NONE ausgewählt ist.                                         |                                                |

| REPRINT W/FEED                                                                                                    |                          |
|----------------------------------------------------------------------------------------------------|--------------------------|
| <ul> <li>Druckwiederholungsfunktion zur Verwendung mit der Taste 1 FEED aktivieren bzw. deaktivieren.</li> <li>Wenn diese Funktion aktiviert ist, können Sie den letzten Druckauftrag wiederholen, indem Sie im Online-Modus die Taste 1 FEED drücken.</li> <li>JA: Druckwiederholungsfunktion aktivieren.</li> <li>NEIN: Druckwiederholungsfunktion deaktivieren.</li> </ul> | REPRINT W/FEED<br>YES NO |

| CALENDAR REPRINT                                                                                                    |                  |
|----------------------------------------------------------------------------------------------------|------------------|
| Festlegen der Einstellung für Kalenderdaten bei Druckwiederholung.                                                                                                    |                  |
| <ul> <li>JA: Die entsprechend der Echtzeituhr aktualisierten Kalenderdaten<br/>(Datum und Uhrzeit) werden bei Druckwiederholung mitgedruckt.</li> <li>NEIN: Dieselben Daten wie zuvor drucken.</li> </ul> | CALENDAR REPRINT |
| Hinweis:<br>Wird nur angezeigt, wenn AKTIVIEREN für EXTERNAL REPRINT, JA für<br>REPRINT W/FEED, REPRINT für FUNCTION KEY oder AKTIVIEREN für<br>CONTINUOUS PRINT ausgewählt ist.                          |                  |

| FORWARD/BACKFEED DISTANCE                                                                                                    |                                               |
|----------------------------------------------------------------------------------------------------|-----------------------------------------------|
| <ul> <li>Einstellen der Länge für die Zufuhr und den Rückzug.</li> <li>DEFAULT: Der Drucker arbeitet mit dem im Drucker eingestellten festen Wert.</li> <li>000mm: Zufuhr-/Rückzugslänge mit dem angegebenen Wert. Der Einstellungsbereich für die Zufuhr-/Rückzugslänge beträgt 001 mm bis 255 mm.</li> <li>Die tatsächliche Zufuhr- und Rückzugslänge entspricht dem Versatzwert und der Papierzufuhrlänge.</li> </ul>          | FORWARD/BACKFEED<br>DISTANCE<br>DEFAULT 000mm |
| <ul> <li>Hinweise:</li> <li>Stellen Sie bei der Verwendung des Thermotransferdrucks eine Rück-<br/>zugsstrecke von unter 30 mm ein, um eine versehentliche Erkennung<br/>des Farbbandendes zu vermeiden.</li> <li>Wenn der Wert größer als der Abstand zwischen dem Druckkopf und der<br/>Stopppositionsoption ist, kann es passieren, dass sich das Etikettenpa-<br/>pier beim Rückzug von der Druckwalze wegschiebt.</li> </ul> |                                               |

| EXT 9PIN SELECT                                                                                                    |                 |
|----------------------------------------------------------------------------------------------------|-----------------|
| Festlegen des Ausgabemodus von Pin 9 der externen Signalschnittstelle<br>bei Verwendung eines 15-poligen Anschlusses (Pin 6 bei Verwendung<br>eines 25-poligen Anschlusses).                                        | EXT 9PIN SELECT |
| <ul> <li>MODE1: Das Ausgangssignal wird "aktiv", wenn noch Druckdaten</li> <li>ohne Fehler im Online-Modus vorhanden sind.</li> <li>MODE2: Das Ausgangssignal wird "aktiv", wenn der Drucker ONLINE ist.</li> </ul> | MODE1<br>MODE2  |
| Hinweis:<br>Weitere Informationen finden Sie unter Timing Chart of the EXT Output<br>Signal (Online).                                                                                                    |                 |

# **BACKFEED SPEED**

Festlegen der Rückzuggeschwindigkeit.
FAST: Festlegen einer Geschwindigkeit mit 6 Zoll (15,24 cm) pro Sekunde.
NORMAL: Festlegen einer Geschwindigkeit mit 1 Zoll (2,54 cm) pro Sekunde.

# **EURO CODE**

| Symbol für das Eurozeichen (Währungssymbol) auswählen.<br>Der Einstellungsbereich liegt zwischen 00 und FF. | EURO CODE |         |
|----------------------------------------------------------------------------------------------------|-----------|---------|
|                                                                                                    |           | D5<br>+ |

| SELECT LANGUAGE                                                                                                    |                                                    |
|----------------------------------------------------------------------------------------------------|----------------------------------------------------|
| Sprache des LCD-Displays auswählen.<br>Die folgenden Sprachen sind verfügbar:<br>• ENGLISCH<br>• FRANZÖSISCH<br>• DEUTSCH<br>• SPANISCH<br>• ITALIENISCH<br>• PORTUGIESISCH<br>• CHINESISCH (VEREINFACHTES CHINESISCH) | SELECT LANGUAGE<br>English<br>French <del>\$</del> |

| PRIORITY SETTING                                                                                                    |                  |
|----------------------------------------------------------------------------------------------------|------------------|
| Einstellen der Priorität für die Systembefehle.                                                                                                    |                  |
| COMMAND: Bestimmte Systembefehle, die an den Drucker gesendet wurden, haben Priorität und überschreiben die Druckerkonfiguration                                        | PRIORITY SETTING |
| die über das LCD-Bedienfeld festgelegt ist.                                                                                                    | COMMAND          |
| <ul> <li>INTERNAL: Die oben genannte Druckerkonfiguration, die über das<br/>LCD-Bedienfeld festgelegt ist, wird nicht von dem gesendeten Befehl<br/>ersetzt.</li> </ul> |                  |
| Systembefehle, denen Priorität zugewiesen werden kann, sind:                                                                                                    |                  |
| Druckkontrast <#E>, Druckgeschwindigkeit <cs>, Startpunktkorrektur <a3>, Druckmodus <pm>, Druckmethode <ph></ph></pm></a3></cs>                                         |                  |

| RIBBON NEAR END                                                                                                    |                                          |
|----------------------------------------------------------------------------------------------------|------------------------------------------|
| <ul> <li>Erkennung, wenn das Farbband fast aufgebraucht ist, aktivieren oder deaktivieren.</li> <li>AKTIVIEREN: Erkennen und benachrichtigen, wenn das Farbband fast aufgebraucht ist.</li> <li>DEAKTIVIEREN: Keine Erkennung, wenn das Farbband zu Ende geht.</li> </ul> | RIBBON NEAR END<br>ENABLE DISABLE<br>∢ ▶ |

| LABEL RE-DETECT                                                                                                    |                 |
|----------------------------------------------------------------------------------------------------|-----------------|
| Legen Sie fest, ob die Etikettenhöhe erneut erkannt werden soll, wenn der<br>Strom eingeschaltet wird, nachdem der Druckkopf geöffnet/geschlossen<br>wurde. | LABEL RE-DETECT |
| <ul> <li>AKTIVIEREN: Etikettenhöhe erneut erkennen.</li> <li>DEAKTIVIEREN: Etikettenhöhe nicht erneut erkennen.</li> </ul>                                  | ENABLE DISABLE  |

| SET PASSWORD                                                                                                    |              |
|----------------------------------------------------------------------------------------------------|--------------|
| Passworteingabe für verschiedene Modi aktivieren oder deaktivieren.                                                                                           |              |
| <ul> <li>ON: Zum Aufrufen verschiedener Modi ist die Eingabe eines<br/>Passwortes erforderlich.</li> </ul>                                                    | SET PASSWORD |
| <ul> <li>OFF: Zum Aufrufen verschiedener Modi ist keine Eingabe eines<br/>Passwortes erforderlich.</li> </ul>                                                 | ON OFF       |
| Sie können die Passworteingabe für die folgenden Modi aktivieren:<br>USER MODE, INTERFACE MODE, MEMORY MODE,<br>ADVANCED MODE, HEX DUMP MODE und SERVICE MODE |              |

| PASSWORD NO.                                                                       |                     |  |
|------------------------------------------------------------------------------------|---------------------|--|
| Festlegen des 4-stelligen Passworts zum Aufrufen verschiedener Modi.               |                     |  |
| Verschieben Sie den Cursor mit den Pfeiltasten                                     |                     |  |
| den Wert mit den Pfeiltasten $\blacktriangle/ abla$ . Drücken Sie anschließend zur | PASSWURD NU.        |  |
| Bestätigung des Passwortes die Taste 🛩 ENTER.                                      | <b>0</b> 000<br>∢≑► |  |

| COMPATIBLE MODE                                                                                                    |                           |
|----------------------------------------------------------------------------------------------------|---------------------------|
| Festlegen der Kompatibilität mit dem Druckerbetrieb vorhandener Modelle.                                                                                                    |                           |
| <ul> <li>ON: Beibehalten der Kompatibilität mit dem Druckerbetrieb<br/>vorhandener Modelle.</li> <li>OFF: Deaktivieren der Kompatibilität mit dem Druckerbetrieb<br/>vorhandener Modelle.</li> </ul> | COMPATIBLE MODE<br>ON OFF |
| Hinweis:<br>Informationen zum Kompatibilitätsmodus finden Sie im Kapitel 7.3<br>Informationen zum Kompatibilitätsmodus.                                                                              |                           |

| e Optionen variieren je r<br>htsprechenden Druckkop | nach Auflösung de<br>ofbreiten sind: | s Druckkopts. Die  | COMPATIBLE MODE<br>HEAD SIZE |
|-----------------------------------------------------|--------------------------------------|--------------------|------------------------------|
| Modellbezeichnung                                   | Option                               | Kopfbreite<br>(mm) | NORMAL<br>M8460Se            |
| S86-ex (203 dpi)                                    | NORMAL                               | 167,5              | M8465Se €                    |
|                                                     | M8460Se                              | 152,0              | M8485Se                      |
|                                                     | M8485Se                              | 128,0              |                              |
| S86-ex (305 dpi)                                    | NORMAL                               | 167,5              |                              |
|                                                     | M8465Se                              | 152,0              |                              |
|                                                     |                                      |                    |                              |

**2**500 mm

4\$Þ

MEDIA LENGTH

# **MEDIA LENGTH**

Festlegen der maximalen Länge der zu verwendenden Etiketten. Diese Funktion wirkt sich auf den bedruckbaren Bereich (in Längsrichtung) und die Prüffunktion der Etikettengröße aus. Es ist erforderlich, diesen Wert anhand der tatsächlichen zu verwendenden Etikettenlänge festzulegen. Der Einstellungsbereich variiert je nach Modell:

| Modellbezeichnung | Einstellungsbe-<br>reich (mm) | Voreingestell-<br>ter Wert (mm) |
|-------------------|-------------------------------|---------------------------------|
| S84-ex (203 dpi)  | 0 bis 2500                    | 2500                            |
| S84-ex (305 dpi)  | 0 bis 1500                    | 1500                            |
| S84-ex (609 dpi)  | 0 bis 400                     | 400                             |
| S86-ex (203 dpi)  | 0 bis 1249                    | 1249                            |
| S86-ex (305 dpi)  | 0 bis 1249                    | 1249                            |

# TRACE MODE

| Venn diese Funktion aktiviert bzw. deaktiviert wird, wird entsprechend der      |                       |  |  |
|---------------------------------------------------------------------------------|-----------------------|--|--|
| angezeigt. Die folgenden Betriebsstatus sind verfügbar:                         | TRACE MODE            |  |  |
| RCU Datentempfang: Wird nach dem Empfang von Daten angezeigt.                   | ENABLE <b>DISABLE</b> |  |  |
| Datenbearbeitung: Wird nach dem Empfang von ESC (1BH) A ange-                   | <b>↓</b>              |  |  |
| zeigt.                                                                          |                       |  |  |
| Druck: Wird nach einem Druckauftrag angezeigt.                                  |                       |  |  |
| Die Symbole werden beim Wechsel in den Online-Modus überschrieben und gelöscht. |                       |  |  |

# SAVE PRINT LOG

| <ul> <li>Aktivieren oder deaktivieren, ob das Protokoll des Druckerbetriebs auf einer Speicherkarte gespeichert wird.</li> <li>AKTIVIEREN: Die Verlaufsdaten werden auf einer Speicherkarte gespeichert.</li> <li>DEAKTIVIEREN: Die Verlaufsdaten werden nicht auf einer Speicherkarte gespeichert.</li> </ul> |
|----------------------------------------------------------------------------------------------------|
|                                                                                                    |

| MEMORY SELECT                                                                                                    |               |  |
|----------------------------------------------------------------------------------------------------|---------------|--|
| Speicher auswählen, auf dem das Protokoll des Druckerbetriebs gespei-<br>chert werden soll.<br>Als Option sind SD CARD oder USB MEMORY verfügbar. | MEMORY SELECT |  |
| Hinweis:<br>Wird nur angezeigt, wenn AKTIVIEREN für SAVE PRINT LOG ausgewählt<br>ist.                                                             | USB MEMORY 🜩  |  |

| CLEAR PRINT LOG                                                                                                    |                           |
|----------------------------------------------------------------------------------------------------|---------------------------|
| <ul> <li>Festlegen, ob die Verlaufsdaten auf der Speicherkarte gelöscht werden sollen oder nicht.</li> <li>JA: Verlaufsdaten löschen.</li> <li>NEIN: Verlaufsdaten nicht löschen.</li> </ul> | CLEAR PRINT LOG<br>YES NO |
| Hinweis:<br>Wird nur angezeigt, wenn AKTIVIEREN für SAVE PRINT LOG<br>ausgewählt ist.                                                                                                    |                           |

| OUTPUT PRINT LOG FROM SUBPORT                                                                                                    |                                                    |
|----------------------------------------------------------------------------------------------------|----------------------------------------------------|
| <ul> <li>Protokoll zum Druckerbetrieb über den Zweitport in Echtzeit ausgeben<br/>(wenn der Status geändert wurde).</li> <li>AKTIVIEREN: Zweitport aktivieren und die Verlaufsdaten darüber<br/>ausgeben.</li> <li>DEAKTIVIEREN: Zweitport deaktivieren und die Verlaufsdaten nicht<br/>darüber ausgeben.</li> </ul> | OUTPUT PRINT LOG<br>FROM SUBPORT<br>ENABLE DISABLE |
| Hinweis:<br>Wird nur angezeigt, wenn AKTIVIEREN für SAVE PRINT LOG<br>ausgewählt ist.                                                                                                    |                                                    |

Anpassen der Farbbandspannung, wenn beim Rückzug Streifen (horizontale schwarze Linie) auftreten.

Die Spannung des Farbbands wird mit einem kleineren Wert erhöht und mit einem größeren Wert verringert.

Der Einstellungsbereich variiert je nach Auflösung des Druckkopfs:

| Auflösung des Druc-<br>kkopfs | Einstellungsbe-<br>reich | Voreinge-<br>stellter Wert |
|-------------------------------|--------------------------|----------------------------|
| 203 dpi                       | 0 bis 15                 | 12                         |
| 305 dpi                       | 0 bis 15                 | 5                          |
| 609 dpi                       | 0 bis 15                 | 1                          |

#### Hinweis:

Wird nur für den Thermodirektdruck angezeigt.

#### THROUGHPUT

Einstellen des Intervalls von Rückzug zu Vorlauf oder Vorlauf zu Rückzug.

- FAST: Das Intervall wird verkürzt und der Durchsatz erhöht.
- NORMAL: Vorhandenes Intervall verwenden.

#### Hinweis:

Je nach Betriebsumgebung kann der Drucker ggf. nicht mit der Einstellung FAST betrieben werden.

#### FEED OFFSET

Einstellen der Zufuhrlänge im Modus LINERLESS. Der Einstellungsbereich liegt zwischen 000 und 250 mm. Hinweis:

# Wird nur angezeigt, wenn für PRINTER TYPE im ADVANCED MODE die

Option LINERLESS ausgewählt ist.

THROUGHPUT FAST NORMAL

000 mm

ŧ

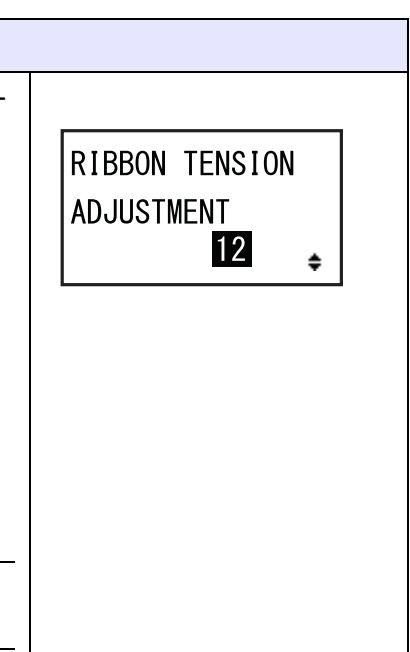

| BACKFEED OFFSET                                                                                                |                 |
|----------------------------------------------------------------------------------------------------|-----------------|
| Einstellen der Rückzugslänge im Modus LINERLESS.<br>Der Einstellungsbereich liegt zwischen 000 und 250 mm.     | BACKFEED OFFSET |
| Hinweis:<br>Wird nur angezeigt, wenn für PRINTER TYPE im ADVANCED MODE die<br>Option LINERLESS ausgewählt ist. | 000 mm<br>≑     |

# TOTAL QTY DISPLAY

| Festlegen, ob die gesamte Druckmenge a                                                                              | angezeigt werden soll.               |  |
|----------------------------------------------------------------------------------------------------|--------------------------------------|--|
| <ul> <li>JA: Die gesamte Druckmenge und die<br/>angezeigt.</li> <li>NEIN: Die aktuelle Druckmenge wird a</li> </ul> | TOTAL QTY<br>DISPLAY<br>YES NO       |  |
| JA ist ausgewählt                                                                                                   | NEIN ist ausgewählt                  |  |
| 20<br>ONLINE<br>000000 00000000                                                                                     | <b>26</b><br>ONL INE<br>QTY : 000000 |  |

| Plug & Play-Funktion des Druckers aktivieren oder deaktivieren.                                                                                       |             |
|----------------------------------------------------------------------------------------------------|-------------|
| <ul> <li>AKTIVIEREN: Plug &amp; Play-Funktion aktivieren.</li> <li>DEAKTIVIEREN: Plug &amp; Play-Funktion deaktivieren.</li> </ul>                    | PLUG & PLAY |
| Hinweis:<br>Diese Funktion wirkt sich auf die IEEE1284-Schnittstellenkonnektivität<br>aus, da diese die Antwort der DEVICE ID der IEEE1284 verwendet. | · · ·       |

| R                                                                                 | EGION CODE |             |                   |                |
|-----------------------------------------------------------------------------------|------------|-------------|-------------------|----------------|
| Regionscode von WLAN festlegen.<br>Der Kanalbereich variiert je nach Regionscode: |            |             | REGION CODE       |                |
|                                                                                   | Region     | Regionscode | Kanalbe-<br>reich | US<br>CANADA ÷ |
|                                                                                   | USA        | US          | Kanal 1–11        |                |
|                                                                                   | Kanada     | CANADA      | Kanal 1–11        |                |
|                                                                                   | Europa     | EUROPE      | Kanal 1–13        |                |
|                                                                                   | Malaysia   | MALAYSIA    | Kanal 1–13        |                |
|                                                                                   | Singapur   | SINGAPORE   | Kanal 1–13        |                |
|                                                                                   | Korea      | KOREA       | Kanal 1–13        |                |
|                                                                                   | China      | CHINA       | Kanal 1–13        |                |

### **REPLY PERIOD**

Festlegen der LAN-Antwortzeit.

- NORMAL: Antwortintervalle von 500 bis 1000 Millisekunden.
- FAST: Antwortintervalle von 200 bis 400 Millisekunden.

REPLY PERIOD

| ENQ REPLY DELAY TIME                                                                                                    |                                 |
|----------------------------------------------------------------------------------------------------|---------------------------------|
| Festlegen der der Verzögerungszeit für ENQ-Antworten.<br>Der Einstellungsbereich reicht von 0000 bis 9999 ms und kann in Stufen<br>von 1 ms angepasst werden.                                                                                                    | ENQ REPLY<br>DELAY TIME         |
| <ul> <li>Hinweis:</li> <li>Wenn "0000ms" ausgewählt ist, sendet der Druck ENQ-Antworten ohne Verzögerung.</li> <li>Wenn der Status 4 als zyklischer Antwortmodus festgelegt ist, sendet der Drucker eine ENQ-Antwort ohne Verzögerung für zyklische Antworten oder ENQ-Befehle.</li> </ul> | 000 <b>0</b> ms<br><b>∢</b> \$⊁ |

| FONT SELECT<br>GB18030 <b>YES</b><br>BIG5 YES<br>KSX1001 YES <sub>+\$</sub> |
|-----------------------------------------------------------------------------|
| FONT SELECT<br>GB18030 YES<br>BIG5 YES<br>KSX1001 YES (++)                  |
| K3ATUUT TES (\$)                                                            |
|                                                                             |
|                                                                             |
|                                                                             |
|                                                                             |
|                                                                             |
|                                                                             |
|                                                                             |
|                                                                             |
|                                                                             |
|                                                                             |
|                                                                             |
|                                                                             |
|                                                                             |

# SAVE USER DEF.

| Dies ist ein Bildschirm zum Speichern der vom Benutzer für den<br>Wartungsmedus und erweiterten Medus festgelegten Standardeinstellungen                                         |                |
|----------------------------------------------------------------------------------------------------|----------------|
|                                                                                                    | SAVE USER DEF. |
| <ul> <li>JA: Druckereinstellungen speichern.</li> </ul>                                                                                                    |                |
| NEIN: Druckereinstellungen nicht speichern.                                                                                                    | YES NO         |
| Hinweis:                                                                                                    |                |
| Der Drucker kann zu einem späteren Zeitpunkt mit diesen Einstellungen initia-<br>lisiert werden. Informationen hierzu finden Sie im Kapitel 4.2.17 Modus für User Konfiguration. |                |
|                                                                                                    |                |

| DEFAULT SETTING COMPLETED                                                                                                    |                                                  |
|----------------------------------------------------------------------------------------------------|--------------------------------------------------|
| Wird angezeigt, wenn die Druckereinstellungen vollständig gespeichert<br>wurden.<br>Hinweis:<br>Die Einstellungen sind erst wirksam, nachdem Sie den Drucker aus- und<br>wieder eingeschaltet haben. | DEFAULT SETTING<br>COMPLETED<br>PLEASE POWER OFF |

# 4.2.13 Erweiterter Modus

Im erweiterten Modus können Sie die erweiterten Funktionen der Druckerhardware konfigurieren. Das Ablaufdiagramm zeigt die Abfolge der Einstellungsbildschirme für den erweiterten Modus. In der Tabelle sind die einzelnen Einstellungsbildschirme ausführlich beschrieben.

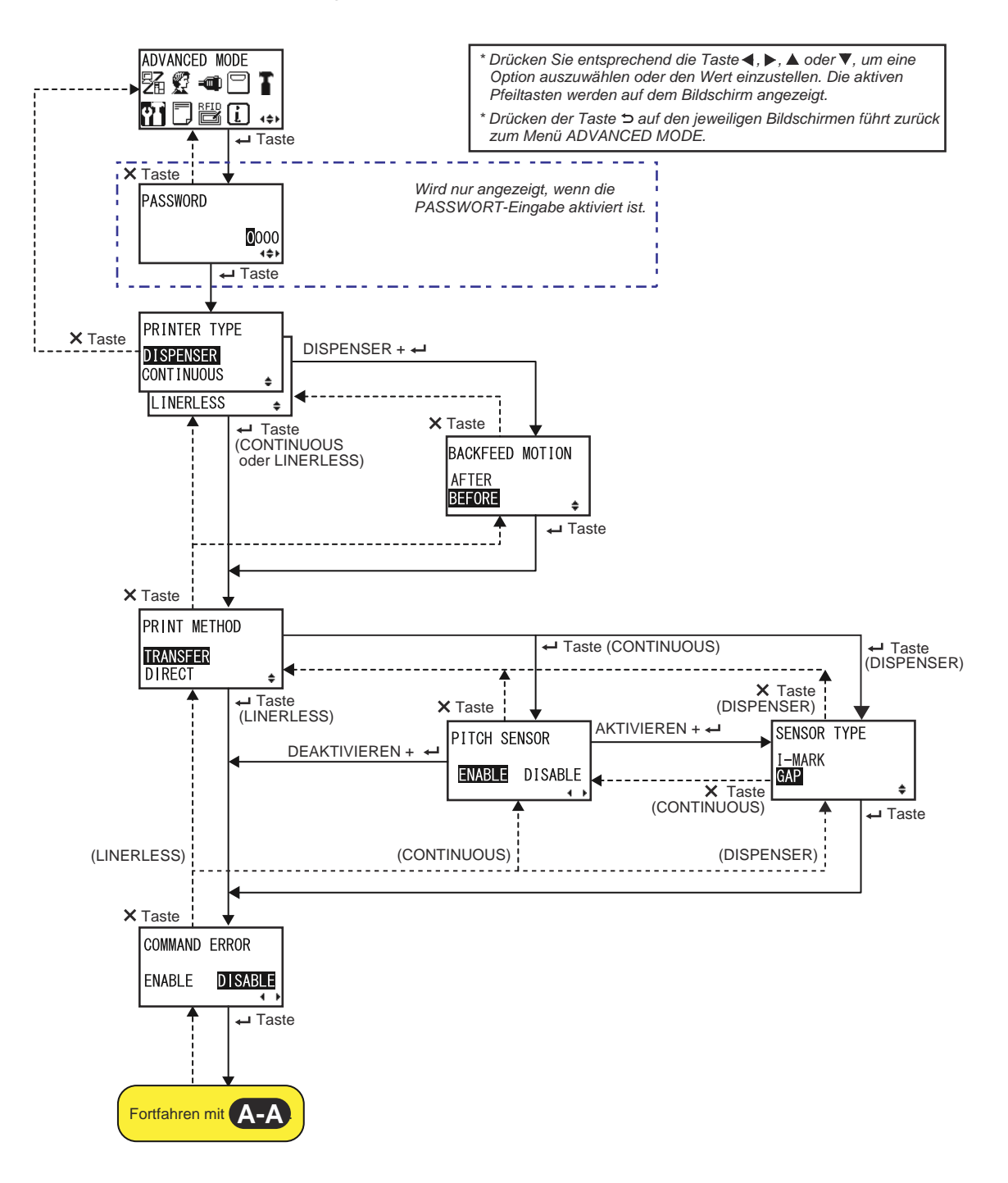

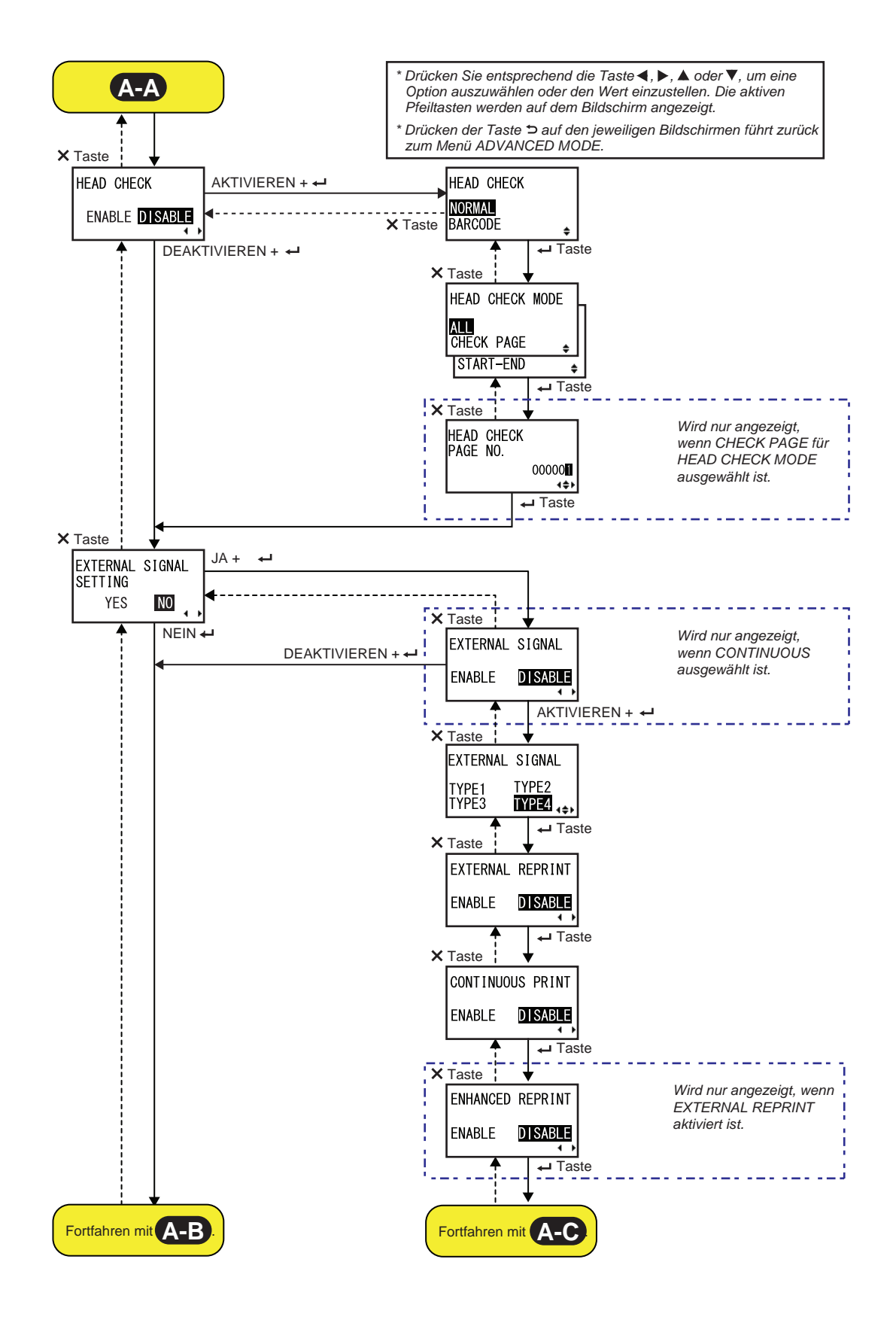

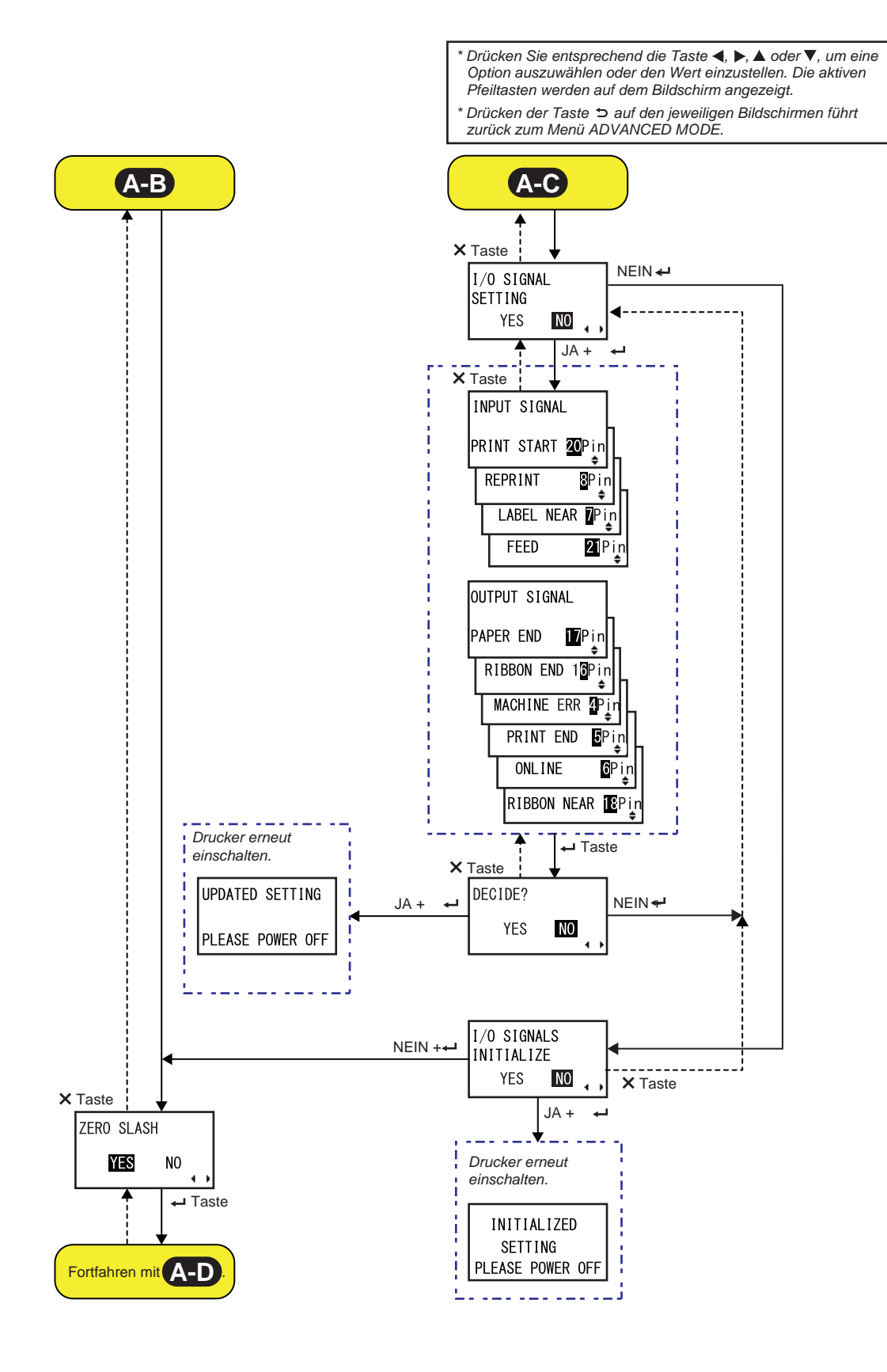

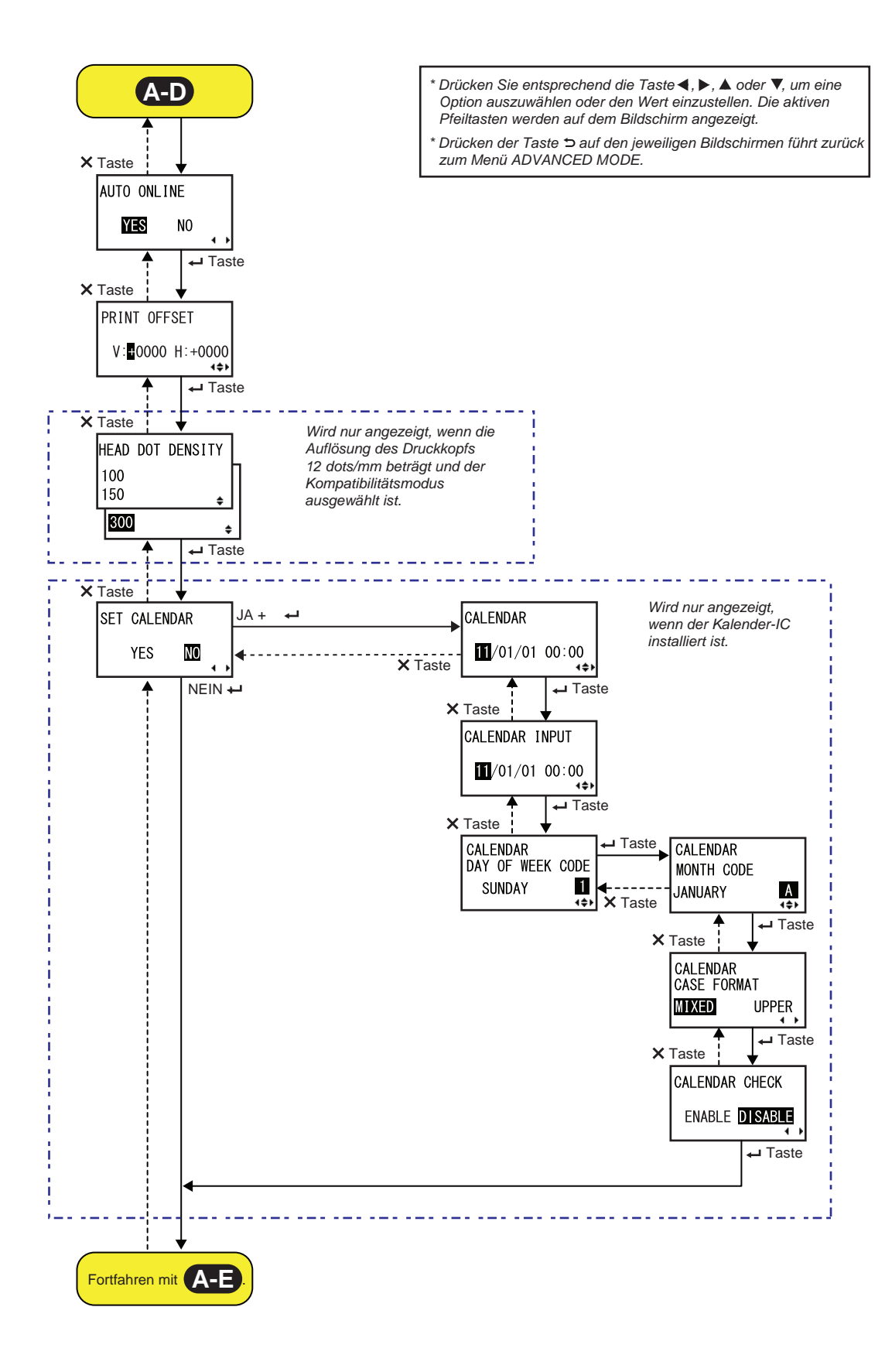

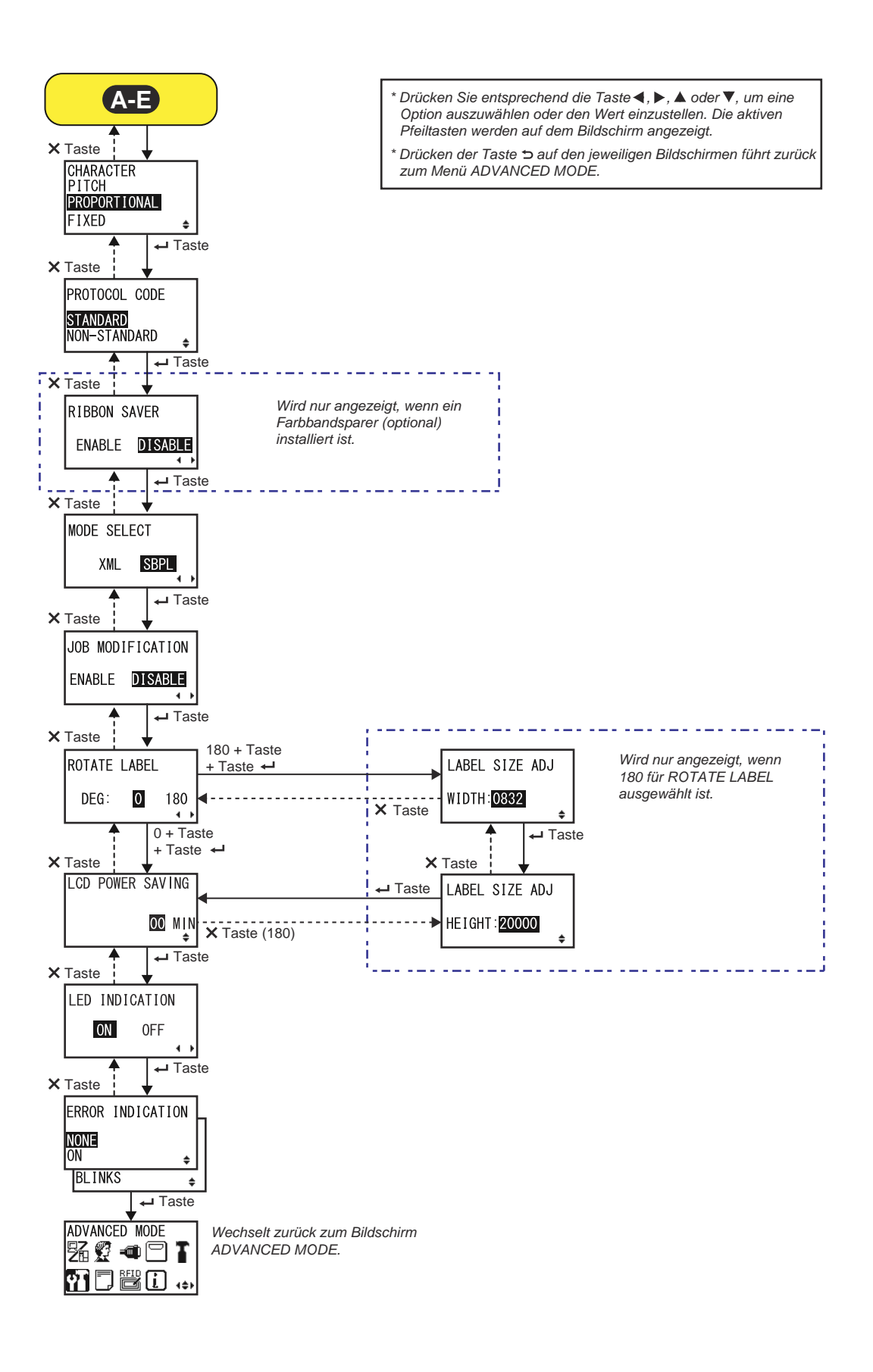

| PRINTER TYPE                                                                                                    |                                             |
|----------------------------------------------------------------------------------------------------|---------------------------------------------|
| Druckmodus auswählen.                                                                                                    |                                             |
| <ul> <li>DISPENSER: Das Trägerband wird vom gedruckten Etikett abgezogen,<br/>während es nach vorne zum Drucker transportiert wird. Nachdem das<br/>gedruckte Etikett zur weiteren Verwendung aus dem Drucker<br/>entnommen wurde, wird das nächste Etikett zurückgezogen und<br/>automatisch zum Bedrucken positioniert. Sie können diese Option nur<br/>auswählen, wenn Sie die Spendereinheit installiert haben.</li> <li>CONTINUOUS: Festgelegte Anzahl an Etiketten drucken. Das<br/>Etikettenpapier befindet sich stets in Druckposition.</li> </ul> | PRINTER TYPE DISPENSER CONTINUOUS LINERLESS |
| <ul> <li>LINERLESS: Jedes Etikett wird geschnitten, während die festgelegte<br/>Anzahl an Etiketten gedruckt wird. Sie können diese Option nur<br/>auswählen, wenn Sie die Linerless-Cuttereinheit installiert haben.</li> </ul>                                                                                                    |                                             |

| BACKFEED MOTION                                                                                                    |                                    |
|----------------------------------------------------------------------------------------------------|------------------------------------|
| <ul> <li>Der Rückzug ist nur anwendbar, wenn als Druckmodus der Spendermodus ausgewählt ist.</li> <li>AFTER: Der vordere Teil des nächsten Etiketts wird nach dem Auswerfen des Etiketts zurückgezogen.</li> <li>BEFORE: Vor dem Drucken wird der vordere Teil des Etiketts zur Druckkopfposition zurückgezogen.</li> </ul> | BACKFEED MOTION<br>AFTER<br>BEFORE |

#### **PRINT METHOD**

- TRANSFER: Mit einem Farbband drucken.
- **DIRECT**: Mit Thermodirektpapier drucken.

| PITCH SENSOR                                                                                             |              |
|----------------------------------------------------------------------------------------------------|--------------|
| Höhensensor aktivieren oder deaktivieren.                                                                |              |
| <ul> <li>AKTIVIEREN: Höhensensor aktivieren.</li> <li>DEAKTIVIEREN: Höhensensor deaktivieren.</li> </ul> | PITCH SENSOR |
| Hinweis:<br>Wird nur angezeigt, wenn CONTINUOUS für PRINTER TYPE ausgewählt ist.                         | <b>▲ ►</b>   |

PRINT METHOD

ŧ

TRANSFER DIRECT

| SENSOR TYPE                                     |             |
|-------------------------------------------------|-------------|
| Sensortyp zum Erkennen der Etiketten auswählen. |             |
| I-MARK: Reflexsensor verwenden.                 | SENSOR TYPE |
| GAP: Durchlichtsensor verwenden.                | I-MARK      |
|                                                 | GAP ÷       |
|                                                 |             |

| COMMAND | ERROR |
|---------|-------|
|         |       |

| Befehlsfehleranzeige aktivieren oder deaktivieren.<br>Diese Einstellung bestimmt die Druckerbewegung, wenn ein Befehlsfehler<br>erkannt wird. |  |         |         |  |
|----------------------------------------------------------------------------------------------------|--|---------|---------|--|
|                                                                                                    |  | COMMAND | ERROR   |  |
| <ul> <li>AKTIVIEREN: Hält den Druckvorgang an, wenn ein Befehlsfehler<br/>auftritt.</li> </ul>                                                |  | ENABLE  | DISABLE |  |

• •

ENABLE DISABLE

• DEAKTIVIEREN: Zeigt ein Warnsymbol an und fährt mit dem Drucken fort, wenn ein Befehlsfehler auftritt.

| Dieser Drucker kann so eingestellt werden, dass der Druckkopf bei jedem |      |       |
|-------------------------------------------------------------------------|------|-------|
| Druck eines Etiketts überprüft wird.                                    |      |       |
|                                                                         | HEAD | CHECK |

- AKTIVIEREN: Druckkopfprüfung aktivieren.
- DEAKTIVIEREN: Druckkopfprüfung deaktivieren.

| HEAD CHECK                                                                                                    |                                 |
|----------------------------------------------------------------------------------------------------|---------------------------------|
| <ul> <li>Automatische Überprüfung, ob eine elektrische Unterbrechung im Druck-<br/>kopf vorhanden ist.</li> <li>NORMAL: Gesamten Druckbereich prüfen.</li> <li>BARCODE: Nur den Bereich zum Drucken eines Barcodes prüfen. Die<br/>Druckkopfprüfung ist nicht für Barcodes anwendbar, die als Grafikdaten<br/>gedruckt werden.</li> </ul> | HEAD CHECK<br>Normal<br>Barcode |
| Warnung:<br>Die Druckkopfprüfung bezieht sich auf die Überprüfung, ob eine elektri-<br>sche Unterbrechung im Druckkopf vorhanden ist. Diese Funktion gewähr-<br>leistet nicht die Lesbarkeit von Barcodes.<br>Hinweis:<br>Wird nur angezeigt, wenn die Druckkopfprüfung aktiviert ist.                                                    |                                 |

| HEAD CHECK MODE                                                                                                    |                 |
|----------------------------------------------------------------------------------------------------|-----------------|
| <ul> <li>Methode für die Druckkopfprüfung festlegen.</li> <li>ALLE: Druckkopfprüfung für jedes Etikett ausführen.</li> <li>CHECK PAGE: Die Druckkopfprüfung wird für die angegebene Anzahl<br/>an Etiketten durchgeführt.</li> <li>START-END: Die Druckkopfüberprüfung wird zu Beginn und am Ende<br/>des Druckvorgangs durchgeführt. Wenn der Rückzug aktiviert ist, wird<br/>die Druckkopfprüfung zu Beginn und am Ende des Druckens sowie<br/>während des Rückzugs durchgeführt.</li> </ul> | HEAD CHECK MODE |
| Hinweis:<br>Wird nur angezeigt, wenn die Druckkopfprüfung aktiviert ist.                                                                                                    |                 |

| HEAD CHECK PAGE NO.                                                                                                    |                                     |
|----------------------------------------------------------------------------------------------------|-------------------------------------|
| Anzahl der Etiketten zwischen den Druckkopfprüfungen festlegen.<br>Der Einstellungsbereich liegt zwischen 000001 und 999999. | HEAD CHECK                          |
| Hinweis:<br>Wird nur angezeigt, wenn CHECK PAGE für HEAD CHECK MODE ausge-<br>wählt ist.                                     | PAGE NO.<br>00000 <b>11</b><br>∢\$⊁ |

| EXTERNAL SIGNAL SETTING                                                                                                    |                                      |
|----------------------------------------------------------------------------------------------------|--------------------------------------|
| <ul> <li>Auswählen, ob die externe Signaleinstellung ausgeführt bzw. nicht ausgeführt werden soll.</li> <li>JA: Mit dem Bildschirm für die externe Signaleinstellung fortfahren.</li> <li>NEIN: Wechselt zurück zum Bildschirm ZERO SLASH.</li> </ul> | EXTERNAL SIGNAL<br>SETTING<br>YES NO |

| EXTERNAL SIGNAL                                                                                                    |                                   |
|----------------------------------------------------------------------------------------------------|-----------------------------------|
| Externe Signalschnittstelle (EXT) aktivieren oder deaktivieren.                                                                                      |                                   |
| <ul> <li>AKTIVIEREN: Externe Signalschnittstelle (EXT) aktivieren.</li> <li>DEAKTIVIEREN: Externe Signalschnittstelle (EXT) deaktivieren.</li> </ul> | EXTERNAL SIGNAL<br>ENABLE DISABLE |
| Hinweis:<br>Wird nur angezeigt, wenn CONTINUOUS für PRINTER TYPE ausgewählt<br>ist.                                                                  | <b>▲ ▶</b>                        |

| EXT                                      | ERNAL                                    | SIGNAL                                                                                                    |                 |
|------------------------------------------|------------------------------------------|----------------------------------------------------------------------------------------------------|-----------------|
| Festle<br>Die fo                         | egen des<br>Igenden                      | Ausgangssignaltyps des Druckende-Signals (PREND).<br>Optionen sind verfügbar:                                                                                             | EXTERNAL SIGNAL |
| Тур                                      | )                                        | Betriebsdetails                                                                                                    | TYPE1 TYPE2     |
| TYF                                      | PE1                                      | Das Druckende-Signal (PREND) ist vor dem<br>Etikettendruck "High" und wird nach Druckabschluss<br>"Low". Die Signalstärke wechselt nach 20 ms zu "High".                  |                 |
| TYF                                      | PE2                                      | Das Druckende-Signal (PREND) ist vor dem<br>Etikettendruck "Low" und wird nach Druckabschluss<br>"High". Die Signalstärke wechselt nach 20 ms zu "Low".                   |                 |
| TYF                                      | PE3                                      | Das Druckende-Signal (PREND) ist vor dem<br>Etikettendruck "High", wird vom Beginn bis zum Ende des<br>Druckvorgangs "Low" und wird nach Druckabschluss<br>wieder "High". |                 |
| TYF                                      | PE4                                      | Das Druckende-Signal (PREND) ist vor dem<br>Etikettendruck "Low", wird vom Beginn bis zum Ende des<br>Druckvorgangs "High" und wird nach Druckabschluss<br>wieder "Low".  |                 |
| Hinwe<br>• Wirc<br>ist.<br>• Weir<br>Aus | eis:<br>d nur anç<br>tere Info<br>gangss | gezeigt, wenn die externe Signalschnittstelle (EXT) aktiviert<br>rmationen finden Sie unter <mark>Zeitablaufdiagramm des EXT-<br/>ignals</mark> .                         |                 |

| EXTERNAL REPRINT                                                                                                    |                                    |
|----------------------------------------------------------------------------------------------------|------------------------------------|
| <ul> <li>Druckwiederholungsfunktion durch Druckwiederholungssignal vom externen Signal festlegen.</li> <li>AKTIVIEREN: Druckwiederholung aktivieren.</li> <li>DEAKTIVIEREN: Druckwiederholung deaktivieren.</li> </ul> | EXTERNAL REPRINT<br>ENABLE DISABLE |
| Hinweis:<br>Der Druck wird nicht wiederholt, wenn ein Befehlsfehler auftritt.                                                                                                    |                                    |

| CONTINUOUS PRINT                                                                                                    |                                    |
|----------------------------------------------------------------------------------------------------|------------------------------------|
| <ul> <li>Druckwiederholungsfunktion durch Druckstart-Signal vom externen Signal festlegen.</li> <li>AKTIVIEREN: Fortlaufenden Druck aktivieren.</li> <li>DEAKTIVIEREN: Fortlaufenden Druck deaktivieren.</li> </ul> | CONTINUOUS PRINT<br>ENABLE DISABLE |

| ENHANCED REPRINT                                                                                                    |                                    |
|----------------------------------------------------------------------------------------------------|------------------------------------|
| <ul> <li>Druckwiederholungsfunktion durch das Druckwiederholungssignal von einem externen Signal festlegen.</li> <li>AKTIVIEREN: Der Drucker wiederholt den Druck unabhängig von der verbleibenden Druckmenge.</li> <li>DEAKTIVIEREN: Erweiterte Druckwiederholung deaktivieren.</li> </ul> | ENHANCED REPRINT<br>ENABLE DISABLE |
| Hinweis:<br>Wird nur angezeigt, wenn EXTERNAL REPRINT aktiviert ist.                                                                                                    |                                    |

| I/O SIGNAL SETTING                                                                                                    |                                 |
|----------------------------------------------------------------------------------------------------|---------------------------------|
| <ul> <li>Auswählen, ob die Pinbelegung für das Eingangs-/Ausgangssignal festgelegt werden soll.</li> <li>JA: Mit dem Bildschirm INPUT SIGNAL fortfahren.</li> <li>NEIN: Mit dem Bildschirm I/O SIGNALS INITIALIZE fortfahren.</li> </ul> | I/O SIGNAL<br>SETTING<br>YES NO |

# S84-ex/S86-ex Bedienungsanleitung 135

# INPUT SIGNAL/OUTPUT SIGNAL

PIN-Nummer für das Eingangs-/Ausgangssignal festlegen. Die Einstellungsdetails sind:

| Signalbezeichnung | Ein-<br>gang/<br>Aus-<br>gang | Stan-<br>dard-<br>PIN-<br>Nummer | Über-<br>schnei-<br>dung | Verfügbare<br>PIN-Nr.                      |  |
|-------------------|-------------------------------|----------------------------------|--------------------------|--------------------------------------------|--|
| DRUCK STARTEN     | Eingang                       | 20                               | Nicht<br>zulässig        | Einstellung 8<br>bis 20 mög-               |  |
| REPRINT           | Eingang                       | 8                                | Nicht<br>zulässig        | lich.                                      |  |
| LABEL NEAR END    | Eingang                       | 7                                | Nicht<br>zulässig        | Einstellung 7<br>bis 21 mög-               |  |
| FEED              | Eingang                       | 21                               | Nicht<br>zulässig        | lich.<br>"-": Funktion<br>ist deaktiviert. |  |
| PAPIERENDE        | Ausgang                       | 17                               | Zulässig                 | Einstellung 4,                             |  |
| BANDENDE          | Ausgang                       | 16                               | Zulässig                 | 5, 6, 16, 17<br>oder 18 möa-               |  |
| MASCHINENFEHLER   | Ausgang                       | 4                                | Zulässig                 | lich.                                      |  |
| PRINT END         | Ausgang                       | 5                                | Nicht<br>zulässig        | "-": Kein Aus-<br>gangssignal              |  |
| ONLINE            | Ausgang                       | 6                                | Zulässig                 |                                            |  |
| RIBBON NEAR END   | Ausgang                       | 18                               | Zulässig                 |                                            |  |

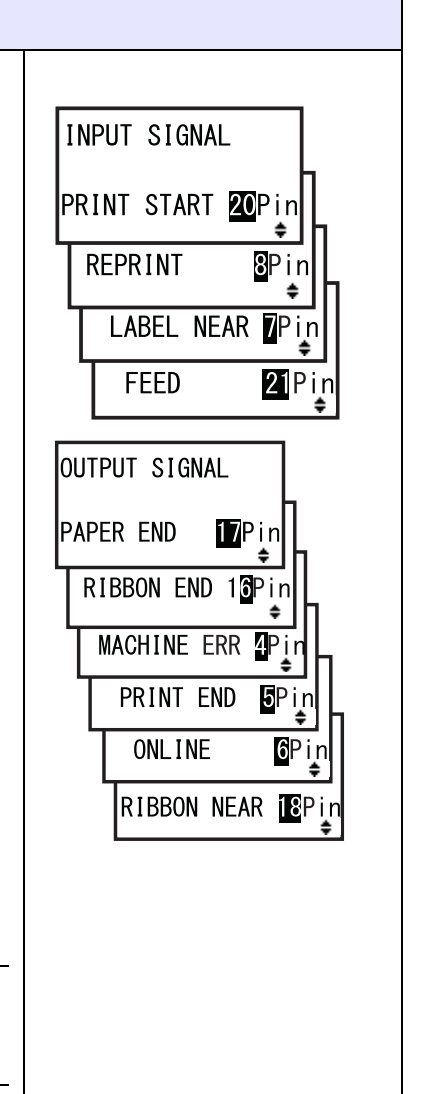

#### Hinweis:

Weitere Einzelheiten finden Sie im Kapitel 7.5 Eingangs-/ Ausgangssignal des externen Signals.

#### **DECIDE?**

Auswählen, ob die Eingangs-/Ausgangssignaleinstellung bestätigt bzw. nicht bestätigt werden soll.

- JA: Mit dem Bildschirm EINST. AKTUAL. fortfahren.
- NEIN: Zum Bildschirm I/O SIGNALS INITIALIZE zurückkehren.

| DECIDE? |    |
|---------|----|
| YES     | NO |

| EINST. AKTUAL.                                                                               |                  |  |
|----------------------------------------------------------------------------------------------|------------------|--|
| Dieser Bildschirm zeigt an, dass die Eingangs-/Ausgangssignaleinstellung aktualisiert wurde. |                  |  |
| Schalten Sie den Drucker erneut ein, damit die Einstellung wirksam wird.                     | UPDATED SETTING  |  |
|                                                                                              | PLEASE POWER OFF |  |

| I/O SIGNALS INITIALIZE                                                                                                    |                      |
|----------------------------------------------------------------------------------------------------|----------------------|
| Auswählen, ob die Pinbelegung für das Eingangs-/Ausgangssignal initiali-<br>siert werden soll.                                       | I/O SIGNALS          |
| <ul> <li>JA: Mit dem Bildschirm INITIALIZED SETTING fortfahren.</li> <li>NEIN: Wechselt zurück zum Bildschirm ZERO SLASH.</li> </ul> | INITIALIZE<br>YES NO |
| Hinweis:<br>Den Standardwert der PIN-Nummer finden Sie unter INPUT SIGNAL/<br>OUTPUT SIGNAL.                                         |                      |

| INITIALIZED SETTING                                                      |                  |
|--------------------------------------------------------------------------|------------------|
| Dieser Bildschirm zeigt, dass die Pinbelegung für das Eingangs-/Aus-     | INITIALIZED      |
| gangssignal initialisiert wurde.                                         | SETTING          |
| Schalten Sie den Drucker erneut ein, damit die Einstellung wirksam wird. | PLEASE POWER OFF |

| ZERO SLASH                                                                                                    |            |
|----------------------------------------------------------------------------------------------------|------------|
| <ul> <li>Festlegen, ob die Zahl Null (0) mit oder ohne Schrägstrich (/) gedruckt werden soll.</li> <li>JA: Null mit Schrägstrich drucken.</li> <li>NEIN: Null ohne Schrägstrich drucken.</li> </ul> | ZERO SLASH |

| AUTO ONLINE                                                  |             |
|--------------------------------------------------------------|-------------|
| Festlegen der automatischen Online-Funktion.                 |             |
| Diese Funktion legt den Druckerstatus beim Einschalten lest. | AUTO ONLINE |
| <ul> <li>JA: Drucker im Online-Modus starten.</li> </ul>     |             |
| NEIN: Drucker im Offline-Modus starten.                      | YES NO      |
|                                                              |             |

| PRINT OFFSET                                                                                                    |                                                                                                    |                                                                                                    |                                         |
|----------------------------------------------------------------------------------------------------|----------------------------------------------------------------------------------------------------|----------------------------------------------------------------------------------------------------|-----------------------------------------|
| Festlegen der Druckpos<br>Ändern Sie den Versatzv<br>Druckposition entgegen<br>die Druckposition in Zufu<br>Festlegen der Druckpos<br>Ändern Sie den Versatzv<br>zur linken Seite zu verse<br>Druckers zu versetzen.<br>Der Einstellungsbereich | tion in vertikaler Rid<br>wert der Druckrefere<br>der Zufuhrrichtung<br>uhrrichtung zu verse<br>tion in horizontaler<br>wert der Druckrefere<br>etzen, und mit "-", ur<br>variiert je nach Moo | chtung "V":<br>enzposition mit "+", um die<br>zu versetzen, und mit "-", um<br>etzen.<br>Richtung "H":<br>enzposition mit "+", um diese<br>m sie zur rechten Seite des<br>dell: | PRINT OFFSET<br>V:∎0000 H:+0000<br>∢\$► |
| Modell                                                                                                    | V                                                                                                    | Н                                                                                                    |                                         |
| S84-ex (203 dpi)                                                                                                    | ±0-9999                                                                                                    | ±0-832                                                                                                    |                                         |
| S84-ex (305 dpi)                                                                                                    | ±0-9999                                                                                                    | ±0-1248                                                                                                    |                                         |
| S84-ex (609 dpi)                                                                                                    | ±0-9999                                                                                                    | ±0-2496                                                                                                    |                                         |
| S86-ex (203 dpi)                                                                                                    | ±0-9999                                                                                                    | ±0-1340                                                                                                    |                                         |
| S86-ex (305 dpi)                                                                                                    | ±0-9999                                                                                                    | ±0-2010                                                                                                    |                                         |
|                                                                                                    |                                                                                                    |                                                                                                    |                                         |

| HEAD DOT DENSITY                                                                                                    |                                  |
|----------------------------------------------------------------------------------------------------|----------------------------------|
| <ul> <li>Wechseln der Auflösung des Druckkopfs von 12 dots/mm zu 6 dots/mm und umgekehrt.</li> <li>Die folgenden Optionen sind verfügbar:</li> <li>100: Ca. 4 Zoll (10 cm) Nur wirksam für den S84-ex.</li> <li>150: Ca. 6 Zoll (15 cm) Wirksam für den S84-ex und S86-ex.</li> <li>300: Ca. 12 Zoll (30,5 cm) Wirksam für den S84-ex und S86-ex.</li> </ul> | HEAD DOT DENSITY<br>100<br>150 + |
| Hinweis:<br>Wird nur angezeigt, wenn die Auflösung des Druckkopfs 12 dots/mm<br>beträgt und COMPATIBLE MODE ausgewählt ist. Informationen zum<br>Kompatibilitätsmodus finden Sie im Kapitel 7.3 Informationen zum Kom-<br>patibilitätsmodus.                                                                                                    | <b>↓ ↓</b>                       |

NO

4

SET CALENDAR

YES

# SET CALENDAR

Wählen Sie aus, ob Sie den Kalender einrichten möchten.

- JA: Mit dem Bildschirm für die Kalendereinstellungen fortfahren.
- **NEIN**: Mit dem Bildschirm CHARACTER PITCH fortfahren.

#### Hinweis:

Wird nur angezeigt, wenn der Kalender-IC installiert ist.

#### **CALENDAR/CALENDAR INPUT** Jahr/Monat/Datum und dann die Uhrzeit im 24-Stunden-Format einstellen. Geben Sie das Datum und die Uhrzeit zweimal ein. Wenn der Wert von beiden Bildschirmen übereinstimmt, wird nach dem Speichern des Werts CALENDAR der nächste Bildschirm angezeigt. Wenn nicht, gibt der Drucker Pieptöne aus und kehrt zum ersten Eingabebildschirm zurück. Auf dem Bildschirm CALENDAR INPUT für die zweite Eingabe wird CALENDAR INPUT angezeigt. Der Einstellungsbereich reicht von 81/01/01 00:00 (1. Januar 1981 um 11/01/01 00:00 00:00 Uhr) bis 80/12/31 0:00 (31. Dezember 2080 um 00:00 Uhr). 4\$F Hinweis: Wird nur angezeigt, wenn JA auf dem Bildschirm SET CALENDAR ausgewählt ist.

| CALENDAR DAY OF WEEK CODE                                                                                                    |                                                  |
|----------------------------------------------------------------------------------------------------|--------------------------------------------------|
| Zahlen für die Wochentage für den Kalender festlegen.<br>Der Einstellungsbereich ist 0 bis 9, A bis Z und a bis z.<br>Die voreingestellten Werte sind 1 für Sonntag, 2 für Montag, 3 für Diens-<br>tag, 4 für Mittwoch, 5 für Donnerstag, 6 für Freitag, 7 für Samstag.<br>Wählen Sie den Tag mit den <b>Pfeiltasten</b> ▲/▼ und die Zahl für den<br>Wochentag mit den <b>Pfeiltasten</b> ◀/▶ aus. Drücken Sie anschließend die<br>Taste ← <b>ENTER</b> , um die Zahlen für die Wochentage zu bestätigen. | CALENDAR<br>DAY OF WEEK CODE<br>SUNDAY 1<br>(\$) |
| Hinweis:<br>Wird nur angezeigt, wenn JA auf dem Bildschirm SET CALENDAR ausge-<br>wählt ist.                                                                                                    |                                                  |

| CALENDAR MONTH CODE                                                                                                    |                                   |
|----------------------------------------------------------------------------------------------------|-----------------------------------|
| Buchstaben für die Monate für den Kalender festlegen.<br>Der Einstellungsbereich ist A bis Z und a bis z.<br>Die voreingestellten Werte sind A für Januar, B für Februar, C für März, D<br>für April, E für Mai, F für Juni, G für Juli, H für August, J für September, K<br>für Oktober, L für November, M für Dezember.<br>Wählen Sie den Monat mit den <b>Pfeiltasten ▲/▼</b> und den Buchstaben für<br>den Monat mit den <b>Pfeiltasten ◄/▶</b> aus. Drücken Sie anschließend die<br>Taste ← <b>ENTER</b> , um die Buchstaben für die Monate zu bestätigen. | CALENDAR<br>MONTH CODE<br>JANUARY |
| Hinweis:<br>Wird nur angezeigt, wenn JA auf dem Bildschirm SET CALENDAR ausge-<br>wählt ist.                                                                                                    |                                   |

| CALENDAR CASE FORMAT                                                                                                    |                         |
|----------------------------------------------------------------------------------------------------|-------------------------|
| Zeichenformat für den Kalender auswählen.                                                                                      |                         |
| <ul> <li>MIXED: Großschreibung nur für das erste Zeichen verwenden.</li> <li>UPPER: Alle Zeichen in Großschreibung.</li> </ul> | CALENDAR<br>CASE FORMAT |
| Hinweis:<br>Wird nur angezeigt, wenn JA auf dem Bildschirm SET CALENDAR ausge-<br>wählt ist.                                   |                         |

| CALENDAR CHECK                                                                                                    |                                  |
|----------------------------------------------------------------------------------------------------|----------------------------------|
| Kalenderprüffunktion aktivieren oder deaktivieren.                                                                                                    |                                  |
| <ul> <li>AKTIVIEREN: Kalenderprüfung aktivieren.</li> <li>DEAKTIVIEREN: Kalenderprüfung deaktivieren.</li> <li>Hinweis:<br/>Wird nur angezeigt, wenn JA auf dem Bildschirm SET CALENDAR ausgewählt ist.</li> </ul> | CALENDAR CHECK<br>ENABLE DISABLE |

| CHARACTER PITCH                                                                                                    |                                                           |
|----------------------------------------------------------------------------------------------------|-----------------------------------------------------------|
| Zeichenbreite zum Drucken festlegen.                                                                                                    |                                                           |
| <ul> <li>PROPORTIONAL: Jedes Zeichen mit unterschiedlicher Breite drucken.</li> <li>FIXED: Alle Zeichen mit der gleichen Breite drucken.</li> </ul> | CHARACTER<br>PITCH<br>PROPORTIONAL<br>FIXED <del>\$</del> |

# PROTOCOL CODE Protokoll-Code festlegen. • STANDARD: Einen Standardcode verwenden. • NON-STANDARD: Nicht-Standardcode verwenden. Hinweis: Senden Sie den Benutzer-Downloadbefehl <LD> im normalen Modus, um den Nicht-Standardcode festzulegen. Weitere Informationen zum Befehl <LD> finden Sie in der Programmierungsreferenz.

| RIBBON SAVER                                                                                                    |                                       |
|----------------------------------------------------------------------------------------------------|---------------------------------------|
| Farbbandsparfunktion aktivieren oder deaktivieren.                                                                                                    |                                       |
| <ul> <li>AKTIVIEREN: Farbbandsparer verwenden.</li> <li>DEAKTIVIEREN: Farbbandsparer nicht verwenden.</li> </ul>                                                                                                    | RIBBON SAVER<br>ENABLE <b>DISABLE</b> |
| Hinweis:<br>Wird nur angezeigt, wenn der optionale Farbbandsparer installiert ist. Der<br>optionale Farbbandsparer ist nur für den Drucker S84-ex erhältlich.<br>Informationen zum Farbbandsparer finden Sie im Kapitel 7.10 Optionale<br>Farbband-Sparautomatik. | • •                                   |

| MODE SELECT                                                                                                    |                         |
|----------------------------------------------------------------------------------------------------|-------------------------|
| Kommunikationsbefehlsmodus für Analysen festlegen.                                                                                                    |                         |
| <ul> <li>XML: Für die Unterstützung des Oracle- und SAP-Modus verwenden.</li> <li>SBPL: SBPL (SATO Barcode-Programmiersprache) für die<br/>Druckerbefehle verwenden.</li> </ul> | MODE SELECT<br>XML SBPL |
| Hinweis:<br>Die Einstellungen sind erst wirksam, nachdem Sie den Drucker aus- und<br>wieder eingeschaltet haben.                                                                |                         |

| Auftragsänderungsfunktion einrichten.<br>Auftragsänderungsbefehl <#J> zum Festlegen der Zeichenketten vor und                                                                |                                    |
|----------------------------------------------------------------------------------------------------|------------------------------------|
| <ul> <li>nach der Umstellung verwenden.</li> <li>AKTIVIEREN: Auftragsänderungsfunktion aktivieren.</li> <li>DEAKTIVIEREN: Auftragsänderungsfunktion deaktivieren.</li> </ul> | JOB MODIFICATION<br>ENABLE DISABLE |

#### **ROTATE LABEL**

Drehung für Druckvorgänge festlegen.

- 0: Etikett wie gewöhnlich ohne Drehung drucken.
- 180: Etikett mit einer Drehung von 180 Grad drucken.

#### Hinweis:

Wenn Sie 180 auswählen und die Taste - ENTER drücken, wird der Bildschirm LABEL SIZE ADJ angezeigt.

| r Einstellungsbereic | h variiert je nach Modell: |                          | LABEL SIZE ADJ |
|----------------------|----------------------------|--------------------------|----------------|
| Modell               | Einstellungsbereich        | Voreingestellter<br>Wert | WIDTH:0832     |
| S84-ex (203 dpi)     | 0000-0832                  | 0832                     | •              |
| S84-ex (305 dpi)     | 0000-1248                  | 1248                     |                |
| S84-ex (609 dpi)     | 0000-2496                  | 2496                     |                |
| S86-ex (203 dpi)     | 0000-1340                  | 1340                     |                |
| S86-ex (305 dpi)     | 0000-2010                  | 2010                     |                |

# LABEL SIZE ADJ HEIGHT

Höhe des Etiketts für die Drehung festlegen. Der Einstellungsbereich variiert je nach Modell:

| Modell           | Einstellungsbereich | Voreingestellter<br>Wert |
|------------------|---------------------|--------------------------|
| S84-ex (203 dpi) | 00000-20000         | 20000                    |
| S84-ex (305 dpi) | 00000-18000         | 18000                    |
| S84-ex (609 dpi) | 00000-09600         | 09600                    |
| S86-ex (203 dpi) | 00000-09992         | 09992                    |
| S86-ex (305 dpi) | 00000-14988         | 14988                    |

#### Hinweis:

Wird nur angezeigt, wenn 180 für ROTATE LABEL ausgewählt ist.

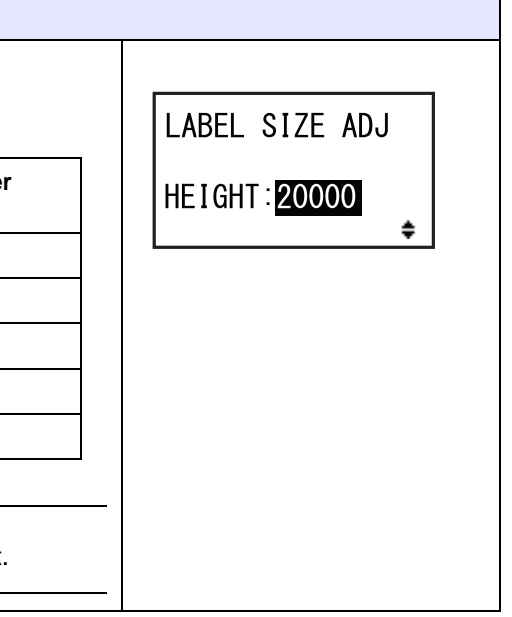

ROTATE LABEL

0

180

4 1

DEG:
| LCD POWER SAVING                                                                                                    |                  |
|----------------------------------------------------------------------------------------------------|------------------|
| Festlegen der Zeitspanne, wann die LCD-Hintergrundbeleuchtung ausge-<br>schaltet wird, wenn der Drucker nicht verwendet wird.<br>Der Einstellungsbereich liegt zwischen 00 und 15 Minuten.                 | LCD POWER SAVING |
| Hinweis:<br>Diese Funktion ist deaktiviert, wenn 00 ausgewählt ist; die LCD-Hinter-<br>grundbeleuchtung bleibt dann eingeschaltet. Weitere Einzelheiten finden<br>Sie im Kapitel 7.4 LCD-Energiesparmodus. |                  |

| LED INDICATION                                                                                                    |                          |
|----------------------------------------------------------------------------------------------------|--------------------------|
| LED-Anzeige für die Anzeige des Druckerstatus einrichten.                                                                                           |                          |
| <ul> <li>ON: Je nach Druckerstatus leuchtet, blinkt oder ist die LED-Anzeige aus.</li> <li>OFF: Die LED-Anzeige ist immer ausgeschaltet.</li> </ul> | LED INDICATION<br>ON OFF |

| ERROR INDICATION                                                                                                    |                                 |
|----------------------------------------------------------------------------------------------------|---------------------------------|
| LED-Anzeige für die Anzeige eines Druckerfehlers einrichten.                                                                                                    |                                 |
| <ul> <li>NONE: Keine Änderung der LCD-Hintergrundbeleuchtung.</li> <li>ON: Die LCD-Hintergrundbeleuchtung leuchtet orange.</li> <li>BLINKS: Die LCD-Hintergrundbeleuchtung blinkt orange.</li> </ul> | ERROR INDICATION NONE ON BLINKS |

#### 4.2.14 Hex-Dump-Modus

Der Hex-Dump-Modus ermöglicht Ihnen, den Inhalt des Empfangspuffers im Hexadezimalformat zu drucken, sodass der Datenstrom auf Fehler überprüft werden kann und Probleme behoben werden können.

Das Ablaufdiagramm zeigt die Abfolge der Einstellungsbildschirme für den Hex-Dump-Modus. In der Tabelle sind die einzelnen Einstellungsbildschirme ausführlich beschrieben.

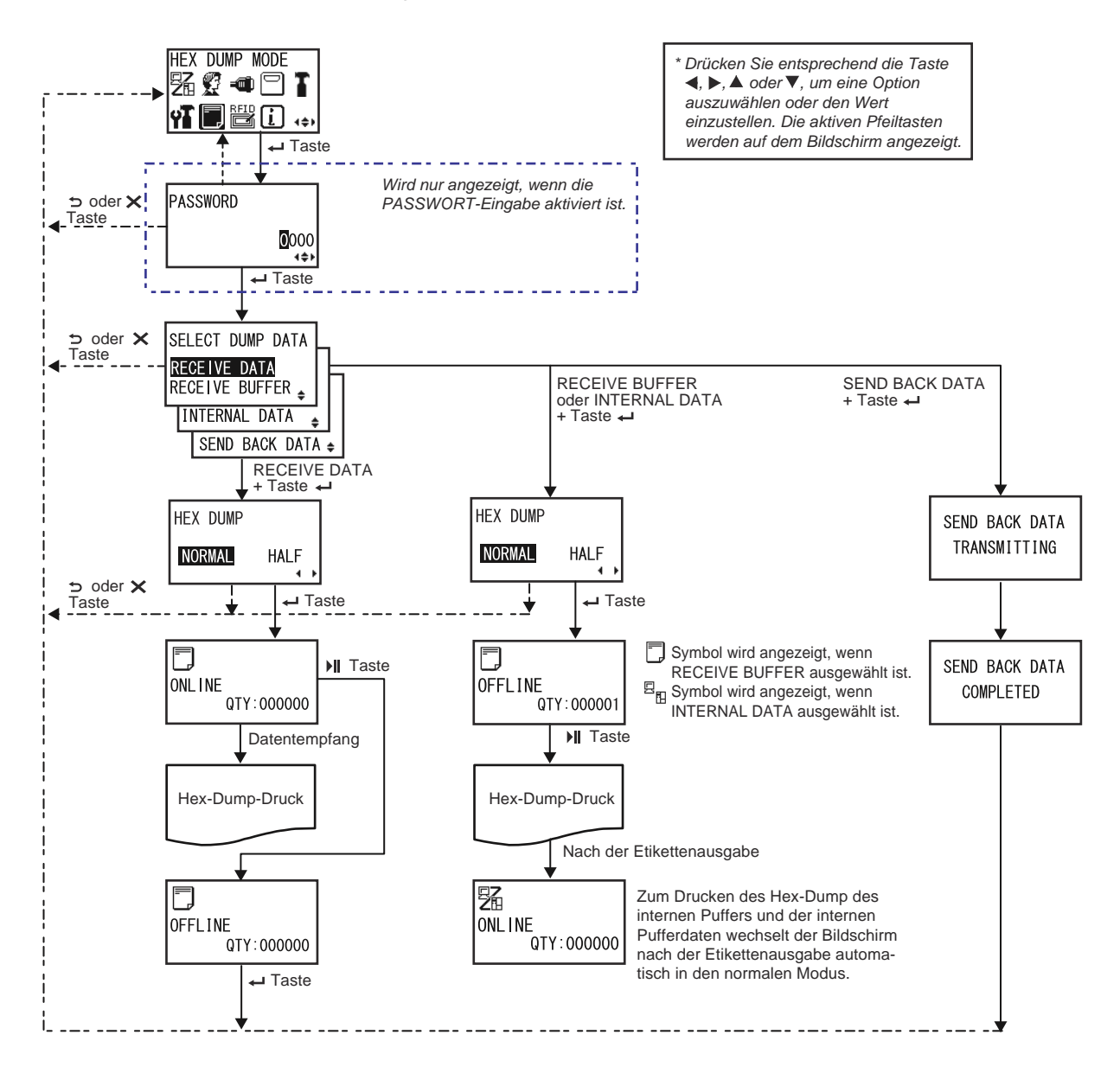

| SELECT DUMP DATA                                                                                                    |                                                                                       |
|----------------------------------------------------------------------------------------------------|---------------------------------------------------------------------------------------|
| Daten zum Drucken des Hex-Dump auswählen.                                                                                                    |                                                                                       |
| <ul> <li>RECEIVE DATA: Hex-Dump der empfangenen Daten drucken.</li> <li>RECEIVE BUFFER: Hex-Dump der empfangenen Druckdaten<br/>(ein Element) drucken.</li> <li>INTERNAL DATA: Eingestellte Werte des internen Puffers drucken.</li> <li>SEND BACK DATA: Empfangene Daten (ein Element) zurücksenden.</li> </ul> | SELECT DUMP DATA<br>RECEIVE DATA<br>RECEIVE BUFFER<br>INTERNAL DATA<br>SEND BACK DATA |
| Hinweis:<br>RECEIVE BUFFER und SEND BACK DATA kann nicht ausgewählt wer-<br>den, wenn keine empfangenen Daten vorliegen.                                                                                                    |                                                                                       |

#### HEX DUMP

| Druckbreite des Hex-Dump festlegen.                                                                                                    |                         |
|----------------------------------------------------------------------------------------------------|-------------------------|
| <ul> <li>NORMAL: Die empfangenen Daten mit 16 Byte in einer Zeile drucken.</li> <li>HALF: Die empfangenen Daten mit 8 Byte in einer Zeile drucken.</li> </ul> | HEX DUMP<br>NORMAL HALF |

| ONLINE                                                                                                 |                          |
|----------------------------------------------------------------------------------------------------|--------------------------|
| Dieser Bildschirm zeigt ein Onlinestatus-Symbol, wenn RECEIVE DATA oder RECEIVE BUFFER ausgewählt ist. | ONL I NE<br>QTY : 000000 |

| ONLINE                                                                              |                                      |
|-------------------------------------------------------------------------------------|--------------------------------------|
| Dieser Bildschirm zeigt ein Onlinestatus-Symbol, wenn INTERNAL DATA ausgewählt ist. | <b>26</b><br>ONL INE<br>QTY : 000000 |

#### 4 Bedienung und Konfiguration

#### OFFLINE

Dieser Bildschirm zeigt ein Offlinestatus-Symbol, wenn RECEIVE DATA oder RECEIVE BUFFER ausgewählt ist.

OFFLINE QTY:000000

# OFFLINE Dieser Bildschirm zeigt ein Offlinestatus-Symbol, wenn INTERNAL DATA ausgewählt ist. Image: Comparison of the symbol of the symbol of

SEND BACK DATA TRANSMITTING

| SEND BACK DATA COMPLETED                                                                                            |                |
|----------------------------------------------------------------------------------------------------|----------------|
| Dieser Bildschirm wird angezeigt, während der Drucker die Übertragung der zurückgesendeten Daten abgeschlossen hat. | SEND BACK DATA |
| Hinweis:<br>Der Drucker kehrt nach 3 Pieptönen zum Bildschirm HEX DUMP MODE<br>zurück.                              | COMPLETED      |

#### 4.2.15 Informationsmodus

Das Ablaufdiagramm zeigt die Abfolge der Einstellungsbildschirme für den Informationsmodus. In der Tabelle sind die einzelnen Einstellungsbildschirme ausführlich beschrieben.

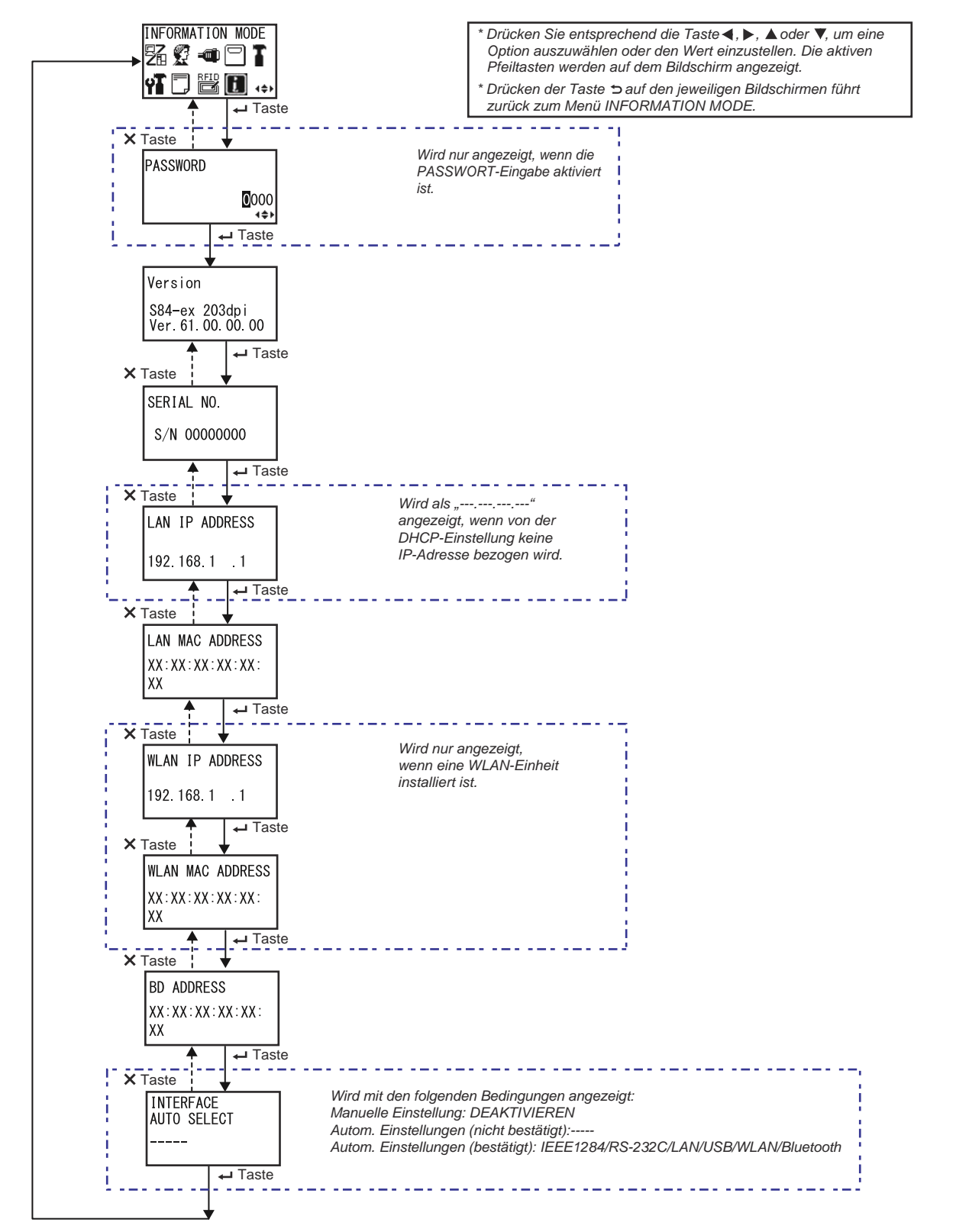

#### 4 Bedienung und Konfiguration

| Version                                                        |                                  |
|----------------------------------------------------------------|----------------------------------|
| Zeigt den Modellnamen und die Firmwareversion des Druckers an. |                                  |
|                                                                | Version                          |
|                                                                | S84-ex 203dpi<br>Ver.61.00.00.00 |

#### SERIAL NO.

| Zeigt die Seriennummer der Steuerplatine des Druckers an. |             |
|-----------------------------------------------------------|-------------|
|                                                           | SERIAL NO.  |
|                                                           | S/N 0000000 |
|                                                           |             |

| LAN IP ADDRESS                                                                              |                                |
|---------------------------------------------------------------------------------------------|--------------------------------|
| Zeigt die IP-Adresse des LAN an.                                                            |                                |
| Hinweis:<br>Wenn die IP-Adresse nicht von DHCP bezogen wird, wird dies als<br>"" angezeigt. | LAN IP ADDRESS<br>192.168.1 .1 |
|                                                                                             |                                |

| LAN MAC ADDRESS                   |                 |
|-----------------------------------|-----------------|
| Zeigt die MAC-Adresse des LAN an. |                 |
|                                   | LAN MAC ADDRESS |
|                                   | XX:XX:XX:XX:XX: |
|                                   |                 |

| WLAN IP ADDRESS                                                                                                    |                                 |
|----------------------------------------------------------------------------------------------------|---------------------------------|
| Zeigt die IP-Adresse des WLAN an.                                                                                                    |                                 |
| <ul> <li>Hinweis:</li> <li>Dieser Bildschirm wird nur angezeigt, wenn eine WLAN-Einheit installiert ist.</li> <li>DHCP muss aktiviert sein, damit die WLAN-IP-Adresse bezogen werden kann.</li> <li>Die IP-Adresse wird als "" angezeigt, bevor Sie bezogen wird.</li> <li>Die dynamische IP-Adresse wird angezeigt, nachdem Sie bezogen wurde.</li> <li>Wenn der Drucker die IP-Adresse nicht beziehen konnte oder DHCP deaktiviert ist, wird die statische IP-Adresse angezeigt.</li> </ul> | WLAN IP ADDRESS<br>192.168.1 .1 |
|                                                                                                    |                                 |

| WLAN MAC ADDRESS                                                                                     |                                           |
|----------------------------------------------------------------------------------------------------|-------------------------------------------|
| Zeigt die MAC-Adresse des WLAN an.                                                                   |                                           |
| <b>Hinweis</b> :<br>Dieser Bildschirm wird nur angezeigt, wenn eine WLAN-Einheit installiert<br>ist. | WLAN MAC ADDRESS<br>XX:XX:XX:XX:XX:<br>XX |

| BD ADDRESS                         |                          |
|------------------------------------|--------------------------|
| Zeigt die Bluetooth-HW-Adresse an. |                          |
|                                    | BD ADDRESS               |
|                                    | XX : XX : XX : XX : XX : |
|                                    | XX                       |

| INTERFACE AUTO SELECT                                                                                                    |             |
|----------------------------------------------------------------------------------------------------|-------------|
| Zeigt den Status der automatischen Schnittstellenerkennung an.                                                                                                    |             |
| <ul> <li>Hinweis:</li> <li>," wird angezeigt, wenn die Schnittstelle nicht erkannt wurde.</li> <li>DEAKTIVIEREN wird angezeigt, wenn die Funktion INTERFACE AUTO SELECT deaktiviert ist (manuelle Einstellung).</li> <li>IEEE1284, RS-232C, LAN, USB, WLAN oder Bluetooth zeigt die erkannte Schnittstelle an.</li> </ul> | AUTO SELECT |

#### 4.2.16 Testdruckmodus

Das Ablaufdiagramm zeigt die Abfolge der Einstellungsbildschirme für den Testdruckmodus. In der Tabelle sind die einzelnen Einstellungsbildschirme ausführlich beschrieben.

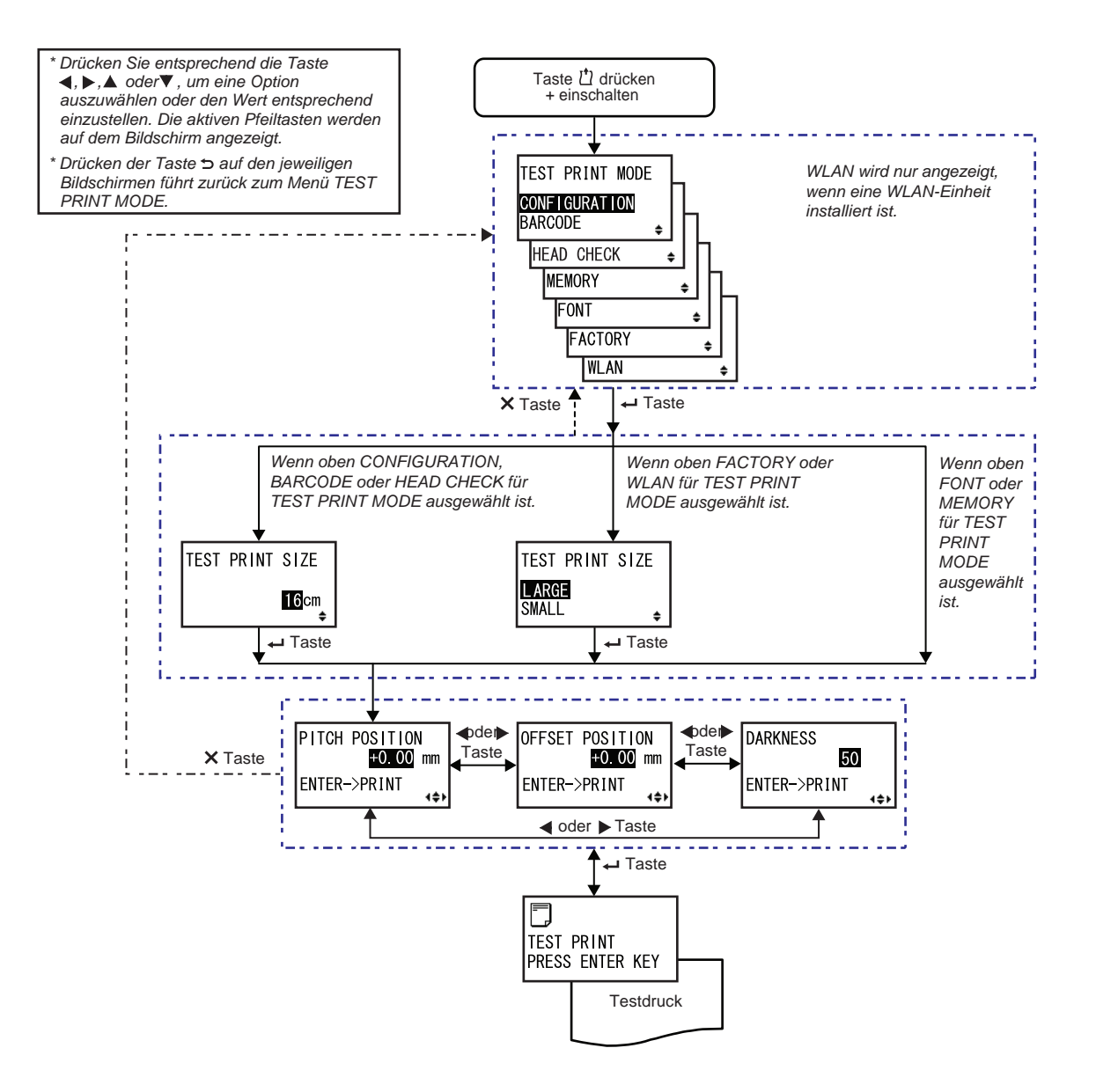

#### **TEST PRINT MODE** Inhalt für den Testdruck auswählen. TEST PRINT MODE • CONFIGURATION: Konfigurationseinstellungen des Druckers drucken. • BARCODE: Die auf dem Drucker installierten Barcodes drucken. CONFIGURATION BARCODE HEAD CHECK: Druckkopfprüfmuster des ausgewählten Etikettengrößenbereichs drucken. HEAD CHECK ٥ • MEMORY: Inhalt des Speichers im Drucker drucken. MEMORY • FONT: Inhalt der auf dem Drucker installierten Schriftarten drucken. FONT • FACTORY: Werkseingestellten Testdruck ausführen. FACTORY ۵ • WLAN: WLAN-Einstellungen des Druckers drucken. WLAN ۵ Hinweis: WLAN wird nur angezeigt, wenn eine WLAN-Einheit installiert ist.

| ٦ | EST PRINT SIZE                                                    |                                                   |                            |         |                      |
|---|-------------------------------------------------------------------|---------------------------------------------------|----------------------------|---------|----------------------|
| E | reite des Testdrucks in 1-<br>er Einstellungsbereich va           | -cm-Schritten festlege<br>ariiert je nach Modell: | n.                         |         | TEST PRINT SIZE      |
|   | Modellbezeichnung                                                 | Einstellungsbe-<br>reich                          | Voreinge-<br>stellter Wert |         | 16 <mark>.</mark> cm |
|   | S84-ex                                                            | 04 bis 10 cm                                      | 10cm                       |         |                      |
|   | S86-ex                                                            | 05 bis 16 cm                                      | 16cm                       |         |                      |
| F | l <b>inweis</b> :<br>Venn oben CONFIGURAT<br>RINT MODE ausgewählt | FION , BARCODE ode                                | r HEAD CHECK f             | ür TEST |                      |

## TEST PRINT SIZE

Breite des Testdrucks als GROSS oder KLEIN auswählen. Die verfügbare Breite variiert je nach Modell:

| Modellbezeichnung | GROSS | KLEIN |
|-------------------|-------|-------|
| S84-ex            | 10cm  | 4cm   |
| S86-ex            | 16cm  | 5cm   |

#### Hinweis:

Wird nur angezeigt, wenn FACTORY oder WLAN für TEST PRINT MODE ausgewählt ist.

ŧ

TEST PRINT SIZE

LARGE SMALL

# PITCH POSITION/OFFSET POSITION/DARKNESS Versatzposition, Druckposition und Druckkontrast anpassen. Der Einstellungsbereich für PITCH POSITION und OFFSET POSITION (ist ±3,75 mm und kann in Schritten von 0,25 mm angepasst werden. Der Einstellungsbereich für DARKNESS liegt zwischen 00 und 99. Hinweis: Drücken Sie die Taste ←I ENTER, um den Testdruck zu starten. Image: Drücken Sie die Taste ←I ENTER, um den Testdruck zu starten.

| TEST PRINT PRESS ENTER KEY                                                                                                    |                               |
|----------------------------------------------------------------------------------------------------|-------------------------------|
| Der Testdruck läuft.<br>Während des Druckens die Taste ← ENTER drücken, um den Testdruck<br>anzuhalten. Taste ← ENTER erneut drücken, um wieder fortzufahren. | TEST PRINT<br>PRESS ENTER KEY |

#### 4.2.17 Modus für User Konfiguration

Der Drucker kann auf die Standardeinstellungen wie in den Werkseinstellungen zurückgesetzt werden. Das Ablaufdiagramm zeigt die Abfolge der Einstellungsbildschirme für den Voreinstellungsmodus. In der Tabelle sind die einzelnen Einstellungsbildschirme ausführlich beschrieben.

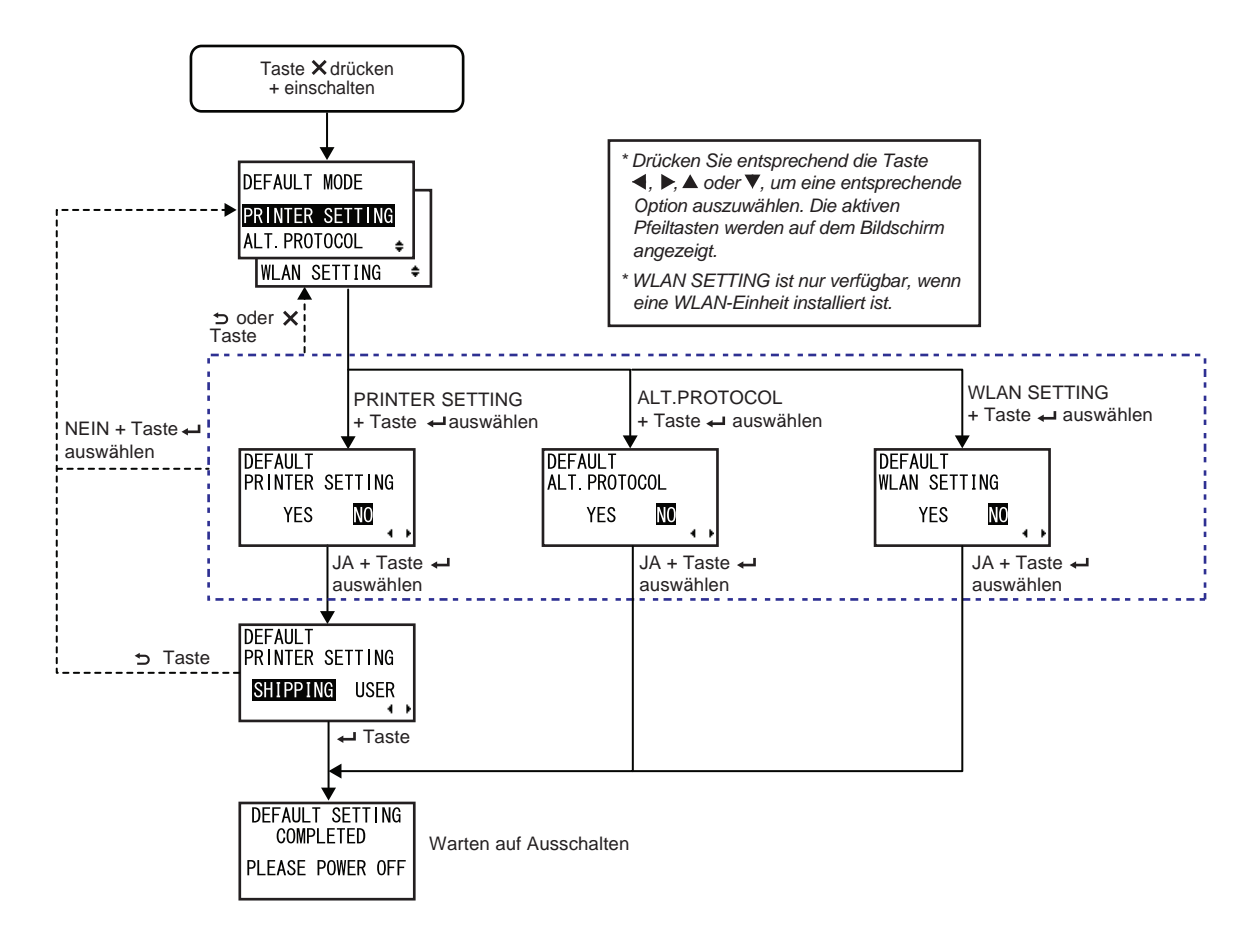

| DEFAULT MODE                                                                                                    |                                 |
|----------------------------------------------------------------------------------------------------|---------------------------------|
| <ul> <li>Option auswählen, die initialisiert werden soll.</li> <li>DRUCKEREINSTELLUNG: Druckereinstellungen initialisieren.</li> <li>ALT. PROTOCOL: Protokoll-Code initialisieren.</li> <li>WLAN SETTING: WLAN-Einstellungen initialisieren.</li> </ul> | DEFAULT MODE<br>PRINTER SETTING |
| Hinweis:<br>WLAN SETTING wird nur angezeigt, wenn eine WLAN-Einheit<br>installiert ist.                                                                                                    | WLAN SETTING +                  |

| DEFAULT PRINTER SETTING                                                                                                    |                           |
|----------------------------------------------------------------------------------------------------|---------------------------|
| Auswählen, ob die Druckereinstellungen initialisiert bzw. nicht initialisiert werden sollen.                                        | DEFAULT                   |
| <ul> <li>JA: Druckereinstellungen initialisieren.</li> <li>NEIN: Abbrechen und zum Bildschirm DEFAULT MODE zurückkehren.</li> </ul> | PRINTER SETTING<br>YES MO |
| Hinweis:<br>Wird nur angezeigt, wenn PRINTER SETTING für DEFAULT MODE aus-<br>gewählt ist.                                          |                           |

| DEFAULT PRINTER SETTING SHIPPING USER                                                                                                    |                                             |
|----------------------------------------------------------------------------------------------------|---------------------------------------------|
| Initialisierungstyp auswählen.                                                                                                    |                                             |
| <ul> <li>SHIPPING: Drucker mit den Werkseinstellungen initialisieren.</li> <li>USER (Benutzer): Drucker mit den Einstellungen entsprechend SAVE<br/>USER DEF initialisieren.</li> </ul>                                                                       | DEFAULT<br>PRINTER SETTING<br>SHIPPING USER |
| <ul> <li>Hinweis:</li> <li>Wird nur angezeigt, wenn JA für DEFAULT PRINTER SETTING ausgewählt ist.</li> <li>Wenn Sie USER ausgewählt haben und die SAVE USER DEF nicht registriert ist, wird der Drucker mit den Werkseinstellungen initialisiert.</li> </ul> |                                             |

| DEFAULT ALT. PROTOCOL                                                                                                    |                                    |
|----------------------------------------------------------------------------------------------------|------------------------------------|
| <ul> <li>Auswählen, ob der Protokoll-Code initialisiert bzw. nicht initialisiert werden soll.</li> <li>JA: Protokoll-Code initialisieren.</li> <li>NEIN: Abbrechen und zum Bildschirm DEFAULT MODE zurückkehren.</li> </ul> | DEFAULT<br>ALT. PROTOCOL<br>YES NO |
| Hinweis:<br>Wird nur angezeigt, wenn ALT. PROTOCOL für DEFAULT MODE ausge-<br>wählt ist.                                                                                                    |                                    |

### 154 S84-ex/S86-ex Bedienungsanleitung

| DEFAULT WLAN SETTING                                                                                                    |                                   |  |
|----------------------------------------------------------------------------------------------------|-----------------------------------|--|
| <ul> <li>Auswählen, ob die WLAN-Einstellungen initialisiert bzw. nicht initialisiert werden sollen.</li> <li>JA: WLAN-Einstellungen initialisieren.</li> <li>NEIN: Abbrechen und zum Bildschirm DEFAULT MODE zurückkehren.</li> </ul> | DEFAULT<br>WLAN SETTING<br>YES NO |  |
| Hinweis:<br>Wird nur angezeigt, wenn WLAN SETTING für DEFAULT MODE ausge-<br>wählt ist.                                                                                                    |                                   |  |

| DEFAULT SETTING COMPLETED                                                                                        |                              |
|----------------------------------------------------------------------------------------------------|------------------------------|
| Wird angezeigt, wenn die Initialisierung abgeschlossen ist.                                                      |                              |
|                                                                                                    | DEFAULT SETTING<br>COMPLETED |
| Hinweis:<br>Die Einstellungen sind erst wirksam, nachdem Sie den Drucker aus- und<br>wieder eingeschaltet haben. | PLEASE POWER OFF             |

#### 4.2.18 Downloadmodus

Diese Downloadfunktion ermöglicht dem Bediener, Daten (Firmware, Schriftarten/Logo, TrueType-Schriftarten, Konfigurationen) vom Host-Computer über die Schnittstelle, die SD-Karte oder den USB-Speicher herunterzuladen und in den Flash-ROM-Speicher zu schreiben. Nach Abschluss des Downloads kehrt der LCD-Bildschirm nach 3 Sekunden wieder zum ursprünglichen Bildschirm zurück. Wenn ein Fehler auftritt, wird eine Fehlermeldung angezeigt und die Ursache identifiziert. Das Ablaufdiagramm zeigt die Abfolge der Einstellungsbildschirme für den Downloadmodus. In der Tabelle sind die einzelnen Einstellungsbildschirme ausführlich beschrieben.

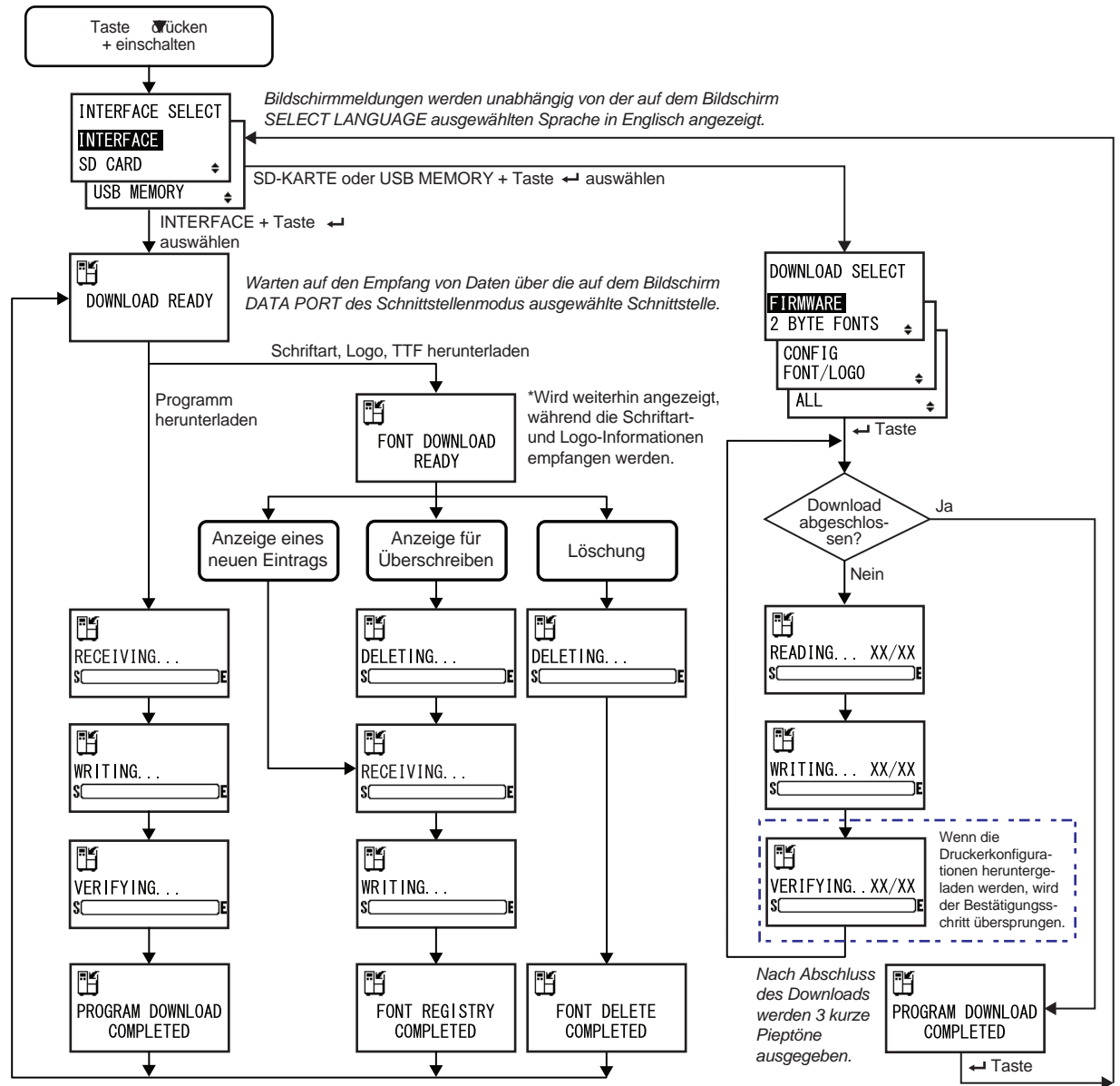

Nach 3 Pieptönen kehrt der Drucker zum Bildschirm DOWNLOAD READY zurück.

INTERFACE SELECT

ŧ

۵

INTERFACE

USB MEMORY

SD CARD

#### INTERFACE SELECT

Downloadmethode auswählen.

- INTERFACE: Programm über die Schnittstelle herunterladen.
- SD CARD: Programm von einer SD-Karte herunterladen.
- USB MEMORY: Programm von einem USB-Speicher herunterladen.

| DOWNLOAD READY                                                                                                    |                |
|----------------------------------------------------------------------------------------------------|----------------|
| Der Drucker wartet auf den Empfang von Daten über die auf dem Bild-<br>schirm DATA PORT des Schnittstellenmodus ausgewählte Schnittstelle.<br>Folgende Daten werden vom PC empfangen und in den Haupt-ROM<br>geschrieben:<br>(1) Firmware-Daten<br>(2) Schriftarten-/Logo-Daten<br>(3) TrueType-Schriftarten<br>Wenn Firmware-Daten empfangen werden, wird der Bildschirm<br>RECEIVING angezeigt.<br>Wenn Schriftarten, Logos und TrueType-Schriftarten empfangen werden,<br>wird der Bildschirm FONT DOWNLOAD READY angezeigt. | DOWNLOAD READY |
| Hinweis:<br>Wird nur angezeigt, wenn INTERFACE für INTERFACE SELECT<br>ausgewählt ist.                                                                                                    |                |

# FONT DOWNLOAD READY Der Drucker wartet auf den Empfang von Schriftarten-Daten. Wenn die Schriftart das erste Mal heruntergeladen wird, wird der Bildschirm RECEIVING... angezeigt. Wenn vorhandene Schriftarten-Daten überschrieben oder gelöscht werden, wird der Bildschirm DELETING... angezeigt. Hinweis: Wird nur angezeigt, wenn INTERFACE für INTERFACE SELECT ausgewählt ist.

| DELETING                                                                                                    |               |
|----------------------------------------------------------------------------------------------------|---------------|
| Der Drucker löscht die vorhandenen Schriftarten-Daten.<br>Der Balken im unteren Bildschirmabschnitt zeigt den Fortschritt des<br>Löschvorgangs der Daten an.<br>Wenn Schriftarten-Daten nach dem Löschen überschrieben werden, wird<br>der Bildschirm RECEIVING angezeigt.<br>Wenn Schriftarten-Daten nur gelöscht werden, wird der Bildschirm<br>FONT DELETE COMPLETED angezeigt. | DELETING<br>S |
| Hinweis:<br>Wird nur angezeigt, wenn INTERFACE für INTERFACE SELECT ausge-<br>wählt ist.                                                                                                    |               |

| RECEIVING                                                                                                    |                |
|----------------------------------------------------------------------------------------------------|----------------|
| Der Drucker empfängt heruntergeladene Daten.<br>Der Balken im unteren Bildschirmabschnitt zeigt den Fortschritt des<br>Datenempfangs an.<br>Nach Empfang der heruntergeladenen Daten wird der Bildschirm<br>WRITING angezeigt. | RECEIVING<br>S |
| Hinweis:<br>Wird nur angezeigt, wenn INTERFACE für INTERFACE SELECT ausge-<br>wählt ist.                                                                                                    |                |

#### WRITING...

| Der Drucker schreibt heruntergeladene Daten.<br>Der Balken im unteren Bildschirmabschnitt zeigt den Fortschritt des<br>Schreibens der Daten an.<br>Wenn heruntergeladene Daten geschrieben wurden, wird der Bildschirm<br>FONT REGISTRY COMPLETED angezeigt. | ₩RITING<br>\$E |
|----------------------------------------------------------------------------------------------------|----------------|
| Hinweis:<br>Wird nur angezeigt, wenn INTERFACE für INTERFACE SELECT<br>ausgewählt ist.                                                                                                    |                |
|                                                                                                    |                |

| VERIFYING                                                                                                    |                |
|----------------------------------------------------------------------------------------------------|----------------|
| Der Drucker überprüft die Firmware-Daten.<br>Der Balken im unteren Bildschirmabschnitt zeigt den Fortschritt der<br>Überprüfung der Daten an.<br>Nach Überprüfung der Firmware-Daten wird der Bildschirm PROGRAM<br>DOWNLOAD COMPLETED angezeigt. | VERIFYING<br>S |
| Hinweis:<br>Wird nur angezeigt, wenn INTERFACE für INTERFACE SELECT ausge-<br>wählt ist.                                                                                                    |                |

PROGRAM DOWNLOAD

COMPLETED

FONT REGISTRY COMPLETED

H

H

#### PROGRAM DOWNLOAD COMPLETED

Dieser Bildschirm wird nach Abschluss des Downloads angezeigt. Nach Abschluss des Programm-Downloads werden 3 Pieptöne ausgegeben. Wenn für den Download INTERFACE ausgewählt wurde, wird der

Bildschirm DOWNLOAD READY wieder angezeigt.

Wenn für den Download SD CARD oder USB MEMORY ausgewählt wurde,

drücken Sie die Taste **HENTER**, um den Bildschirm INTERFACE SELECT anzuzeigen.

#### FONT REGISTRY COMPLETED

Dieser Bildschirm wird nach Abschluss der Schriftartenregistrierung angezeigt. Nach Abschluss der Schriftartenregistrierung werden 3 Pieptöne ausgege-

ben. Der Drucker kehrt zum Bildschirm DOWNLOAD READY zurück.

Der Drucker kehrt zum Bildschirm DOWNLOAD READY zurück.

#### Hinweis:

Wird nur angezeigt, wenn INTERFACE für INTERFACE SELECT ausgewählt ist.

#### FONT DELETE COMPLETED

Dieser Bildschirm wird nach Abschluss des Löschvorgangs der Schriftarten angezeigt. Nach Abschluss des Löschvorgangs der Schriftarten werden 3 Pieptöne ausgegeben. Der Drucker kehrt zum Bildschirm DOWNLOAD READY zurück. Hinweis: Wird nur angezeigt, wenn INTERFACE für INTERFACE SELECT ausgewählt ist.

| DOWNLOAD SELECT                                                                                                    |                                                       |
|----------------------------------------------------------------------------------------------------|-------------------------------------------------------|
| Option auswählen, die heruntergeladen werden soll.                                                                                                    |                                                       |
| <ul> <li>FIRMWARE: Firmware, 2-Byte-Schriftarten und Outline-Schriftart<br/>herunterladen.</li> <li>2 BYTE FONTS: 2-Byte-Schriftarten und Outline-Schriftart<br/>herunterladen.</li> <li>CONFIG: Druckerkonfigurationen herunterladen.</li> <li>FONT/LOGO: Schriftarten-/Logo-Daten herunterladen.</li> </ul> | DOWNLOAD SELECT<br>FIRMWARE<br>2 BYTE FONTS<br>CONFIG |
| ALLE: Alle Daten herunterladen.                                                                                                    | FONT/LOGO 🖕                                           |
| Wird nur angezeigt, wenn SD CARD oder USB MEMORY für INTERFACE SELECT ausgewählt ist.                                                                                                    |                                                       |

| READING XX/XX (DOWNLOAD)                                                                                                    |                    |
|----------------------------------------------------------------------------------------------------|--------------------|
| Der Drucker liest die heruntergeladenen Daten.<br>Der Balken im unteren Bildschirmabschnitt zeigt den Fortschritt des<br>Lesens der Daten an.<br>XX/XX zeigt die Nummer der Datei an, die gerade gelesen wird, und die<br>Gesamtanzahl der Dateien.<br>Nach dem Lesen der Daten wird der Bildschirm WRITING angezeigt. | READING XX/XX<br>S |
| Hinweis:<br>Wird nur angezeigt, wenn SD CARD oder USB MEMORY für INTERFACE<br>SELECT ausgewählt ist.                                                                                                    |                    |

| WRITING XX/XX (DOWNLOAD)                                                                                                    |                    |
|----------------------------------------------------------------------------------------------------|--------------------|
| Der Drucker schreibt die heruntergeladenen Daten.<br>Der Balken im unteren Bildschirmabschnitt zeigt den Fortschritt des<br>Schreibens der Daten an.<br>XX/XX zeigt die Nummer der Datei an, die gerade geschrieben wird, und<br>die Gesamtanzahl der Dateien.<br>Nach dem Schreiben der Daten wird der Bildschirm VERIFYING<br>angezeigt. | WRITING XX/XX<br>S |
| Hinweis:<br>Wird nur angezeigt, wenn SD CARD oder USB MEMORY für INTERFACE<br>SELECT ausgewählt ist.                                                                                                    |                    |

| VERIFYING XX/XX (DOWNLOAD)                                                                                                    |                      |
|----------------------------------------------------------------------------------------------------|----------------------|
| Der Drucker überprüft die heruntergeladenen Daten.<br>Der Balken im unteren Bildschirmabschnitt zeigt den Fortschritt der Über-<br>prüfung der Daten an.<br>XX/XX zeigt die Nummer der Datei an, die gerade überprüft wird, und die<br>Gesamtanzahl der Dateien.<br>Nach Überprüfung der Daten wird der Bildschirm PROGRAM<br>DOWNLOAD COMPLETED angezeigt. | VERIFYING XX/XX<br>S |
| Hinweis:<br>Wird nur angezeigt, wenn SD CARD oder USB MEMORY für INTERFACE<br>SELECT ausgewählt ist.                                                                                                    |                      |

160 S84-ex/S86-ex Bedienungsanleitung

#### 4.2.19 Upload-Modus

Mit der Upload-Funktion kann der Bediener Daten (Firmware, Schriftarten/Logos, TrueType-Schriftarten, Konfigurationen, status5-Protokoll) vom Drucker hochladen und auf eine SD-Karte oder einen USB-Speicher schreiben. Nach Abschluss des Uploads kehrt der LCD-Bildschirm nach 3 Sekunden wieder zum ursprünglichen Bildschirm zurück. Wenn ein Fehler auftritt, wird eine Fehlermeldung angezeigt und die Ursache identifiziert.

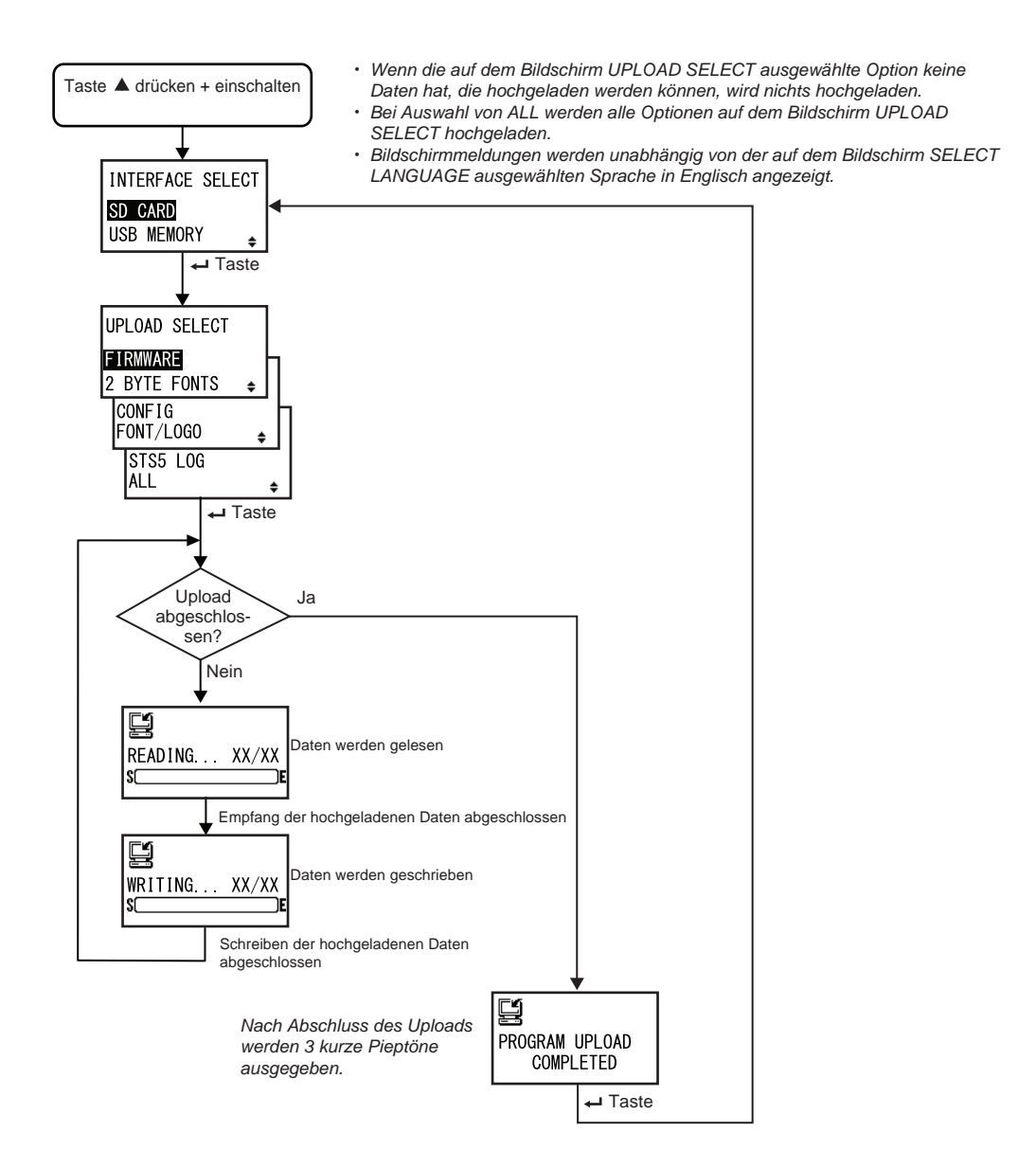

| INTERFACE SELECT                                                                                                    |                  |
|----------------------------------------------------------------------------------------------------|------------------|
| Uploadmethode auswählen.                                                                                                    |                  |
| <ul> <li>SD CARD: Daten auf eine SD-Karte hochladen.</li> <li>USB MEMORY: Daten auf einen USB-Speicher hochladen.</li> </ul> | INTERFACE SELECT |
| Hinweis:<br>Die Informationen der WLAN-Einstellungen werden nur gespeichert, wenn<br>das WLAN verbunden ist.                 |                  |

| UPLOAD SELECT                                                                                                    |                                                                                           |
|----------------------------------------------------------------------------------------------------|-------------------------------------------------------------------------------------------|
| <ul> <li>Option auswählen, die hochgeladen werden soll.</li> <li>FIRMWARE: Firmware hochladen.</li> <li>2 BYTE FONTS: 2-Byte-Schriftarten und "Outline-Schriftart hochladen.</li> <li>CONFIG: Druckerkonfigurationen hochladen.</li> <li>FONT/LOGO: Schriftarten-/Logo-Daten hochladen.</li> <li>STS5 LOG: Status5-Protokoll hochladen.</li> <li>ALLE: Alle Daten hochladen.</li> </ul> | UPLOAD SELECT<br>FIRMWARE<br>2 BYTE FONTS<br>CONFIG<br>FONT/LOGO<br>STS5 LOG<br>ALL<br>\$ |

| READING XX/XX (UPLOAD)                                                                                                    |               |
|----------------------------------------------------------------------------------------------------|---------------|
| Der Drucker liest die hochgeladenen Daten.<br>Der Balken im unteren Bildschirmabschnitt zeigt den Fortschritt des<br>Lesens der Daten an.<br>XX/XX zeigt die Nummer der Datei an, die gerade gelesen wird, und die<br>Gesamtanzahl der Dateien.<br>Nach dem Lesen der Daten wird der Bildschirm WRITING angezeigt. | READING XX/XX |

| WRITING XX/XX (UPLOAD)                                                                                                    |                          |
|----------------------------------------------------------------------------------------------------|--------------------------|
| Der Drucker schreibt die hochgeladenen Daten.<br>Der Balken im unteren Bildschirmabschnitt zeigt den Fortschritt des<br>Schreibens der Daten an.<br>XX/XX zeigt die Nummer der Datei an, die gerade geschrieben wird, und<br>die Gesamtanzahl der Dateien. | WRITING XX/XX<br>Science |

| PROGRAM UPLOAD COMPLETED                                                                                                    |                             |
|----------------------------------------------------------------------------------------------------|-----------------------------|
| Dieser Bildschirm wird nach Abschluss des Uploads angezeigt.<br>Nach Abschluss des Programm-Uploads werden 3 Pieptöne ausgegeben. |                             |
| Drücken Sie die Taste <b>– ENTER</b> , um zum Bildschirm INTERFACE<br>SELECT zurückzukehren.                                      | PROGRAM UPLOAD<br>COMPLETED |

#### 4.2.20 Modus für ausgeblendete Einstellungen

In diesem Modus kann der Bediener auf den Status des Etikettenende-Sensors und den Status des Arbeitsschicht-Modus zugreifen.

Das Ablaufdiagramm zeigt die Abfolge der Einstellungsbildschirme für den Modus für ausgeblendete Einstellungen. In der Tabelle sind die einzelnen Einstellungsbildschirme ausführlich beschrieben.

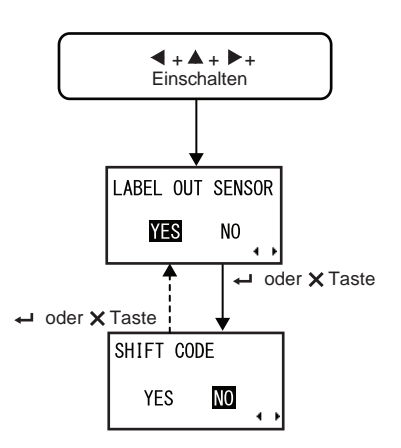

#### LABEL OUT SENSOR

Automatische Erkennung bei Papierende aktivieren oder deaktivieren.

• JA: Automatische Erkennung bei Papierende aktivieren.

• NEIN: Automatische Erkennung bei Papierende deaktivieren.

• Keine Keine Kei

#### SHIFT CODE

| Arbeitsschicht-Einstellungsmodus aktivieren oder deaktivieren.                                                                          |                      |
|----------------------------------------------------------------------------------------------------|----------------------|
| <ul> <li>JA: Arbeitsschicht-Einstellungsmodus aktivieren.</li> <li>NEIN: Arbeitsschicht-Einstellungsmodus deaktivieren.</li> </ul>      | SHIFT CODE<br>YES NO |
| Hinweis:<br>Weitere Informationen zum Arbeitsschicht-Einstellungsmodus finden Sie<br>im Kapitel 4.2.6 Arbeitsschicht-Einstellungsmodus. | • •                  |

#### 4.2.21 Downloadmodus für das WLAN-Zertifikat

In diesem Modus kann der Benutzer die WLAN-Zertifizierungsdaten herunterladen. Das Ablaufdiagramm zeigt die Abfolge der Einstellungsbildschirme für den Downloadmodus für das WLAN-Zertifikat. In der Tabelle sind die einzelnen Einstellungsbildschirme ausführlich beschrieben.

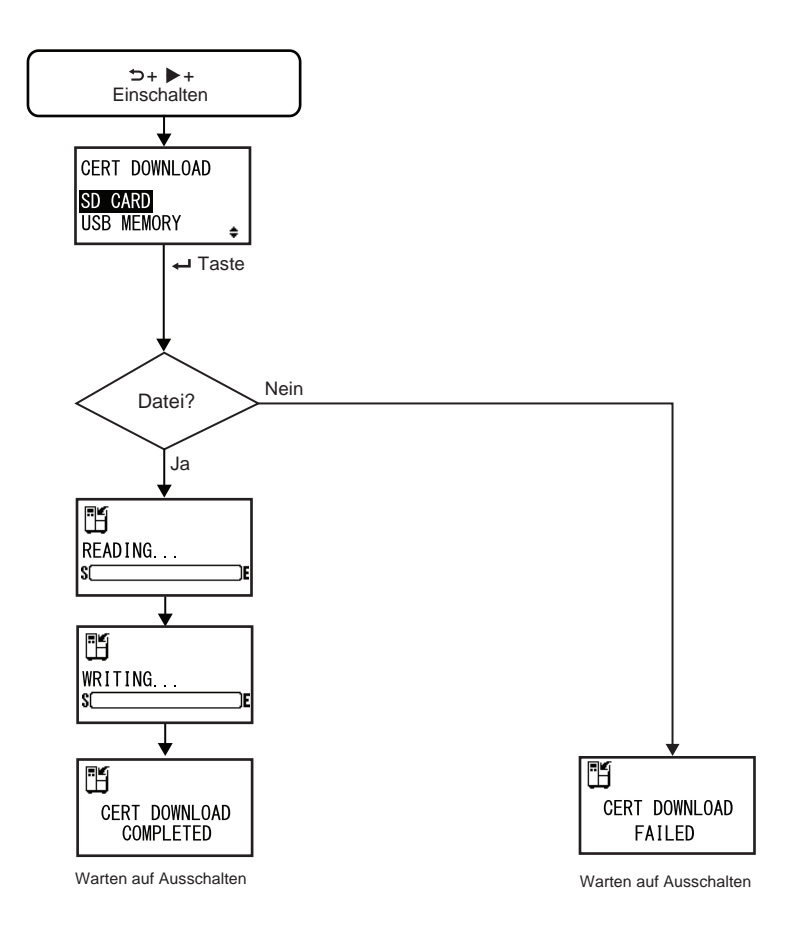

| CERT DOWNLOAD                                                                                                    |                                          |
|----------------------------------------------------------------------------------------------------|------------------------------------------|
| Downloadmethode für die Zertifizierungdaten auswählen.                                                                                |                                          |
| <ul> <li>SD CARD: Daten von einer SD-Karte herunterladen.</li> <li>USB MEMORY: Daten von einem USB-Speicher herunterladen.</li> </ul> | CERT DOWNLOAD<br>SD CARD<br>USB MEMORY 🜲 |

ÌΕ

# READING. . . (CERT DOWNLOAD) Der Drucker liest die Zertifizierungsdaten.

Der Balken im unteren Bildschirmabschnitt zeigt den Fortschritt des Lesens der Zertifizierungsdaten an.

#### WRITING. . . (CERT DOWNLOAD)

Der Drucker schreibt die Zertifizierungsdaten. Der Balken im unteren Bildschirmabschnitt zeigt den Fortschritt des Schreibens der Zertifizierungsdaten an.

#### CERT DOWNLOAD COMPLETED

Dieser Bildschirm zeigt an, wenn die Zertifizierungsdaten vollständig heruntergeladen wurden.

#### Hinweis:

Die Einstellungen sind erst wirksam, nachdem Sie den Drucker aus- und wieder eingeschaltet haben.

#### CERT DOWNLOAD FAILED

Dieser Bildschirm zeigt an, wenn der Download der Zertifizierungsdaten fehlgeschlagen ist. Schalten Sie den Drucker ein und versuchen Sie es erneut.

#### Hinweis:

Vergewissern Sie sich, dass auf der SD-Karte oder dem USB-Speicher Zertifizierungsdaten vorhanden sind.

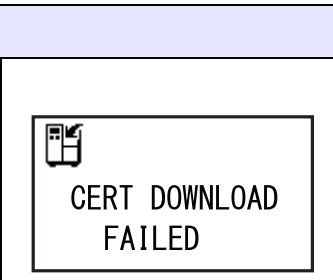

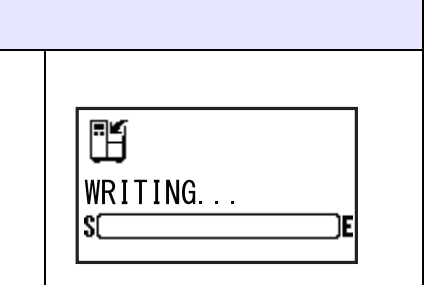

CERT DOWNLOAD COMPLETED

H

Sſ

H

READING...

#### 4.2.22 Umgebungsmodus

In diesem Modus können Sie Informationen über Zugriffspunkte abrufen.

Das Ablaufdiagramm zeigt die Abfolge der Einstellungsbildschirme für den Standortumfrage-Modus. In der Tabelle sind die einzelnen Einstellungsbildschirme ausführlich beschrieben.

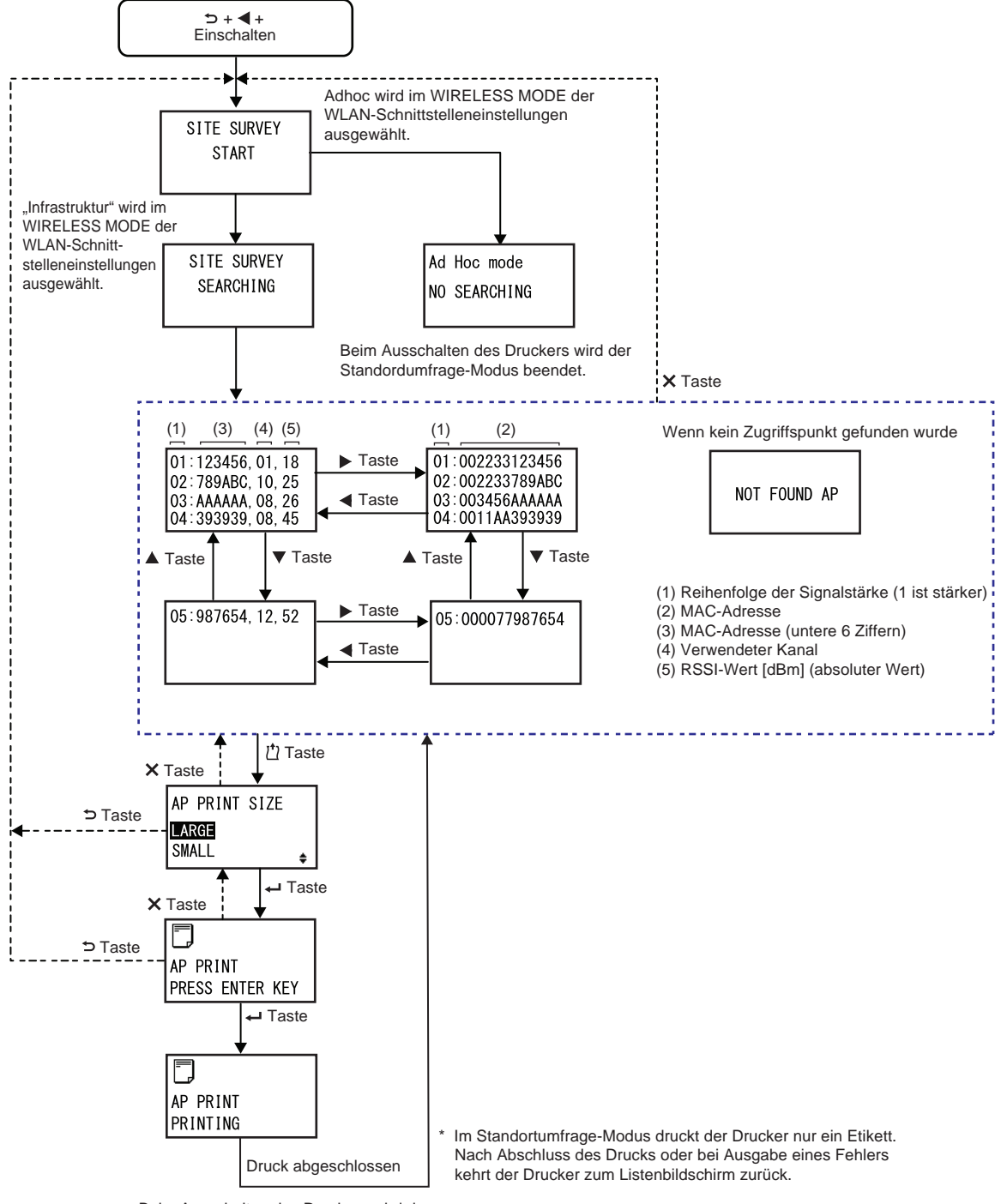

Beim Ausschalten des Druckers wird der Standordumfrage-Modus beendet.

| SITE SURVEY START                                                                                                    |                      |
|----------------------------------------------------------------------------------------------------|----------------------|
| Dies ist der Anfangsbildschirm des Standortumfrage-Modus.                                                                                                    |                      |
| Taste ← ENTER drücken, um die Standortumfrage zu starten.<br>Wenn im WIRELESS MODE der WLAN-Schnittstelleneinstellungen<br>"Infrastruktur" ausgewählt ist, zeigt der Drucker den Bildschirm SITE<br>SURVEY SEARCHING an.<br>Wenn im WIRELESS MODE der WLAN-Schnittstelleneinstellungen<br>"Adhoc" ausgewählt ist, zeigt der Drucker den den Adhoc-Modus-<br>Bildschirm an. | SITE SURVEY<br>START |

| SITE SURVEY SEARCHING                                                                                                    |                          |
|----------------------------------------------------------------------------------------------------|--------------------------|
| Der Drucker bezieht die für die Standortumfrage erforderlichen Informatio-<br>nen.<br>Die Signalstärke, den Kanal und die MAC-Adresse für maximal<br>64 Zugriffspunkte werden gesucht.<br>Nach Bezug der Informationen wechselt der Drucker automatisch zum<br>nächsten Bildschirm. | SITE SURVEY<br>SEARCHING |
| Hinweis:<br>Wird nur angezeigt, wenn für den WIRELESS MODE der WLAN-<br>Schnittstelleneinstellungen "Infrasturktur" ausgewählt ist.                                                                                                    |                          |

| Adhoc-Modus                                                                                                    |                             |
|----------------------------------------------------------------------------------------------------|-----------------------------|
| Dies ist ein Warnbildschirm, wenn der Standortumfrage-Modus gestartet<br>wird und für den WIRELESS MODE der WLAN-Schnittstelleneinstellung<br>"Ad Hoc" ausgewählt ist.<br>Drucker erneut einschalten. | Ad Hoc mode<br>NO SEARCHING |

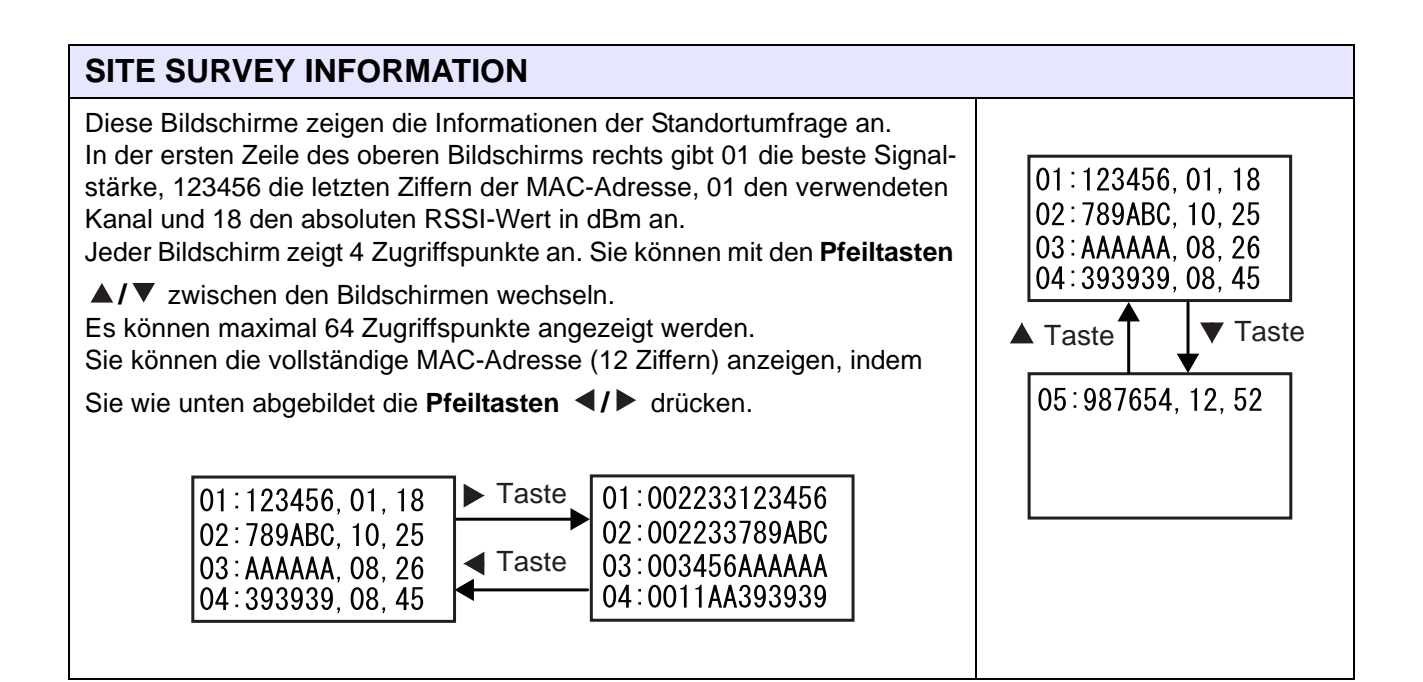

#### **AP NICHT GEFUNDEN**

Dieser Bildschirm wird angezeigt, wenn der Drucker keinen Zugriffspunkt finden konnte.

#### Hinweis:

Drücken Sie die Taste **X CANCEL**, um zum Bildschirm SITE SURVEY START zurückzukehren, und versuchen Sie es erneut.

NOT FOUND AP

LARGE

SMALL

ŧ

# AP DRUCKGROESSE Wählen Sie die Druckgröße für die Standortumfrage-Informationen aus. • GROSS: Die Informationen werden mit einer Breite von 10 cm AP PRINT SIZE

- GROSS: Die Informationen werden mit einer Breite von 10 cm gedruckt.
- KLEIN: Die Informationen werden mit einer Breite von 4 cm gedruckt.

| AP-DRUCK ENTER DRÜCKEN                                                       |                             |
|------------------------------------------------------------------------------|-----------------------------|
| Der Drucker ist bereit zum Drucken.                                          |                             |
| Taste ← ENTER drücken, um den Testdruck der Standortumfrage zu star-<br>ten. | AP PRINT<br>PRESS ENTER KEY |

| AP-DRUCK DRUCKEN                                                                                                    |                      |
|----------------------------------------------------------------------------------------------------|----------------------|
| Der Testdruck der Standortumfrage wird gedruckt.                                                                                                    |                      |
| Hinweis:<br>*Im Standortumfrage-Modus druckt der Drucker nur ein Etikett. Nach<br>Abschluss des Drucks oder bei Ausgabe eines Fehlers kehrt der Drucker<br>zum Listenbildschirm zurück. | AP PRINT<br>PRINTING |

#### 4 Bedienung und Konfiguration

Diese Seite wurde absichtlich leer gelassen.

# 5

# **Reinigung und Wartung**

# 5.1 Wartung

Ein verschmutzter Druckkopf oder eine verschmutzte Druckwalze beeinträchtigen nicht nur die Druckqualität, sondern verursachen auch Druckfehler. Reinigen Sie den Drucker regelmäßig mit dem Reinigungsset oder der Reinigungsfolie.

# 

- Sie dürfen mit nassen Händen weder den Netzschalter berühren noch das Netzkabel anschließen oder abziehen. Es besteht die Gefahr eines Stromschlags.
- Ziehen Sie vor dem Reinigen den Netzstecker aus der Steckdose.
   Der Druckkopf und seine Umgebung sind nach dem Drucken heiß. Warten Sie, bis der Drucker abgekühlt ist.
- Wenn Sie die Kante des Druckkopfes mit Ihren bloßen Händen berühren, besteht Verletzungsgefahr.
- Verwenden Sie zum Reinigen Reinigungsstift, Wattestäbchen oder Baumwolltuch aus einem Reinigungsset. Verwenden Sie zum Reinigen keinen harten Gegenstand. Andernfalls könnte dies zu Beschädigungen führen.
- Entfernen Sie vor dem Reinigen das Etikettenpapier und Farbband.

#### Hinweis

Sie können das Reinigungsset oder die Reinigungsfolie von einem SATO-Händler oder dem technischen Kundendienst kaufen.

# 5.2 Reinigungsintervalle

Die Wartung sollte in den folgenden regelmäßigen Intervallen erfolgen:

- Nachdem eine Etikettenrolle oder Druckmaterialien über 150 Meter gedruckt haben.
   Verwenden Sie das Reinigungsset zum Reinigen der folgenden Teile:
  - Druckkopf
     Druckwalze
  - Etikettensensoren Etikettenpapierführung
- Nachdem eine Etikettenrolle oder Druckmaterialien über 900 Meter gedruckt haben.
   Verwenden Sie die Reinigungsfolie zum Reinigen der folgenden Teile:
  - Druckkopf
     Druckwalze

Verwenden Sie das Reinigungsset zum Reinigen der folgenden Teile:

- Etikettenpapierführung Zufuhrwalze
  - Etikettenweg Farbbandverlauf

#### Note

Die oben genannten Wartungszeitpunkte dienen nur als Referenz. Reinigen Sie, wenn dies erforderlich ist.

#### 5.2.1 Wartungsmaßnahmen mit dem Reinigungsset

Die Wartungsmaßnahmen mit dem Reinigungsset sind:

#### Hinweis

Ausführliche Informationen zum Reinigungsset finden Sie im Handbuch, das dem Reinigungsset beigelegt ist.

- 1 Vergewissern Sie sich, dass der Drucker ausgeschaltet ist und ziehen Sie dann das Netzkabel aus der Steckdose.
- **2** Öffnen Sie die obere Abdeckung.

#### ACHTUNG

Öffnen Sie die obere Abdeckung ganz, sodass diese nicht versehentlich zuklappt.

**3** Öffnen Sie den Druckkopf, indem Sie den Verriegelungshebel 1 im Uhrzeigersinn drehen.

### 

- Der Druckkopf und seine Umgebung sind nach dem Drucken heiß. Achten Sie zur Vermeidung von Verbrennungen darauf, dass Sie den Druckkopf nicht berühren.
- Wenn Sie die Kante des Druckkopfes mit Ihren bloßen Händen berühren, besteht Verletzungsgefahr.

**4** Öffnen Sie die **Sensoreinheit 3**.

Die Transportwalzen- und Etikettensensoreinheit springen auf.

- 5 Ziehen Sie die Etikettenpapierführung ④ vom Drucker weg.
- 6 Nutzen Sie das Reinigungskit, um Verschmutzungen von Druckkopf <sup>®</sup> oder Andruckrolle, zu entfernen.

7 Entfernen Sie den Schmutz mit einem Reinigungsstift, einem in Reinigungsflüssigkeit getränkten Wattestäbchen oder Baumwolltuch von den Führungsspindeln (9), der Zufuhrwalze (10), dem Etikettensensor (11) und der Farbbandwalze (12).

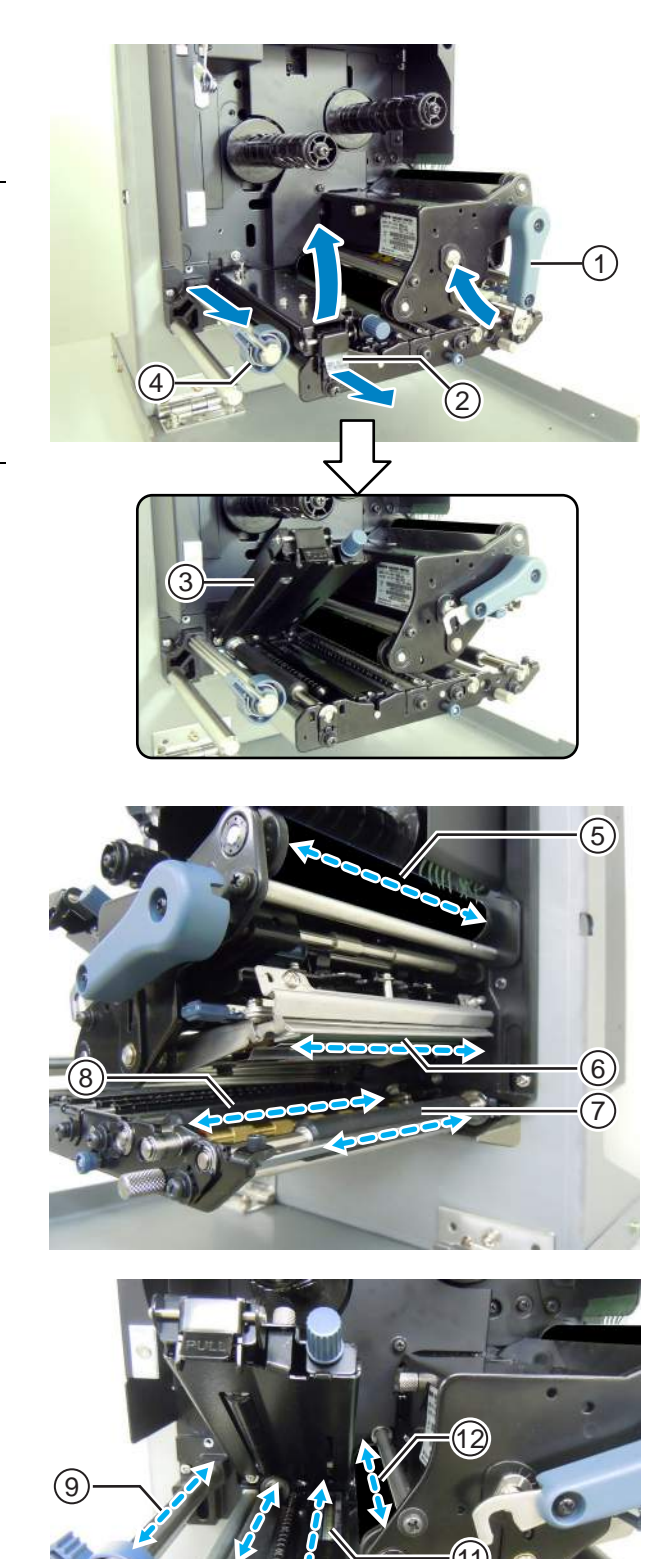

- 8 Entfernen Sie auch eventuelle Verunreinigungen von der Unterseite der Sensoreinheit ③.
- 9 Sie können die Etikettensensorabdeckung <sup>(B)</sup> abnehmen, um die Oberfläche leichter reinigen zu können. Drehen Sie die Rändelschraube <sup>(H)</sup> an der Etikettensensorabdeckung ab.

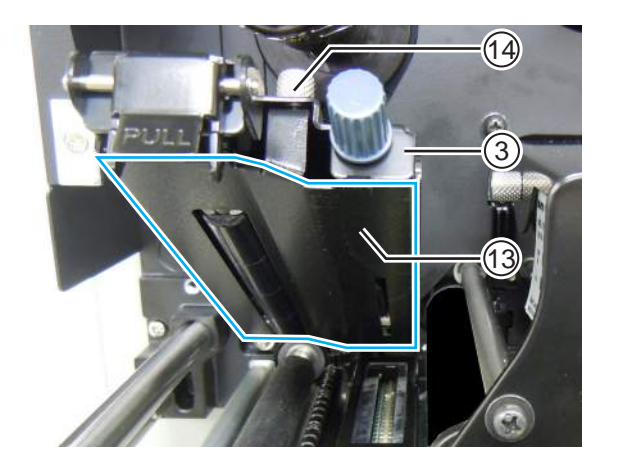

- 10 Achten Sie darauf, dass Sie beim Aufsetzen der Etikettensensorabdeckung <sup>(B)</sup> die Lasche an der Etikettensensorabdeckung <sup>(B)</sup> wie abgebildet in das Loch stecken. Befestigen Sie dann die Etikettensensorabdeckung <sup>(B)</sup> mit der Rändelschraube <sup>(B)</sup>.
- 11 Schließen Sie den Druckkopf, indem Sie den Verriegelungshebel ① im Uhrzeigersinn drehen, bis er einrastet.
- 12 Schließen Sie nun wieder die Sensoreinheit ③ und achten Sie darauf, dass diese einrastet ②.

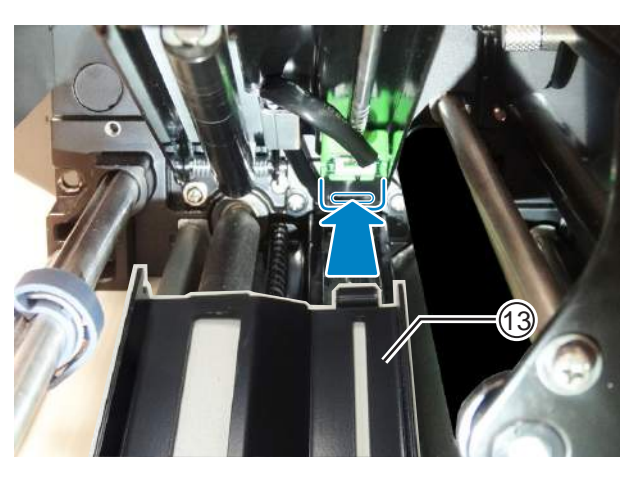

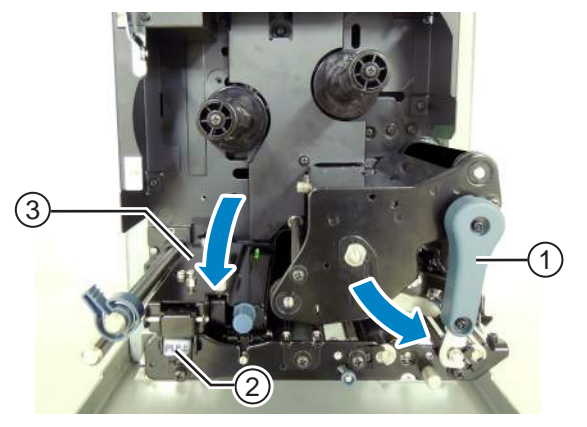

#### Wartungsmaßnahmen mit der Reinigungsfolie 5.2.2

Die Wartungsmaßnahmen mit der Reinigungsfolie sind:

1 Vergewissern Sie sich, dass der Drucker ausgeschaltet ist und ziehen Sie dann das Netzkabel aus der Steckdose.

**2** Öffnen Sie die obere Abdeckung.

## /!\ ACHTUNG

Öffnen Sie die obere Abdeckung ganz, sodass diese nicht versehentlich zuklappt.

3 Drehen Sie den Verriegelungshebel für den Druckkopf ① im Uhrzeigersinn, um den Druckkopf zu lösen.

### 

- Der Druckkopf und seine Umgebung sind nach dem Drucken heiß. Achten Sie zur Vermeidung von Verbrennungen darauf, dass Sie den Druckkopf nicht berühren.
- Wenn Sie die Kante des Druckkopfes mit Ihren bloßen Händen berühren, besteht Verletzungsgefahr.

4 Legen Sie die Reinigungsfolie 2 unter den Druckkopf, mit der matten Seite nach oben.

#### Hinweis

Die raue Seite der Reinigungsfolie muss dabei am Druckkopf anliegen.

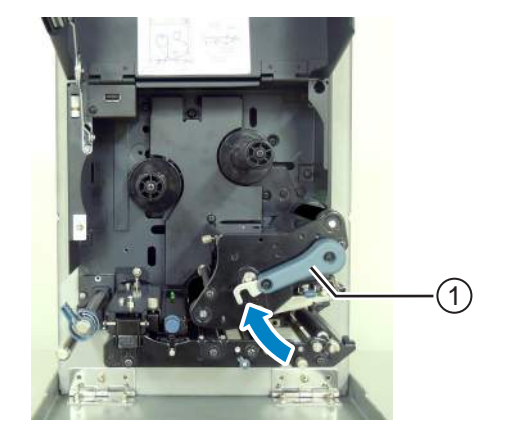

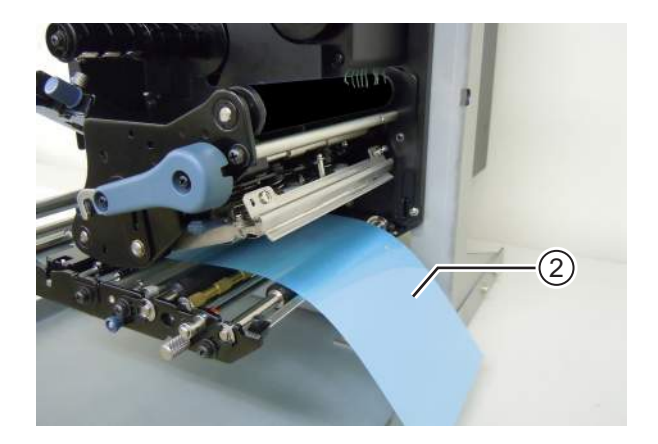

**5** Schließen Sie den Druckkopf, indem Sie den Verriegelungshebel ① geben den Uhrzeigersinn, bis dieser einrastet.

- 6 Ziehen Sie die **Reinigungsfolie** mit beidem Händen aus dem Drucker heraus.
- 7 Wenn Sie die Reinigungsfolie herausgezogen haben, wiederholen Sie die Schritte 4 bis 6 noch zwei- bis dreimal.

Wenn nach dem Herausziehen kein Schmutz mehr an der Reinigungsfolie zurückbleibt, brauchen Sie diese Schritte nicht nochmals wiederholen.

- 8 Öffnen Sie den Druckkopf, indem Sie den Verriegelungshebel 1 im Uhrzeigersinn drehen.
- 9 Entfernen Sie mit dem Reinigungsstift den Schmutz am Druckkopf ③.

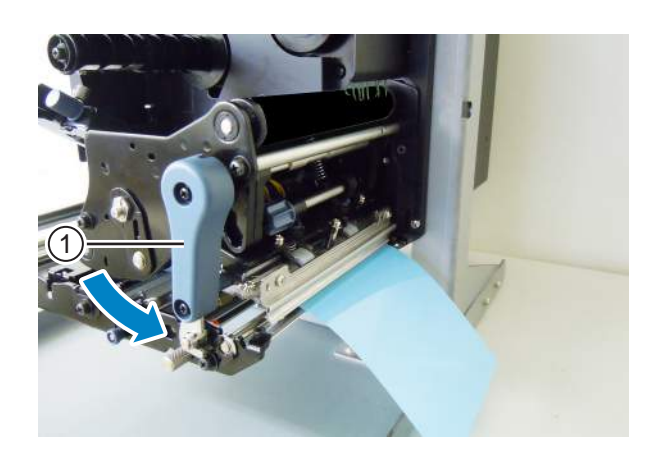

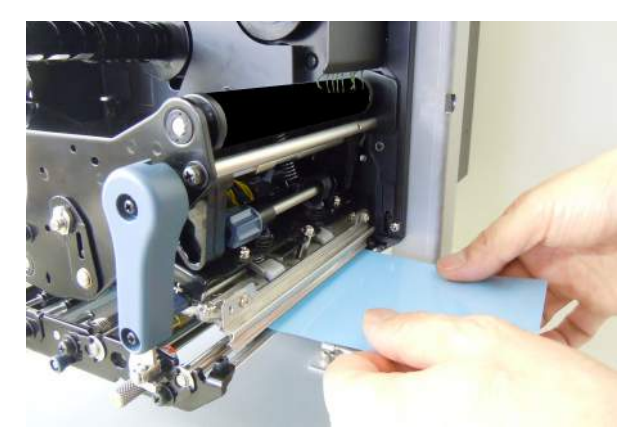

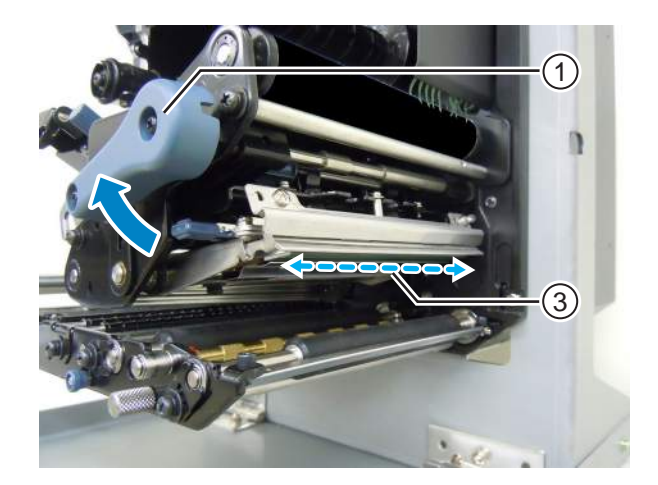

# 5.3 Anpassen des Basisreferenzpunkts

#### 5.3.1 Der Basisreferenzpunkt

Der Basisreferenzpunkt ist der Punkt, mit dem die Druck- sowie die Stopp-/Ausgabeposition bestimmt wird.

Der Basisreferenzpunkt ist je nach Betriebsart oder verwendetem Etikettensensor unterschiedlich.

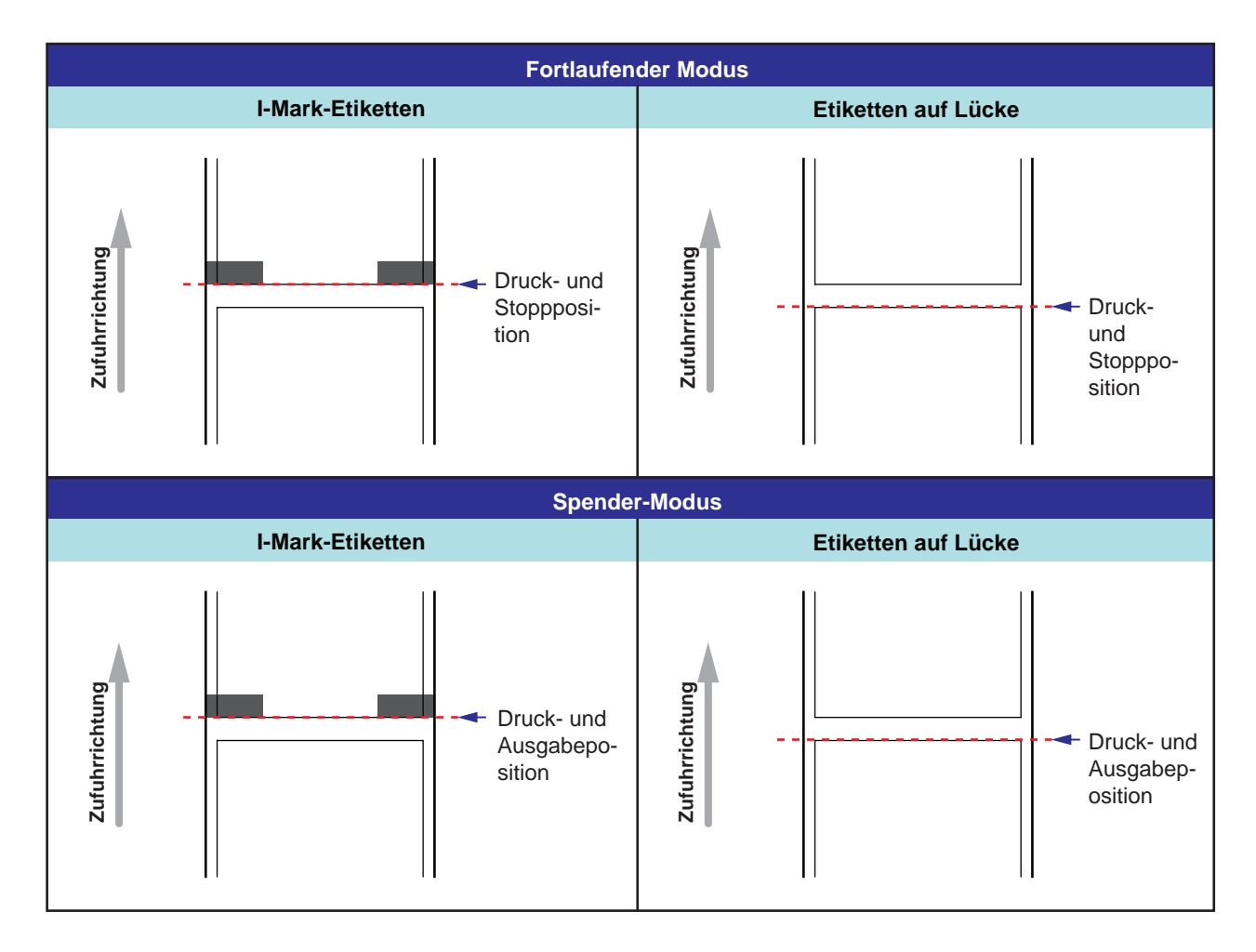

#### 5.3.2 Anpassen der Druckposition

| Anpassungsstelle               | Anpassungsbereich  |
|--------------------------------|--------------------|
| Anpassungsmodus: Höhenposition | +3,75 bis -3,75 mm |

Die Druckposition ist im Anpassungsmodus wie oben beschrieben im Bereich von +3,75 bis -3,75 mm einstellbar. Die Verschiebung des Etikettenpapiers, des Farbbands oder Drucklayouts kann durch die Anpassung der Höhenposition versetzt werden.

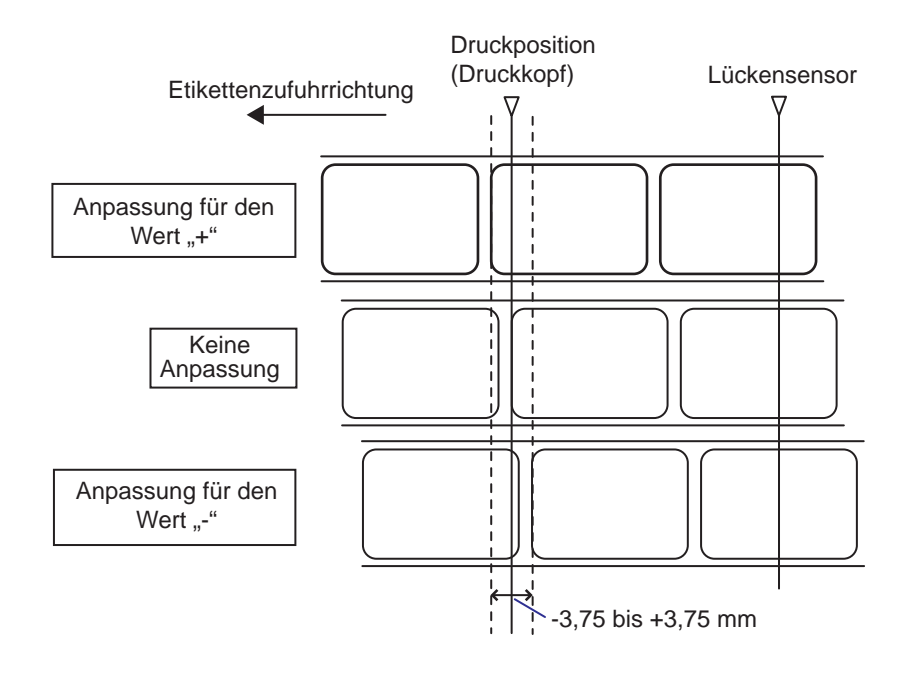

#### Hinweis

Der oben gezeigte Basisreferenzpunkt (Druckposition) ist die Stoppposition, wenn als Sensortyp der Lückensensor eingestellt ist.

So passen Sie die Druckposition an:

 Drücken Sie, wenn sich der Drucker im Online-Modus befindet, die Taste ▶ II LINE, um den Drucker in den Offline-Modus zu schalten.

9 8 OFFLINE QTY:000000
# 2 Drücken Sie die Pfeiltaste ▼, um den Anpassungsmodus aufzurufen.

Auf dem Bildschirm wird die Option PITCH POSITION angezeigt.

**3** Ändern Sie den eingestellten Wert. Drücken Sie die Pfeiltasten ▲/▼, um den gewünschten Wert einzustellen.

Ändern Sie den Versatzwert mit "+", um die Druckposition entgegen der Zufuhrrichtung zu versetzen, und mit "-", um die Druckposition in Zufuhrrichtung zu versetzen. Der eingestellte Wert kann unabhängig von der Druckposition um 0,25 mm angepasst werden. Der Einstellungsbereich reicht von -3,75 bis +3,75.

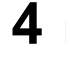

4 Drücken Sie die Taste ← ENTER, um die Einstellung zu speichern und mit dem Anpassungsbildschirm fortzufahren.

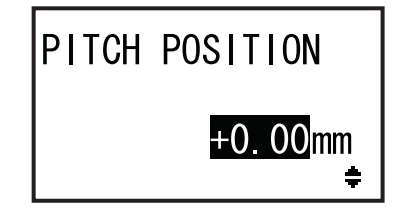

# 5.3.3 Anpassen der Etiketten-Stoppposition

| Anpassungsstelle                 | Anpassungsbereich  |
|----------------------------------|--------------------|
| Anpassungsmodus: Versatzposition | +3,75 bis -3,75 mm |

Die Stoppposition für optionales Zubehör (z. B. ein Spender) ist im Anpassungsmodus wie oben beschrieben im Bereich von +3,75 bis -3,75 mm einstellbar.

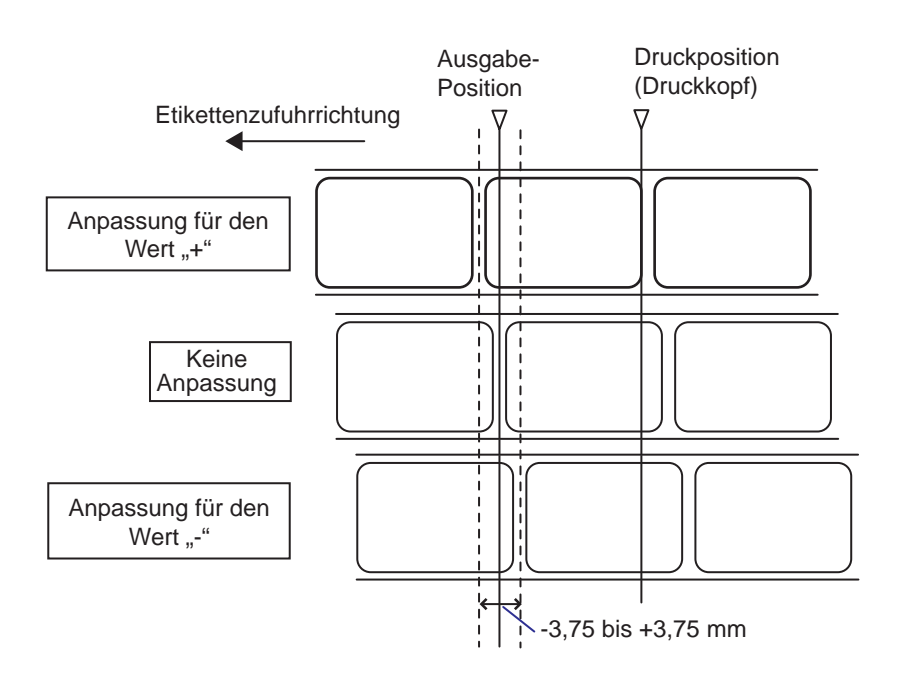

#### **Hinweis**

Die oben gezeigte Ausgabeposition beim Drucken zeigt die Stoppposition, wenn als Etikettensensor der Lückensensor ausgewählt ist.

So passen Sie die Stoppposition an:

1 Drücken Sie, wenn sich der Drucker im Online-Modus befindet, die Taste ▶**|| LINE**, um den Drucker in den Offline-Modus zu schalten.

| E<br>E     |
|------------|
| OFFLINE    |
| QTY:000000 |

+0.00mm

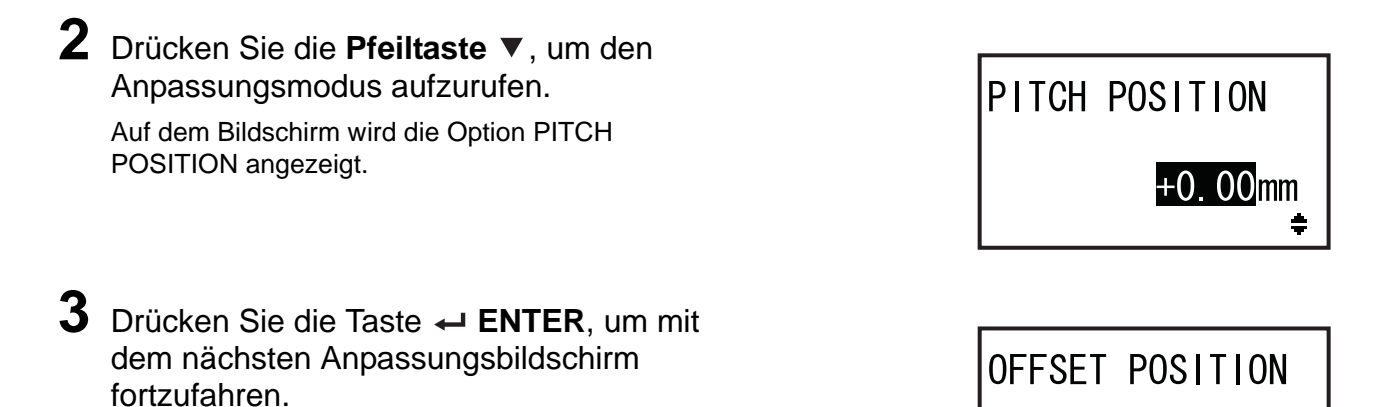

Auf dem Bildschirm wird OFFSET POSITION angezeigt.

4 Ändern Sie den eingestellten Wert. Drücken Sie die Pfeiltasten ▲/▼, um den gewünschten Wert einzustellen.

Ändern Sie den Versatzwert mit "+", um die Stoppposition entgegen der Zufuhrrichtung zu versetzen, und mit "-", um die Stoppposition in Zufuhrrichtung zu versetzen. Der eingestellte Wert kann unabhängig von der Druckposition um 0,25 mm angepasst werden. Der Einstellungsbereich reicht von -3,75 bis +3,75.

5 Drücken Sie die Taste ← ENTER, um die Einstellung zu speichern und mit dem Anpassungsbildschirm fortzufahren.

# 5.3.4 Weitere Informationen zur Etiketten-Stoppposition

### Stoppposition des Etiketts mit Spender

In der Regel befindet sich die Stoppposition dort, wo das Etikett noch ca. 1 mm auf dem Trägerband aufliegt.

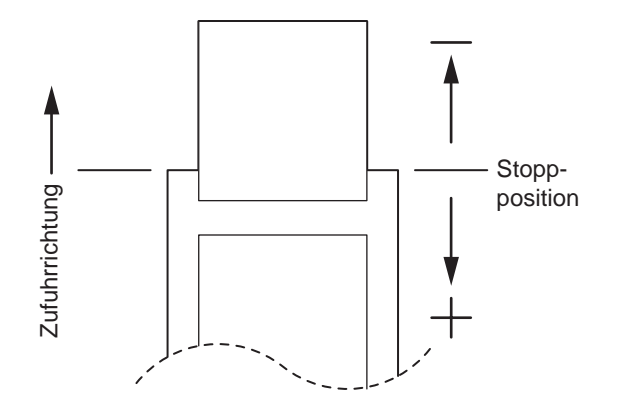

## 5.3.5 Einschränkung beim Anpassen des Basisreferenzpunktes

Nachdem die Druckposition und die Stoppposition angepasst wurden, sollte der Abstand zwischen den beiden Positionen die Etikettenhöhe (einschließlich Trägerband) nicht überschreiten. Den Anpassungsbereich für den Abstand zwischen der Druckposition und der Stoppposition für optionales Zubehör können Sie der nachfolgenden Abbildung und Tabelle entnehmen.

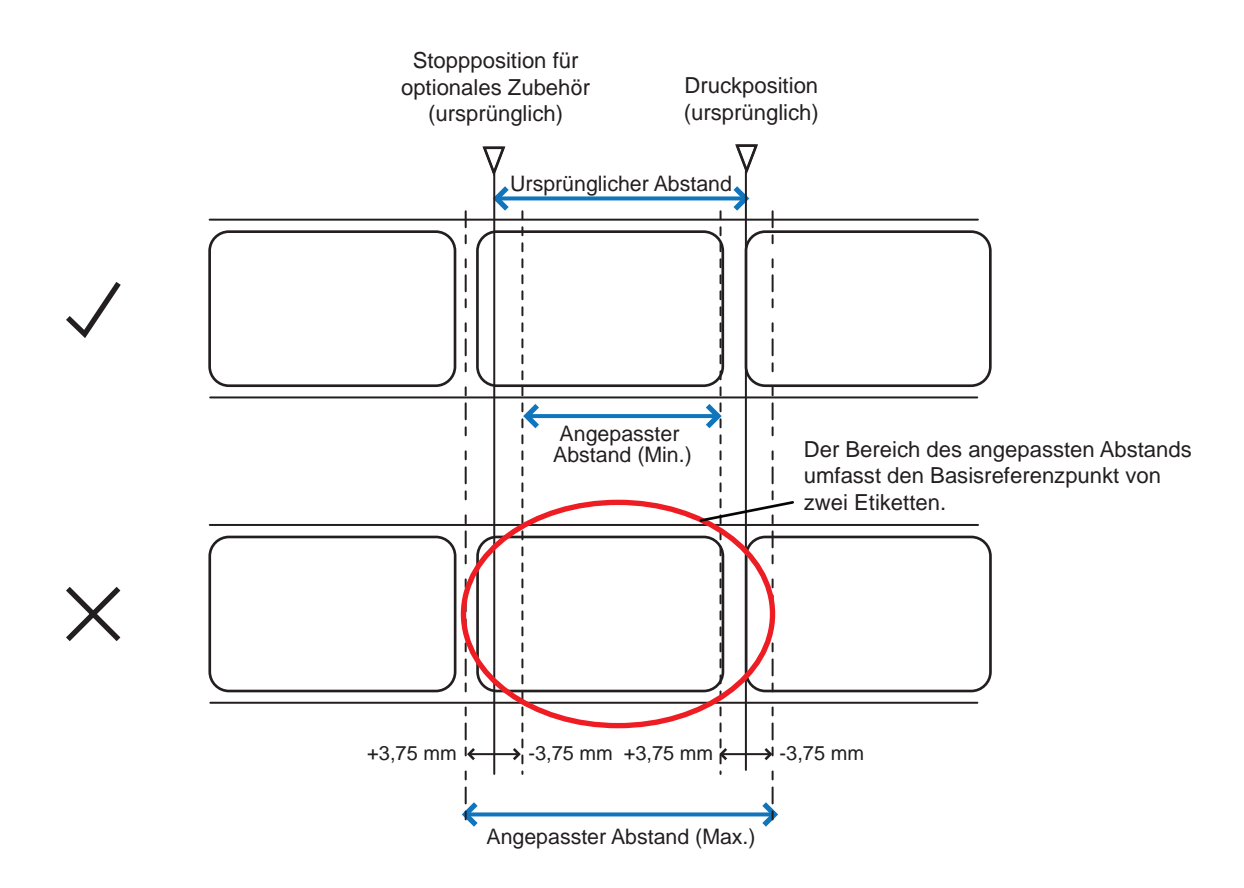

Anpassungsbereich des Abstands zwischen der Druckposition und der Stoppposition für optionales Zubehör:

| Optionales Zubehör      | Angepasster    | Ursprünglicher | Angepasster    |
|-------------------------|----------------|----------------|----------------|
|                         | Abstand (Min.) | Abstand        | Abstand (Max.) |
| Etikettenspender 7,5 mm |                | 15,0 mm        | 22,5 mm        |

#### 5.4 Anpassen der Druckqualität

Die Druckqualität können Sie anpassen, indem Sie den Druckkontrast und die Druckgeschwindigkeit anpassen.

#### Anpassen des Druckkontrasts 5.4.1

So passen Sie den Druckkontrast an:

### Hinweis

Die erweiterten Einstellungen für den Druckkontrast finden Sie im Anpassungsmodus unter DUNKELSTUFE. Weitere Informationen finden Sie im Kapitel 4.2.5 Anpassungsmodus.

- 1 Drücken Sie, wenn sich der Drucker im Online-Modus befindet, die Taste LINE, um den Drucker in den Offline-Modus zu schalten.

# 2 Drücken Sie die Taste 🛶 ENTER.

Der Drucker wechselt in das Menü mit den Einstellungsmodi.

3 Wählen Sie den USER MODE mit den **Pfeiltasten**  $\blacktriangle / \checkmark / \checkmark / \blacklozenge$  aus.

Auf dem Bildschirm wird USER MODE angezeigt und das Symbol ist in umgekehrten Farben hervorgehoben.

4 Drücken Sie die Taste ← ENTER, um den Benutzermodus aufzurufen.

Auf dem Bildschirm wird OFFSET VOLUME angezeigt.

## **Hinweis**

Wenn die Passwortfunktion aktiviert ist, wird auf dem Bildschirm stattdessen PASSWORT angezeigt. Geben Sie in diesem Fall zuerst das Passwort ein.

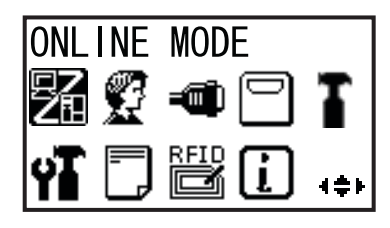

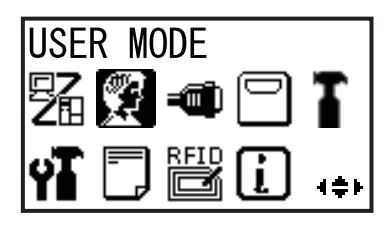

| OFFSET V | /OLUME |
|----------|--------|
| PITCH    | +0.00  |
| OFFSET   | +0.00  |
| DARKNESS | S 50   |

- 5 Drücken Sie wiederholt die Taste ← ENTER, bis auf dem Bildschirm PRINT DARKNESS angezeigt wird.
- 6 Wählen Sie mit den Tasten ▲/▼ einen Wert aus.

Der Einstellungsbereich liegt zwischen 1 und 10.1 ist die hellste und 10 die dunkelste Stufe.

- 7 Drücken Sie die Taste 🛶 ENTER, um die Einstellung zu speichern.
- 8 Drücken Sie die Taste 🗢 FUNCTION, um das Menü mit den Einstellungsmodi aufzurufen.

#### Anpassen der Druckgeschwindigkeit 5.4.2

Die Anpassung der Druckgeschwindigkeit ändert nicht nur die Geschwindigkeit beim Drucken, sondern beeinflusst auch die Druckqualität.

Der Einstellungsbereich der Druckgeschwindigkeit variiert je nach Druckauflösung:

| Modell                      | ell Druckauflösung Einstellungsbereich geschwindigkeit |                         |  |  |
|-----------------------------|--------------------------------------------------------|-------------------------|--|--|
| S84-ex                      | 203 dpi (8 dots/mm)                                    | 4 bis 16 (Zoll/Sekunde) |  |  |
| S84-ex                      | 305 dpi (12 dots/mm)                                   | 4 bis 14 (Zoll/Sekunde) |  |  |
| S84-ex 609 dpi (24 dots/mm) |                                                        | 2 bis 6 (Zoll/Sekunde)  |  |  |
| S86-ex                      | 203 dpi (8 dots/mm)                                    | 4 bis 14 (Zoll/Sekunde) |  |  |
| S86-ex                      | 305 dpi (12 dots/mm)                                   | 4 bis 12 (Zoll/Sekunde) |  |  |

So passen Sie die Druckgeschwindigkeit an:

- 1 Drücken Sie, wenn sich der Drucker im Online-Modus befindet, die Taste ILINE, um den Drucker in den Offline-Modus zu schalten.

**2** Drücken Sie die Taste - ENTER.

Der Drucker wechselt in das Menü mit den Einstellungsmodi.

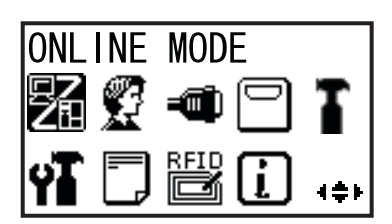

| PRINT | DARKNESS |
|-------|----------|
|       | 06<br>÷  |

# 3 Wählen Sie den USER MODE mit den Pfeiltasten ▲/▼/◀/▶ aus.

Auf dem Bildschirm wird USER MODE angezeigt und das Symbol ist in umgekehrten Farben hervorgehoben.

4 Drücken Sie die Taste ← ENTER, um den Benutzermodus aufzurufen.

Auf dem Bildschirm wird OFFSET VOLUME angezeigt.

## Hinweis

Wenn die Passwortfunktion aktiviert ist, wird auf dem Bildschirm stattdessen PASSWORT angezeigt. Geben Sie in diesem Fall zuerst das Passwort ein.

- 5 Drücken Sie wiederholt die Taste ← ENTER, bis auf dem Bildschirm PRINT SPEED angezeigt wird.
- 6 Wählen Sie mit den Tasten ▲/▼ einen Wert aus.
- 7 Drücken Sie die Taste ← ENTER, um die Einstellung zu speichern.
- 8 Drücken Sie die Taste ⇒ FUNCTION, um das Menü mit den Einstellungsmodi aufzurufen.

| USER MODE |   |    |   |               |
|-----------|---|----|---|---------------|
| 駋         |   | -@ |   | T             |
| ΎΤ        | 5 |    | i | { <b>\$</b> } |

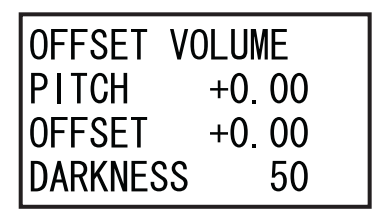

| PRINT | SPEED |          |
|-------|-------|----------|
|       | 06    | IPS<br>ŧ |

# 5.5 Anpassen der Etikettensensoren

Sie können den Zustand der Etikettensensoren überprüfen und die Werte für optimale Leistung anpassen.

## 5.5.1 Automatische Anpassung der Etikettensensoren

So passen Sie den Etikettensensor automatisch an:

- Drücken Sie, wenn sich der Drucker im Online-Modus befindet, die Taste
   II LINE, um den Drucker in den Offline-Modus zu schalten.
- 2 Drücken Sie die Taste ← ENTER. Der Drucker wechselt in das Menü mit den Einstellungsmodi.
- 3 Wählen Sie den SERVICE MODE mit den Pfeiltasten ▲/▼/◀/▶ aus und drücken Sie dann die Taste ← ENTER.

Der Bildschirm SERVICE MODE wird angezeigt.

#### Hinweis

Wenn die Passwortfunktion aktiviert ist, wird auf dem Bildschirm stattdessen PASSWORT angezeigt. Geben Sie das Passwort ein, um fortzufahren.

4 Wählen Sie den SENSOR MODE mit den Pfeiltasten ▲/▼ aus und drücken Sie dann die Taste ← ENTER.

Auf dem Bildschirm wird SENSOR LEVEL angezeigt.

5 Wählen Sie mit den Pfeiltasten ▲/▼ AUTO aus und drücken Sie dann die Taste ← ENTER.

Auf dem Bildschirm wird SENSOR SELECT angezeigt.

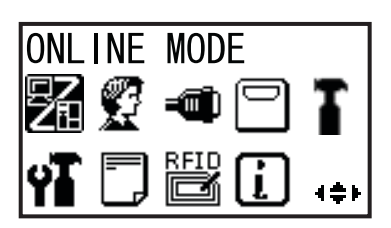

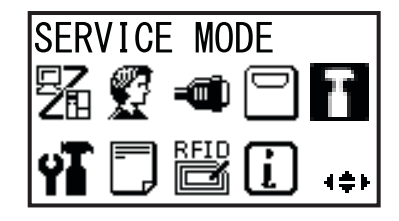

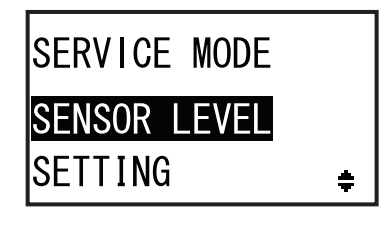

| SENSOR | LEVEL |   |
|--------|-------|---|
| AUTO   |       |   |
| MANUAL |       | ŧ |

6 Wählen Sie mit den Pfeiltasten ▲/▼ den Sensortyp aus und drücken Sie dann die SENSOR SELECT Taste - ENTER. I-MARK GAP ÷ Die Anweisung zum Einlegen des Etikettenpapiers Wenn I-MARK INSERT WHITE wird angezeigt. ausgewählt ist AREA OF LABELS UNDER SENSOR. PRESS ENTER KEY Wenn GAP REMOVE LABEL ausgewählt ist PLACE LINER UNDER SENSOR. PRESS ENTER KEY 7 Öffnen Sie die obere Abdeckung und entriegeln Sie die Etikettenzufuhr- und Etikettensensoreinheit ①. Etikettensensorbereich 8 Legen Sie das Etikettenpapier/ Trägerband 2 auf den Etikettensensor. (2) Legen Sie zum Anpassen des I-Mark-Sensors den weißen Bereich des Etikettenpapiers unter den Etikettensensor. Ziehen Sie zum Anpassen des Lückensensors das Etikett ab und legen Sie das Trägerband unter den Etikettensensor. 9 Drücken Sie die Etikettenzufuhr- und Etikettensensoreinheit ① nach unten, damit sie einrastet. Damit Sie die richtigen Anpassungsergebnisse erhalten, führen Sie die Anpassung durch, nachdem Sie die Etikettensensoreinheit geschlossen haben.

**10** Drücken Sie die Taste ← ENTER, um die Sensoranpassung zu starten.

# 11 Die Ergebnisse der Sensoranpassung werden angezeigt.

KALIBRIERUNG ABGESCHLOSSEN wird angezeigt, wenn die automatische Anpassung erfolgreich war.

KALIBRIERUNG FEHLGESCHLAGEN wird angezeigt, wenn die automatische Anpassung fehlgeschlagen ist.

- 12 Drücken Sie die Taste ← ENTER, um mit dem nächsten Bildschirm fortzufahren.
- 13 Wählen Sie mit den Pfeiltasten ▲/▼ die nachfolgende Funktion aus und drücken Sie dann die Taste ← ENTER.
  - KALIBRIERUNG VERLASSEN: Automatischen Sensoranpassungsmodus beenden. Wählen Sie KALIBRIERUNG VERLASSEN aus, wenn in Schritt 11 ABGESCHLOSSEN angezeigt wird. Der Drucker kehrt zum Bildschirm SERVICE MODE zurück.
  - ANZ. VERSUCHE: Automatische Sensoranpassung wiederholen. Wählen Sie ANZ. VERSUCHE aus, wenn in Schritt 11 FEHLGESCHLAGEN angezeigt wird. Der Drucker wechselt zum Bildschirm SENSOR SELECT. Wiederholen Sie die Schritte 6 bis 12.

# CALIBRATION COMPLETE

PRESS ENTER KEY

CALIBRATION FAILED

PRESS ENTER KEY

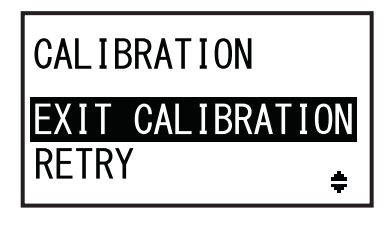

### Hinweis

Wenn in Schritt 11 KALIBRIERUNG FEHLGESCHLAGEN angezeigt wird, reinigen Sie den Etikettensensor und wiederholen Sie die obigen Schritt für die automatische Anpassung. Wählen Sie in Schritt 13 ANZ. VERSUCHE aus. Wenn das Problem weiterhin besteht, passen Sie die Empfindlichkeit des Etikettensensors manuell an. Die manuelle Anpassung wird im Folgenden beschrieben.

# 5.5.2 Manuelle Anpassung der I-Mark-Sensorwerte

So passen Sie die I-Mark-Sensorwerte an:

- Gehen Sie im SERVICE MODE zum Einstellungsbildschirm SENSOR LEVEL. Führen Sie die im Kapitel 5.5.1 Automatische Anpassung der Etikettensensoren beschriebenen Schritte 1 bis 4 aus.
- 2 Wählen Sie mit den Pfeiltasten ▲/▼ MANUEL aus und drücken Sie dann die Taste ← ENTER.

Auf dem Bildschirm wird SENSOR SELECT angezeigt.

3 Wählen Sie mit den Pfeiltasten ▲/▼ I-MARK aus und drücken Sie dann die Taste ← ENTER.

 Wählen Sie auf dem Bildschirm SENSOR LEVEL I-MARK(E) mit den Pfeiltasten
 ▲/▼ für ADJUST LEVEL den Wert 2 aus und drücken Sie die Taste ← ENTER.

Der Einstellungsbereich für ADJUST LEVEL liegt zwischen 0 und 3. Wir empfehlen, den ursprünglichen Wert "2" zu verwenden. Die Anpassung des Lichtempfangswertes des

I-Mark-Sensors wird angezeigt.

Passen Sie zuerst den Empfangswert für die Spannung "Low" des I-Marken-Sensors an.

- 5 Öffnen Sie die obere Abdeckung und entriegeln Sie die Etikettenzufuhr- und Etikettensensoreinheit ①.
- 6 Platzieren Sie das Etikettenpapier ② so, dass der Teil ohne die I-Marke über dem I-Mark-Sensor liegt.
- 7 Drücken Sie die Etikettenzufuhr- und Etikettensensoreinheit ① nach unten, damit sie einrastet.

Schließen Sie die **Etikettensensoreinheit**, bevor Sie die Anpassung durchführen, damit Sie die richtigen Anpassungsergebnisse erhalten.

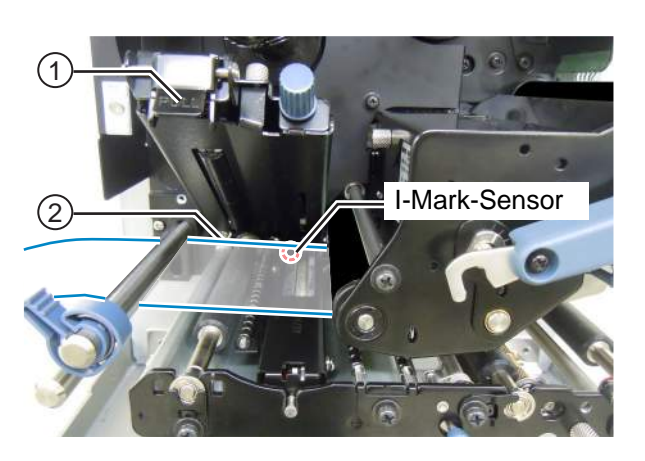

SENSOR LEVEL AUTO MANUAL <del>+</del>

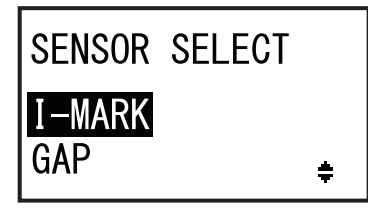

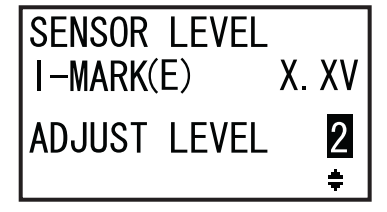

Die Anpassung des Lichtemissionswertes des I-Mark-Sensors wird angezeigt.

bis 13.

Wenn Sie Schwierigkeiten haben, den Sensorwert richtig anzupassen, reinigen Sie den Etikettensensorteil. Wenn das Problem weiterhin besteht, wenden Sie sich zwecks Ersatz es Etikettensensors an Ihren SATO-Händler oder das technische Supportcenter.

8 Passen Sie die Option ADJUST LEVEL mit den Pfeiltasten ▲/▼ an, bis der Wert für I-MARK(R) 0,3 V oder weniger beträgt. Der Einstellungsbereich für ADJUST LEVEL liegt zwischen 0 und 127. 9 Notieren Sie sich von den obigen Maßnahmen den Wert für I-MARK(R). Dies ist der Wert "Low" für den I-Mark-Sensor. Passen Sie dann den Wert für die Spannung "High" des I-Mark-Sensors an. 10 Entriegeln Sie die Etikettenzufuhr- und Etikettensensoreinheit ①. 11 Platzieren Sie das I-Mark-Etikettenpapier ② so, dass der Etikettensensor die I-Marke erkennen kann. 12 Drücken Sie die Etikettenzufuhr- und Etikettensensoreinheit ① nach unten, damit sie einrastet. Schließen Sie die Etikettensensoreinheit, bevor Sie die Anpassung durchführen, damit Sie die richtigen Anpassungsergebnisse erhalten. **13** Prüfen Sie den neuen Wert für I-MARK(R). Dies ist der Wert "High" für den I-Mark-Sensor. Wenn der Wert zwischen "High" und "Low" 1,0 Volt oder mehr beträgt, erfüllt die Anpassung die Kriterien. Wenn der Wert zwischen "High" und "Low" weniger als 1,0 Volt beträgt, wiederholen Sie die Schritte 5

Tipp: Passen Sie in Schritt 8 den Wert für ADJUST LEVEL so an, dass er etwas höher als 0,3 V ist.

Kriterien für die Anpassung: Wert "Low" (Teil ohne I-Marke): ≤ +0,3 V Wert "High" (I-Marken-Position) - Wert "Low": ≥ +1,0 V

14 Drücken Sie die Taste 🛶 ENTER, um die Einstellung zu bestätigen und mit dem Anpassungsbildschirm fortzufahren.

Wert "Low": ≤ +0,3 V SENSOR LEVEL I-MARK(R) ADJUST LEVEL 090

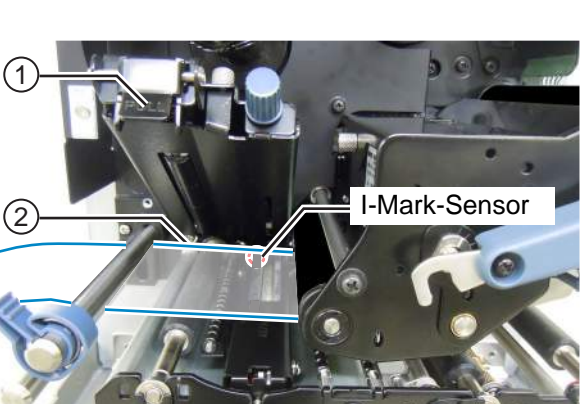

Wert "High"

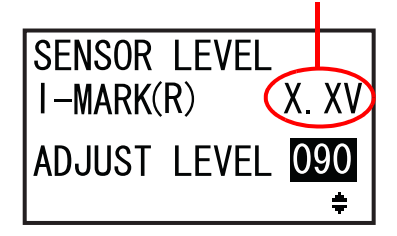

# 5.5.3 Manuelle Anpassung der Lückensensorwerte

So passen Sie die Lückensorwerte an:

- Gehen Sie im SERVICE MODE zum Einstellungsbildschirm SENSOR LEVEL. Führen Sie die im Kapitel 5.5.1 Automatische Anpassung der Etikettensensoren beschriebenen Schritte 1 bis 4 aus.
- 2 Wählen Sie mit den Pfeiltasten ▲/▼ MANUEL aus und drücken Sie dann die Taste ← ENTER.

Auf dem Bildschirm wird SENSOR SELECT angezeigt.

3 Wählen Sie mit den Pfeiltasten ▲/▼ GAP aus und drücken Sie dann die Taste ← ENTER.

Die Anpassung des Lichtemissionswertes des Lückensensors wird angezeigt.

4 Wählen Sie auf dem Bildschirm SENSOR LEVEL GAP(E) mit den Pfeiltasten ▲/▼ für ADJUST LEVEL den Wert "2" aus und drücken Sie die Taste ← ENTER.

Der Einstellungsbereich für ADJUST LEVEL liegt zwischen 0 und 3. Wir empfehlen, den ursprünglichen Wert "2" zu verwenden. Die Anpassung des Lichtempfangswertes des Lückensensors wird angezeigt.

Passen Sie zuerst den Empfangswert für die Spannung "Low" des Lückensensors an.

- 5 Öffnen Sie die obere Abdeckung und entriegeln Sie die Etikettenzufuhr- und Etikettensensoreinheit ①.
- 6 Platzieren Sie das Trägerband ② so, dass das Etikett nicht über dem Lückensensor liegt.
- Drücken Sie die Etikettenzufuhr- und Etikettensensoreinheit ① nach unten, damit sie einrastet.

Schließen Sie die **Etikettensensoreinheit**, bevor Sie die Anpassung durchführen, damit Sie die richtigen Anpassungsergebnisse erhalten.

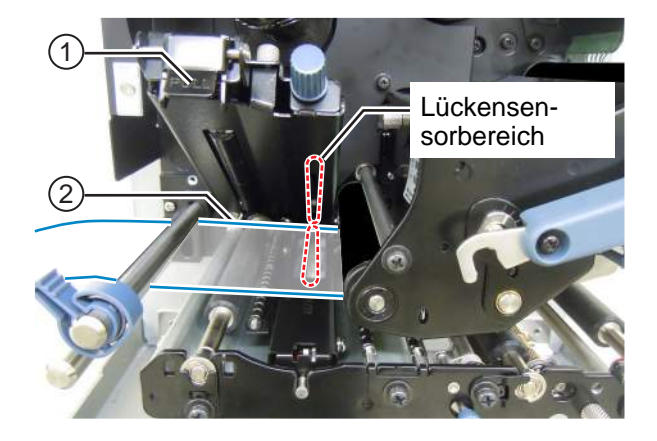

SENSOR LEVEL AUTO MANUAL

÷

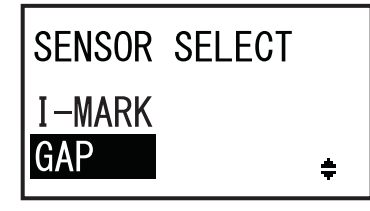

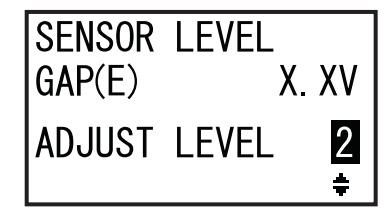

- 8 Passen Sie die Option ADJUST LEVEL mit den Pfeiltasten ▲/▼ an, bis der Wert für GAPK(R) 0,3 V oder weniger beträgt.
  Der Einstellungsbereich für ADJUST LEVEL liegt zwischen 0 und 127.
- 9 Notieren Sie sich von den obigen Maßnahmen den Wert für GAP(R). Dies ist der Wert "Low" für den Lückensensor.

# Passen Sie dann den Wert für die Spannung "High" des Lückensensors an.

- **10** Entriegeln Sie die Etikettenzufuhr- und Etikettensensoreinheit ①.
- 11 Platzieren Sie das Etikett ② so, dass es über dem Lückensensor liegt.
- 12 Drücken Sie die Etikettenzufuhr- und Etikettensensoreinheit ① nach unten, damit sie einrastet.

Schließen Sie die **Etikettensensoreinheit**, bevor Sie die Anpassung durchführen, damit Sie die richtigen Anpassungsergebnisse erhalten.

**13** Prüfen Sie den neuen Wert für GAP(R). Dies ist der Wert "High" für den Lückensensor.

Wenn der Wert zwischen "High" und "Low" 1,0 Volt oder mehr beträgt, erfüllt die Anpassung die Kriterien.

Wenn der Wert zwischen "High" und "Low" weniger als 1,0 Volt beträgt, wiederholen Sie die Schritte 5 bis 13.

**Tipp:** Passen Sie in Schritt 8 den Wert für ADJUST LEVEL so an, dass er etwas höher als 0,3 V ist.

|   | Wert "High" (Etikettenteil) - Wert "Low":    | ≥ +1,0 V                       |    |
|---|----------------------------------------------|--------------------------------|----|
| 4 | Drücken Sie die Taste 🛩 ENTER, um die Einste | llung zu bestätigen und mit de | em |

≤ +0,3 V

### Anpassungsbildschirm fortzufahren.

Kriterien für die Anpassung: Wert "Low" (Trägerbandteil)

### Hinweis

1

Wenn Sie Schwierigkeiten haben, den Sensorwert richtig anzupassen, reinigen Sie den Etikettensensorteil. Wenn das Problem weiterhin besteht, wenden Sie sich zwecks Ersatz es Etikettensensors an Ihren SATO-Händler oder das technische Supportcenter.

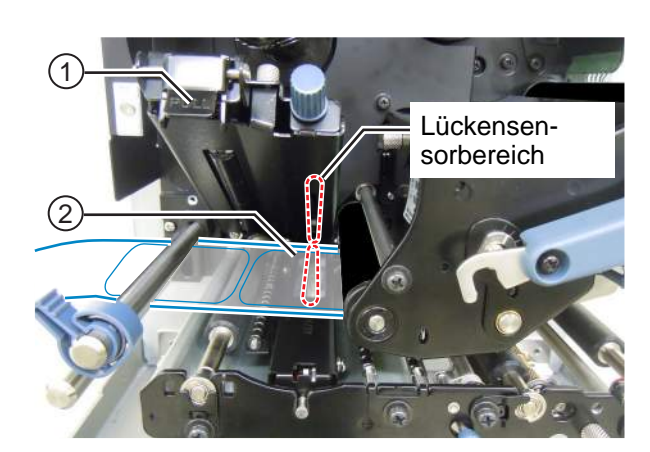

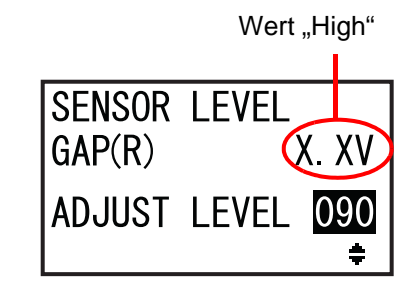

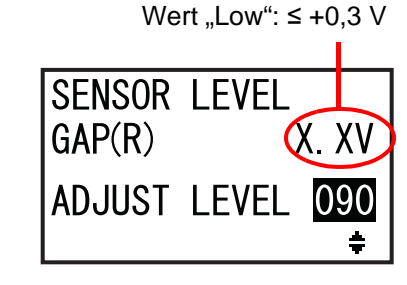

# 5.5.4 Anpassen des "Papierende"-Sensors

Dieser Drucker verwendet einen I-Mark-Sensor, um den Fehler "Papierende" zu erkennen. So überprüfen und passen Sie die Sensorwerte für die Erkennung des Papierendes an:

1 Gehen Sie im SERVICE MODE zum Einstellungsbildschirm SENSOR LEVEL I-MARK(R).

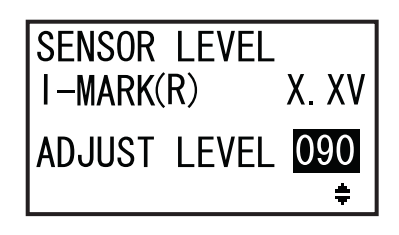

Prüfen Sie zuerst den Wert (Spannung) für I-MARK(R) des I-Mark-Sensors zum Erkennen des Papierendes, wenn das Trägerband über dem Sensor eingelegt ist.

- 2 Öffnen Sie die obere Abdeckung und entriegeln Sie die Etikettenzufuhr- und Etikettensensoreinheit 1.
- 3 Platzieren Sie das Trägerband ② so, dass das Etikett nicht über dem I-Mark-Sensor liegt.
- 4 Drücken Sie die Etikettenzufuhr- und Etikettensensoreinheit ① nach unten, damit sie einrastet.

Schließen Sie die **Etikettensensoreinheit**, bevor Sie die Anpassung durchführen, damit Sie die richtigen Anpassungsergebnisse erhalten.

5 Überprüfen Sie, ob der Wert I-MARK(R) 2,0 V oder niedriger beträgt.

Wenn nicht, ändern Sie die Option ADJUST LEVEL mit den **Pfeiltasten**  $\blacktriangle$ , bis dieser Wert 2,0 V oder weniger beträgt.

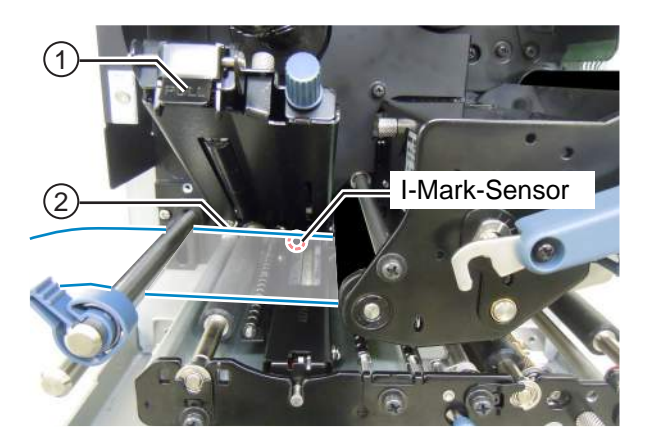

Wert für I-MARK(R) ≤ +2,0V

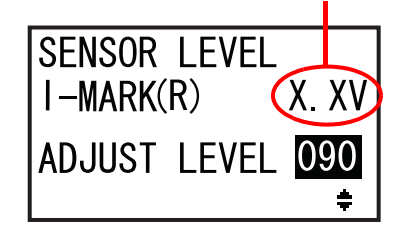

Prüfen Sie dann den Wert (Spannung) für I-MARK(R) des I-Mark-Sensors zum Erkennen des Papierendes, wenn kein Etikettenpapier über dem Sensor eingelegt ist.

- 6 Entriegeln Sie die Etikettenzufuhr- und Etikettensensoreinheit ①.
- 7 Entfernen Sie das gesamte Etikettenpapier vom Etikettensensor.
- 8 Drücken Sie die Etikettenzufuhr- und Etikettensensoreinheit 1 nach unten, damit sie einrastet.

Schließen Sie die **Etikettensensoreinheit**, bevor Sie die Anpassung durchführen, damit Sie die richtigen Anpassungsergebnisse erhalten.

9 Überprüfen Sie, ob der Wert I-MARK(R)
 2,2 V oder höher beträgt.
 Wenn nicht, ändern Sie die Option ADJUST LEVEL
 mit den Pfeiltasten ▲/▼, bis dieser Wert 2,2 V
 oder mehr beträgt.

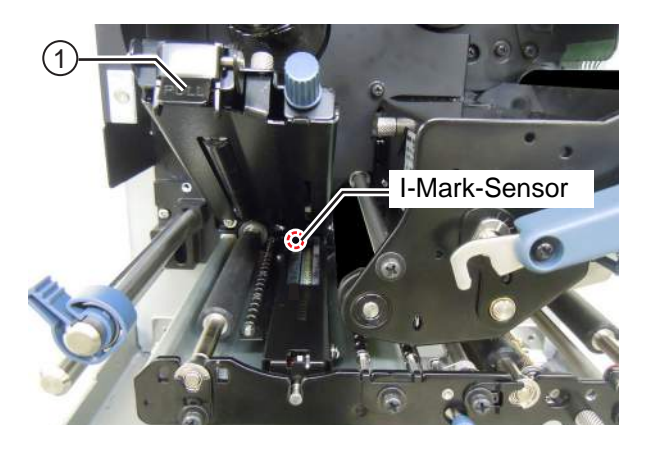

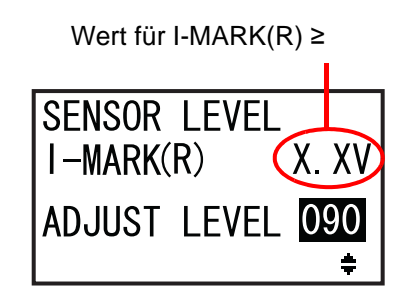

| Kriterien für die Anpassung:                    |         |
|-------------------------------------------------|---------|
| Wert für I-MARK(R) (Trägerband ohne Etiketten): | ≤ +2,0V |
| Wert für I-MARK(R) (ohne Etikettenpapier):      | ≥ +2,2V |

**10** Drücken Sie die Taste **— ENTER**, um die Einstellung zu bestätigen und mit dem Anpassungsbildschirm fortzufahren.

# 5.6 Anpassen der Andruckstärke des Druckkopfs

Die Andruckstärke des Druckkopfs bezieht sich auf die Einstellung, wie stark der Druckkopf und die Druckwalze aneinander drücken. Wenn die Andruckstärke nicht richtig eingestellt ist, wird das gedruckte Bild auf der einen Seite der Etiketten heller als auf der anderen und das Etikett driftet in die Richtung des größten Drucks ab.

## Einstellen der Kriterien für die Andruckstärke des Druckkopfs

- Stellen Sie die Andruckstärke entsprechend der Etikettenbreite ein.
- Stellen Sie den Druck des Druckkopfs entsprechend der Etikettendicke inklusive dem Trägerband ein.

## Erforderliches Werkzeug:

Schlitzschraubenzieher

So stellen Sie die Andruckstärke ein:

- 1 Öffnen Sie die obere Abdeckung des Druckers.
- 2 Drehen Sie den Verriegelungshebel für den Druckkopf ① im Uhrzeigersinn, um den Druckkopf zu lösen.

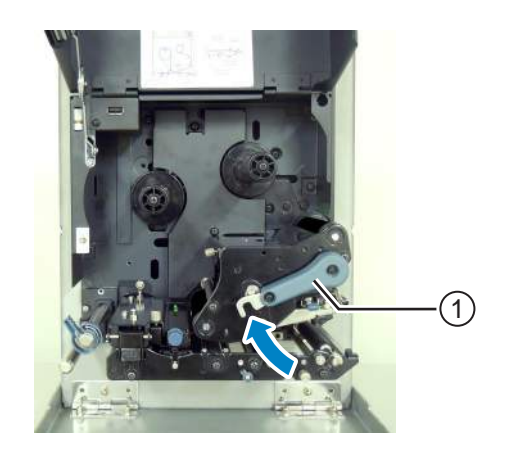

3 Drehen Sie dann den Verriegelungshebel für den Druckkopf ① zurück, bevor er verriegelt. Die Einstellschraube ② befindet sich neben dem Verriegelungshebel für den Druckkopf, wie auf der Abbildung gezeigt.

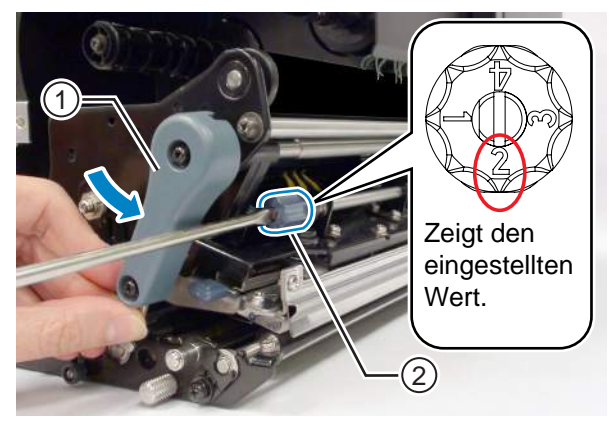

**4** Drehen Sie die **Einstellschraube** <sup>(2)</sup> mit dem Schlitzschraubenzieher. Stellen Sie die Andruckstärke entsprechend der Etikettenbreite und -dicke ein.

| Etikettendicke |        | 0,05 bis 0,20 mm<br>Dünnes Papier/normale<br>Etiketten usw. |               | 0,20 bis 0,31 mm<br>Dickes Papier/Tags usw. |               |
|----------------|--------|-------------------------------------------------------------|---------------|---------------------------------------------|---------------|
| Etiketten-     | S84-ex | 30 bis 128 mm                                               | 10 bis <30 mm | 30 bis 128 mm                               | 10 bis <30 mm |
| breite         | S86-ex | 80 bis 177 mm                                               | 51 bis <80 mm | 80 bis 177 mm                               | 51 bis <80 mm |
| Andruckstärke  |        | 0                                                           | 6             | 0                                           | 4             |

#### Hinweise

- Die Standardeinstellung ist 2.
- Die Dicke des Etiketts beinhaltet das Trägerband.

# 5.7 Anpassen der Druckkopfposition

# 5.7.1 Einstellung der Andruckstärke links-rechts

#### Erforderliches Werkzeug:

Phillips Schraubenzieher

So stellen Sie die Andruckstärke ein:

- **1** Öffnen Sie die **obere Abdeckung** des Druckers.
- 2 Vergewissern Sie sich, dass der Verriegelungshebel für den Druckkopf verriegelt ist. Wenn er nicht verriegelt ist, drehen Sie den Verriegelungshebel für den Druckkopf entgegen dem Uhrzeigersinn, um den Druckkopf zu arretieren.
- **3** Suchen Sie nach dem Einstellknopf ① an der Seite der Druckkopfeinheit.
- 4 Lösen Sie die Schraube 2 im Einstellknopf 1.

Nehmen Sie die Schraube nicht ab.

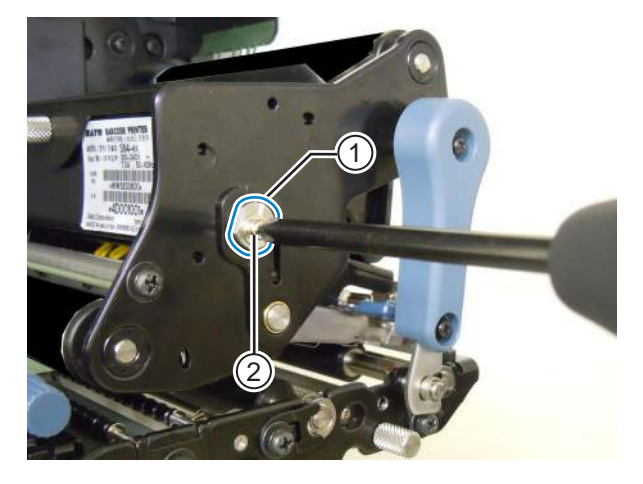

- 5 Passen Sie die Andruckstärke des Druckkopfs durch Drehen des Einstellknopfes 1 an.
  - Drehen Sie den **Einstellknopf** entgegen dem Uhrzeigersinn, um die Andruckstärke des Druckkopfes zur Rahmenseite zu erhöhen.
  - Drehen Sie den **Einstellknopf** im Uhrzeigersinn, um die Andruckstärke des Druckkopfes zur gegenüber liegenden Seite zu erhöhen.

### Hinweis

Wenn die Ausrichtung des Drucker andersherum als auf dem Foto ist, ist die Anpassungsrichtung umgekehrt.

6 Halten Sie den Einstellknopf ① in der eingestellten Position und ziehen Sie die Schraube ② wieder an.

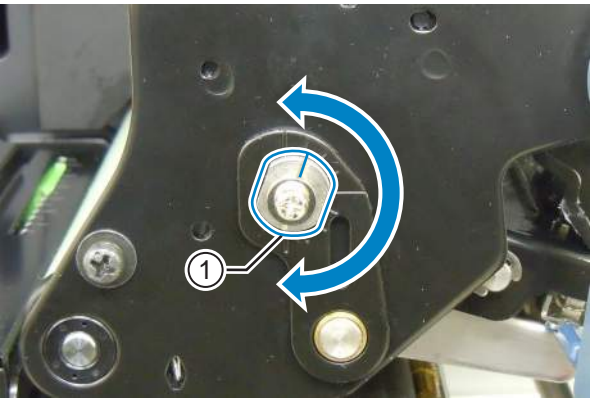

## 5.7.2 Druckkopfanpassung vorne-hinten

#### Erforderliche Werkzeuge:

- Phillips Schraubenzieher
- Schlitzschraubenzieher

So passen Sie den Druckkopf an:

**1** Öffnen Sie die **obere Abdeckung** des Druckers.

**2** Vergewissern Sie sich, dass der Verriegelungshebel für den Druckkopf verriegelt ist.

Wenn er nicht verriegelt ist, drehen Sie den **Verriegelungshebel für den Druckkopf** entgegen dem Uhrzeigersinn, um den Druckkopf zu arretieren.

**3** Suchen Sie nach den beiden **Schrauben** ① an der Vorderseite der **Druckkopfeinheit**.

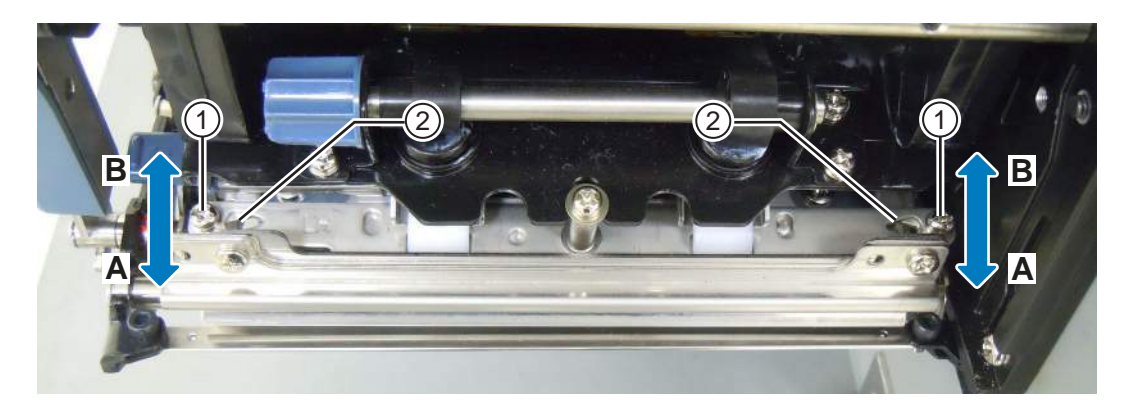

- **4** Lösen Sie die beiden **Schrauben** ① mit dem Phillips Schraubenzieher. Nehmen Sie die Schrauben nicht ab.
- **5** Stecken Sie den Schlitzschraubenzieher rechts und links in die **Einstellöffnungen** 2. Passen Sie die Druckkopfposition an, indem Sie den Schlitzschraubenzieher in die entsprechende Richtung drehen.
  - Richtung A: Die Position des Druckkopfes verschiebt sich nach vorne.
  - Richtung B: Die Position des Druckkopfes verschiebt sich nach hinten.

**6** Ziehen Sie die beiden **Schrauben** ① an.

# 5.8 Anpassen der Farbbandspannung

Wenn das Farbband nicht gleichmäßig über dem Druckkopf läuft, treten an der Stelle, an der das Farbband einen Falte hat, Druckaussetzer auf. In der Regel ist dies das Ergebnis, wenn die Achse der Farbbandspindel, des Druckkopfes und der Farbbandanpassungsplatte nicht perfekt parallel liegt.

#### Erforderliches Werkzeug:

Phillips Schraubenzieher

So passen Sie die Farbbandspannung an:

- **1** Öffnen Sie die **obere Abdeckung** des Druckers.
- 2 Drehen Sie den Verriegelungshebel für den Druckkopf im Uhrzeigersinn, um den Druckkopf zu lösen.
- **3** Suchen Sie nach den beiden **Schrauben** ① an der Vorderseite der **Druckkopfeinheit**.

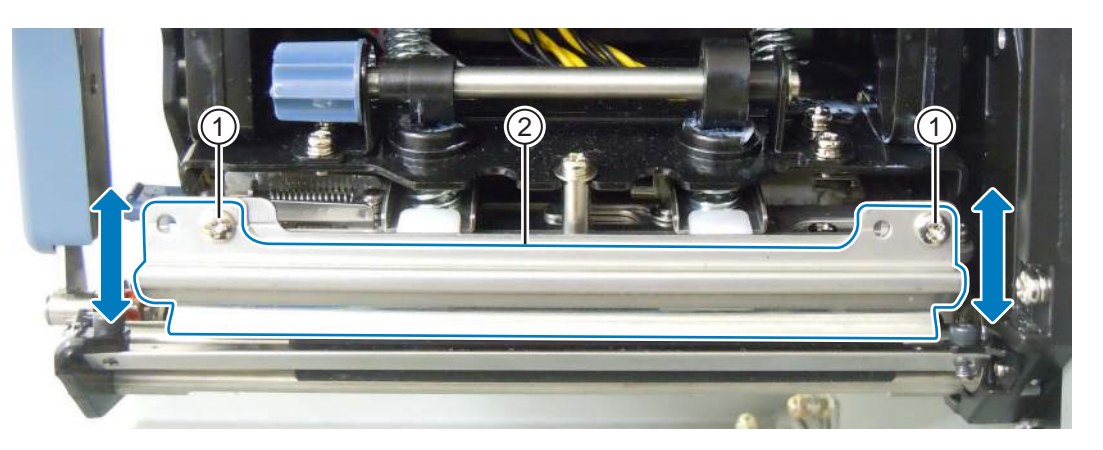

- Lösen Sie die Schrauben ① an der Farbbandanpassungsplatte ②.
  Nehmen Sie die Schrauben nicht ab.
- **5** Passen Sie die **Farbbandanpassungsplatte** <sup>②</sup> wie unten abgebildet an.
  - Passen Sie die linke Seite der Platte nach oben an, wenn sich rechts eine Falte bildet.
  - Passen Sie die rechte Seite der Platte nach oben an, wenn sich links eine Falte bildet.
- 6 Halten Sie die Farbbandanpassungsplatte ② in der eingestellten Position und ziehen Sie die Schraube ① wieder an.
- Führen Sie einen Testdruck durch, um die Druckqualität zu prüfen. Das Farbband darf weder Falten bilden noch schlingern.
- **8** Wiederholen Sie die Schritte 1 bis 6, bis die Farbbandspannung auf beiden Seiten gleich ist.

Diese Seite wurde absichtlich leer gelassen.

# **6** Problembehebung

In diesem Kapitel sind die Fehler erklärt, die beim Drucker auftreten können, sowie die Anzeigen für den aktuellen Status.

# 6.1 Im Falle einer Fehlermeldung

Wenn beim Drucker ein Fehler auftritt, wird auf dem Bildschirm die entsprechende Fehlermeldung angezeigt.

Die Fehlermeldung und die Gegenmaßnahme werden alle drei Sekunden im Wechsel angezeigt. Sie können mit den Pfeiltasten ▲/▼ zwischen diesen Bildschirmen wechseln.

# 

Wenn zu ersetzende Teile betroffen sind, wenden Sie sich zwecks Inneninspektion und Reparatur an Ihren SATO-Händler oder das technische Supportcenter.

Nachfolgend sind die Fehlermeldungen mit Ursache und Gegenmaßnahme aufgeführt:

| Fehl | Fehler           |                                                                                  |                                                                             |                           |  |  |
|------|------------------|----------------------------------------------------------------------------------|-----------------------------------------------------------------------------|---------------------------|--|--|
| Nr.  | Meldung          | LED/Summer                                                                       | Ursache                                                                     | Gegenmaßnahme             |  |  |
| 01   | Maschinenfehler  | Leuchtet rot.<br>1 langer Piepton.<br>Fehler löschen:<br>Drukker<br>ausschalten. | Defekte Hauptplatine.                                                       | Hauptplatine austauschen. |  |  |
| 02   | Flash-ROM-Fehler | Leuchtet rot.<br>1 langer Piepton.<br>Fehler löschen:<br>Drucker<br>ausschalten. | Kein Zugriff auf Flash-ROM.<br>Anzahl der Schreibvorgänge<br>überschritten. | Hauptplatine austauschen. |  |  |

| Fehl | Fehler                                        |                                            |                                                      |                                                    |  |  |
|------|-----------------------------------------------|--------------------------------------------|------------------------------------------------------|----------------------------------------------------|--|--|
| Nr.  | Meldung                                       | LED/Summer                                 | Ursache                                              | Gegenmaßnahme                                      |  |  |
|      | Paritätsfehler                                | Blinkt abwechselnd blau und rot.           | Falsche RS-232C-<br>Einstellungen.                   | Schnittstelleneinstellungen richtig anpassen.      |  |  |
|      | ₽ III III<br>PARITY ERROR                     | 3 kurze Pieptöne.                          | Kabel falsch angeschlossen.                          | Kabel prüfen und richtig<br>anschließen.           |  |  |
| 03   | ▼<br>■<br>PLEASE MATCH I/F<br>SETTING WITH PC | Fehler löschen:<br>Drukker<br>ausschalten. |                                                      |                                                    |  |  |
|      |                                               | Blinkt abwechselnd blau und rot.           | Falsche RS-232C-<br>Einstellungen.                   | Schnittstelleneinstellungen richtig anpassen.      |  |  |
|      | 2 11 02<br>OVERRUN ERROR                      | 3 kurze Pieptöne.                          | Kabel falsch angeschlossen.                          | Kabel prüfen und richtig<br>anschließen.           |  |  |
| 04   | ▼<br>211 04                                   | Fehler löschen:<br>Drukker<br>ausschalten  |                                                      |                                                    |  |  |
|      | PLEASE MATCH I/F<br>SETTING WITH PC           |                                            |                                                      |                                                    |  |  |
|      | Rahmenfehler                                  | Blinkt abwechselnd<br>blau und rot.        | Falsche RS-232C-<br>Einstellungen.                   | Schnittstelleneinstellungen richtig anpassen.      |  |  |
|      | ₽<br>FRAMING ERROR                            | 3 kurze Pieptöne.                          | Kabel falsch angeschlossen.                          | Kabel prüfen und richtig anschließen.              |  |  |
| 05   |                                               | Fehler löschen:<br>Drukker                 |                                                      |                                                    |  |  |
|      | ご出し日<br>PLEASE MATCH I/F<br>SETTING WITH PC▲  | ausschalten.                               |                                                      |                                                    |  |  |
|      | Pufferüberlauf                                | Blinkt abwechselnd blau und rot.           | Die Größe der empfangenen<br>Daten überschreitet die | Keine Daten senden, wenn<br>die Kapazität des      |  |  |
|      | BUFFER OVER                                   | 3 kurze Pieptöne.                          | Empfangspuffers.                                     | überschritten wird.                                |  |  |
| 06   | v                                             | Fehler löschen:<br>Drukker                 | Falsche Kommuni-<br>kationseinstellungen             | Kommunikation zwischen<br>Drucker und Host richtig |  |  |
|      | PLEASE CHECK<br>SEND DATA                     | ausschalten.                               | Zwischen Drucker und Host.                           |                                                    |  |  |

| Feh | er                                                    |                                                                           |                                                                          |                                                                                |
|-----|-------------------------------------------------------|---------------------------------------------------------------------------|--------------------------------------------------------------------------|--------------------------------------------------------------------------------|
| Nr. | Meldung                                               | LED/Summer                                                                | Ursache                                                                  | Gegenmaßnahme                                                                  |
|     | Kopf geöffnet                                         | Blinkt rot.                                                               | Druckkopf ist entriegelt.                                                | Druckkopf arretieren.                                                          |
| 07  | HEAD OPEN                                             | 3 kurze Pieptöne.<br>Fehler löschen:<br>Schließen Sie den<br>Druckkopf.   | Sensor zum Erkennen von<br>geöffnetem/geschlossenem<br>Druckkopf defekt. | Sensor zum Erkennen von<br>geöffnetem/<br>geschlossenem Druckkopf<br>ersetzen. |
|     | Papierende                                            | Blinkt rot.                                                               | Kein Etikettenpapier                                                     | Etikettenpapier richtig                                                        |
|     | PAPER END                                             | 3 kurze Pieptöne.                                                         | Etikettenpapier ist nicht richtig<br>eingelegt.                          | einiegen.                                                                      |
| 08  | Penier loschen.<br>Druckkopf öffnen<br>und schließen. | Empfindlichkeit des<br>Etikettensensors ist nicht<br>richtig eingestellt. | Etikettensensorwert<br>anpassen.                                         |                                                                                |
|     |                                                       |                                                                           | Etikettenpapierstau.                                                     | Gestautes Etikettenpapier<br>entfernen.                                        |
|     |                                                       |                                                                           | Etikettensensor ist verschmutzt.                                         | Etikettensensor reinigen.                                                      |
|     |                                                       |                                                                           | Kabel des Etikettensensors ist nicht angeschlossen.                      | Kabel des Etikettensensors richtig anschließen.                                |
|     | Bandende                                              | Blinkt rot.                                                               | Kein Farbband eingelegt.                                                 | Neues Farbband einlegen.                                                       |
|     | 3 kurze Pieptöne<br>RIBBON END<br>Fehler löschen:     | 3 kurze Pientöne                                                          | Farbband ist beschädigt.                                                 |                                                                                |
|     |                                                       | Fehler löschen:                                                           | Farbband ist nicht richtig<br>eingelegt.                                 | Farbband richtig einlegen.                                                     |
| 09  | VERVICE PLEASE OPEN HEAD                              | Druckkopf öffnen<br>und schließen.                                        | Farbband ist gerissen.                                                   | Farbbandweg reinigen und anpassen.                                             |
|     | Sensorfehler                                          | Leuchtet rot.                                                             | Etikettensensorwert ist falsch eingestellt.                              | Etikettensensorwerte anpassen.                                                 |
| 10  | SENSOR ERROR                                          | 3 kurze Pieptöne.                                                         | Falscher Sensortyp.                                                      | Richtigen Sensortyp verwenden.                                                 |
|     |                                                       | Druckkopf öffnen<br>und schließen.                                        | Etikettenpapier läuft nicht gerade.                                      | Medienpfad reinigen und<br>Etikettenführung justieren.                         |

| Feh | ler                         |                                                                                                    |                                                         |                                                                                                    |
|-----|-----------------------------|----------------------------------------------------------------------------------------------------|---------------------------------------------------------|----------------------------------------------------------------------------------------------------|
| Nr. | Meldung                     | LED/Summer                                                                                                    | Ursache                                                 | Gegenmaßnahme                                                                                                    |
| 11  | Druckkopffehler             | Leuchtet rot.<br>1 langer Piepton.<br>Fehler löschen:<br>Ausschalten oder<br>Prüfbedingungen für<br>Druckkopf ändern. | Druckteile sind verschlissen.                           | Prüfbedingungen für den<br>Druckkopf ändern und nur<br>auf fehlende Elemente in den<br>Barcodes überprüfen und<br>versuchen, fehlende<br>Elemente den weißen<br>Strichen anzupassen.<br>Weitere Informationen finden<br>Sie im Kapitel 6.1.2<br>Weitere Informationen<br>zur<br>Druckkopfprüffunktion. |
|     |                             |                                                                                                    | Druckkopf ist beschädigt.                               | Druckkopf ersetzen.<br>Weitere Informationen finden<br>Sie im Kapitel 7.7.1<br>Austausch des<br>Druckkopfs.                                                                                                    |
|     | Speicher-<br>Schreibfehler  | Blinkt rot.                                                                                                    | USB-Speicher ist beim<br>Schreiben nicht angeschlossen. | USB-Speicher anschließen.                                                                                                    |
|     | MEMORY                      | 1 langer Piepton.                                                                                                    | Kopierbereich des Speichers ist<br>nicht ausreichend.   | Der Speicher muss über<br>ausreichend Kopierbereich<br>verfügen.                                                                                                    |
|     | R/W ERROR                   |                                                                                                    | Schreiben auf Speicher<br>fehlgeschlagen.               | Speicher austauschen.                                                                                                    |
| 12  | Druckerspeicher:            |                                                                                                    | USB-Speicher ist nicht<br>formatiert.                   | USB-Speicher im<br>Speichermodus formatieren.<br>Weitere Informationen finden<br>Sie im Kapitel 4.2.11<br>Speichermodus.                                                                                                    |
|     | USB-Speicher:               |                                                                                                    |                                                         |                                                                                                    |
|     | SD-Karten-<br>Schreibfehler | Blinkt rot.                                                                                                    | Die SD-Karte ist nicht<br>angeschlossen.                | SD-Karte anschließen.                                                                                                    |
|     | <b>12</b>                   | 1 langer Plepton.<br>Fehler löschen:                                                                                  | Die SD-Karte ist nicht richtig<br>angeschlossen.        | SD-Karte richtrig anschließen.                                                                                                    |
|     | SD CARD<br>R/W ERROR        | Drucker ausschalten.                                                                                                  | Die SD-Karte ist beim<br>Schreiben nicht angeschlossen. | SD-Karte anschließen.                                                                                                    |
|     |                             | Lesen von bzw. Schreiben auf SD-Karte fehlgeschlagen.                                                                 | SD-Karte ersetzen.                                      |                                                                                                    |
|     | PLEASE CHECK<br>SD CARD     |                                                                                                    | Die SD-Karte ist nicht<br>formatiert.                   | SD-Karte im Speichermodus<br>formatieren.<br>Weitere Informationen finden<br>Sie im Kapitel 4.2.11<br>Speichermodus.                                                                                                    |
|     |                             |                                                                                                    | Die SD-Karte ist<br>schreibgeschützt.                   | Schreibschutz der SD-Karte aufheben.                                                                                                    |

| Fehl | Fehler                                                                        |                                                                                                    |                                                                                                    |                                                                                                    |  |  |
|------|-------------------------------------------------------------------------------|----------------------------------------------------------------------------------------------------|----------------------------------------------------------------------------------------------------|----------------------------------------------------------------------------------------------------|--|--|
| Nr.  | Meldung                                                                       | LED/Summer                                                                                                    | Ursache                                                                                                    | Gegenmaßnahme                                                                                                    |  |  |
| 13   | Fehler "Speicher<br>voll"<br>MEMORY FULL<br>PLEASE DELETE<br>UNNECESSARY DATA | Blinkt rot.<br>1 langer Piepton.<br>Fehler löschen:<br>Drucker<br>ausschalten.                                             | Speicherplatz auf dem<br>Speicher ist nicht<br>ausreichend.                                                                                | Nicht benötigte Daten auf<br>dem Speicher löschen.                                                                                                    |  |  |
| 14   | Fehler "Daten<br>herunterladen"<br>DOWNLOAD<br>DATA ERROR                     | Leuchtet rot.<br>1 langer Piepton.                                                                                         | Die heruntergeladenen Daten<br>sind falsch.<br>Der Downloadbereich ist nicht<br>ausreichend.                                               | Heruntergeladene Daten<br>überprüfen.<br>Heruntergeladene<br>Datengröße überprüfen.                                                                                                    |  |  |
| 17   | BCC-Prüffehler                                                                | Blinkt rot.<br>3 kurze Pieptöne.<br>Fehler löschen:<br>Taste ►II LINE<br>drücken oder<br>Druckauftrag<br>abbrechen.        | Der BCC-Code der zu<br>sendenden Daten (ein<br>Element) ist falsch.                                                                        | Zu sendende Daten und<br>Kommunikationseinstellun<br>gen überprüfen.<br>I Taste LINE: Druck ab<br>dem Druckbereich, wo der<br>BCC-Fehler aufgetreten ist,<br>fortsetzen.<br>SUB-Befehl senden: BCC-<br>Fehler löschen und<br>Drucken fortsetzen, wo der<br>Druck gestoppt wurde.                      |  |  |
| 18   | Fehler "Laufende<br>Nr."                                                      | Blinkt rot.<br>3 kurze Pieptöne.<br>Fehler löschen:<br>Taste <b>▶   LINE</b><br>drücken oder<br>Druckauftrag<br>abbrechen. | Laufende Nummer der<br>Druckdaten (ein Element)<br>nicht durch 1 erhöht.<br>*Die laufende Nummer ist<br>nicht in laufender<br>Reihenfolge. | Zu sendende Daten und<br>Kommunikationseinstellun<br>gen überprüfen.<br>I Taste LINE: Druck ab<br>dem Druckbereich, wo der<br>Fehler "Laufende Nr."<br>aufgetreten ist, fortsetzen.<br>SUB-Befehl senden: Fehler<br>"Laufende Nr." löschen und<br>Drucken fortsetzen, wo der<br>Druck gestoppt wurde. |  |  |

| Fehl | er                                                                                                 |                                                                                                    |                                                                                                    |                                                                                                    |
|------|----------------------------------------------------------------------------------------------------|----------------------------------------------------------------------------------------------------|----------------------------------------------------------------------------------------------------|----------------------------------------------------------------------------------------------------|
| Nr.  | Meldung                                                                                            | LED/Summer                                                                                                    | Ursache                                                                                                    | Gegenmaßnahme                                                                                                    |
| 22   | Kalenderfehler                                                                                     | Leuchtet rot.<br>1 langer Piepton.<br>Fehler löschen:<br>Drucker<br>ausschalten.                                                                                     | Datum und Uhrzeit des<br>Kalender-IC sind falsch oder<br>der Kalender-IC ist nicht<br>installiert.                                                                      | Überprüfen, ob der<br>Kalender-IC installiert ist<br>oder die Kalender-PCB<br>ersetzt werden muss.                                                                                                    |
| 26   | Uberhitzfehler<br>Uberhitzfehler<br>OVERHEAT ERROR<br>PLEASE WAIT<br>PLEASE WAIT<br>DURING COOLING | Blinkt abwechselnd<br>blau und rot.<br>1 langer Piepton.<br>Fehler löschen:<br>Druckerbetrieb<br>aussetzen und<br>warten, bis sich die<br>Temperatur gesenkt<br>hat. | Die Temperatur des Druckers<br>hat den Toleranzwert<br>überschritten.                                                                                                   | Druckerbetrieb aussetzen<br>und abkühlen lassen.                                                                                                    |
| 27   | Befehlsfehler                                                                                      | Blinkt rot.<br>3 kurze Pieptöne.<br>Fehler löschen:<br>Taste <b>▶   ENTER</b><br>drücken.                                                                            | Falscher Befehl oder<br>Parameter in den Druckdaten.<br>Caaa: Position, wo der Fehler<br>aufgetreten ist.<br><bb>: Name des<br/>Fehlerbefehls.<br/>cc: Fehlercode.</bb> | Druckdaten überprüfen.<br>Weitere Informationen<br>finden Sie im Kapitel 6.1.1<br>Prüffunktion der<br>Druckdaten.                                                                                                    |
| 35   | CRC-Prüffehler                                                                                     | Blinkt rot.<br>3 kurze Pieptöne.<br>Fehler löschen:<br>Taste <b>▶II LINE</b><br>drücken oder<br>Druckauftrag<br>abbrechen.                                           | Der CRC-Code der zu<br>sendenden Daten (ein<br>Element) ist falsch.                                                                                                    | Zu sendende Daten und<br>Kommunikationseinstellun<br>gen überprüfen.<br>I Taste LINE: Druck ab<br>dem Druckbereich, wo der<br>CRC-Fehler aufgetreten ist,<br>fortsetzen.<br>SUB-Befehl senden:<br>CRC-Fehler löschen und<br>Drucken fortsetzen, wo der<br>Druck gestoppt wurde. |

| Fehl | Fehler                                           |                                                                       |                                                                                                    |                                                                                                    |  |  |
|------|--------------------------------------------------|-----------------------------------------------------------------------|----------------------------------------------------------------------------------------------------|----------------------------------------------------------------------------------------------------|--|--|
| Nr.  | Meldung                                          | LED/Summer                                                            | Ursache                                                                                               | Gegenmaßnahme                                                                                                    |  |  |
|      | WLAN-Fehler                                      | Blinkt abwechselnd<br>blau und rot.<br>3 kurze Pieptöne.              | Keine WLAN-Einheit<br>angeschlossen, während sich<br>der Drucker im WLAN-<br>Download-Modus befindet. | Sicherstellen, dass die<br>WLAN-Einheit richtig<br>angeschlossen ist.                                                                                                    |  |  |
| 37   | VIEW CONTACT<br>PLEASE CONTACT<br>SUPPORT CENTER | Fehler löschen:<br>Drucker<br>ausschalten.                            | der WLAN-Einheit verbinden.                                                                           | austauschen.<br>*Wenn Sie die WLAN-<br>Einheit austauschen,<br>ändern sich die<br>Kommunikationseinstellun<br>gen des Datenports und<br>Zweitports entsprechend<br>den Einstellungen. |  |  |
|      | Fehler "Klappe                                   | Blinkt rot.                                                           | Die Abdeckung ist geöffnet.                                                                           | Abdeckung schließen.                                                                                                    |  |  |
| 40   | geoffnet"                                        | 3 kurze Pieptöne.<br>Fehler löschen:<br>Abdeckung<br>schließen.       | Sensor zum Erkennen von<br>offener/geschlossener<br>Abdeckung ist defekt.                             | Sensor zum Erkennen von<br>offener/geschlossener<br>Abdeckung ersetzen.                                                                                                    |  |  |
|      | Sparer-Fehler                                    | Leuchtet rot.                                                         | Der Druckkopf kann nicht an                                                                           | Sparer-Kopfposition                                                                                                    |  |  |
| 41   | EFFOR<br>SAVER ERROR                             | 1 langer Piepton.<br>Fehler löschen:<br>Drucker<br>ausschalten.       | der angegebenen Position<br>gestoppt werden.                                                          | anpassen.<br>Sparersensor austauschen.<br>Sparermotor und<br>Motorantrieb-Platine<br>austauschen.                                                                                     |  |  |
|      | SUPPORT CENTER                                   |                                                                       |                                                                                                    | Sparerkamera<br>austauschen.                                                                                                    |  |  |
|      | Fehler<br>Sensorabdeckung                        | Blinkt rot.                                                           | Die Sensorabdeckung ist<br>nicht arretiert.                                                           | Sensorabdeckung arretieren.                                                                                                    |  |  |
| 42   | geöffnet<br>LABEL SENSOR<br>COVER OPEN           | 3 kurze Pieptöne.<br>Fehler löschen:<br>Sensorabdeckung<br>schließen. | Sensor zum Erkennen von<br>offener/geschlossener<br>Sensorabdeckung ist defekt.                       | Sensor zum Erkennen von<br>offener/geschlossener<br>Sensorabdeckung<br>ersetzen.                                                                                                    |  |  |

## 6.1.1 Prüffunktion der Druckdaten

#### Druckerbewegung bei Erkennung eines Befehlsfehlers

Wenn für BEFEHLSFEHLER im erweiterten Modus AKTIVIEREN ausgewählt ist, werden die Befehlsfehlerinformationen auf dem Fehlerbildschirm (zweite Zeile) angezeigt und der Druckbetrieb angehalten.

Sie können diesen Fehler löschen, indem Sie die Taste ▶II LINE drücken, wobei jedoch die Daten, bei denen der Fehler erkannt wurde, verworfen und nicht gedruckt werden.

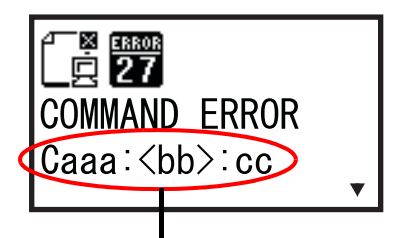

Befehlsfehlerinformationen

### Wo der Fehler aufgetreten ist

"Caaa" in der Befehlsfehlermeldung gibt an, wo der Befehlsfehler aufgetreten ist.

Die Nummer der ESC-Befehle von ESC+A wird für "aaa" angezeigt.

Beachten Sie, dass der Befehl ESC+A nicht in der Nummer der ESC-Befehle enthalten ist, die bis zu 999 angezeigt wird. Wenn die Nummer der ESC-Befehle 999 übersteigt, wird "999" angezeigt.

#### **Beispiel:**

Wenn ein Befehlsfehler vom Befehl für die horizontale Druckposition <H> erkannt wird.

-----: [ESC]A C001: [ESC]V100

C001: [ESC]V100 C002: [ESC]H9999

[ESC]H99999 => Wo der Befehlsfehler aufgetreten ist

C003: [ESC]L0202 C004: [ESC]M,ABCDEF C005: [ESC]Q1 C006: [ESC]Z

In diesem Fall ist C002 der Ort des Fehlers.

#### Name des Fehlerbefehls

Die Bezeichnung des Befehls, unter dem ein Fehler erkannt wurde, wird in "<bb>" angezeigt. \*Eine 1-Byte-Befehlsbezeichnung ist linksseitig ausgerichtet.

### Fehlercode

Die Ursache des Befehlsfehlers wird im Code in "cc" angegegeben, wo ein Fehler angezeigt wird.

| Code <cc></cc> | Ursache                                                                                                    |
|----------------|----------------------------------------------------------------------------------------------------|
| 01             | Falscher Befehl analysiert.                                                                                                    |
| 02             | Falschen Parameter empfangen.                                                                                                    |
| 03             | Falsche Grafik und falsche externe Zeichendaten analysiert.                                                                          |
| 04             | Angegebener Speicherbereich (Kartensteckplatz) ist nicht korrekt.<br>Versuch, auf einen schreibgeschützten Datenträger zu schreiben. |
| 05             | Die für den Registrierungsbefehl angegebene Nummer wurde bereits verwendet.                                                          |
| 06             | Registrierter Bereich überschritten. (Speicher voll)                                                                                 |
| 07             | Daten nicht registriert.                                                                                                    |
| 08             | Die angegebene Druckstartposition liegt außerhalb des druckbaren Bereichs.                                                           |
| 09             | Das Druckbild liegt außerhalb des druckbaren Bereichs. (Nur Barcode).                                                                |

# 6.1.2 Weitere Informationen zur Druckkopfprüffunktion

Die Druckkopfprüfung bezieht sich auf sämtliche Heizelemente des Druckkopfes. Störungen können jedoch nicht sofort erkannt werden – einige Etiketten können Druckdefekte aufweisen, bevor der Drucker einen Druckkopffehler anzeigt.

Verwenden Sie nach dem Feststellen eines Druckkopffehlers einen Scanner, um die betroffenen Etiketten zu überprüfen.

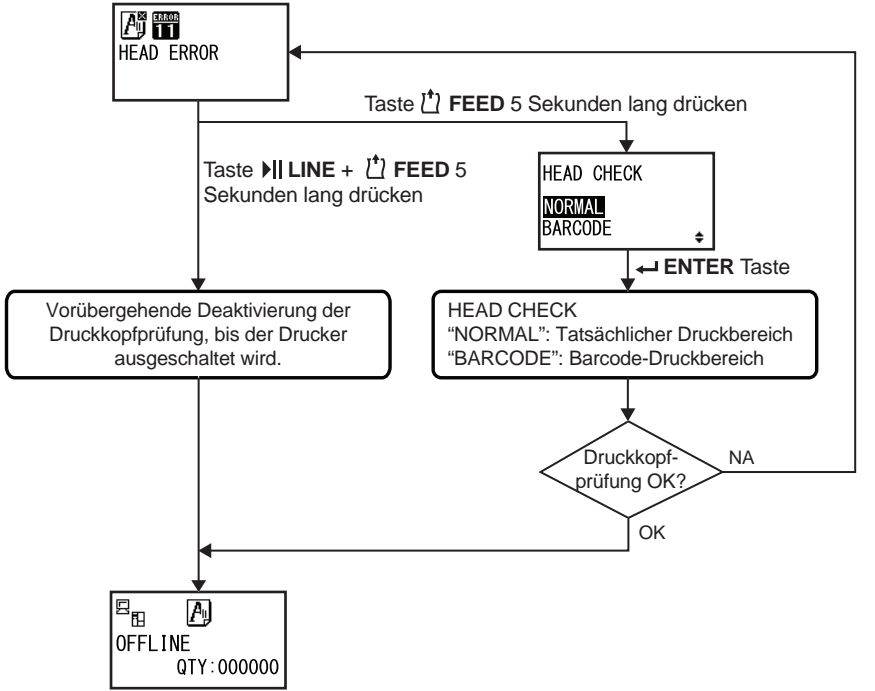

# Wenn ein Druckkopffehler während des normalen Druckens (Barcodes, Text und Grafiken) auftritt

- **1** Halten Sie die Taste 🖞 **FEED** für 5 Sekunden gedrückt.
  - Der Bildschirm HEAD CHECK wird angezeigt.
- 2 Wählen Sie mit den Pfeiltasten ▲/▼ BARCODE aus und drücken Sie dann die Taste ← ENTER.
- **3** Versuchen Sie, ob der Druckvorgang fortgesetzt werden kann.

Wird der Druckvorgang fortgesetzt, liegt der Fehler für den aktuellen Druckauftrag nicht im Barcode-Bereich. In diesem Fall kann der Druck mit verminderter Druckqualität und lesbaren Barcodes fortgesetzt werden.

Wenn der Druckkopffehler weiterhin angezeigt wird, der aktuelle Druckauftrag aber durchgeführt werden muss, kann der Druckvorgang durch Betätigen der Tasten ▶ II LINE und <sup>1</sup>/<sub>1</sub> FEED für mehr als fünf Sekunden erzwungen werden.

Lesen Sie sich den nachfolgenden Warnhinweis durch, bevor Sie mit diesem Vorgang fortfahren.

# ACHTUNG

Das Deaktivieren der Druckkopfprüfung ermöglicht Ihnen zwar die Fortführung des Druckvorgangs, jedoch sollten Sie das nur bei einem dringenden Druckauftrag tun. Überprüfen Sie die Etiketten, um festzustellen, ob das Ergebnis trotz des Druckkopffehlers akzeptabel ist. Der Druckkopf sollte so schnell wie möglich ausgetauscht werden. Ersetzen Sie ggf. den Druckkopf.

# 6.2 Im Falle einer Warnmeldung

Wenn auf dem Bildschirm eine Warnmeldung angezeigt wird, gibt der Drucker weiterhin Etiketten aus. Nachfolgend sind die Warnmeldungen mit Ursache und Gegenmaßnahme aufgeführt:

| War | Warnung                              |                                                                                                    |                                                                                                    |                                                                                                    |  |  |
|-----|--------------------------------------|----------------------------------------------------------------------------------------------------|----------------------------------------------------------------------------------------------------|----------------------------------------------------------------------------------------------------|--|--|
| Nr. | Meldung                              | LED/Summer                                                                                                    | Ursache                                                                                                    | Gegenmaßnahme                                                                                                    |  |  |
| 01  | Etikettenpapier<br>fast aufgebraucht | Leuchtet blau.<br>Kein Piepton.<br>Fehler löschen:<br>Druckkopf öffnen<br>und schließen.                                                                                 | Es ist nicht mehr ausrei-<br>chend Etikettenpapier<br>vorhanden.                                                                                                    | Neues Etikettenpapier<br>einlegen.<br>Weitere Informationen fin-<br>den Sie im Kapitel 3.5<br>Einlegen von Etiketten-<br>papier. |  |  |
| 02  | Farbband fast auf-<br>gebraucht      | Leuchtet blau.<br>Kein Piepton.<br>Fehler löschen:<br>Druckkopf öffnen<br>und schließen.                                                                                 | Es ist nicht mehr ausrei-<br>chend Farbband vorhan-<br>den.                                                                                                    | Neues Farbband einle-<br>gen.<br>Weitere Informationen fin-<br>den Sie im Kapitel 3.2<br>Einlegen des Farb-<br>bands.            |  |  |
| 03  | Empfangspuffer<br>fast voll          | Leuchtet blau.<br>Kein Piepton.                                                                                                    | Verfügbarer Platz für den<br>Empfangspuffer ist<br>gering.                                                                                                    | Keine Daten vom Host<br>mehr senden, bis die<br>Analyse der<br>empfangenen Daten<br>abgeschlossen ist.                           |  |  |
| 04  | Befehlsfehler                        | Leuchtet blau.<br>1 kurzer Piepton.<br>Fehler löschen: Das<br>Symbol wird<br>gelöscht, wenn das<br>nächste Element<br>empfangen oder der<br>Auftrag<br>abgebrochen wird. | Befehlsfehler erkannt.                                                                                                    | Druckdaten überprüfen.                                                                                                    |  |  |
| 05  | Kopffehler                           | Leuchtet blau.<br>Kein Piepton.                                                                                                    | Ein Druckkopffehler wird<br>erkannt, wenn für den<br>Einstellungsbildschirm<br>HEAD CHECK<br>"NORMAL" ausgewählt<br>wurde. Ändern Sie die<br>Einstellung HEAD<br>CHECK zu "BARCODE"<br>und setzen Sie den<br>Druckauftrag fort. | Druckkopf ersetzen.<br>Weitere Informationen fin-<br>den Sie im Kapitel 7.7.1<br>Austausch des Druck-<br>kopfs.                  |  |  |

| War | Warnung                                 |                                                                                 |                                                                   |                                                                                                |  |  |
|-----|-----------------------------------------|---------------------------------------------------------------------------------|-------------------------------------------------------------------|------------------------------------------------------------------------------------------------|--|--|
| Nr. | Meldung                                 | LED/Summer                                                                      | Ursache                                                           | Gegenmaßnahme                                                                                  |  |  |
|     | Druckkopf und<br>Druckwalze<br>reinigen | Leuchtet blau.<br>1 kurzer Piepton.                                             | Das festgelegte<br>Benachrichtigungsinterval<br>I wurde erreicht. | Druckkopf und Druck-<br>walze reinigen<br>Weitere Informationen fin-<br>den Sie im Kapitel 5.2 |  |  |
| 06  | CLEAN HEAD &<br>PLATEN ROLLER           | Fehler löschen:<br>Taste <table-cell-rows> ENTER<br/>drücken.</table-cell-rows> |                                                                   | Reinigungsintervalle.                                                                          |  |  |
|     | Druckkopf<br>wechseln                   | Leuchtet blau.<br>1 kurzer Piepton.                                             | Das festgelegte<br>Benachrichtigungsinterval<br>I wurde erreicht. | Druckkopf ersetzen.<br>Weitere Informationen fin-<br>den Sie im Kapitel 7.7.1                  |  |  |
| 07  | CHANGE<br>PRINT HEAD                    | Fehler löschen:<br>Taste ← ENTER<br>drücken.                                    |                                                                   | Austausch des Druck-<br>kopfs.                                                                 |  |  |
|     | Druckwalze<br>wechseln                  | Leuchtet blau.<br>1 kurzer Piepton.                                             | Das festgelegte<br>Benachrichtigungsinterval<br>I wurde erreicht. | Druckwalze ersetzen.<br>Weitere Informationen fin-<br>den Sie im Kapitel 7.7.2                 |  |  |
| 08  | CHANGE<br>PLATEN ROLLER                 | Fehler löschen:<br>Taste ← ENTER<br>drücken.                                    |                                                                   | Austausch der vorde-<br>ren Transportwalze.                                                    |  |  |

# 6.3 Wenn die LED-Lampen rot/blau leuchten

Die LEDs leuchten oder blinken, um den aktuellen Status des Druckers anzuzeigen. Status beim Leuchten oder Blinken der LEDs:

| LED                                                                | Druckerstatus                                                      | Gegenmaßnahme                                             |
|--------------------------------------------------------------------|--------------------------------------------------------------------|-----------------------------------------------------------|
| Lampe aus.                                                         | Der Drucker ist ausgeschaltet oder befindet sich im Offline-Modus. | Drucker einschalten oder in den<br>Online-Modus wechseln. |
| Leuchtet blau.                                                     | Der Drucker befindet sich im<br>Online-Modus.                      | Drucker ist betriebsbereit.                               |
| Leuchtet rot/<br>Blinkt rot/<br>Blinkt abwechselnd blau und<br>rot | Ein Fehler ist aufgetreten.                                        | Fehler entsprechend der Meldung beheben.                  |

# 6.4 Übersicht zur Fehlerbehebung

Überprüfen Sie die nachfolgend aufgeführten Punkte, wenn der Drucker nicht ordnungsgemäß funktioniert.

# 

- Sie dürfen mit nassen Händen weder den Netzschalter berühren noch das Netzkabel anschließen oder abziehen. Es besteht die Gefahr eines Stromschlags.
- Ziehen Sie vor dem Reinigen den Netzstecker aus der Steckdose.

#### Hinweis

Sie können das Reinigungsset oder die Reinigungsfolie von einem SATO-Händler oder dem technischen Kundendienst kaufen.

# 6.4.1 Kein Strom/Nichts auf dem Display

| Nr. | Zu überprüfen                                                                 | Gegenmaßnahme                                                                                                    |
|-----|-------------------------------------------------------------------------------|----------------------------------------------------------------------------------------------------|
| 1   | Ist das Netzkabel vollständig in der Steckdose<br>eingesteckt?                | Netzkabel vollständig in die Steckdose einstecken.                                                                                                    |
| 2   | Ist das Netzkabel vollständig im Drucker<br>eingesteckt?                      | Netzkabel vollständig in den Netzanschluss des<br>Druckers einstecken.                                                                                                    |
| 3   | Ist die Sicherung des Druckers durchgebrannt?                                 | Sicherung des Druckers ersetzen.<br>Wenden Sie sich dann zwecks Austausch an Ihren<br>SATO-Händler oder das technische Servicecenter.                                                                                                  |
| 4   | Ist das Netzkabel defekt?                                                     | Netzkabel ersetzen.<br>Wenden Sie sich für das druckerspezifische<br>Netzkabel an Ihren SATO-Händler oder den<br>technischen Kundendienst. Verwenden Sie keine<br>Netzkabel, die nicht speziell für diesen Drucker<br>vorgesehen sind. |
| 5   | Ist die Steckdose für die Stromversorgung des<br>Druckers mit Strom versorgt? | Überprüfen, ob die Steckdose mit Strom versorgt<br>ist.<br>Netzkabel an einer anderen Steckdose<br>anschließen.                                                                                                    |
| 6   | Ist die Hauptplatine defekt?                                                  | Hauptplatine austauschen.<br>Wenden Sie sich dann zwecks Austausch an Ihren<br>SATO-Händler oder das technische Servicecenter.                                                                                                    |

# 6.4.2 Druckmaterial wird nicht zugeführt

| Nr. | Zu überprüfen                                                                  | Gegenmaßnahme                                                           |
|-----|--------------------------------------------------------------------------------|-------------------------------------------------------------------------|
| 1   | Wird für den Drucker vorgesehenes Etikettenpa-<br>pier und Farbband verwendet? | Für den Drucker vorgesehenes Etikettenpapier<br>und Farbband verwenden. |
| 2   | Sind Etikettenpapier und Farbband richtig einge-<br>legt?                      | Etikettenpapier und Farbband richtig einlegen.                          |

#### 6 Problembehebung

| Nr. | Zu überprüfen                                                 | Gegenmaßnahme                                                                                                    |
|-----|---------------------------------------------------------------|----------------------------------------------------------------------------------------------------|
| 3   | Sind Etikettenpapier und Farbband verformt?                   | Etikettenpapier und Farbband verwenden, das<br>nicht verformt ist. Verformtes Etikettenpapier und<br>Farbband können nicht zugeführt werden.                                |
| 4   | Ist die Etikettenpapierführung richtig eingestellt?           | Etikettenpapierführung anpassen.                                                                                                    |
| 5   | Ist der richtige Sensortyp eingestellt?                       | Richtigen Sensortyp einstellen.                                                                                                    |
| 6   | Ist die Empfindlichkeit des Sensors richtig einge-<br>stellt? | Etikettensensorwert anpassen.                                                                                                    |
| 7   | Ist die Druckwalze verschmutzt?                               | Wenn die Druckwalze verschmutzt ist, mit dem<br>Reinigungsset reinigen.<br>Informationen zum Reinigen des Druckers finden<br>Sie im <b>Kapitel 5.2 Reinigungsintervalle</b> |
| 8   | lst die Druckwalze beschädigt?                                | Druckwalze ersetzen.                                                                                                    |
| 9   | Funktioniert die Schnittstelle richtig?                       | Überprüfen der Schnittstelle, wie unter <b>Beheben</b><br>von Schnittstellenproblemen beschrieben.                                                                          |
| 10  | Sind die vom Computer gesendeten Daten oder Signale falsch?   | Gerät erneut einschalten.<br>Die vom Computer gesendeten Daten und die<br>Kommunikationsbedingungen überprüfen.                                                             |
| 11  | Ist die Hauptplatine defekt?                                  | Hauptplatine austauschen.<br>Wenden Sie sich dann zwecks Austausch an Ihren<br>SATO-Händler oder das technische Servicecenter.                                              |

# 6.4.3 Druckmaterial wird zugeführt, aber Drucken ist nicht möglich

| Nr. | Zu überprüfen                                                                | Gegenmaßnahme                                                                                                    |
|-----|------------------------------------------------------------------------------|----------------------------------------------------------------------------------------------------|
| 1   | Wird für den Drucker vorgesehenes<br>Etikettenpapier und Farbband verwendet? | Für den Drucker vorgesehenes Etikettenpapier<br>und Farbband verwenden.                                                                                                    |
| 2   | Ist der richtige Sensortyp eingestellt?                                      | Richtigen Sensortyp einstellen.                                                                                                    |
| 3   | Ist der Druckkopf richtig eingesetzt?                                        | Druckkopf richtig einsetzen.                                                                                                    |
| 4   | Ist der Druck der Druckkopfes zu stark oder zu schwach?                      | Druck des Druckkopfs mit dem zugehörigen<br>Drehschalter anpassen.                                                                                                    |
| 5   | Ist der Druckkopf verschmutzt oder haftet ein<br>Etikett daran?              | Wenn der Druckkopf verschmutzt ist, mit dem<br>Reinigungsstift reinigen. Wenn ein Etikett am<br>Druckkopf haftet, entfernen.<br>Wenn sich Kleber vom Etikett am Druckkopf<br>befindet, mit einem Reinigungsset reinigen.<br>Zum Reinigen keinen harten Gegenstand<br>verwenden. Andernfalls kann es zu<br>Beschädigungen des Druckkopfs kommen.<br>Informationen zum Reinigen des Druckers<br>finden Sie im Kapitel 5.2 Reinigungsintervalle |
| 6   | Ist der Etikettensensor verschmutzt?                                         | Wenn der Etikettensensor verschmutzt ist, mit<br>dem Reinigungsset reinigen.<br>Informationen zum Reinigen des Druckers<br>finden Sie im Kapitel 5.2 Reinigungsintervalle                                                                                                    |
| Nr. | Zu überprüfen                                               | Gegenmaßnahme                                                                                                    |  |
|-----|-------------------------------------------------------------|----------------------------------------------------------------------------------------------------|--|
| 7   | Funktioniert die Schnittstelle richtig?                     | Überprüfen der Schnittstelle, wie unter <b>Beheben</b><br>von Schnittstellenproblemen beschrieben.                                |  |
| 8   | Sind die vom Computer gesendeten Daten oder Signale falsch? | Gerät erneut einschalten.<br>Die vom Computer gesendeten Daten und die<br>Kommunikationsbedingungen überprüfen.                   |  |
| 9   | Ist der Druckkopf defekt?                                   | Druckkopf ersetzen und Zähler zurücksetzen.                                                                                       |  |
| 10  | Ist die Hauptplatine defekt?                                | Hauptplatine austauschen.<br>Wenden Sie sich dann zwecks Austausch an<br>Ihren SATO-Händler oder das technische<br>Servicecenter. |  |

# 6.4.4 Schlechte Druckqualität

| Nr. | Zu überprüfen                                                                | Gegenmaßnahme                                                                                                    |  |
|-----|------------------------------------------------------------------------------|----------------------------------------------------------------------------------------------------|--|
| 1   | Wird für den Drucker vorgesehenes<br>Etikettenpapier und Farbband verwendet? | Für den Drucker vorgesehenes Etikettenpapier und Farbband verwenden.                                                                                                    |  |
| 2   | Sind Etikettenpapier und Farbband richtig<br>eingelegt?                      | Überprüfen, ob Etikettenpapier und Farbband richtig eingelegt sind.                                                                                                    |  |
| 3   | Ist die Spannung des Farbbands richtig?                                      | Spannung des Farbbands anpassen.                                                                                                    |  |
| 4   | Ist der Druckkopf richtig eingesetzt?                                        | Druckkopf richtig einsetzen.                                                                                                    |  |
| 5   | Ist der Druck der Druckkopfes zu stark oder zu schwach?                      | Druck des Druckkopfs mit dem zugehörigen<br>Drehschalter anpassen.                                                                                                    |  |
| 6   | Ist die Druckgeschwindigkeit zu schnell?                                     | Druckgeschwindigkeit anpassen.                                                                                                    |  |
| 7   | Ist der Druckkontrast zu niedrig oder zu hoch?                               | Druckkontrast anpassen.                                                                                                    |  |
| 8   | Ist die Druckwalze verschmutzt?                                              | Wenn die Druckwalze verschmutzt ist, mit dem<br>Reinigungsset reinigen.<br>Informationen zum Reinigen des Druckers<br>finden Sie im Kapitel 5.2 Reinigungsintervalle                                                                                                    |  |
| 9   | Ist der Druckkopf verschmutzt oder haftet ein<br>Etikett daran?              | Wenn der Druckkopf verschmutzt ist, mit dem<br>Reinigungsstift reinigen. Wenn ein Etikett am<br>Druckkopf haftet, entfernen.<br>Wenn sich Kleber vom Etikett am Druckkopf<br>befindet, mit einem Reinigungsset reinigen.<br>Zum Reinigen keinen harten Gegenstand<br>verwenden. Andernfalls kann es zu<br>Beschädigungen des Druckkopfs kommen.<br>Informationen zum Reinigen des Druckers<br>finden Sie im Kapitel 5.2 Reinigungsintervalle |  |
| 10  | Ist der Druckkopf defekt?                                                    | Druckkopf ersetzen und Zähler zurücksetzen.                                                                                                    |  |
| 11  | Ist die Druckwalze beschädigt?                                               | Druckwalze ersetzen.                                                                                                    |  |
| 12  | Ist die Hauptplatine defekt?                                                 | Hauptplatine austauschen.<br>Wenden Sie sich dann zwecks Austausch an<br>Ihren SATO-Händler oder das technische<br>Servicecenter.                                                                                                    |  |

# 6.4.5 Falsche Druckposition

| Nr. | Zu überprüfen                                                                | Gegenmaßnahme                                                                                                    |
|-----|------------------------------------------------------------------------------|----------------------------------------------------------------------------------------------------|
| 1   | Wird für den Drucker vorgesehenes<br>Etikettenpapier und Farbband verwendet? | Für den Drucker vorgesehenes Etikettenpapier<br>und Farbband verwenden.                                                                                                   |
| 2   | Sind Etikettenpapier und Farbband richtig eingelegt?                         | Überprüfen, ob Etikettenpapier und Farbband richtig eingelegt sind.                                                                                                    |
| 3   | Sind Etikettenpapier und Farbband verformt?                                  | Etikettenpapier und Farbband verwenden, das<br>nicht verformt ist. Verformtes Etikettenpapier und<br>Farbband können nicht zugeführt werden.                              |
| 4   | Ist der Druckkopf richtig eingesetzt?                                        | Druckkopf anpassen.                                                                                                    |
| 5   | Ist die Etikettenpapierführung richtig eingestellt?                          | Etikettenpapierführung anpassen.                                                                                                    |
| 6   | Ist der richtige Sensortyp eingestellt?                                      | Richtigen Sensortyp einstellen.                                                                                                    |
| 7   | Ist die Empfindlichkeit des Sensors richtig<br>eingestellt?                  | Etikettensensorwert anpassen.                                                                                                    |
| 8   | Ist der Versatz richtig eingestellt?                                         | Versatz einstellen.                                                                                                    |
| 9   | Ist der Höhenversatz oder Basisreferenzpunkt richtig?                        | Höhenversatz oder Basisreferenzpunkt anpassen.                                                                                                    |
| 10  | Ist die Druckwalze verschmutzt?                                              | Wenn die Druckwalze verschmutzt ist, mit dem<br>Reinigungsset reinigen.<br>Informationen zum Reinigen des Druckers<br>finden Sie im Kapitel 5.2 Reinigungsintervalle      |
| 11  | Ist der Etikettensensor verschmutzt?                                         | Wenn der Etikettensensor verschmutzt ist, mit<br>dem Reinigungsset reinigen.<br>Informationen zum Reinigen des Druckers<br>finden Sie im Kapitel 5.2 Reinigungsintervalle |
| 12  | Sind die vom Computer gesendeten Daten oder Signale falsch?                  | Gerät erneut einschalten.<br>Die vom Computer gesendeten Daten und die<br>Kommunikationsbedingungen überprüfen.                                                           |
| 13  | Ist die Druckwalze beschädigt?                                               | Druckwalze ersetzen.                                                                                                    |

# 6.5 Beheben von Schnittstellenproblemen

Wenn auf dem Drucker ein Schnittstellenproblem auftritt, sehen Sie sich die Checkliste für die entsprechende Schnittstelle an.

## 6.5.1 USB-Schnittstelle

| Nr. | Zu überprüfende Punkte                                                                                           |
|-----|----------------------------------------------------------------------------------------------------|
| 1   | Überprüfen, ob das USB-Kabel richtig angeschlossen ist.                                                          |
| 2   | Überprüfen, ob das Kabel beschädigt ist.                                                                         |
| 3   | Konfiguration des Druckers überprüfen.<br>Einstellungen der USB-Schnittstelle im Menü INTERFACE MODE überprüfen. |
| 4   | Wenn der Computer mehrere USB-Anschlüsse hat, an einem anderen anschließen.                                      |
| 5   | Andere über USB an den Computer angeschlossene Geräte trennen.                                                   |
| 6   | Drucker und Computer neu starten.                                                                                |
| 7   | USB-Treiber erneut installieren.                                                                                 |

## 6.5.2 LAN-Ethernet-Schnittstelle

| Nr. | Zu überprüfende Punkte                                                                                                    |
|-----|----------------------------------------------------------------------------------------------------|
| 1   | Überprüfen, ob das LAN-Kabel richtig angeschlossen ist.                                                                   |
| 2   | Überprüfen, ob das Kabel beschädigt ist.                                                                                  |
| 3   | Konfiguration des Druckers überprüfen.<br>Einstellungen der LAN-Ethernet-Schnittstelle im Menü INTERFACE MODE überprüfen. |
| 4   | Überprüfen, ob alle zugewiesenen IP-Adressen per PING erreichbar sind.                                                    |
| 5   | Überprüfen, ob der HUB eingeschaltet ist.                                                                                 |
| 6   | Überprüfen, ob der HUB beschädigt ist.                                                                                    |
| 7   | Drucker erneut einschalten.                                                                                               |

## 6.5.3 Bluetooth-Schnittstelle (optional)

| Nr. | Zu überprüfende Punkte                                                                                                    |
|-----|----------------------------------------------------------------------------------------------------|
| 1   | Überprüfen, ob die Bluetooth-Funktion eingeschaltet ist.                                                                       |
| 2   | Überprüfen, ob Geräte (z. B. Geräte mit aktiviertem WLAN oder Mikrowellen) verwendet werden, die dasselbe Frequenzband nutzen. |
| 3   | Überprüfen, ob sich Gegenstände (z. B. ein Metallgestell) zwischen dem Drucker und Host befin-<br>den.                         |
| 4   | Konfiguration des Druckers überprüfen.<br>Einstellungen der Bluetooth-Schnittstelle im Menü INTERFACE MODE überprüfen.         |
| 5   | Drucker und Computer neu starten.                                                                                              |
| 6   | Bluetooth-Treiber erneut installieren.                                                                                         |

## 6.5.4 RS-232C-Schnittstelle

| Nr. | Zu überprüfende Punkte                                                                                               |
|-----|----------------------------------------------------------------------------------------------------|
| 1   | Überprüfen, ob das RS-232C-Kabel richtig angeschlossen ist.                                                          |
| 2   | Überprüfen, ob das Kabel beschädigt ist.                                                                             |
| 3   | Konfiguration des Druckers überprüfen.<br>Einstellungen der RS-232C-Schnittstelle im Menü INTERFACE MODE überprüfen. |
| 4   | Wenn der Computer mehrere RS-232C-Anschlüsse hat, an einem anderen anschließen.                                      |
| 5   | Drucker und Computer neu starten.                                                                                    |

### 6.5.5 IEEE1284-Schnittstelle

| Nr. | Zu überprüfende Punkte                                                                                                |
|-----|----------------------------------------------------------------------------------------------------|
| 1   | Überprüfen, ob das Druckerkabel richtig am LPT-Anschluss des Computer angeschlossen ist.                              |
| 2   | Überprüfen, ob das Kabel beschädigt ist.                                                                              |
| 3   | Bei Verwendung eines Windows-Druckertreibers überprüfen, ob der richtige Anschluss ausge-<br>wählt ist.               |
| 4   | Konfiguration des Druckers überprüfen.<br>Einstellungen der IEEE1284-Schnittstelle im Menü INTERFACE MODE überprüfen. |
| 5   | An einen anderen Anschluss anschließen.                                                                               |
| 6   | Drucker erneut einschalten.                                                                                           |

# 6.5.6 Externe Signalschnittstelle (EXT)

| Nr. | Zu überprüfende Punkte                                                                                   |
|-----|----------------------------------------------------------------------------------------------------|
| 1   | Überprüfen, ob der Drucker und das externe Gerät richtig mit dem Kabel verbunden sind.                   |
| 2   | Überprüfen, ob das Kabel beschädigt ist.                                                                 |
| 3   | Überprüfen, ob das externe Gerät eingeschaltet ist.                                                      |
| 4   | Konfiguration des Druckers überprüfen.<br>Einstellung der externen Signalschnittstelle (EXT) überprüfen. |
| 5   | Drucker und externes Gerät neu starten.                                                                  |

# 6.5.7 WLAN-Schnittstelle (optional)

| Nr. | Zu überprüfende Punkte                                                                                                    |
|-----|----------------------------------------------------------------------------------------------------|
| 1   | Überprüfen, ob die WLAN-Funktion eingeschaltet ist.                                                                            |
| 2   | Überprüfen, ob Geräte (z. B. Geräte mit aktiviertem WLAN oder Mikrowellen) verwendet werden, die dasselbe Frequenzband nutzen. |
| 3   | Überprüfen, ob sich Gegenstände (z. B. ein Metallgestell) zwischen dem Drucker und Host befinden.                              |
| 4   | Konfiguration des Druckers überprüfen.<br>Einstellungen der WLAN-Schnittstelle im Menü INTERFACE MODE überprüfen.              |
| 5   | Drucker erneut einschalten.                                                                                                    |

Diese Seite wurde absichtlich leer gelassen.

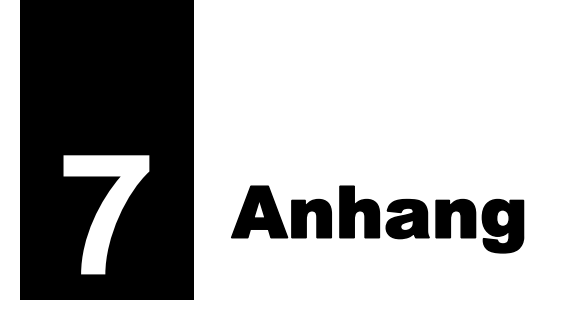

# 7.1 Liste der Werkseinstellungen

Werkseinstellungen sind die auf dem Drucker im Werk vor Versand eingestellten Werte. Wenn Sie den Drucker im Voreinstellungsmodus zurücksetzen, werden die eingestellten Werte des Druckers auf die Werkseinstellungen geändert. In der nachfolgenden Tabelle finden Sie die Werkseinstellung für jede Einstellungsoption und die Möglichkeiten, den Wert auf die Werkseinstellung zurückzusetzen.

## 

In der Regel ist keine Initialisierung erforderlich. Dabei werden alle Einstellungen des Kunden entfernt.

### 7.1.1 Normaler Modus

|                 | Eingestellter Wert | Werkseinstellung | Standard<br>(Benutzer) | Standard<br>(ab Werk) |
|-----------------|--------------------|------------------|------------------------|-----------------------|
| ADJUSTMENT MODE |                    |                  |                        |                       |
|                 | PITCH POSITION     | +0,00 mm         | Ja                     | Nein                  |
|                 | OFFSET POSITION    | +0,00 mm         | Ja                     | Nein                  |
|                 | DUNKELSTUFE        | 50               | Ja                     | Nein                  |
| VOLUME LEVEL    |                    | 2                | Ja                     | Ja                    |
| LCD Brightness  |                    | Midrange         | Ja                     | Nein                  |

### 7.1.2 Benutzermodus

| Eingestellter Wert            | Werkseinstellung                                                                                                    | Standard<br>(Benutzer) | Standard<br>(ab Werk) |
|-------------------------------|----------------------------------------------------------------------------------------------------|------------------------|-----------------------|
| PRINT SPEED                   | S84-ex         8 dots/mm:         06 IPS           12 dots/mm:         06 IPS           24 dots/mm:         03 IPS           S86-ex         8 dots/mm:         06 IPS           12 dots/mm:         06 IPS           06 IPS         06 IPS | Ja                     | Ja                    |
| PRINT DARKNESS                | 06                                                                                                    | Ja                     | Ja                    |
| PITCH OFFSET                  | +0,00 mm                                                                                                    | Ja                     | Ja                    |
| CHARACTER CODE                | UTF-8                                                                                                    | Ja                     | Ja                    |
| 2 BYTE FONTS                  | GB18030                                                                                                    | Ja                     | Ja                    |
| 2 BYTE FONTS                  | MINCHO                                                                                                    | Ja                     | Ja                    |
| NOTIFICATION FUNCTION SETTING | NEIN                                                                                                    | Ja                     | Ja                    |
| NOTICE FUNCTION               | CLEAN PRINTER                                                                                                    | Ja                     | Ja                    |

| Eingestellter Wert            | Werkseinstellung | Standard<br>(Benutzer) | Standard<br>(ab Werk) |
|-------------------------------|------------------|------------------------|-----------------------|
| NOTICE FUNCTION               | DEAKTIVIEREN     | Ja                     | Ja                    |
| CLEAN PRINTER NOTICE DISTANCE | 0 m              | Ja                     | Ja                    |
| CHANGE ROLLER NOTICE DISTANCE | 0 km             | Ja                     | Ja                    |
| CHANGE HEAD NOTICE DISTANCE   | 0 km             | Ja                     | Ja                    |

#### 7.1.3 Schnittstellenmodus

|   | Eingestellter Wert   | Werkseinstellung                              | Standard<br>(Benutzer) | Standard<br>(ab Werk) |
|---|----------------------|-----------------------------------------------|------------------------|-----------------------|
|   | NTERFACE AUTO SELECT | DEAKTIVIEREN                                  | Ja                     | Ja                    |
| I | NTERFACE SETTING     | NEIN                                          | -                      | -                     |
| F | PORT SELECT          | DATA PORT                                     | Ja                     | Ja                    |
| C | DATA PORT            | USB                                           | Ja                     | Ja                    |
| S | SUB PORT             | NONE                                          | Ja                     | Ja                    |
| L | AN                   |                                               |                        |                       |
|   | DHCP SETTING         | DEAKTIVIEREN                                  | Ja                     | Nein                  |
|   | IP ADDRESS           | 192.168.001.001                               | Ja                     | Nein                  |
|   | SUBNET MASK          | 255.255.255.000                               | Ja                     | Nein                  |
|   | GATEWAY ADDRESS      | 0.0.0.0                                       | Ja                     | Nein                  |
|   | PORT NUMBER1         | 1024                                          | Ja                     | Nein                  |
|   | PORT NUMBER2         | 1025                                          | Ja                     | Nein                  |
|   | PORT NUMBER3         | 9100                                          | Ja                     | Nein                  |
|   | PROTOCOL             | STATUS5                                       | Ja                     | Ja                    |
|   | ITEM NO. CHECK       | DEAKTIVIEREN (Wenn STATUS5<br>ausgewählt ist) | Ja                     | Ja                    |
|   | BCC CHECK            | DEAKTIVIEREN (Wenn STATUS5<br>ausgewählt ist) | Ja                     | Ja                    |
|   | STATUS REPLY TIMING  | ENQ (Wenn STATUS4 ausgewählt ist)             | Ja                     | Ja                    |
| ۷ | VLAN                 |                                               |                        |                       |
|   | DHCP SETTING         | Deaktivieren                                  | Ja                     | Nein                  |
|   | IP ADDRESS           | 192.168.001.001                               | Ja                     | Nein                  |
|   | SUBNET MASK          | 255.255.255.000                               | Ja                     | Nein                  |
|   | GATEWAY ADDRESS      | 192.168.001.002                               | Ja                     | Nein                  |
|   | COMMUNICATION MODE   | AD HOC                                        | Ja                     | Nein                  |
|   | SSID                 | SATO_PRINTER                                  | Ja                     | Nein                  |
|   | CHANNEL              | 06                                            | Ja                     | Nein                  |
|   | PROTOCOL             | STATUS5                                       | Ja                     | Ja                    |

222 S84-ex/S86-ex Bedienungsanleitung

| Eingestellter Wert  | Werkseinstellung                                      | Standard<br>(Benutzer) | Standard<br>(ab Werk) |
|---------------------|-------------------------------------------------------|------------------------|-----------------------|
| WLAN                |                                                       |                        |                       |
| ITEM NO. CHECK      | DEAKTIVIEREN (Wenn STATUS5<br>ausgewählt ist)         | Ja                     | Ja                    |
| BCC CHECK           | DEAKTIVIEREN (Wenn STATUS5<br>ausgewählt ist)         | Ja                     | Ja                    |
| STATUS REPLY TIMING | ENQ (Wenn STATUS4 ausgewählt ist)                     | Ja                     | Ja                    |
| IEEE1284            |                                                       |                        |                       |
| PROTOCOL            | STATUS5                                               | Ja                     | Ja                    |
| ITEM NO. CHECK      | DEAKTIVIEREN (Wenn STATUS5<br>ausgewählt ist)         | Ja                     | Ja                    |
| BCC CHECK           | DEAKTIVIEREN (Wenn STATUS5<br>ausgewählt ist)         | Ja                     | Ja                    |
| Receive Buffer      | 1 ITEM (Wenn STATUS4 ausgewählt ist)                  | Ja                     | Ja                    |
| IEEE1284 ACK SIGNAL | 00.5us (Wenn 1ITEM ausgewählt ist)                    | Ja                     | Ja                    |
| RS-232C             |                                                       |                        |                       |
| BAUDRATE            | 19200                                                 | Ja                     | Ja                    |
| PARITY BIT          | NONE                                                  | Ja                     | Ja                    |
| STOP BIT            | 1 BIT                                                 | Ja                     | Ja                    |
| CHARACTER BIT       | 8 BIT                                                 | Ja                     | Ja                    |
| PROTOCOL            | STATUS5                                               | Ja                     | Ja                    |
| ITEM NO. CHECK      | DEAKTIVIEREN (Wenn STATUS5<br>ausgewählt ist)         | Ja                     | Ja                    |
| BCC CHECK           | DEAKTIVIEREN (Wenn STATUS5<br>ausgewählt ist)         | Ja                     | Ja                    |
| RECEIVE BUFFER      | 1 ITEM (Wenn READY/BUSY, XON/<br>XOFF ausgewählt ist) | Ja                     | Ja                    |
| USB                 |                                                       |                        |                       |
| Protokoll           | STATUS5                                               | Ja                     | Ja                    |
| ITEM NO. CHECK      | DEAKTIVIEREN (Wenn STATUS5<br>ausgewählt ist)         | Ja                     | Ja                    |
| BCC CHECK           | DEAKTIVIEREN (Wenn STATUS5<br>ausgewählt ist)         | Ja                     | Ja                    |
| Bluetooth           |                                                       |                        |                       |

|                | Eingestellter Wert     | Werkseinstellung                                            | Standard<br>(Benutzer) | Standard<br>(ab Werk) |
|----------------|------------------------|-------------------------------------------------------------|------------------------|-----------------------|
|                | Authentication Level   | NONE                                                        | Ja                     | Ja                    |
|                | PIN CODE               | 000000000000000                                             | Ja                     | Ja                    |
|                | DEVICE NAME            | SATO_PRINTER                                                | Ja                     | Ja                    |
|                | DISCOVERY SETTING      | AKTIVIEREN                                                  | Ja                     | Ja                    |
|                | PARAMETER SETTING(ISI) | 0800                                                        | Ja                     | Ja                    |
|                | PARAMETER SETTING(ISW) | 0012                                                        | Ja                     | Ja                    |
|                | PARAMETER SETTING(PSI) | 0800                                                        | Ja                     | Ja                    |
|                | PARAMETER SETTING(PSW) | 0012                                                        | Ja                     | Ja                    |
|                | PROTOCOL               | STATUS4                                                     | Ja                     | Ja                    |
|                | CRC CHECK              | DEAKTIVIEREN                                                | Ja                     | Ja                    |
| 10             | GNORE CR/LF            | NEIN                                                        | Ja                     | Ja                    |
| IGNORE CAN/DLE |                        | NEIN (Wenn STATUS4, MULTI<br>unter IEEE1284 ausgewählt ist) | Ja                     | Ja                    |
| SNTP FUNCTION  |                        | DEAKTIVIEREN                                                | Ja                     | Nein                  |
| NTP SERVER IP  |                        | 000.000.000.000                                             | Ja                     | Nein                  |
| TIME ZONE      |                        | 00:00                                                       | Ja                     | Nein                  |
| E              | RROR NOTICE            | DEAKTIVIEREN                                                | Ja                     | Nein                  |

# 7.1.4 Speichermodus

| Eingestellter Wert     | Werkseinstellung | Standard<br>(Benutzer) | Standard<br>(ab Werk) |
|------------------------|------------------|------------------------|-----------------------|
| SLOT SETTING           | Nein             | Ja                     | Ja                    |
| CARD SLOT SELECT SLOT0 | RAM              | Ja                     | Ja                    |
| CARD SLOT SELECT SLOT1 | FROM             | Ja                     | Ja                    |
| CARD SLOT SELECT SLOT2 | SD               | Ja                     | Ja                    |
| MEMORY MODE            | MEMORY SIZE      | -                      | -                     |
| STORED CONTENTS        | FORM OVERLAY     | -                      | -                     |
| MEMORY FORMAT          | NEIN             | -                      | -                     |
| FORMAT START           | NEIN             | -                      | -                     |

## 7.1.5 Erweiterter Modus

|     | Eingestellter Wert                   | Werkseinstellung                                       | Standard<br>(Benutzer) | Standard<br>(ab Werk) |
|-----|--------------------------------------|--------------------------------------------------------|------------------------|-----------------------|
| PRI | NTER TYPE                            | DISPENSER                                              | Ja                     | Ja                    |
| BAC | KFEED MOTION                         | BEFORE                                                 | Ja                     | Ja                    |
| PRI | NT METHOD                            | TRANSFER (DIRECT für<br>Thermodirekt-Modell auswählen) | Ja                     | Ja                    |
| F   | PITCH SENSOR                         | AKTIVIEREN (Wenn<br>CONTINUOUS ausgewählt ist)         | Ja                     | Ja                    |
| S   | ENSOR TYPE                           | GAP                                                    | Ja                     | Ja                    |
| CON | /MAND ERROR                          | DEAKTIVIEREN                                           | Ja                     | Ja                    |
| HEA | D CHECK                              | DEAKTIVIEREN                                           | Ja                     | Ja                    |
| ŀ   | IEAD CHECK                           | NORMAL (Wenn HEAD CHECK<br>aktiviert ist)              | Ja                     | Ja                    |
| ŀ   | IEAD CHECK MODE                      | ALLE (Wenn HEAD CHECK<br>aktiviert ist)                | Ja                     | Ja                    |
| F   | IEAD CHECK PAGE NO.                  | 000001 (Wenn CHECK PAGE ausgewählt ist)                | Ja                     | Ja                    |
| EXT | ERNAL SIGNAL SETTING                 | NEIN                                                   | -                      | -                     |
| E   | XTERNAL SIGNAL                       | AKTIVIEREN                                             | Ja                     | Ja                    |
| E   | XTERNAL SIGNAL                       | TYPE4                                                  | Ja                     | Ja                    |
| E   | XTERNAL REPRINT                      | DEAKTIVIEREN                                           | Ja                     | Ja                    |
| C   | CONTINUOUS PRINT                     | DEAKTIVIEREN                                           | Ja                     | Ja                    |
| E   | NHANCED REPRINT                      | DEAKTIVIEREN                                           | Ja                     | Ja                    |
| I,  | O SIGNAL SETTING                     | NEIN                                                   | -                      | -                     |
|     | INPUT SIGNAL                         |                                                        |                        |                       |
|     | DRUCK STARTEN                        | 20Pin                                                  | Ja                     | Ja                    |
|     | REPRINT                              | 8Pin                                                   | Ja                     | Ja                    |
|     | Etikettenpapier fast<br>aufgebraucht | 7Pin                                                   | Ja                     | Ja                    |
|     | Zufuhr                               | 21Pin                                                  | Ja                     | Ja                    |
|     | OUTPUT SIGNAL                        |                                                        |                        |                       |
|     | PAPIERENDE                           | 17Pin                                                  | Ja                     | Ja                    |
|     | BANDENDE                             | 16Pin                                                  | Ja                     | Ja                    |
|     | MACHINE ERR                          | 4Pin                                                   | Ja                     | Ja                    |
|     | PRINT END                            | 5Pin                                                   | Ja                     | Ja                    |
|     | ONLINE                               | 6Pin                                                   | Ja                     | Ja                    |
|     | RIBBON NEAR END                      | 18Pin                                                  | Ja                     | Ja                    |
|     | DECIDED?                             | NEIN                                                   | -                      | -                     |

| Eingestellter Wert        | Werkseinstellung                                                                                                    | Standard<br>(Benutzer)                   | Standard<br>(ab Werk) |
|---------------------------|----------------------------------------------------------------------------------------------------|------------------------------------------|-----------------------|
| EXTERNAL SIGNAL SETTING   |                                                                                                    |                                          |                       |
| I/O SIGNALS INITIALIZE    | NEIN                                                                                                    | -                                        | -                     |
| ZERO SLASH                | JA                                                                                                    | Ja                                       | Ja                    |
| AUTO ONLINE               | Ja                                                                                                    | Ja                                       | Ja                    |
| PRINT OFFSET              | V:+0000 H:+0000                                                                                                    | Ja                                       | Ja                    |
| PRINT DENSITY             | 300, nur für S84-ex (12 dots/mm)                                                                                                    | Ja                                       | Ja                    |
| SET CALENDAR              | NEIN                                                                                                    | -                                        | -                     |
| CALENDAR                  | 11/01/01 00:00                                                                                                    | Nein                                     | Ja                    |
| CALENDAR INPUT            | 11/01/01 00:00                                                                                                    | Nein                                     | Ja                    |
| CALENDAR DAY OF WEEK CODE | SUNDAY 1<br>MONDAY 2<br>TUESDAY 3<br>WEDNESDAY 4<br>THURSDAY 5<br>FRIDAY 6<br>SATURDAY 7                                                                                                    | Nein                                     | Ja                    |
| CALENDAR MONTH CODE       | JANUARY A<br>FEBRUARY B<br>MARCH C<br>APRIL D<br>MAY E<br>JUNE F<br>JULY G<br>AUGUST H<br>SEPTEMBER J<br>OCTOBER K<br>NOVEMBER L<br>DECEMBER M                                                   | Nein                                     | Ja                    |
| CALENDAR CASE FORMAT      | MIXED                                                                                                    | Nein                                     | Ja                    |
| CALENDAR CHECK            | DEAKTIVIEREN                                                                                                    | Ja                                       | Ja                    |
| CHARACTER PITCH           | PROPORTIONAL                                                                                                    | Ja                                       | Ja                    |
| PROTOCOL CODE             | STANDARD                                                                                                    | Ja                                       | Ja                    |
| NON STANDARD CODE SETTING | STX=7Bh, ETX=7Dh, ESC=5Eh,<br>ENQ=40h, CAN=21h, NULL=7Eh,<br>OFFLINE=5Dh                                                                                                    | Ja mit Voreinstellung<br>(ALT. PROTOCOL) |                       |
| RIBBON SAVER              | DEAKTIVIEREN                                                                                                    | Ja                                       | Ja                    |
| MODE SELECT               | SBPL                                                                                                    | Ja                                       | Ja                    |
| JOB MODIFICATION          | DEAKTIVIEREN                                                                                                    | Ja                                       | Ja                    |
| ROTATE LABEL DEG:         | 0                                                                                                    | Ja                                       | Ja                    |
| LABEL SIZE ADJ WIDTH:     | S84-ex         8 dots/mm:         0832           12 dots/mm:         1248           24 dots/mm:         2496           S86-ex         8 dots/mm:         1340           12 dots/mm:         2010 | Ja                                       | Ja                    |

| Eingestellter Wert     | Werkseinstellung                                                                                                    | Standard<br>(Benutzer) | Standard<br>(ab Werk) |
|------------------------|----------------------------------------------------------------------------------------------------|------------------------|-----------------------|
| LABEL SIZE ADJ HEIGHT: | S84-ex         8 dots/mm:         20000           12 dots/mm:         18000           24 dots/mm:         9600           S86-ex         8 dots/mm:         9992           12 dots/mm:         14988 | Nein                   | Nein                  |
| LCD POWER SAVING       | 00 MIN                                                                                                    | Ja                     | Ja                    |
| LED INDICATION         | ON                                                                                                    | Ja                     | Ja                    |
| ERROR INDICATION       | NONE                                                                                                    | Ja                     | Ja                    |

# 7.1.6 Hex Dump Mode

| Eingestellter Wert | Werkseinstellung | Standard<br>(Benutzer) | Standard<br>(ab Werk) |
|--------------------|------------------|------------------------|-----------------------|
| SELECT DUMP DATA   | RECEIVE DATA     | -                      | -                     |
| HEX DUMP           | NORMAL           | -                      | -                     |

## 7.1.7 Testdruckmodus

| Eingestellter Wert | Werkseinstellung                                                                                   | Standard<br>(Benutzer) | Standard<br>(ab Werk) |
|--------------------|----------------------------------------------------------------------------------------------------|------------------------|-----------------------|
| TEST PRINT MODE    | CONFIGURATION                                                                                      | -                      | -                     |
| TEST PRINT SIZE    | S84-ex: 10 cm<br>S86-ex: 16 cm<br>(Wenn CONFIGURATION, BAR-<br>CODE, HEAD CHECK ausgewählt<br>ist) | -                      | -                     |
|                    | GROSS<br>(Wenn FACTORY, WLAN ausge-<br>wählt ist)                                                  | -                      | -                     |
| PITCH POSITION     | +0,00 mm                                                                                           | Ja                     | Nein                  |
| OFFSET POSITION    | +0,00 mm                                                                                           | Ja                     | Nein                  |
| DUNKELSTUFE        | 50                                                                                                 | Ja                     | Nein                  |

# 7.1.8 Voreinstellungsmodus

| Eingestellter Wert      | Werkseinstellung   | Standard<br>(Benutzer) | Standard<br>(ab Werk) |
|-------------------------|--------------------|------------------------|-----------------------|
| DEFAULT MODE            | DRUCKEREINSTELLUNG | -                      | -                     |
| DEFAULT PRINTER SETTING | NEIN               | -                      | -                     |
| DEFAULT ALT.PROTOCOL    | NEIN               | -                      | -                     |
| DEFAULT WLAN SETTING    | NEIN               | -                      | -                     |

## 7.1.9 Wartungsmodus

|   |    | Eingestellter Wert           | Werkseinstellung                                                                                                    | Standard<br>(Benutzer) | Standard<br>(ab Werk) |
|---|----|------------------------------|----------------------------------------------------------------------------------------------------|------------------------|-----------------------|
| S | ER | VICE MODE                    | SENSOR WERT                                                                                                    | -                      | -                     |
|   | S  | ETTING                       |                                                                                                    |                        | •                     |
|   |    | AUTO ONLINE FEED             | NEIN                                                                                                    | Ja                     | Ja                    |
|   |    | FEED ON ERROR                | NEIN                                                                                                    | Ja                     | Ja                    |
|   |    | FUNCTION KEY                 | NONE                                                                                                    | Ja                     | Nein                  |
|   |    | REPRINT W/FEED               | NEIN                                                                                                    | Ja                     | Ja                    |
|   |    | CALENDAR REPRINT             | JA                                                                                                    | Ja                     | Nein                  |
|   |    | FORWARD/BACKFEED<br>DISTANCE | DEFAULT                                                                                                    | Ja                     | Nein                  |
|   |    | EXT 9PIN SELECT              | MODE1                                                                                                    | Ja                     | Nein                  |
|   |    | BACKFEED SPEED               | FAST                                                                                                    |                        |                       |
|   |    | EURO CODE                    | D5                                                                                                    | Nein                   | Nein                  |
|   |    | SELECT LANGUAGE              | ENGLISCH                                                                                                    | Ja                     | Ja                    |
|   |    | PRIORITY SETTING             | COMMAND                                                                                                    | Ja                     | Nein                  |
|   |    | RIBBON NEAR END              | AKTIVIEREN                                                                                                    | Ja                     | Nein                  |
|   |    | LABEL RE-DETECT              | AKTIVIEREN                                                                                                    | Ja                     | Ja                    |
|   |    | SET PASSWORD                 | OFF                                                                                                    | -                      | -                     |
|   |    | PASSWORD NO.                 | 0000                                                                                                    | Nein                   | Nein                  |
|   |    | COMPATIBLE MODE              | OFF                                                                                                    | Ja                     | Nein                  |
|   |    | COMPATIBLE MODE HEAD SIZE    | NORMAL                                                                                                    | Ja                     | Nein                  |
|   |    | MEDIA LENGTH                 | S84-ex         8 dots/mm:         2500 mm           12 dots/mm:         1500 mm           24 dots/mm:         400 mm           S86-ex:         1249 mm | Ja                     | Nein                  |
|   |    | TRACE MODE                   | DEAKTIVIEREN                                                                                                    | Ja                     | Nein                  |

|     | Eingestellter Wert               | Werkseinstellung                                                                                                    | Standard<br>(Benutzer) | Standard<br>(ab Werk) |
|-----|----------------------------------|----------------------------------------------------------------------------------------------------|------------------------|-----------------------|
| SER | VICE MODE                        |                                                                                                    |                        |                       |
| S   | ETTING                           |                                                                                                    |                        |                       |
|     | SAVE PRINT LOG                   | DEAKTIVIEREN                                                                                                    | Ja                     | Nein                  |
|     | MEMORY SELECT                    | SD CARD                                                                                                    | Ja                     | Nein                  |
|     | CLEAR PRINT LOG                  | NEIN                                                                                                    | -                      | -                     |
|     | OUTPUT PRINT LOG FROM<br>SUBPORT | DEAKTIVIEREN                                                                                                    | Ja                     | Nein                  |
|     | RIBBON TENSION ADJUSTMENT        | S84-ex         8 dots/mm:         12           12 dots/mm:         5           24 dots/mm:         1           S86-ex         8 dots/mm:         12           12 dots/mm:         5 | Ja                     | Nein                  |
|     | THROUGHPUT                       | NORMAL                                                                                                    | Ja                     | Ja                    |
|     | FEED OFFSET                      | 000 mm                                                                                                    | Ja                     | Ja                    |
|     | BACKFEED OFFSET                  | 000 mm                                                                                                    | Ja                     | Ja                    |
|     | TOTAL QTY DISPLAY                | NEIN                                                                                                    | Ja                     | Nein                  |
|     | PLUG & PLAY                      | AKTIVIEREN                                                                                                    | Ja                     | Nein                  |
|     | REGION CODE                      | US                                                                                                    | Ja                     | Nein                  |
|     | REPLY PERIOD                     | NORMAL                                                                                                    | Ja                     | Nein                  |
|     | ENQ REPLY DELAY TIME             | 0000 ms                                                                                                    | Ja                     | Nein                  |
|     | FONT SELECT                      |                                                                                                    |                        |                       |
|     | GB18030                          | JA                                                                                                    | Ja                     | Nein                  |
|     | BIG5                             | JA                                                                                                    | Ja                     | Nein                  |
|     | KSX101                           | JA                                                                                                    | Ja                     | Nein                  |

## 7.1.10 Modus für ausgeblendete Einstellungen

| Eingestellter Wert | Werkseinstellung | Standard<br>(Benutzer) | Standard<br>(ab Werk) |
|--------------------|------------------|------------------------|-----------------------|
| LABEL OUT SENSOR   | JA               | Ja                     | Nein                  |
| SHIFT CODE         | NEIN             | Nein                   | Ja                    |

## 7.1.11 Arbeitsschicht-Einstellungsmodus

| Eingestellter Wert   | Werkseinstellung          | Standard<br>(Benutzer) | Standard<br>(ab Werk) |
|----------------------|---------------------------|------------------------|-----------------------|
| SCHICHT WÄHLEN       | 1                         | Nein                   | Ja                    |
| SCHICHTZEIT EINGEBEN | 24:00                     | Nein                   | Ja                    |
| ZEICHENANZAHL?       | 01                        | Nein                   | Ja                    |
| SCHICHTNAME EINGEBEN | <leerstelle></leerstelle> | Nein                   | Ja                    |

## 7.1.12 Einfacher eigenständiger Modus

| Eingestellter Wert | Werkseinstellung | Standard<br>(Benutzer) | Standard<br>(ab Werk) |
|--------------------|------------------|------------------------|-----------------------|
| STANDALONE MODE    | LOAD             | -                      | -                     |
| OUTPUT LABEL QTY   | 000001           | -                      | -                     |

# 7.1.13 WLAN-Einstellungen

| Eingestellter Wert    | Übersicht                                                                     | Inhalt                                                                     | Standard<br>(WLAN) | Werkseinstellung |
|-----------------------|-------------------------------------------------------------------------------|----------------------------------------------------------------------------|--------------------|------------------|
| MACAddress            | MAC-Adresse                                                                   | Nicht konfigurierbar                                                       | Nein               | NULL             |
| IPSetupMethod         | Einstellung von DHCP/<br>BOOTP                                                | 0: DEAKTIVIEREN<br>1: AKTIVIEREN                                           | Ja                 | DEAKTIVIEREN     |
| LocallPAddress        | IP-Adresse                                                                    | XXX.XXX.XXX.XXX                                                            | Ja                 | 192.168.1.1      |
| SubnetMask            | Subnet-Maske                                                                  | XXX.XXX.XXX.XXX                                                            | Ja                 | 255.255.255.0    |
| GatewayAddress        | Gateway-Adresse                                                               | XXX.XXX.XXX.XXX                                                            | Ja                 | 192.168.1.2      |
| DNSPrimaryIPAddress   | Primäre DNS-Adresse                                                           | xxx.xxx.xxx.xxx                                                            | Ja                 | 0.0.0.0          |
| DNSSecondaryIPAddress | Sekundäre DNS-Adresse                                                         | xxx.xxx.xxx                                                                | Ja                 | 0.0.0.0          |
| WLANMode              | NMode Einstellungen WLAN-<br>Modus 0: Adhoc-Modus<br>1: Infrastrukturmodus Ja |                                                                            | Adhoc-Modus        |                  |
| ESSID                 | SSID                                                                          | 1 bis 32 Zeichen                                                           | Ja                 | "SATO_PRINTER"   |
| Channel               | Kanalnummer                                                                   | 1 bis 13                                                                   | Ja                 | 6                |
| WLANNetworkAuth       | Netzwerkauthentifizierung                                                     | 0: Offenes System<br>1: Vorinstallierter<br>Schlüssel<br>2: WPA<br>3: WPA2 | Ja                 | Offenes System   |
| WEPKeyUse             | WEP-Schlüssel EIN/AUS                                                         | 0: DEAKTIVIEREN<br>1: AKTIVIEREN                                           | Ja                 | DEAKTIVIEREN     |
| WEPKey1               | WEP-Schlüssel 1                                                               | 5 oder 13 Zeichen<br>10 oder 16 Ziffern in Hex                             | Ja                 | "B"              |
| WEPKey2               | WEP-Schlüssel 2                                                               | 5 oder 13 Zeichen<br>10 oder 16 Ziffern in Hex                             | Ja                 | "В"              |
| WEPKey3               | WEP-Schlüssel 3                                                               | 5 oder 13 Zeichen<br>10 oder 16 Ziffern in Hex                             | Ja                 | "B"              |
| WEPKey4               | WEP-Schlüssel 4                                                               | 5 oder 13 Zeichen<br>10 oder 16 Ziffern in Hex                             | Ja                 | "B"              |
| WEPKeyIndex           | WEP-Schlüsselindex                                                            | 1 bis 4                                                                    | Ja                 | 1                |
| EAPAuth               | 802.1x-Authentifizierung<br>AUS/EIN                                           | 0: DEAKTIVIEREN<br>1: AKTIVIEREN                                           | Ja                 | DEAKTIVIEREN     |
| EAPAuthMode           | 802.1x-Authentifizierung                                                      | 0: LEAP<br>1: EAP-TLS<br>2: EAP-TTLS<br>3: EAP-PEAP<br>4: EAP-FAST         | Ja                 | EAP-TLS          |
| WPAauthentication     | Einstellungen WPA/<br>WPA2-Authentifizierung                                  | 0: PSK<br>1: EAP                                                           | Ja                 | PSK              |
| WPAPSKMode            | Einstellungen WPA/<br>WPA2-<br>Verschlüsselungsmethode                        | 0: TKIP<br>1: AES                                                          | Ja                 | ТКІР             |

| Eingestellter Wert      | Übersicht                                                                   | Inhalt                                                                                                    | Standard<br>(WLAN) | Werkseinstellung |
|-------------------------|-----------------------------------------------------------------------------|----------------------------------------------------------------------------------------------------|--------------------|------------------|
| WPAPSK                  | Erweiterter vorinstallierter<br>Schlüssel                                   | 8 bis 63 Zeichen                                                                                                    | Ja                 | "sato printer"   |
| EAPUserName             | Authentifizierter EAP-<br>Benutzername                                      | 0 bis 64 Zeichen                                                                                                    | Ja                 | NULL             |
| EAPPassword             | Passwort EAP-<br>Authentifizierung                                          | 0 bis 32 Zeichen                                                                                                    | Ja                 | NULL             |
| EAPCertKeyPassword      | EAP-Passwort für geheime Schlüsselabfrage                                   | 0 bis 32 Zeichen                                                                                                    | Ja                 | NULL             |
| EAPCertRoot             | CA Root-Zertifizierung<br>Dateigröße                                        | Dateigröße                                                                                                    | Nein               | 0                |
| WPAEAPAuthMode          | WPA802.1x-<br>Authentifizierung                                             | 0: LEAP<br>1: EAP-TLS<br>2: EAP-TTLS<br>3: EAP-PEAP<br>4: EAP-FAST                                                                           | Ja                 | EAP-TLS          |
| WPAEAPUserName          | Authentifizierter WPAEAP-<br>Benutzername                                   | r WPAEAP- 0 bis 64 Zeichen Ja                                                                                                    |                    | NULL             |
| WPAEAPPassword          | Passwort WPAEAP-<br>Authentifizierung                                       | 0 bis 32 Zeichen                                                                                                    | Ja                 | NULL             |
| EAPTTLSInAuth           | TTLS interne<br>Authentifizierung                                           | 0: PAP<br>1: CHAP<br>2: MSCHAP<br>3: MSCHAPv2                                                                                                | Ja                 | PAP              |
| EAPTTLSServerAuth       | TTLS<br>Serverauthentifizierung                                             | 0: OFF<br>1: ON                                                                                                    | Ja                 | OFF              |
| EAPPEAPInAuth           | PEAP interne<br>Authentifizierung                                           | 0: MSCHAPv2                                                                                                    | Ja                 | MSCHAPv2         |
| EAPPEAPServerAuth       | PEAP<br>Serverauthentifizierung                                             | 0: OFF<br>1: ON                                                                                                    | Ja                 | OFF              |
| EAPFASTPacAuto          | Automatische<br>Bereitstellung PAC-Datei                                    | 0: OFF<br>1: ON                                                                                                    | Ja                 | OFF              |
| EAPCertKey              | Dateigröße des geheimen<br>Schlüssels                                       | Dateigröße                                                                                                    | Nein               | 0                |
| WLANRegionCode          | Regionalcode                                                                | 0: festgelegter Wert des<br>Moduls (JP)<br>1: US<br>2: Kanada<br>3: Europa<br>4: Malaysia<br>5: Singapur<br>6: Korea<br>7: China<br>8: Japan | Nein               | USA              |
| RoamingThreshold        | Grenzwert für Roaming-<br>Bedingung                                         | -94 bis -35 (dBm)                                                                                                    | Ja                 | 80               |
| AssociationThreshold    | Grenzwert für<br>Zuordnungsprozess                                          | -94 bis -35 (dBm)                                                                                                    | Ja                 | 85               |
| RoamingScanWaitTime     | Zeit von Scanende bis<br>Scanstart                                          | 3 bis 300 (Sek.)                                                                                                    | Ja                 | 300              |
| WLANPeriodicArpInterval | ARP-Paketsendeintervalle<br>zur Überwachung des<br>Verbindungsstatus mit AP | 3000 bis 60000 (ms)                                                                                                    | Ja                 | 3000             |

| Eingestellter Wert    | Übersicht                                                                            | Inhalt                                                                                | Standard<br>(WLAN)                                                              | Werkseinstellung |
|-----------------------|--------------------------------------------------------------------------------------|---------------------------------------------------------------------------------------|---------------------------------------------------------------------------------|------------------|
| WLANBeaconLostCount   | Anzahl erkannter<br>Verbindungstrennungen<br>durch Signalverlust am<br>Zugriffspunkt | 1 bis 60                                                                              | Ja                                                                              | 15               |
| EAPPreAuth            | Erweiterte EAP-<br>Authentifizierung<br>aktivieren/deaktivieren                      | 0: DEAKTIVIEREN<br>1: AKTIVIEREN                                                      | Ja                                                                              | DEAKTIVIEREN     |
| FtpEnableLoginAccount | FTP-Authentifizierungs-<br>methode                                                   | 0: OFF (keine<br>Benutzerauthentifizierung)<br>1: ON (Benutzerauthenti-<br>fizierung) | Ja                                                                              | OFF              |
| FtpLoginUser          | Benutzername FTP-<br>Anmeldung                                                       | 1 bis 32 Zeichen                                                                      | Ja                                                                              | "guest"          |
| FtpLoginPassword      | Benutzerpasswort für<br>FTP-Anmeldung                                                | 0 bis 32 Zeichen                                                                      | Ja                                                                              | "guest"          |
| FtpDiscTimeout        | Zeit für Trennung bei<br>Zeitüberschreitung der<br>Kontrollverbindung                | 10 bis 900 (Sek.)                                                                     | Ja                                                                              | 30               |
| RawProtocol           | Kommunikationsprotokoll                                                              | 0: Status 4 (zyklische<br>Antwort)<br>1: Status 4 (ENQ-Antwort)<br>2: Status 3/5      | r: Status 4 (zyklische<br>untwort)<br>: Status 4 (ENQ-Antwort)<br>:: Status 3/5 |                  |
| RawRecvBufferSize     | Empfangspuffergröße                                                                  | 4096                                                                                  | Ja                                                                              | 4096             |
| RawDiscTimeout        | Trennung bei<br>Zeitüberschreitung                                                   | 0 bis 3600 (Sek.)                                                                     | Ja                                                                              | 60               |
| RawEnableDiscTimeout  | Trennung bei<br>Zeitüberschreitung<br>aktivieren/deaktivieren                        | 0: DEAKTIVIEREN<br>1: AKTIVIEREN                                                      | Ja                                                                              | AKTIVIEREN       |
| LpdDiscTimeout        | Zeit für Trennung bei<br>Zeitüberschreitung                                          | 10 bis 900 (Sek.)                                                                     | Ja                                                                              | 30               |
| WebAppLoginUser       | Benutzername<br>Webseiten-Anmeldung                                                  | 0 bis 63 Zeichen                                                                      | Ja                                                                              | "admin""         |
| WebAppLoginPassword   | Passwort für Anmeldung<br>an Webseite                                                | 0 bis 63 Zeichen                                                                      | Ja                                                                              |                  |
| Language              | Sprache                                                                              | 0: Japanisch<br>1: Englisch                                                           | Ja                                                                              | English          |
| DebugMode             | Einstellungen des Debug-<br>Modus                                                    | 0: DEAKTIVIEREN<br>1: AKTIVIEREN (Protokoll<br>+ Druckdaten)                          | Ja                                                                              | DEAKTIVIEREN     |
| SignalLevel1          | Signalstärkeneinstellung<br>Grenzwert 1                                              | Absoluter Wert zwischen<br>00 und 99                                                  | Ja                                                                              | 85               |
| SignalLevel2          | Signalstärkeneinstellung<br>Grenzwert 2                                              | Absoluter Wert zwischen<br>00 und 99                                                  | Ja                                                                              | 74               |
| SignalLevel3          | Signalstärkeneinstellung<br>Grenzwert 3                                              | Absoluter Wert zwischen<br>00 und 99                                                  | Ja                                                                              | 64               |
| FWversion             | Firmware-Version des<br>WLAN-Moduls                                                  | x.x.x.                                                                                | Nein                                                                            | NULL             |
| BuildDate             | Firmware-Datum des<br>WLAN-Moduls                                                    | JJJJMMTT                                                                              | Nein                                                                            | NULL             |
| RootPassword          | Anmeldepasswort des<br>TELNET-Rootbenutzers                                          | 0 bis 16 alphanumerische<br>Zeichen, halbe Breite                                     | Ja                                                                              | NULL             |

| Eingestellter Wert Übersicht Inhal |                                                           | Inhalt                                                                                              | Standard<br>(WLAN) | Werkseinstellung   |
|------------------------------------|-----------------------------------------------------------|----------------------------------------------------------------------------------------------------|--------------------|--------------------|
| KeepAliveTime                      | Wiederholungsintervalle<br>des TCP-KeepAlive-<br>Pakets   | 30 bis 300 (Sek.)                                                                                   | Ja                 | 180                |
| KeepAliveCount                     | Anzahl der<br>Wiederholungen des TCP-<br>KeepAlive-Pakets | 1 bis 99                                                                                            | Ja                 | 17                 |
| FtpClientEnableService             | FTP-Client-Einstellungen                                  | 0: DEAKTIVIEREN<br>1: AKTIVIEREN                                                                    |                    | DEAKTIVIEREN       |
| FtpClientLoginUser                 | Benutzername FTP-Client                                   | 1 bis 32 Zeichen                                                                                    | Ja                 | "sato"             |
| FtpClientLoginPassword             | Passwort FTP-Client                                       | 1 bis 32 Zeichen                                                                                    | Ja                 | "sato"             |
| FtpServerIPAddress                 | IP-Adresse FTP-Server                                     | xxx.xxx.xxx.xxx                                                                                     | Ja                 | 0.0.0.0            |
| FtpServerURL                       | URL FTP-Server                                            | 0 bis 48 Zeichen                                                                                    | Ja                 | "ftp://sato.co.jp" |
| FtpServerPort                      | FTP-Portnummer                                            | 1 bis 65535                                                                                         | Ja                 | 21                 |
| FtpConnectRetryPeriod              | Wiederverbin-<br>dungsintervall                           | 1 bis 100                                                                                           | Ja                 | 10                 |
| FtpConnectRetryTimes               | Anzahl an Wiederverbin-<br>dungsversuche                  | 0: kein erneuter Versuch<br>1 bis 10<br>255: Versuche fortsetzen,<br>bis eine Verbindung<br>besteht | Ja                 | 5                  |
| FtpJobTimeout                      | Zeitüberschreitung<br>Aufgabe                             | 0 bis 600 (Sek.)                                                                                    | Ja                 | 300                |
| FtpUsePassiveMode                  | Passivmodus aktivieren/<br>deaktivieren                   | 0: DEAKTIVIEREN<br>1: AKTIVIEREN                                                                    | Ja                 | DEAKTIVIEREN       |

# 7.2 Etikettensensor-und Etikettenstopp-Positionen

Nachfolgend die Etikettensensor- und Etikettenstopp-Positionen S84-ex/S86-ex (Amerika: standard/rechtsseitig, Europa/Asien: linkseitig), Drucker:

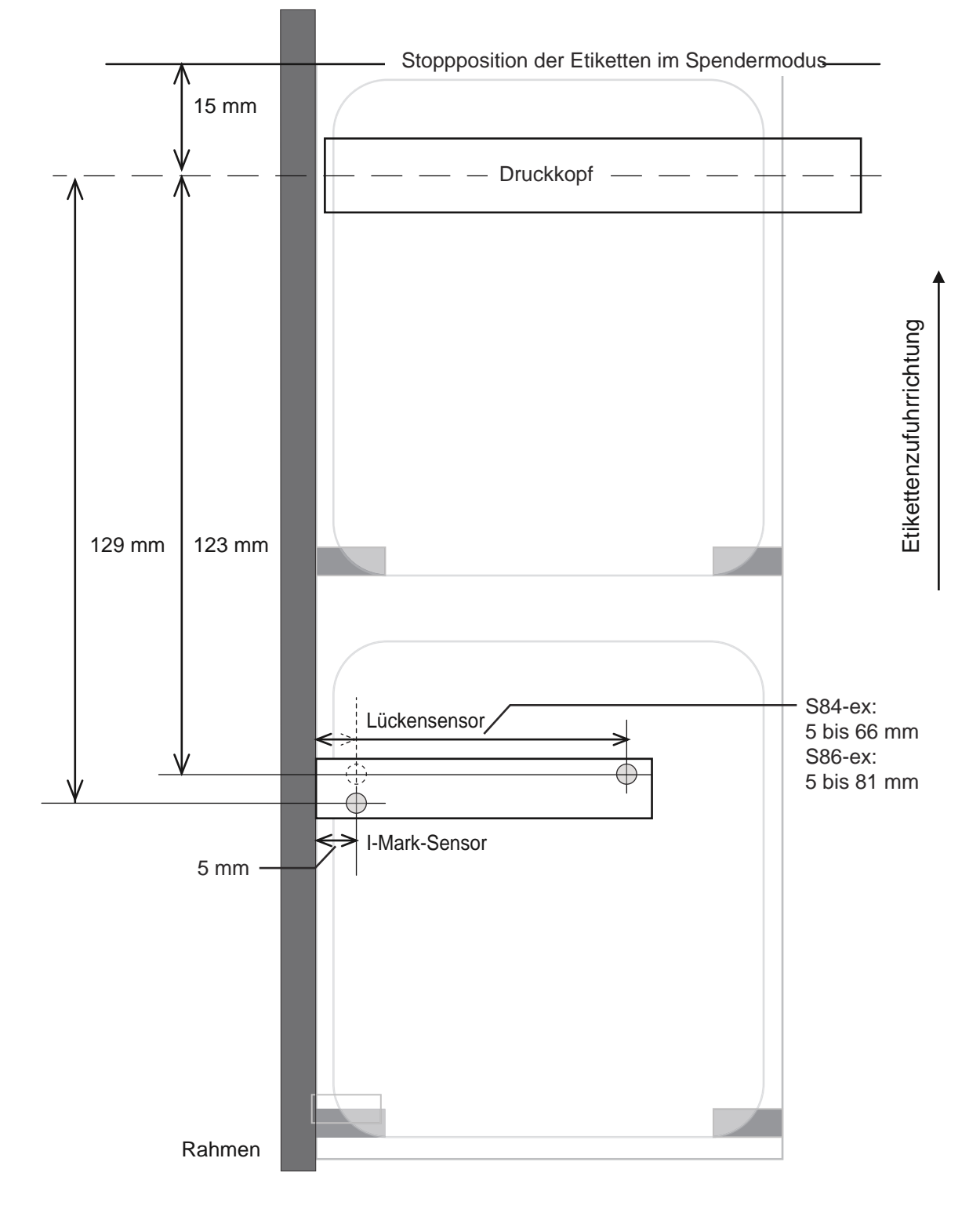

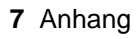

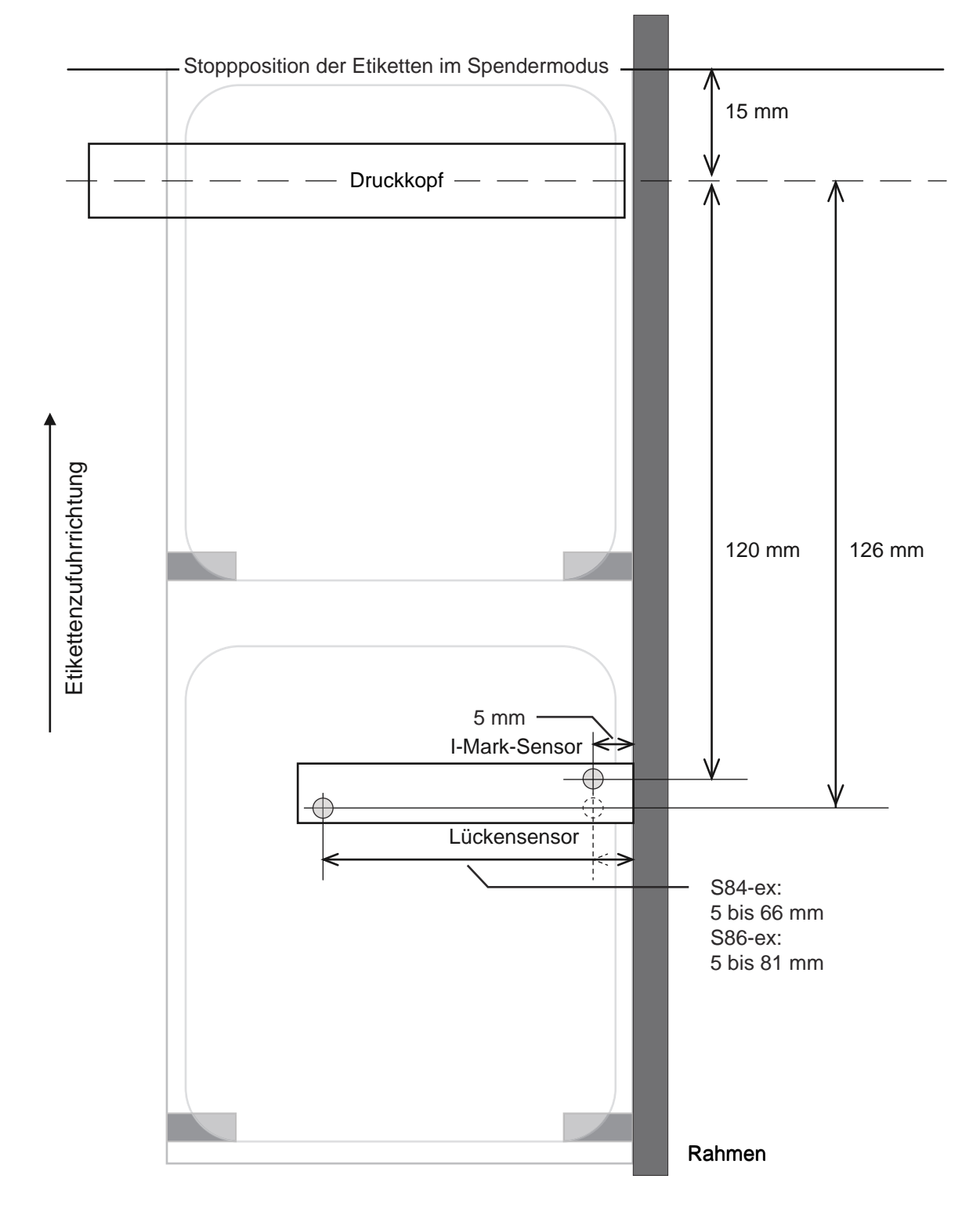

#### S84-ex/S86-ex (Amerika: umgekehrt/linksseitig, Europa/Asien: linkseitig), Drucker:

# 7.3 Informationen zum Kompatibilitätsmodus

Wenn Sie im Wartungsmodumenü ON für COMPATIBLE MODE auswählen, können Sie den Druckerbetrieb mit vorhandenen Modellen abgleichen.

Informationen zum Wartungsmodusmenü finden Sie unter **COMPATIBLE MODE** im Abschnitt **Funktionseinstellungen**.

### 7.3.1 Kompatibilitätsmodus

Die folgende Tabelle zeigt den Betrieb im Kompatibilitätsmodus.

| Element                                                                                                    | Kompatibili                                                                                                    | tätsmodus                    |
|----------------------------------------------------------------------------------------------------|----------------------------------------------------------------------------------------------------|------------------------------|
| Element                                                                                                    | ON                                                                                                    | OFF                          |
| Änderung der Druckauflösung.<br>Eine Funktion zum Abrufen von Daten ent-<br>sprechend der Auflösung des Druckkopfs,<br>wenn diese 12 dots/mm beträgt. | Der Einstellungsbildschirm mit<br>der Auflösung des Druckkopfs in<br>Punkten (dots) wird im erweiter-<br>ten Modus angezeigt.<br>- S84-ex<br>Auswahl zwischen 100, 150, 300<br>- S86-ex<br>Auswahl zwischen 150, 300 | Kein Einstellungsbildschirm. |

#### 7.3.2 Kompatibilitätsmodus - Druckkopfbreite (nur für den Drucker S86-ex)

Die folgende Tabelle zeigt den Betrieb im Kompatibilitätsmodus (Druckkopfbreite).

| Element                                                                                                    | S        | 386-ex 203dp | ex 203dpi |          | S86-ex 305dpi |  |
|----------------------------------------------------------------------------------------------------|----------|--------------|-----------|----------|---------------|--|
| Element                                                                                                    | NORMAL   | M8460Se      | M8485Se   | NORMAL   | M8465Se       |  |
| Bedruckbare Breite                                                                                                | 167,5 mm | 152,0 mm     | 128,0 mm  | 167,5 mm | 152,0 mm      |  |
| Die maximale Versatzeinstellung für die Druc-<br>kposition                                                        | 1340     | 1216         | 1024      | 2010     | 1824          |  |
| Breitenanpassung der Etikettengröße <ul> <li>Maximaler Wert</li> </ul>                                            | 1340     | 1216         | 1024      | 2010     | 1824          |  |
| Die maximale Einstellung für die vertikale<br>Druckposition <h></h>                                               | 1340     | 1216         | 1024      | 2010     | 1824          |  |
| Linealzeile, Druckeinstellung Rahmenrand<br><fw><br/>• Die maximale Länger der Randlinie</fw>                     | 1340     | 1216         | 1024      | 2010     | 1824          |  |
| Druckeinstellung für Schwarz-Weiß-Umkeh-<br>rung <(><br>• Der maximale Wert für den horizontalen<br>Umkehrbereich | 1340     | 1216         | 1024      | 2010     | 1824          |  |
| Kopieren innerhalb Etikett <wd> <ul> <li>Der maximale Wert f ür die horizontale<br/>Richtung</li> </ul></wd>      | 1340     | 1216         | 1024      | 2010     | 1824          |  |

| Elamont.                                                                                                    | 9      | 586-ex 203dp | Di      | i S86-ex 3 |         |
|----------------------------------------------------------------------------------------------------|--------|--------------|---------|------------|---------|
| Element                                                                                                    | NORMAL | M8460Se      | M8485Se | NORMAL     | M8465Se |
| <ul><li>Einstellung für Spiegeldrehung <rm></rm></li><li>Der maximale Wert für die horizontale<br/>Richtung</li></ul>                    | 1340   | 1216         | 1024    | 2010       | 1824    |
| Grafikdruck <g> <ul> <li>Maximale Byte f ür die horizontale Richtung</li> </ul></g>                                                      | 168    | 152          | 128     | 252        | 228     |
| Etikettengröße <a1> <ul> <li>Die maximale Etikettenbreite</li> </ul></a1>                                                                | 1340   | 1216         | 1024    | 2010       | 1824    |
| <ul><li>Einstellung Basisversatz <a3></a3></li><li>Der maximale Wert f ür den Versatz in horizontaler Richtung</li></ul>                 | 1340   | 1216         | 1024    | 2010       | 1824    |
| Registrierungseinstellung Druckerbetrieb<br><pg><br/>• Die maximale Etikettenbreite</pg>                                                 | 1340   | 1216         | 1024    | 2010       | 1824    |
| Registrierungseinstellung Druckerbetrieb<br><pc><br/>• Die maximale Etikettenbreite</pc>                                                 | 1340   | 1216         | 1024    | 2010       | 1824    |
| <ul><li>Registrierung Formular-Overlay &lt;&amp;S&gt;</li><li>Der maximale verfügbare Bereich in horizontaler Richtung</li></ul>         | 1340   | 1216         | 1024    | 2010       | 1824    |
| Grafikregistrierung <gi></gi>                                                                                                    | 168    | 152          | 128     | 252        | 228     |
| Anfrage Druckerkonfiguration <soh+mg> <ul> <li>Die maximale Etikettenbreite</li> </ul></soh+mg>                                          | 1340   | 1216         | 1024    | 2010       | 1824    |
| <ul> <li>Anfrage Druckerkonfiguration <soh+mg></soh+mg></li> <li>Der maximale Versatzwert für den<br/>horizontalen Basispunkt</li> </ul> | 1340   | 1216         | 1024    | 2010       | 1824    |

### 7.3.3 Druckkopfbreite und druckbarer Bereich

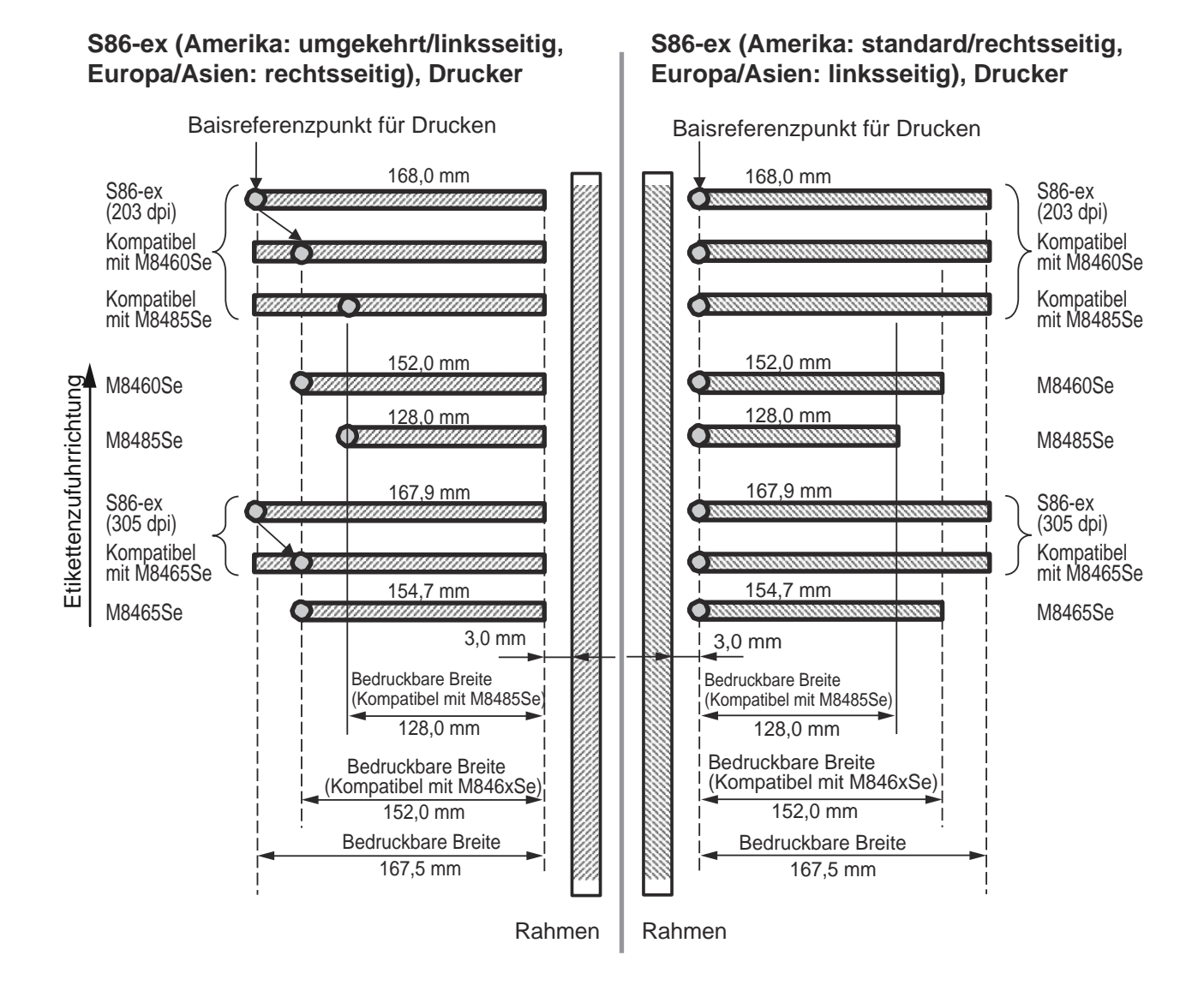

#### Druckkopfbreite und druckbarer Bereich

| Auflösung des        | S86                  | 6-ex                    | M8460Se/M8465Se      |                         | M8485Se              |                         |
|----------------------|----------------------|-------------------------|----------------------|-------------------------|----------------------|-------------------------|
| Druckkopfs           | Druck-<br>kopfbreite | Bedruck-<br>bare Breite | Druck-<br>kopfbreite | Bedruck-<br>bare Breite | Druck-<br>kopfbreite | Bedruck-<br>bare Breite |
| 8 dots/mm (203 dpi)  | 168 mm               | 167,5 mm                | 152 mm               | 152 mm                  | 128 mm               | 128 mm                  |
| 12 dots/mm (305 dpi) | 167,9 mm             | 167,5 mm                | 154,7 mm             | 152 mm                  | -                    | -                       |

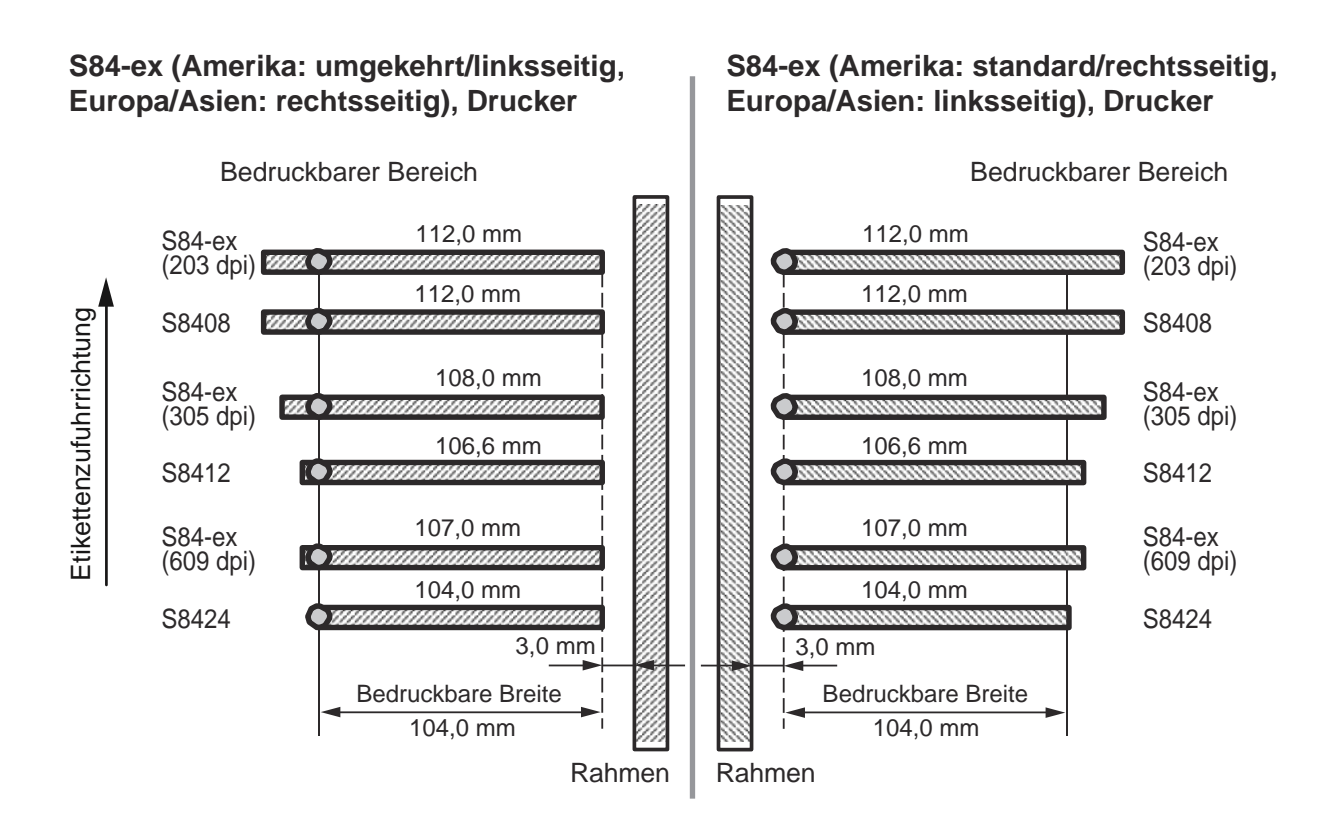

#### Druckkopfbreite und druckbarer Bereich

| Auflösung des Druckkopfs | S84-ex          |                       | S8400           |                       |
|--------------------------|-----------------|-----------------------|-----------------|-----------------------|
|                          | Druckkopfbreite | Bedruckbare<br>Breite | Druckkopfbreite | Bedruckbare<br>Breite |
| 8 dots/mm (203 dpi)      | 112 mm          | 104 mm                | 112 mm          | 104 mm                |
| 12 dots/mm (305 dpi)     | 108 mm          | 104 mm                | 106,6 mm        | 104 mm                |
| 24 dots/mm (609 dpi)     | 107 mm          | 104 mm                | 104 mm          | 104 mm                |

LCD POWER SAVING

(0)

MIN

# 7.4 LCD-Energiesparmodus

Diese Funktion dient dazu, den Energieverbrauch zu senken, indem das LCD-Hintergrundlicht ausschaltet, wenn der Drucker für eine angegebene Zeit nicht verwendet wird. Die Zeit, bis das LCD-Hintergrundlicht ausschaltet, kann auf dem Einstellungsbildschirm im erweiterten Modus unter LCD POWER SAVING festgelegt werden.

Wie Sie die Einstellung aufrufen, finden Sie im Ablaufdiagramm im Kapitel 4.2.13 Erweiterter Modus. So nehmen Sie die Einstellungen für den LCD-Energiesparmodus vor:

1 Drücken Sie im Offline-Modus die Taste ← ENTER.

Der Drucker wechselt in das Menü mit den Einstellungsmodi.

- 2 Wählen Sie mit den Pfeiltasten ▲/▼/◀/► die Option ADVANCED MODE aus und drücken Sie dann die Taste ← ENTER.
- 3 Drücken Sie wiederholt die Taste ← ENTER, bis auf dem Bildschirm LCD POWER SAVING angezeigt wird.
- 4 Wählen Sie mit den Tasten ▲/▼ einen Wert aus.

Der Einstellungsbereich liegt zwischen 00 und 15 Minuten. Wenn "00" ausgewählt ist, wird die Funktion deaktiviert und die LCD-Hintergrundbeleuchtung ist immer an.

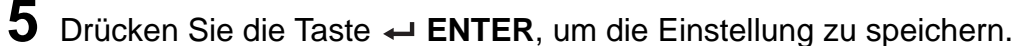

#### Bedingungen zum Ausschalten der LCD-Hintergrundbeleuchtung

Unter den folgenden Bedingungen schaltet die LCD-Hintergrundbeleuchtung aus, wenn die auf dem Einstellungsbildschirm LCD POWER SAVING festgelegte Zeit verstrichen ist. Mit dieser Funktion schaltet nur die LCD-Hintergrundbeleuchtung aus, die Bildschirmmeldung bleibt gleich.

- Der Drucker hat die Druckdaten\* (ESC+A~ESC+Z) an verschiedenen Schnittstellen nicht empfangen. \*Alle Statusanfragen, Abbruchanfragen und falschen Daten zu Protokollen werden ausgelassen.
- Es wurde keine Taste gedrückt.
- Der Drucker befindet sich nicht im Fehlermodus.
- Der Drucker ist weder am Drucken noch am Etiketten zuführen.
- Der Drucker befindet sich im Online-Modus, Offline-Modus oder Hex-Dump-Modus. Diese Funktion ist im Download-Modus deaktiviert.

#### Bedingungen zum Einschalten der LCD-Hintergrundbeleuchtung

Bei einer der folgenden Bedingungen schaltet die LCD-Hintergrundbeleuchtung wieder ein.

- Der Drucker empfängt die Druckdaten\* von verschiedenen Schnittstellen.
- \*Alle Statusanfragen, Abbruchanfragen und falschen Daten zu Protokollen werden ausgelassen.
- Eine beliebige Taste auf dem Bedienfeld wird gedrückt.
- Wenn ein Druckerfehler wie "Kopf geöffnet" auftritt.
- Der Drucker startet zu drucken.

Beim Drücken einer beliebigen Taste, während die LCD-Hintergrundbeleuchtung ausgeschaltet ist, schaltet nur die LCD-Hintergrundbeleuchtung wieder ein. Die Funktion der Taste wird nicht ausgeführt. (Der Drucker geht beispielsweise nicht offline, wenn Sie die Taste ▶II LINE drücken, während die LCD-Hintergrundbeleuchtung im Online-Modus ausgeschaltet ist.)

# 7.5 Eingangs-/Ausgangssignal des externen Signals

Dieses Kapitel enthält weiterführende Informationen zu den Einstellungen der Pinbelegung des Eingangs-/Ausgangssignals auf dem Bildschirm INPUT SIGNAL/OUTPUT SIGNAL im Menü des erweiterten Modus.

#### Einstellungsbedingungen

| Signalbezeich-<br>nung               | Eingang/<br>Ausgang | Pin-Nr.<br>(Standardwert) | Überschnei-<br>dung | Verfügbare PIN-Nr.                                                                          |  |
|--------------------------------------|---------------------|---------------------------|---------------------|---------------------------------------------------------------------------------------------|--|
| DRUCK STARTEN                        | Eingang             | 20                        | Nicht<br>zulässig   | - 20, 8                                                                                     |  |
| Druckwiederholung                    | Eingang             | 8                         | Nicht<br>zulässig   |                                                                                             |  |
| Zufuhr                               | Eingang             | 21                        | Nicht<br>zulässig   | 21, 7, -<br>Hinweis: Wenn "-" ausgewählt ist,<br>ist die Funktion deaktiviert.              |  |
| Etikettenpapier fast<br>aufgebraucht | Eingang             | 7                         | Nicht<br>zulässig   |                                                                                             |  |
| Papierende                           | Ausgang             | 17                        | Zulässig            | 4, 5, 6, 16, 17, 18, -<br>Hinweis: Wenn "-" ausgewählt ist,<br>wird kein Signal ausgegeben. |  |
| Bandende                             | Ausgang             | 16                        | Zulässig            |                                                                                             |  |
| MACHINE ERR                          | Ausgang             | 4                         | Zulässig            |                                                                                             |  |
| Druckende * <sup>1</sup>             | Ausgang             | 5                         | Nicht<br>zulässig   |                                                                                             |  |
| ONLINE                               | Ausgang             | 6                         | Zulässig            |                                                                                             |  |
| RIBBON NEAR<br>END                   | Ausgang             | 18                        | Zulässig            |                                                                                             |  |

<sup>\*1</sup> Für das Ausgangssignal DRUCKENDE kann "-" nicht ausgewählt werden.

#### Hinweises

- Wenn einem Pin mehrere Fehler zugewiesen sind, wird das Signal ausgegeben, wenn einer der Fehler auftritt.
- Es müssen alle Fehler behoben werden, damit die Signalausgabe wieder zu normal wechselt.

# Wenn sich die PIN-Nummer in der Eingangs-/Ausgangssignaleinstellung überschneidet.

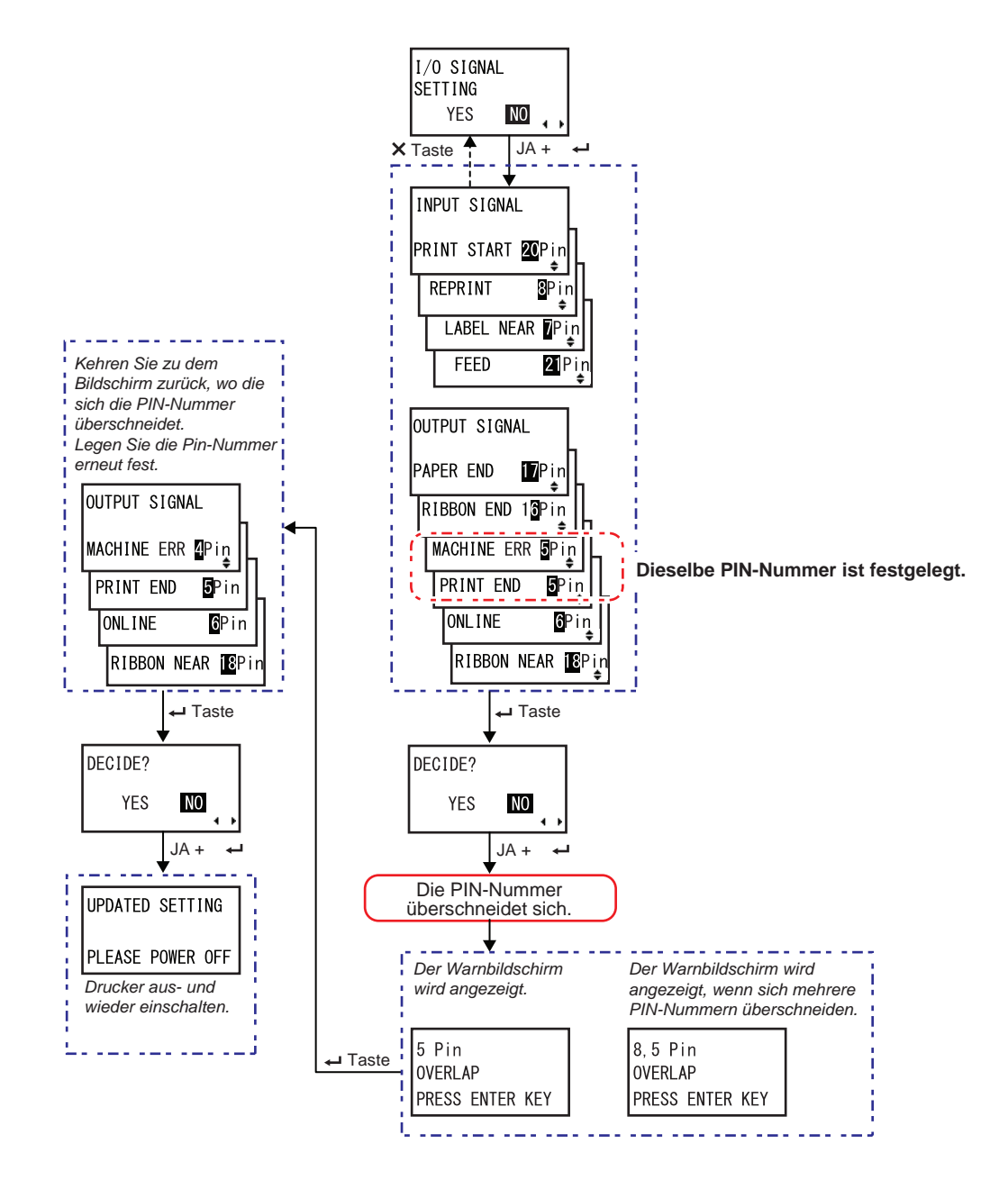

# 7.6 Benachrichtigungsfunktion

Dieses Kapitel zeigt die Etikettenbewegung, wenn das eingestellte Benachrichtigungsintervall erreicht ist.

Sie können die Benachrichtigungsfunktion auf dem Bildschirm **NOTIFICATION FUNCTION SETTING** im Menü des Benutzermodus einstellen.

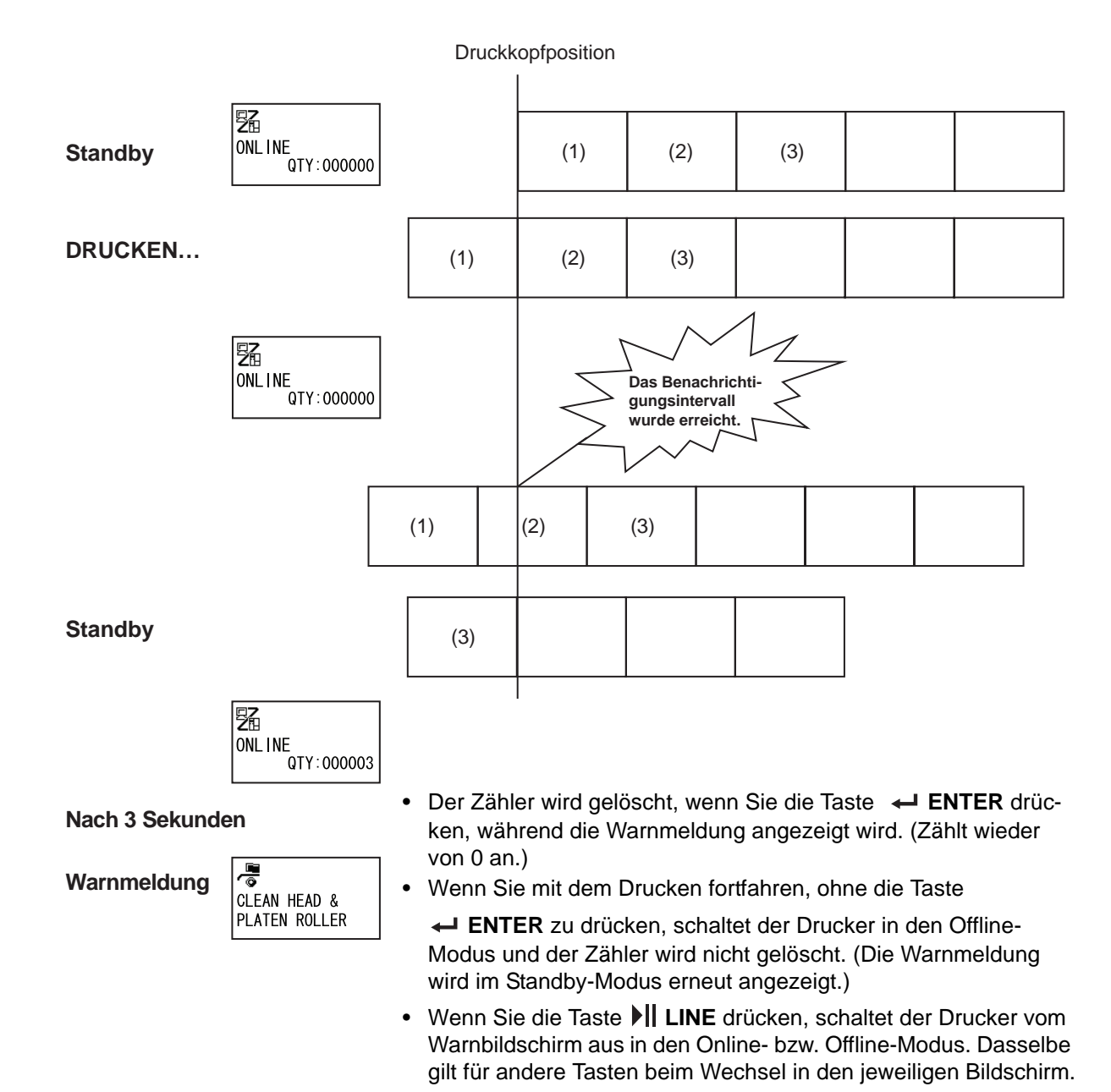

#### Wenn mehrere Benachrichtigungen gleichzeitig auftreten

Der Warnbildschirm kann durch Drücken der **Pfeiltasten** ▲ / ▼ geändert werden. 0 Drücken Sie die Taste - ENTER auf dem jeweiligen Bildschirm, um die Warnmeldung zu CLEAN HEAD & entfernen. PLATEN ROLLER Wenn Sie die Warnmeldung durch Drücken der Taste - ENTER entfernen, wird der Warnbildschirm gelöscht und der Drucker zeigt den Pfeiltasten ▲/▼ nächsten Bildschirm an. drücken. Æ₿ CHANGE PRINT HEAD Pfeiltasten ▲/▼ drücken.

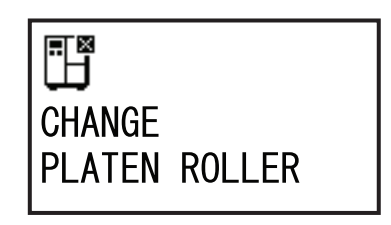

# 7.7 Austausch von Verschleißteilen

Einige Verschleißteile wie der Druckkopf und die Druckwalze nutzen sich mit der Zeit ab und können problemlos ausgetauscht werden. Dieses Kapitel beschreibt, wie Sie diese Teile austauschen.

#### Hinweises

- Verwenden Sie nur Original-Ersatzteil von SATO.
   Wenden Sie sich f
  ür Bestellinformationen zu Ersatzteilen an Ihren SATO-H
  ändler oder das technische Supportcenter.
- Eine regelmäßig Reinigung kann die Nutzungsdauer von einigen Druckköpfen und Druckwalzen verlängern. Weitere Informationen finden Sie im Kapitel 5.2 Reinigungsintervalle.

## 7.7.1 Austausch des Druckkopfs

Sie können einen beschädigten oder abgenutzten Druckkopf problemlos herausnehmen und ersetzen.

#### Vor dem Austausch

Führen Sie einen werkseingestellten Testdruck durch, um den Druckkopfzähler zu prüfen.

### \land WARNUNG

- Sie dürfen mit nassen Händen weder den Netzschalter berühren noch das Netzkabel anschließen oder abziehen. Es besteht die Gefahr eines Stromschlags.
- Ziehen Sie vor Austausch des Druckkopfs den Netzstecker aus der Steckdose.
- Ziehen Sie sich Handschuhe an, bevor Sie den Druckkopf austauschen, um eine Beschädigung des Druckkopfs zu vermeiden.

1 Vergewissern Sie sich, dass der Drucker ausgeschaltet ist und ziehen Sie dann das Netzkabel aus der Steckdose.

**2** Öffnen Sie die obere Abdeckung.

## ACHTUNG

Öffnen Sie die obere Abdeckung ganz, sodass diese nicht versehentlich zuklappt.

**3** Öffnen Sie den Druckkopf, indem Sie den **Verriegelungshebel** 1 im Uhrzeigersinn drehen.

# 

- Der Druckkopf und seine Umgebung sind nach dem Drucken heiß. Achten Sie zur Vermeidung von Verbrennungen darauf, dass Sie den Druckkopf nicht berühren.
- Wenn Sie die Kante des Druckkopfes mit Ihren bloßen Händen berühren, besteht Verletzungsgefahr.
- 4 Drehen Sie die Rändelschraube ② an der Abdeckung ③ oben auf der Druckkopfeinheit ab. Nehmen Sie die Abdeckung ③ ab und legen Sie sie zur Seite.
- 5 Ziehen Sie an der blauen Lasche <sup>(2)</sup>, um den Druckkopf <sup>(3)</sup> aus seiner Arretierung zu lösen.

Stützen Sie den Druckkopf mit Ihrer Hand, wenn der **Druckkopf** entriegelt ist.

- 6 Lösen Sie die beiden Steckverbinder (5) und entnehmen Sie den defekten (6) Druckkopf (5).
- 7 Verbinden Sie die Steckverbindungen mit dem neuen Druckkopf.

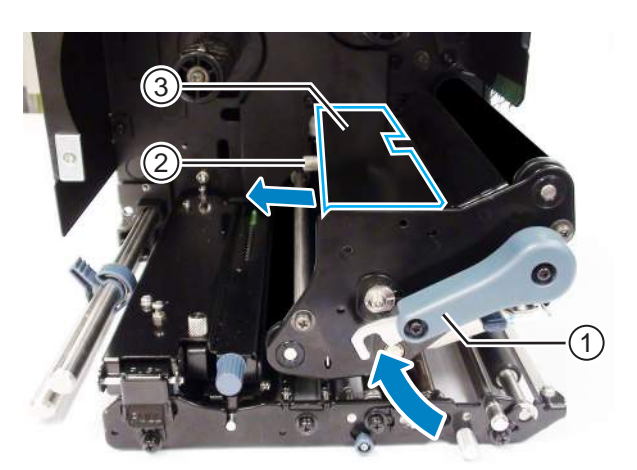

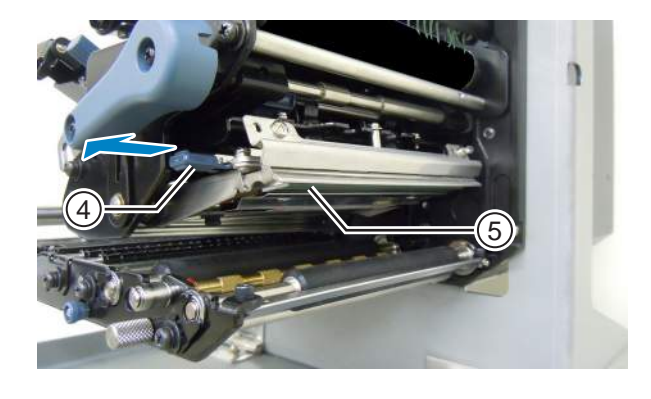

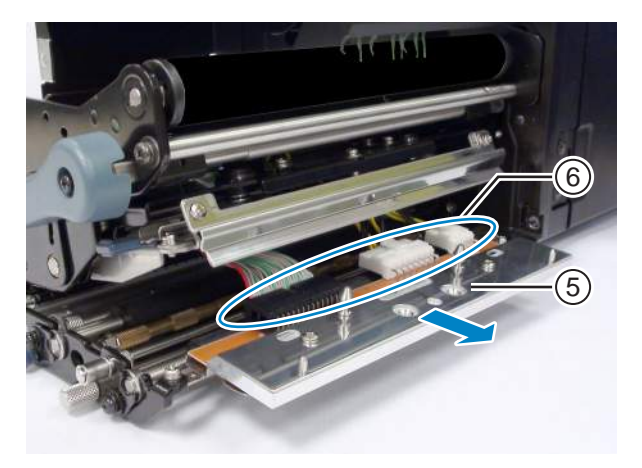

- 8 Ziehen Sie die Kabel ⑦ von der Oberseite der Druckkopfeinheit zurück, sodass sie nicht im Weg sind.
- **9** Setzen Sie den **Druckkopf** in die Druckkopfeinheit ein.

Richten Sie den Druckkopf aus und drücken Sie ihn nach oben, bis er eingerastet ist.

**10** Bringen Sie die **Abdeckung** ③ mit der **Rändelschraube** ② wieder auf der Oberseite der **Druckkopfeinheit** an.

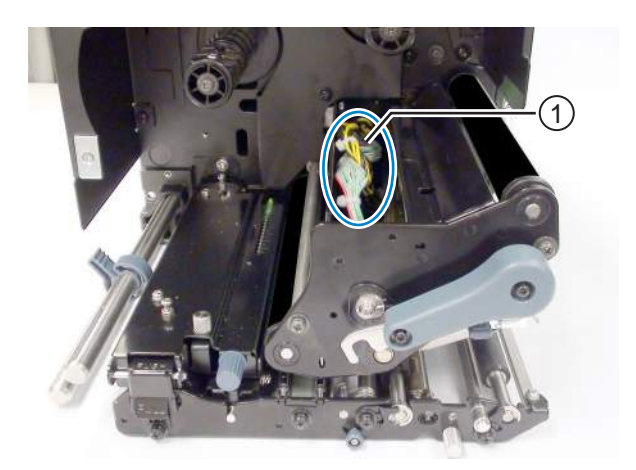

## \land ACHTUNG

Achten Sie beim Anbringen der Abdeckung darauf, dass Sie die Kabel nicht einklemmen.

#### Nach dem Austausch

- Druckkontrast anpassen.
- · Vergewissern Sie sich, dass der Druckkopf ohne Probleme öffnet und schließt.

### 7.7.2 Austausch der vorderen Transportwalze

Sie können eine beschädigte oder abgenutzte Druckwalze problemlos herausnehmen und ersetzen.

- 1 Vergewissern Sie sich, dass der Drucker ausgeschaltet ist und ziehen Sie dann das Netzkabel aus der Steckdose.
- **2** Öffnen Sie die obere Abdeckung.

## 

Öffnen Sie die obere Abdeckung ganz, sodass diese nicht versehentlich zuklappt.

**3** Öffnen Sie den Druckkopf, indem Sie den **Verriegelungshebel** ① im Uhrzeigersinn drehen.

# 

- Der Druckkopf und seine Umgebung sind nach dem Drucken heiß. Achten Sie zur Vermeidung von Verbrennungen darauf, dass Sie den Druckkopf nicht berühren.
- Wenn Sie die Kante des Druckkopfes mit Ihren bloßen Händen berühren, besteht Verletzungsgefahr.
- 4 Lösen Sie die Schraube <sup>(2)</sup> bis die Befestigungsklemme <sup>(3)</sup> lose ist.

Nehmen Sie die Schraube nicht ab.

- 5 Drehen Sie die Halteklammer ④ zur Seite.
- 6 Ziehen Sie die Druckwalze (5) aus dem Drucker und ersetzen Sie sie durch eine neue Druckwalze.
- 7 Setzen Sie das Getriebeende der Druckwalze ⑤ vollständig in den Mittelrahmen des Druckers ein.
- 8 Achten Sie auf den korrekten Sitz des Kugellagers ④.
- 9 Drehen Sie die Halteklammer wieder in Position ③ und ziehen Sie die Schraube der Halteklammer wieder an ②.

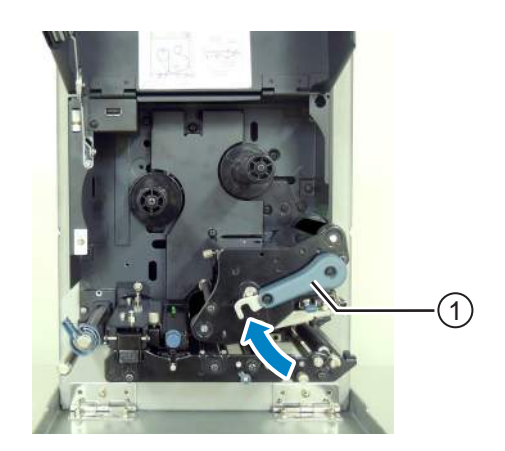

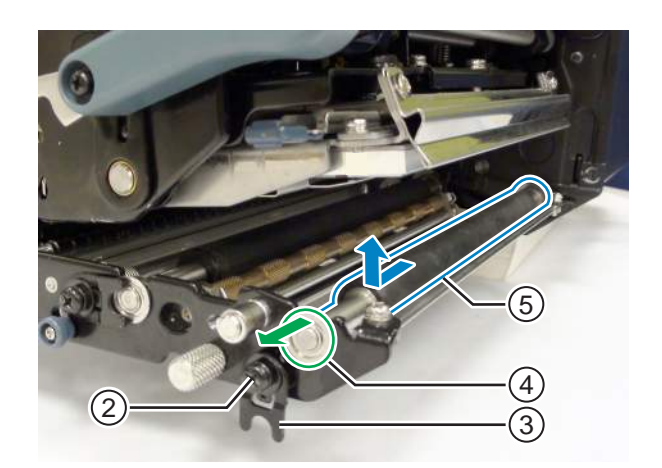

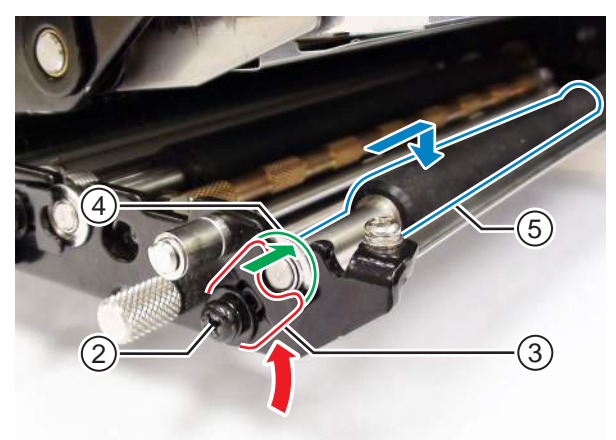

#### Nach dem Austausch

• Druckkontrast anpassen.

### 7.7.3 Austausch der hinteren Transportwalze

Sie können eine beschädigte oder abgenutzte Druckplatte problemlos herausnehmen und ersetzen.

1 Vergewissern Sie sich, dass der Drucker ausgeschaltet ist und ziehen Sie dann das Netzkabel aus der Steckdose.

**2** Öffnen Sie die obere Abdeckung.

## 

Öffnen Sie die obere Abdeckung ganz, sodass diese nicht versehentlich zuklappt.

**3** Öffnen Sie den Druckkopf, indem Sie den **Verriegelungshebel** ① im Uhrzeigersinn drehen.

# ACHTUNG

- Der Druckkopf und seine Umgebung sind nach dem Drucken heiß. Achten Sie zur Vermeidung von Verbrennungen darauf, dass Sie den Druckkopf nicht berühren.
- Wenn Sie die Kante des Druckkopfes mit Ihren bloßen Händen berühren, besteht Verletzungsgefahr.
- 4 Lösen Sie die Schraube der hinteren Halteklammer und drehen Sie diese zur Seite ⑤.
- 5 Ziehen Sie den kleinen Knopf um die Transporteinheit des Trägerbands ③ zu öffnen.

Nehmen Sie die Schraube nicht ab.

- 6 Entfernen Sie das Kugellager 6 der Transportwalze.
- 7 Entnehmen Sie die defekte Transportwalze ① und ersetzen Sie diese gegen eine neue.

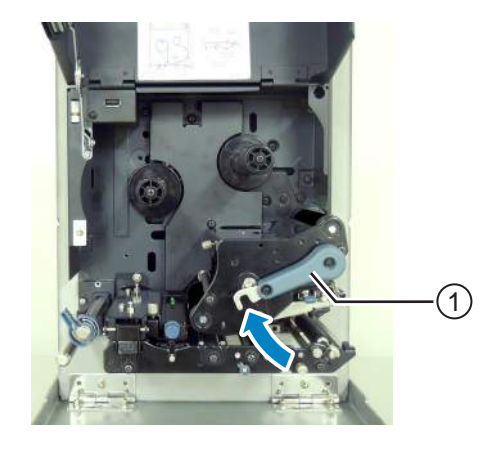

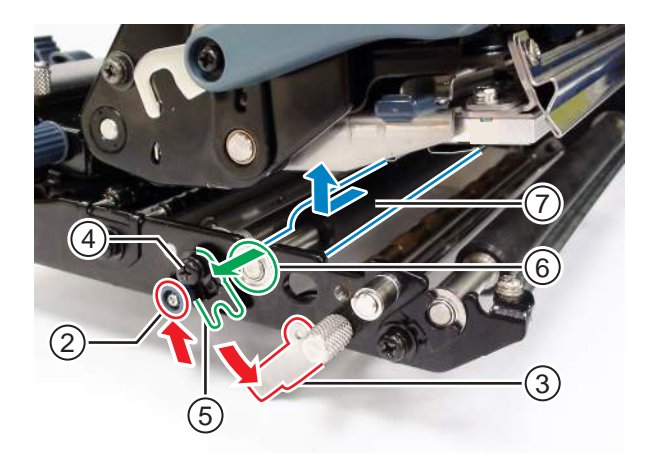
- 8 Führen Sie das Antriebsritzel der Transportwalze ① in das Getriebe des Druckers ein.
- 9 Achten Sie auf den korrekten Sitz des Kugellagers <sup>©</sup>.
- 10 Drehen Sie die Halteklammer wieder in Position ⑤ und ziehen Sie die Schraube der Halteklammer ④ wieder an.
- 11 Ziehen Sie die Befestigungsschraube der Halteklammer wieder an.

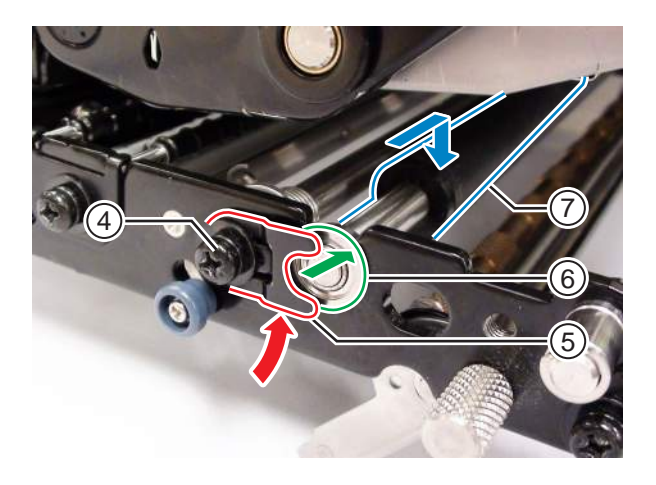

#### 7.7.4 Austauch der Etikettenzufuhrwalze

Sie können eine beschädigte oder abgenutzte Etikettenzufuhrwalze problemlos herausnehmen und ersetzen.

Vergewissern Sie sich, dass der Drucker ausgeschaltet ist und ziehen Sie dann das Netzkabel aus der Steckdose.

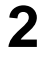

2 Öffnen Sie die obere Abdeckung.

## 

Öffnen Sie die obere Abdeckung ganz, sodass diese nicht versehentlich zuklappt.

3 Öffnen Sie den Druckkopf, indem Sie den Verriegelungshebel ① im Uhrzeigersinn drehen.

## /!\ ACHTUNG

- Der Druckkopf und seine Umgebung sind nach dem Drucken heiß. Achten Sie zur Vermeidung von Verbrennungen darauf, dass Sie den Druckkopf nicht berühren.
- Wenn Sie die Kante des Druckkopfes mit Ihren bloßen Händen berühren, besteht Verletzungsgefahr.

## 4 Öffnen Sie die Sensoreinheit 3.

Die Transportwalzen- und Etikettensensoreinheit springen auf.

5 Lösen Sie die Schraube 4 der Halteklammer und drehen Sie diese zur Seite.

Nehmen Sie die Schraube nicht ab.

- 6 Entnehmen Sie das Kugellager der Transportwalze.
- 7 Entnehmen Sie die defekte Transportwalze 1 und setzen Sie die neue wieder ein.

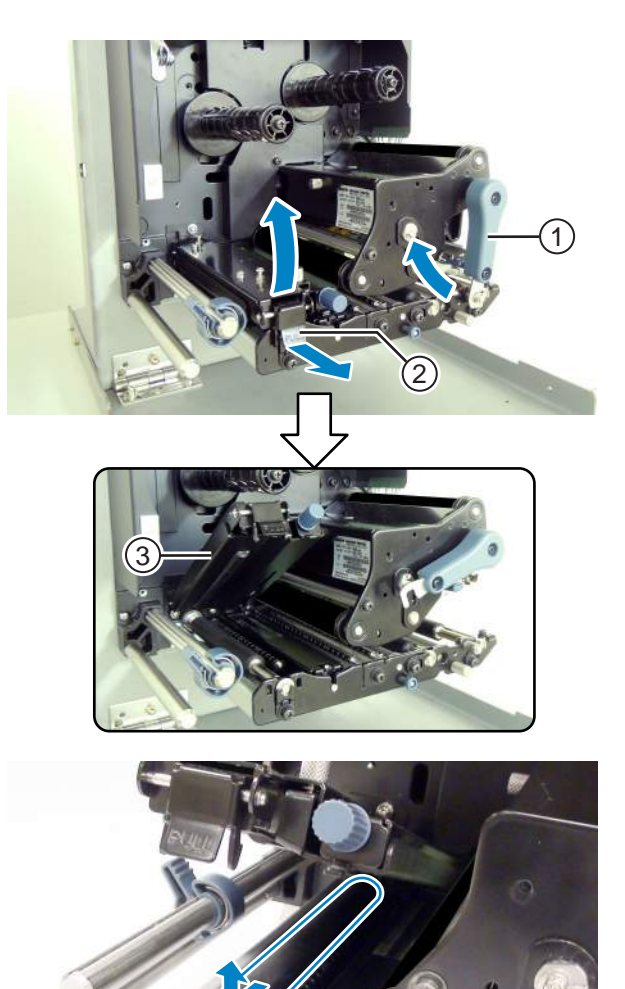

- 8 Achten Sie auf den korrekten Sitz des Kugellagers <sup>©</sup>.
- 9 Drehen Sie die Halteklammer (5) wieder in Position.
- 10 Ziehen Sie die Schraube ④ der Halteklammer wieder a .

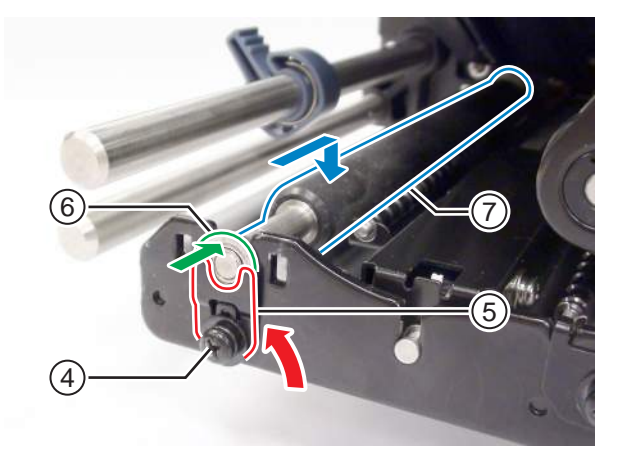

### 7.7.5 Austausch der Lüftungsfilters

Der Lüftungsfilter verhindert, dass Luftverunreinigungen in den Drucker gelangen.

- **1** Ziehen Sie den alten Lüftungsfilter ① von der Rückseite des Druckers ab.
- 2 Reinigen Sie den Drucker und und entfernen Sie Klebstoffreste von der Oberfläche.

#### Hinweis

Sie können ein Reinigungsset von einem SATO-Händler oder dem technischen Kundendienst kaufen.

3 Ziehen Sie das Schutzpapier vom neuen Lüftungsfilter ① ab und kleben Sie den Lüftungsfilter ① auf den Lüftungslöcher auf.

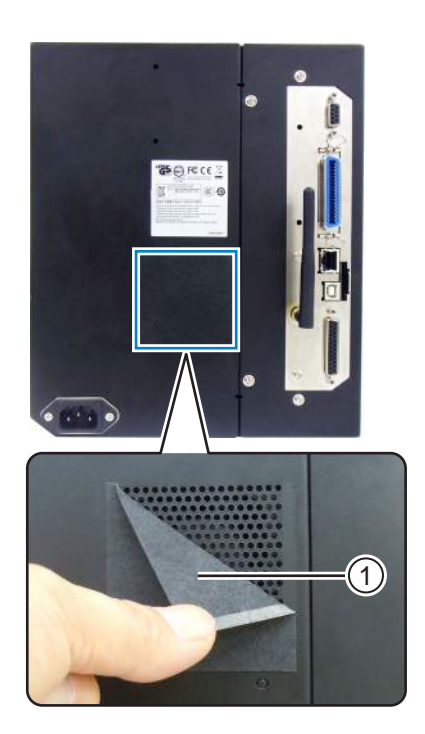

# 7.8 Etikettenpapierbewegung im Druckerbetrieb

### 7.8.1 Zufuhrbewegung

Wenn der Höhensensor deaktiviert ist, wird Etikettenpapier zugeführt, während die Taste 🖞 FEED gedrückt wird.

Wenn der Höhensensor aktiviert ist, wird ein Etikett entsprechend der Einstellung der Rückzugbewegung zugeführt.

### 7.8.2 Papierende

Wenn der I-Mark-Sensor den Wert von 15 mm erkennt, wird dies als Papierende gedeutet.

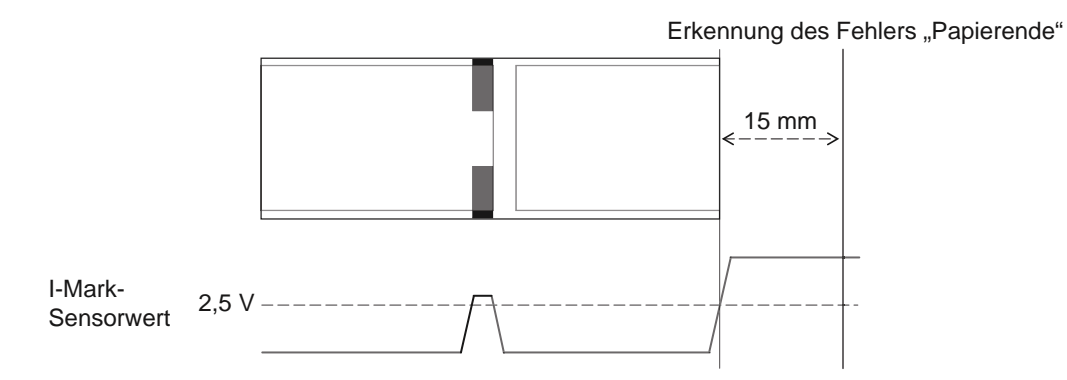

### Papierende-Erkennung im Zufuhrbetrieb

Nachdem das Papierende erkannt wurde, stoppt der Drucker umgehend die Zufuhr und gibt einen Fehler aus.

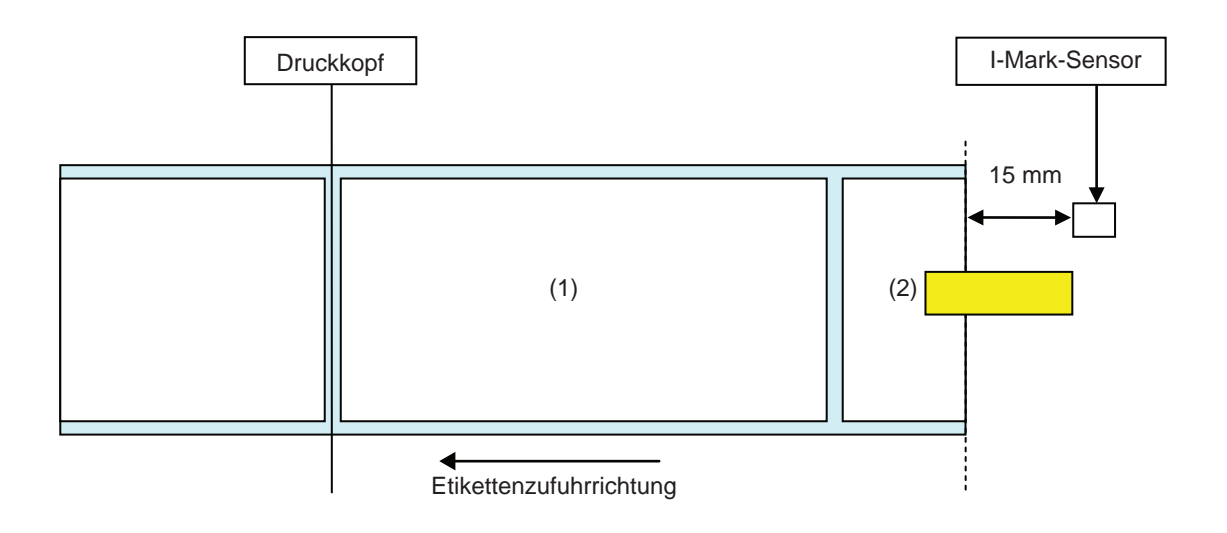

#### Papierende-Erkennung beim Drucken

Der Vorgang variiert, je nach den noch verbleibenden Druckschritten bei Papierende-Erkennung während des Druckens.

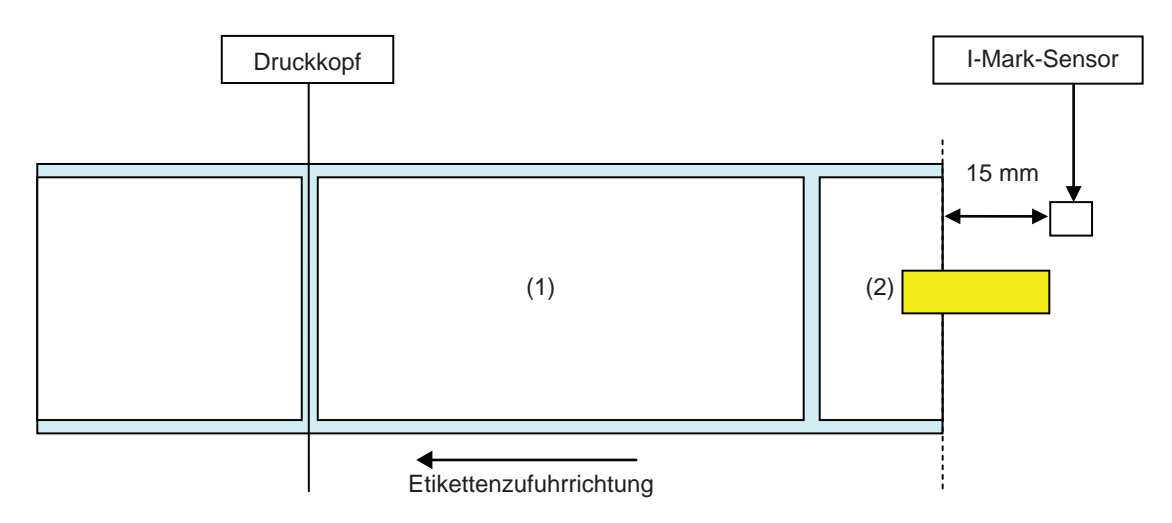

[Wenn der Druckinhalt in den Bereich zwischen der Druckkopfposition und dem Beginn der 15 mm bis zum I-Mark-Sensor fällt.]

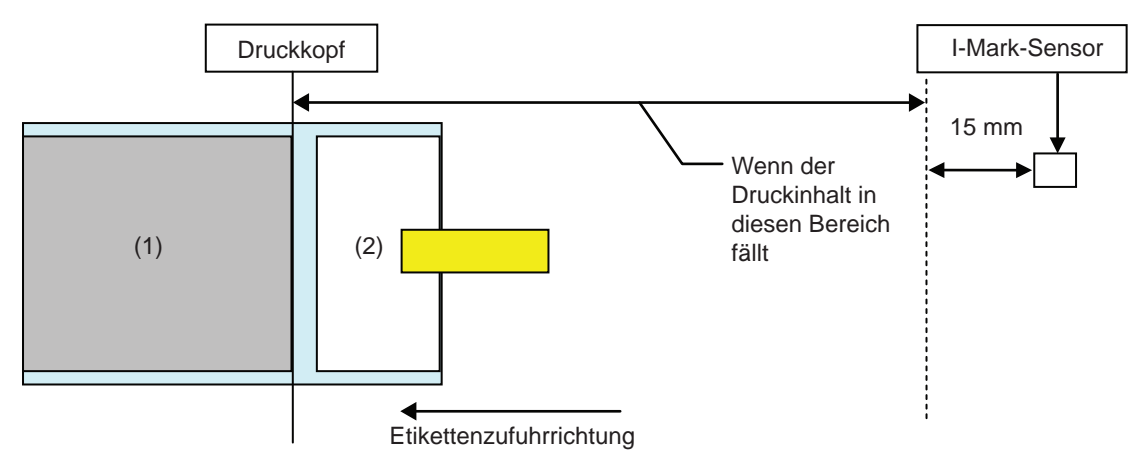

- Nachdem das Etikett (1) fertig gedruckt ist, wird der Fehler "Papierende" angezeigt.
- Nach Behebung des Fehlers wird das Etikett (1) nicht erneut gedruckt.

[Wenn die Etikettenhöhe zwischen der Druckkopfposition und dem I-Mark-Sensor liegt und mehr als 15 mm beträgt.]

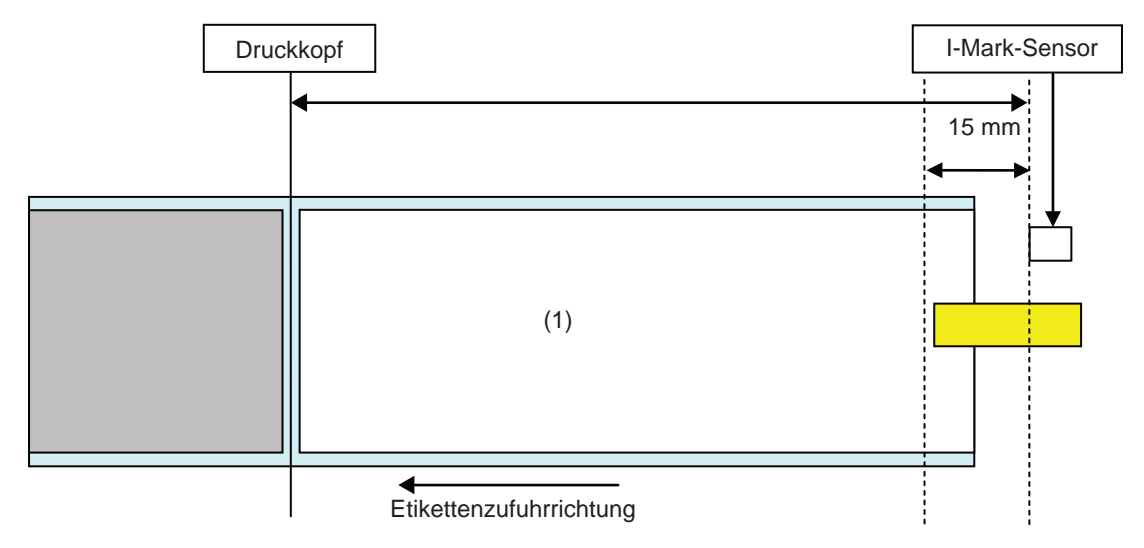

- Der Fehler "Papierende" wird während des Druckens des Etiketts (1) umgehend nach der Erkennung des Papierendes angezeigt.
- Wenn ein Fehler während des Druckens auftritt, wird das Etikett (1) nach Behebung des Fehlers erneut gedruckt. Wenn der Druckauftrag bei Auftreten des Fehlers abgeschlossen ist, wird das Etikett (1) nicht erneut gedruckt.

### 7.8.3 Sensorfehler

Die Erkennung eines Sensorfehlers wird vom Lückensensor oder dem I-Mark-Sensor durchgeführt, wenn der Höhensensor aktiviert ist, wobei der Erkennungsabstand des Sensorfehlers je nach Bedingung (z. B. Sensortyp) variiert.

#### Erkennungsmethode für die einzelnen Sensortypen

#### Lückensensor

Bei Verwendung des Lückensensors:

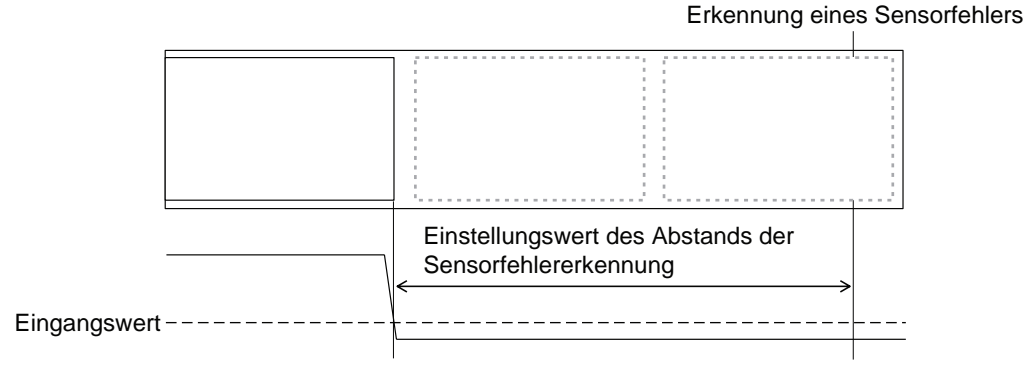

#### **I-Mark-Sensor**

Bei Verwendung des I-Mark-Sensors:

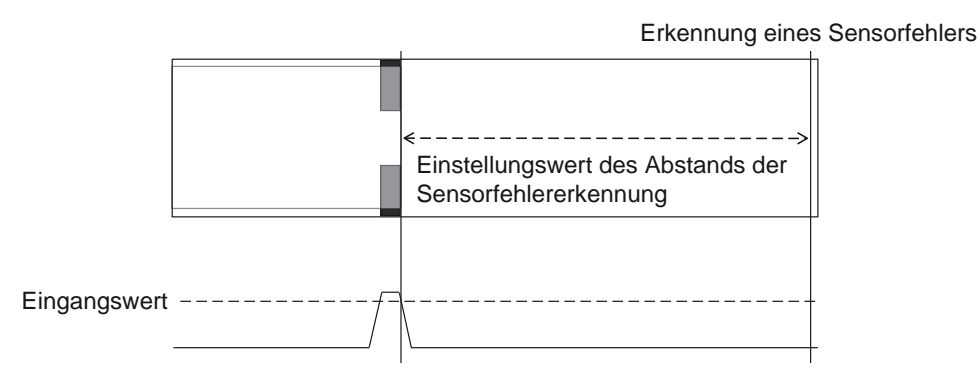

#### Abstand für die Erkennung des Sensorfehlers

Der Erkennungsabstand eines Sensorfehlers wird durch die Auflösung des Druckkopfs und den vertikalen Druckbereich bestimmt. Darüber hinaus variiert der Abstand je nach Einstellung der maximalen Etikettenlänge.

#### 1) Erkennungsabstand eines Sensorfehlers nach vertikalem Druckbereich

| Auflösung des Druc-  | Vertikaler Druckbereich nach Bearbeitung |                      |            |
|----------------------|------------------------------------------|----------------------|------------|
| kkopfs               | V > 1250 mm                              | 1250 mm ≥ V > 510 mm | 510 mm ≥ V |
| 8 dots/mm (203 dpi)  | 2510 mm                                  | 1250 mm              | 510 mm     |
| 12 dots/mm (305 dpi) | 1510 mm                                  | 1250 mm              | 510 mm     |
| 24 dots/mm (609 dpi) | 1250 mm                                  | 1250 mm              | 510 mm     |

# 2) Einstellung des Erkennungsabstands eines Sensorfehlers entsprechend der maximalen Etikettenlänge (MEDIA LENGTH)

Die Einstellung des Erkennungsabstands eines Sensorfehlers entsprechend der maximalen Etikettenlänge ist nur verfügbar, wenn der Lückensensor verwendet wird.

Abstand zwischen der Druckkopfposition und dem Lückensensor > maximale Etiketttenlänge > 24 mm Erkennungsabstand des Sensorfehlers = Maximale Etikettenlänge -6 mm

### 7.8.4 Farbbandfehler

#### Erkennung "Farbbandende"

Der Farbbandsensor auf der Seite der Farbbandzufuhr und der Farbbandsensor auf der Seite der Farbbandaufwicklung erkennen den Fehler "Bandende". Fehler "Bandende", wenn einer der beiden das Ende des Farbbands erkennt.

#### 1) Erkennung vom Farbbandsensor auf der Zufuhrseite

Wenn das Farbband auf der Seite der Farbbandzufuhr während der Zufuhr von Etiketten für 32 mm oder mehr nicht gedreht hat, erkennt der Farbbandsensor den Fehler "Bandende".

#### 2) Erkennung vom Farbbandsensor auf der Aufwickelseite

Wenn das Farbband auf der Seite der Farbbandabwicklung während der Zufuhr von Etiketten für 80 mm oder mehr nicht gedreht hat, erkennt der Farbbandsensor den Fehler "Bandende".

# Nachfolgend ist das Verhalten beschrieben, wann das Farbbandende entsprechend dem verbliebenem Druckauftrag erkannt wird.

- Wenn der restliche Druckvorgang 12 mm oder mehr beträgt, gibt der Drucker sofort nach der Erkennung einen Farbbandfehler aus.
- Wenn der restliche Druckvorgang weniger als 12 mm beträgt, gibt der Drucker einen Farbbandfehler aus, nachdem der Druckvorgang abgeschlossen ist.

#### Erkennung "Farbband fast aufgebraucht"

Ob das Farbband fast aufgebraucht ist, wird vom Farbbandsensor auf der Zufuhrseite erkannt. Dies ist der Fall, wenn die verbleibende Farbbandlänge weniger als ca. 15 m beträgt (der Durchmesser des Farbbands beträgt ca. 36 mm).

Beachten Sie, dass die verbleibende Farbbandlänge (15 m) ein berechneter Wert aus der Umdrehungsgeschwindigkeit des Farbbands auf der Zufuhrseite ist. Der Zeitpunkt des Farbbandendes variiert je nach Lesezustand des Farbbandsensors und der Farbbanddicke.

# 7.9 Druckgeschwindigkeit und Etikettengröße

Die minimale Etikettenhöhe variiert je nach Einstellung der Druckgeschwindigkeit.

| Druckgeschwindigkeit (Zoll/Sek.) | Minimale Etikettenhöhe (mm) |
|----------------------------------|-----------------------------|
| 2                                | 9                           |
| 3                                | 9                           |
| 4                                | 9                           |
| 5                                | 11                          |
| 6                                | 13                          |
| 7                                | 15                          |
| 8                                | 17                          |
| 9                                | 20                          |
| 10                               | 23                          |
| 11                               | 27                          |
| 12                               | 31                          |
| 13                               | 35                          |
| 14                               | 40                          |
| 15                               | 44                          |
| 16                               | 50                          |

#### Hinweises

- Die minimale Etikettenhöhe im fortlaufenden Modus unterscheidet sich von der im Spendermodus. Die oben angegebenen Werte beziehen sich auf den fortlaufenden Modus. Die minimale Etikettenhöhe für den Spendermodus beträgt 18 mm.
- Wenn Sie Etiketten verwenden, die kleiner als die Mindestgröße sind, stoppt das Etikett nicht an der richtigen Position, was zu einer falschen Druckausrichtung führt.
- Senden Sie keine Druckdaten mit einer Etikettengröße, die kleiner als die minimale Etikettenhöhe ist, auch dann nicht, wenn der Sensor deaktiviert ist.

# 7.10 Optionale Farbband-Sparautomatik

Der Farbbandsparer ist eine Funktion, die Farbband einspart, indem sich der Druckkopf nach oben und unten bewegt.

Diese optionale Funktion ist nur für den Thermotransferdrucker S84-ex verfügbar, wenn der Farbbandsparer installiert ist.

### 7.10.1 Farbbandsparbetrieb

Die nachfolgende Abbildung zeigt die Druckkopfposition beim Drucken mit aktivierter Farbbandsparer-Funktion.

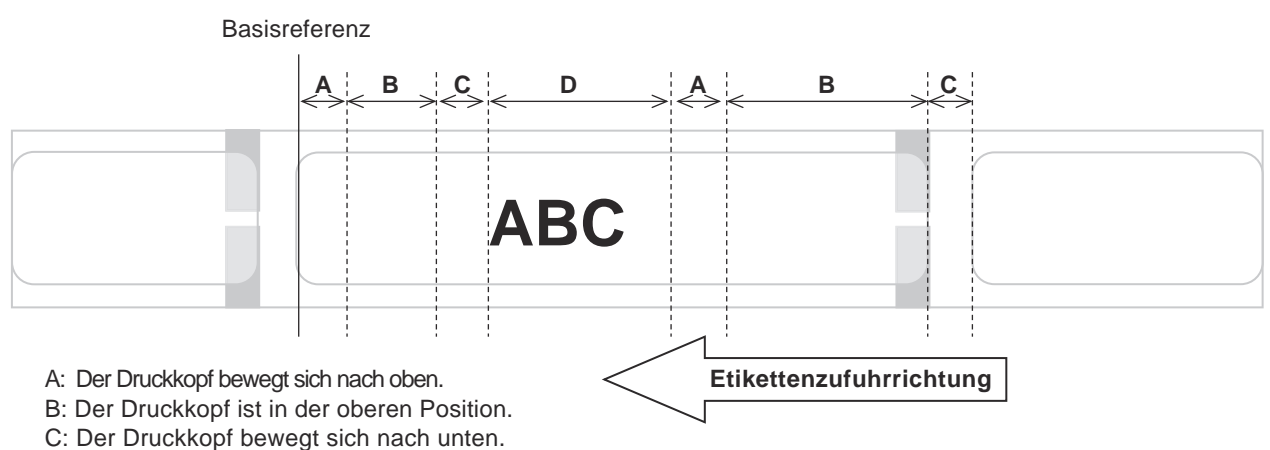

D: Der Druckkopf ist in der unteren Position. Druckermodus.

- Die Farbbandsparer-Funktion kann verwendet werden, wenn:
  - Sie im ADVANCED MODE auf dem Einstellungsbildschirm **PRINT METHOD** die Option TRANSFER ausgewählt haben.
  - Sie im ADVANCED MODE auf dem Einstellungsbildschirm **RIBBON SAVER** die Option AKTIVIE-REN ausgewählt haben.
- Für die Farbbandsparer-Funktion muss der Spendermodus verwenden werden. Das Etikett wird nicht richtig zugeführt, wenn der Spender nicht verwendet wird.
- Der Druckkopf wird während der Etikettenzufuhr nicht angehoben (Vorwärtszufuhr).
- Bei jedem Druckvorgang befindet sich der Druckkopf in der unteren Position. (Beginnen Sie umgehend zu drucken, um die Verarbeitungsleistung zu verringern und zu verhindern, dass sich das Etikett während der Pause bewegt.)
- Wenn ein Druckfehler auftritt, befindet sich der Druckkopf in der unteren Position.
- Die Druckgenauigkeit beträgt ±1,5 mm, wenn die Farbbandsparer-Funktion aktiviert ist.
- Schalten Sie den Drucker aus, wenn ein Fehler beim Farbbandsparer auftritt, um anormales Drucken zu vermeiden.
- Je nach Kombination von verwendetem Farbband und Etikett können Streifen auftreten. Überprüfen Sie die Kombination vor Verwendung und wählen Sie ein geeignetes Farbband aus.
- Wenn zwei Etiketten f
  ür einen Druckdatensatz erforderlich sind, funktioniert die Farbbandsparer-Funktion nicht f
  ür das zweite Etikett.
- Wenn der Drucker eingeschaltet ist, bewegt sich der Druckkopf zur Referenzposition (untere Position).
- Wenn sich der Druckkopf nicht zur Referenzposition bewegen kann, wird auf dem Bildschirm eine Farbbandsparer-Meldung angezeigt.

### 7.10.2 Zeitabläufe beim Farbbandsparer

#### Spendermodus, Rückzug nach Druck und Pulseingang

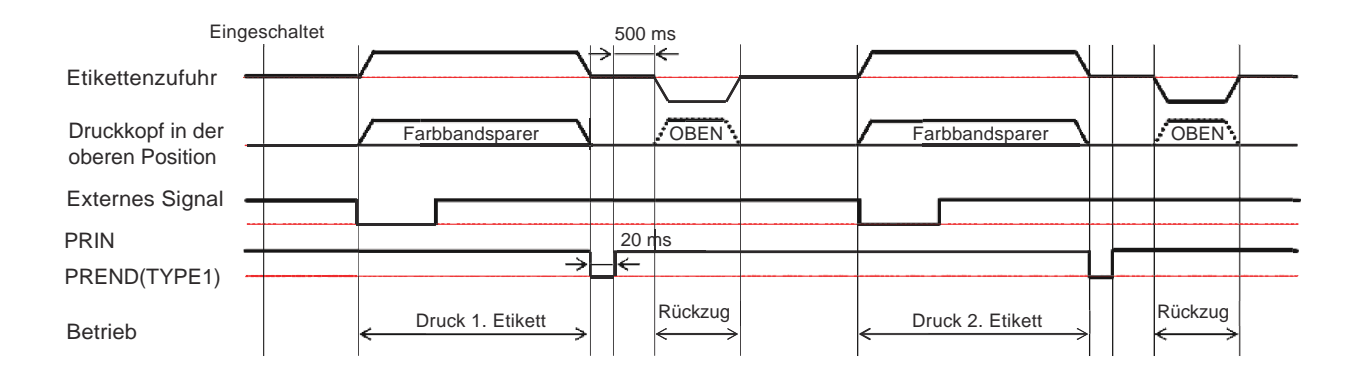

• Normalerweise befindet sich der Druckkopf während des Rückzugs in der unteren Position. Der Druckkopf wird jedoch angehoben, wenn die Farbband-Druckposition nicht erkannt wird.

#### Spendermodus, Rückzug vor Druck und Pulseingang

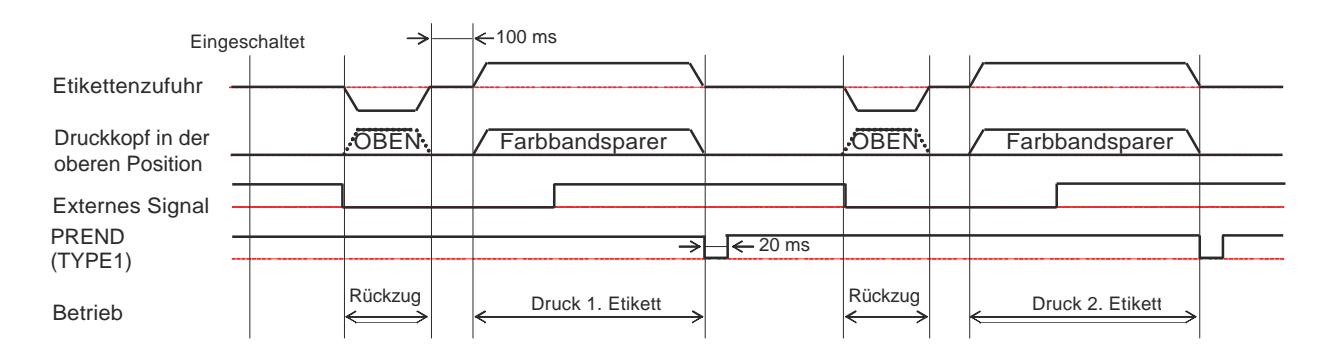

• Normalerweise befindet sich der Druckkopf während des Rückzugs in der unteren Position. Der Druckkopf wird jedoch angehoben, wenn die Farbband-Druckposition nicht erkannt wird.

### 7.10.3 Farbbandsparbetrieb und Farbbandverbrauch

#### Wenn vor dem Etikett eine Lücke ist

Die Abbildung und Tabelle unten zeigen den Mindestabstand (A) von der oberen Kante des Etiketts bis zu Druckstartposition für die jeweilige Druckgeschwindigkeit, die für die Farbbandsparer-Funktion erforderlich ist. Des Weiteren ist der Verbrauch des Farbbands (B) bei Verwendung des Farbbandsparers angegeben.

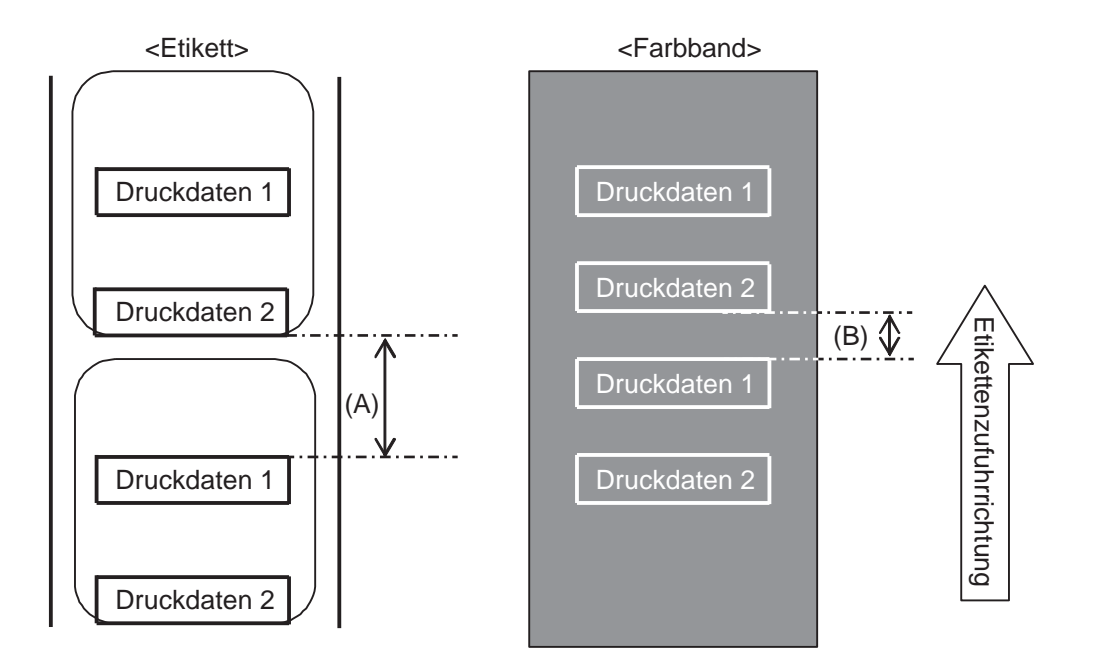

|                                   |             | (Einheit: mm)         |
|-----------------------------------|-------------|-----------------------|
| Druckgeschwind igkeit (Zoll/Sek.) | Abstand (A) | Farbbandverbrauch (B) |
| 2                                 | 11,0        | 6,5                   |
| 3                                 | 12,0        | 7,5                   |
| 4                                 | 13,0        | 8,8                   |
| 5                                 | 14,0        | 9,9                   |
| 6                                 | 16,0        | 10,5                  |
| 7                                 | 16,0        | 11,0                  |
| 8                                 | 18,0        | 11,5                  |
| 9                                 | 19,0        | 12,0                  |
| 10                                | 21,0        | 12,5                  |
| 11                                | 22,0        | 13,0                  |
| 12                                | 24,0        | 13,5                  |
| 13                                | 26,0        | 14,5                  |
| 14                                | 27,0        | 15,0                  |
| 15                                | 29,0        | 16,0                  |
| 16                                | 31,0        | 16,5                  |

Der Farbbandverbrauch kann sich je nach Zustand des Farbbands vom Wert in der obigen Tabelle unterscheiden.

#### Wenn eine Lücke in den Druckdaten vorhanden ist

Die Abbildung und Tabelle unten zeigen den Mindestabstand (A), der vom Ende des Druckens bis zur nächsten Druckstart-Position erforderlich ist. Des Weiteren ist der Verbrauch des Farbbands (B) bei Verwendung des Farbbandsparers angegeben.

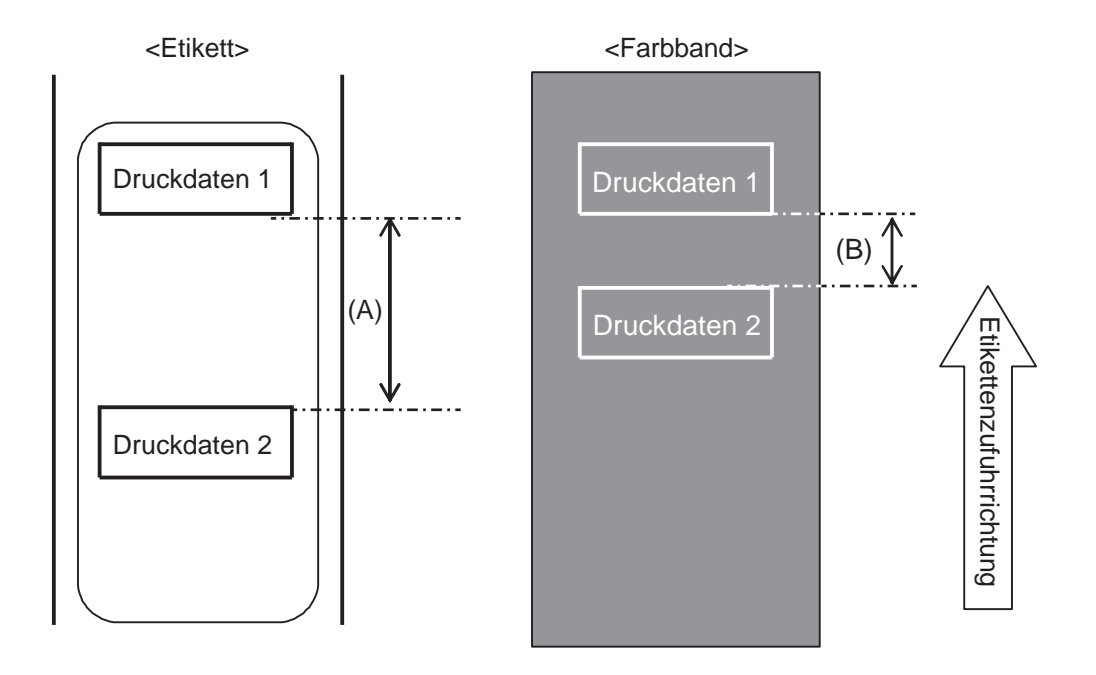

|                                      |             | (Einheit: mm)         |
|--------------------------------------|-------------|-----------------------|
| Druckgeschwindig<br>keit (Zoll/Sek.) | Abstand (A) | Farbbandverbrauch (B) |
| 2                                    | 11,0        | 9,5                   |
| 3                                    | 12,0        | 10,0                  |
| 4                                    | 13,0        | 10,5                  |
| 5                                    | 14,0        | 11,0                  |
| 6                                    | 16,0        | 12,0                  |
| 7                                    | 16,0        | 13,5                  |
| 8                                    | 18,0        | 15,0                  |
| 9                                    | 19,0        | 15,0                  |
| 10                                   | 21,0        | 15,5                  |
| 11                                   | 22,0        | 16,0                  |
| 12                                   | 24,0        | 17,5                  |
| 13                                   | 26,0        | 19,0                  |
| 14                                   | 27,0        | 20,0                  |
| 15                                   | 29,0        | 22,0                  |
| 16                                   | 31,0        | 26,0                  |

Der Farbbandverbrauch kann sich je nach Zustand des Farbbands vom Wert in der obigen Tabelle unterscheiden.

#### Wenn am Ende des Etiketts eine Lücke ist

Die Abbildung und Tabelle unten zeigen den Mindestabstand (A) vom Ende des Druckens bis zur nächsten Druckstart-Position mit Rückzug beim Drucken. Des Weiteren ist der Verbrauch des Farbbands (B) bei Verwendung des Farbbandsparers angegeben.

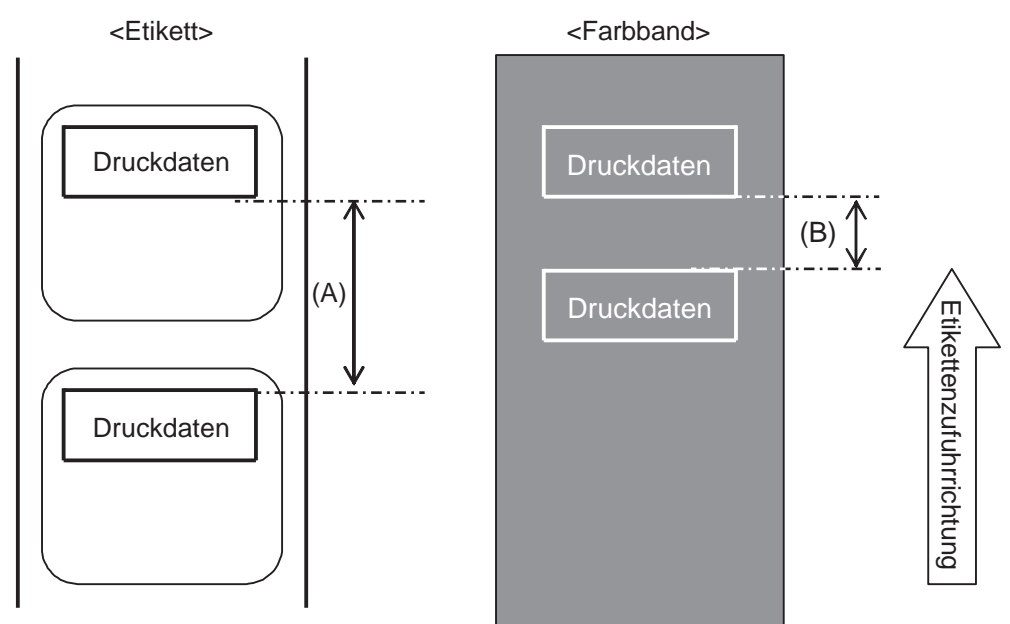

#### Zustand

(1) Druckvorgang

(2) Einstellung

Rückzug Spendeabstand 14 mm PITCH und OFFSET für OFFSET VOLUME sollten 0,00 betragen. PITCH OFFSET sollte 0 betragen. Vertikale Druckposition ist V001

(3) Druckposition

(Einheit: mm) Druckgeschwindig Abstand (A) Farbbandverbrauch (B) keit (Zoll/Sek.) 4.0 2.5 2 3 2,5 4,0 4,0 4 2,5 5 4,0 2,5 4,0 6 2,5 7 4,0 2,5 8 4,0 2,5 9 4,0 3,0 10 4,0 3,0 11 4,0 3,5 12 6,0 3,5 13 8,0 5,5 14 9,0 7,5 15 11,0 9,0 13,0 16 11,0

Der Farbbandverbrauch kann sich je nach Zustand des Farbbands vom Wert in der obigen Tabelle unterscheiden.

### 7.10.4 Farbbandspezifikationen für die Farbband-Sparautomatik

| Farbbandbreite                                   | 39,5 mm oder mehr                                       |
|--------------------------------------------------|---------------------------------------------------------|
|                                                  |                                                         |
| Farbbandlänge                                    | Garantierte Betriebsgeschwindigkeit des Farbbandsparers |
| bis zu 300-m-Rolle<br>(Durchmesser unter 69 mm)  | 2 bis12 Zoll (drucken von über 15 mm)                   |
| bis zu 500-m-Rolle<br>(Durchmesser unter 82 mm)  | 2 bis12 Zoll (drucken von über 20 mm)                   |
| bis zu 600-m-Rolle<br>(Durchmesser unter 108 mm) | 2 bis 6 Zoll (drucken von über 30 mm)                   |

• Vergessen Sie nicht, das verbrauchte Farbband an der Aufwickelseite abzunehmen und den Papierkern durch einen neuen zu ersetzen, wenn eine Farbbandrolle aufgebraucht ist.

• Vergessen Sie nicht, die Prüfung vor Betrieb durchzuführen, da die oben genannten Farbbandlängen aus der mechanischen Struktur berechnet werden, die von Farbbandtyp, Betriebsumgebung und Nutzung abhängen.

### 7.10.5 Etikettenspezifikationen für die Farbband-Sparautomatik

| Etikettenbreite |              | 30 mm oder mehr |
|-----------------|--------------|-----------------|
| Etikettenhöhe   | Rückzug      | 25 mm oder mehr |
|                 | Kein Rückzug | 60 mm oder mehr |

# 7.11 Druckerspezifikationen

Die technischen Daten können ohne Vorankündigung geändert werden.

### 7.11.1 Hardware

| Abmessungen und Gewichte                               |                                                                                                    |  |
|--------------------------------------------------------|----------------------------------------------------------------------------------------------------|--|
| Breite                                                 | 245 mm                                                                                                    |  |
| Höhe                                                   | 300 mm                                                                                                    |  |
| Tiefe                                                  | S84-ex: 408 mm<br>S86-ex: 463 mm                                                                                          |  |
| Gewicht                                                | S84-ex: ca. 13,7 kg<br>S86-ex: ca. 15,1 kg                                                                                |  |
| Stromversorgung                                        |                                                                                                    |  |
| Eingangsspannung                                       | 100–240 V AC ±10 %                                                                                                    |  |
| Frequenz                                               | 50/60 Hz                                                                                                    |  |
| Leistungsaufnahme                                      | Bei Volllast: 180 VA / 180 W (Druckverhältnis 30 %)<br>Standby: 30 VA / 25 W<br>Eingangsspannung: 115 V AC / 50 Hz        |  |
| Verarbeitung                                           |                                                                                                    |  |
| CPU                                                    | 32 Bit RISC-CPU 500 MHz                                                                                                   |  |
| Flash-ROM                                              | 48 MB (Benutzerbereich: 8 MB)                                                                                             |  |
| SDRAM                                                  | 64 MB                                                                                                    |  |
| Empfangspuffer                                         | Maximum: 2,95 MB<br>Fast voll: 2 MB                                                                                       |  |
| Externer Speicher                                      | SD-Karte: Max. 2 GB<br>SDHC-Karte: Min. 4 GB - Max. 32 GB<br>USB-Flash-Speicher Max. 32 GB                                |  |
| Betrieb                                                |                                                                                                    |  |
| LCD                                                    | Grafik-LCD (horizontal 128 Punkte x vertikal 64 Punkte) mit Hintergrund-<br>beleuchtung (wechselbar zwischen weiß/orange) |  |
| LED                                                    | STATUS: Blau/Rot                                                                                                    |  |
| Umgebungsbedingungen (Ohne Druckmaterial und Farbband) |                                                                                                    |  |
| Betriebstemperatur                                     | -5 bis 40 °C                                                                                                    |  |
| Lagertemperatur                                        | -20 bis 60 °C                                                                                                    |  |
| Luftfeuchtigkeit bei<br>Betrieb                        | 15 bis 85% RL (nicht-kondensierend)                                                                                       |  |
| Luftfeuchtigkeit bei Lage-<br>rung                     | 15 bis 90% RL (nicht-kondensierend)                                                                                       |  |

| Drucken                            |                                                                                                    |
|------------------------------------|----------------------------------------------------------------------------------------------------|
| Druckmethoden                      | Thermodirekt und Thermotransfer                                                                                                    |
| Druckgeschwindigkeit               | S84-ex         203 dpi: 4 bis 16 Zoll/Sekunde (101,6 bis 406,4 mm/s)           305 dpi: 4 bis 14 Zoll/Sekunde (101,6 bis 335,6 mm/s)         609 dpi: 2 bis 6 Zoll/Sekunde (50,8 bis 152,4 mm/s)                                                                            |
|                                    | S86-ex         203 dpi: 4 bis 14 Zoll/Sekunde (101,6 bis 335,6 mm/s)           305 dpi: 4 bis 12 Zoll/Sekunde (101,6 bis 304,8 mm/s)                                                                                                    |
| Auflösung                          | S84-ex:       203 dpi (8 dots/mm)         305 dpi (12 dots/mm)         609 dpi (24 dots/mm)         S86-ex:       203 dpi (8 dots/mm)         305 dpi (12 dots/mm)         305 dpi (12 dots/mm)                                                                             |
| Nicht bedruckbarer<br>Bereich      | Höhenausrichtung (ohne Trägerband)<br>Oben: 1,5 mm, Unten: 1,5 mm<br>Breitenausrichtung (ohne Trägerband)<br>Links: 1,5 mm, Rechts: 1,5 mm                                                                                                    |
| Bedruckbarer Bereich               | S84-ex         203 dpi: Länge 2500 mm x Breite 104 mm           305 dpi: Länge 1500 mm x Breite 104 mm           609 dpi: Länge 400 mm x Breite 104 mm           S86-ex         203 dpi: Länge 1249 mm x Breite 167,5 mm           305 dpi: Länge 1249 mm x Breite 167,5 mm |
| Druckkontrast                      | Kontrastwert: 1 bis 10                                                                                                    |
| Sensoren                           | -                                                                                                    |
| I-Marke<br>(Reflexsensor)          | Empfindlichkeit: Anpassbar                                                                                                    |
| Lücke<br>(Durchlichtsensor)        | Position und Empfindlichkeit: Anpassbar                                                                                                    |
| Druckkopf offen                    | Fest                                                                                                    |
| Obere Abdeckung offen              | Fest                                                                                                    |
| Etikettensensoreinheit<br>geöffnet | Fest                                                                                                    |
| Etikettenende-Sensor               | Erkennung mit I-Mark-Sensor                                                                                                    |
| Etikettenende-Sensor               | Fest                                                                                                    |
| Farbbandzufuhr-Sensor              | Fest                                                                                                    |

## 7.11.2 Farbband und Druckmaterial

| Farbband (Verwenden Sie Originalfarbband von SATO.) |                             |                                                                                                    |
|-----------------------------------------------------|-----------------------------|----------------------------------------------------------------------------------------------------|
| Größe                                               | S84-ex                      | Breite: 25 mm bis 128 mm<br>Länge:<br>450 m, wenn die Breite kleiner als 39,5 mm ist<br>600 m, wenn die Breite gleich oder größer als 39,5 mm ist |
|                                                     | S86-ex                      | Breite: 59 mm bis 177 mm<br>Länge: 600 m                                                                                                    |
| Wickelrichtung                                      | Außenwicklung/Innenwicklung |                                                                                                    |
| Rollendurchmesser                                   | 108 mm                      |                                                                                                    |
| Kerndurchmesser                                     | 25,6 mm                     |                                                                                                    |

| Druckmaterial (Verwenden Sie Originaldruckmaterial von SATO.)                        |                                                                                  |  |
|--------------------------------------------------------------------------------------|----------------------------------------------------------------------------------|--|
| Тур                                                                                  | Etikettenrollen (Innenwicklung/Außenwicklung), Endlosetiketten                   |  |
| Größe                                                                                |                                                                                  |  |
| Fortlaufender Modus                                                                  |                                                                                  |  |
| Lücke (Höhe)                                                                         | S84-ex 203 dpi: 6 bis 1249 mm<br>305 dpi: 6 bis 1500 mm<br>609 dpi: 6 bis 400 mm |  |
|                                                                                      | S86-ex 203 dpi: 6 bis 1249 mm<br>305 dpi: 6 bis 1249 mm                          |  |
| (mit Trägerband)<br>*Es gibt eine                                                    | S84-ex 203 dpi: 9 bis 1252 mm<br>305 dpi: 9 bis 1503 mm<br>609 dpi: 9 bis 403 mm |  |
| Begrenzung der<br>Geschwindigkeit für<br>die Etiketten mit klei-<br>ner Lücke (Höhe) | S86-ex 203 dpi: 9 bis 1252 mm<br>305 dpi: 9 bis 1252 mm                          |  |
| Breite                                                                               | S84-ex         10 bis 128 mm           S86-ex         51 bis 177 mm              |  |
| (mit Trägerband)                                                                     | S84-ex 13 bis 131 mm<br>S86-ex 54 bis 180 mm                                     |  |
| Spender-Modus                                                                        |                                                                                  |  |
| Lücke (Höhe)                                                                         | Thermotransfer-Modell: 10 bis 356 mm<br>Thermodirekt-Modell: 15 bis 356 mm       |  |
| (mit Trägerband)                                                                     | Thermotransfer-Modell: 13 bis 359 mm<br>Thermodirekt-Modell: 18 bis 359 mm       |  |
| Breite                                                                               | S84-ex         10 bis 128 mm           S86-ex         51 bis 177 mm              |  |
| (mit Trägerband)                                                                     | S84-ex 13 bis 131 mm<br>S86-ex 54 bis 180 mm                                     |  |

| Druckmaterial (Verwenden Sie Originaldruckmaterial von SATO.) |                  |  |
|---------------------------------------------------------------|------------------|--|
| Dicke (Etikett und Träger-<br>band)                           | 0,05 bis 0,31 mm |  |

## 7.11.3 Schnittstellen

| Schnittstellen |                                                                                                    |
|----------------|----------------------------------------------------------------------------------------------------|
| Standard       | USB-Schnittstelle (Typ B)<br>LAN-Schnittstelle<br>RS-232C-Schnittstelle<br>IEEE1284-Schnittstelle<br>Externe Signalschnittstelle (EXT)<br>SD-Karten-Steckplatz<br>USB-Schnittstelle (Typ A) |
| Zubehör        | Bluetooth-Schnittstelle<br>WLAN-Schnittstelle                                                                                                    |

## 7.11.4 Integrierte Funktionen

## Funktionen

| Funktionen             |                                                                                                    |
|------------------------|----------------------------------------------------------------------------------------------------|
| Integrierte Funktionen | Statusangabe<br>Grafik<br>Sequenznummer<br>Format-Overlay<br>Externe Schriftartregistrierung<br>Zeichenänderung<br>Schwarz/Weiß-Umkehrung<br>Linealzeile<br>Speicherauszugsliste (Hex-Dump-Modus)<br>Vorlagenregistrierung<br>Outline-Schriftart<br>Outline-Änderung<br>Umschaltfunktion für durchgestrichene Null<br>Unicode (UTF-8/UTF-16) Umschaltoption<br>Einfacher eigenständiger Modus<br>Arbeitsschicht-Einstellungsmodus<br>XML-Druck<br>Webbrowser-Druckereinstellungen (wenn WLAN installiert ist) |

| Funktionen                     |                                                                                                    |  |
|--------------------------------|----------------------------------------------------------------------------------------------------|--|
| Selbstdiagnose-Funktio-<br>nen | Überprüfung auf fehlerhaften Druckkopf<br>Erkennung "Druckkopf offen"<br>Erkennung "Papierende"<br>Erkennung "Farbbandende"<br>Erkennung "Farbband fast aufgebraucht"<br>Testdruck<br>Kanji-Datenprüfung<br>Erkennung "Abdeckung geöffnet"<br>Einstellung Kalenderprüfung<br>Erkennung "Sensorabdeckung geöffnet"<br>Empfang und Eingang des Signals "Etiketten fast aufgebraucht" vom<br>Applikator und Berichtsausgabe des Status "Etiketten fast aufgebraucht" |  |
| Anpassbare Funktionen          | Druckkontrast<br>Druckposition<br>Etikettenstopp-Position<br>Summerlautstärke<br>LCD Brightness                                                                                                    |  |
| Schutzfunktionen               | Schutzfunktion vor Druckkopfüberhitzung<br>Überwachungsfunktion der Stromversorgungstemperatur                                                                                                    |  |

## 7.11.5 Druckersprachen

| Druckersprachen |                      |
|-----------------|----------------------|
|                 | SBPL<br>SZPL<br>SDPL |

## 7.11.6 Schriftarten/Symbole/Barcodes

| S | Schriftarten                                  |                                                                                                    |  |
|---|-----------------------------------------------|----------------------------------------------------------------------------------------------------|--|
|   | Bitmap-Schriftarten                           |                                                                                                    |  |
|   | U                                             | 9 x 5 Punkte (H x B)                                                                                                    |  |
|   | S                                             | 15 x 8 Punkte (H x B)                                                                                                    |  |
|   | М                                             | 20 x 13 Punkte (H x B)                                                                                                    |  |
|   | WB                                            | 30 x 18 Punkte (H x B)                                                                                                    |  |
|   | WL                                            | 52 x 28 Punkte (H x B)                                                                                                    |  |
|   | XU                                            | 9 x 5 Punkte (H x B)                                                                                                    |  |
|   | XS                                            | 17 x 17 Punkte (H x B)                                                                                                    |  |
|   | XM                                            | 24 x 24 Punkte (H x B)                                                                                                    |  |
|   | ХВ                                            | 48 x 48 Punkte (H x B)                                                                                                    |  |
|   | XL                                            | 48 x 48 Punkte (H x B)                                                                                                    |  |
|   | OCR-A                                         | S84-ex/S86-ex       203 dpi: 22 x 15 Punkte (H x B)         S84-ex/S86-ex       305 dpi: 33 x 22 Punkte (H x B)         S84-ex       609 dpi: 66 x 44 Punkte (H x B) |  |
|   | OCR-B                                         | S84-ex/S86-ex       203 dpi: 24 x 20 Punkte (H x B)         S84-ex/S86-ex       305 dpi: 36 x 30 Punkte (H x B)         S84-ex       609 dpi: 72 x 60 Punkte (H x B) |  |
|   | Vereinfachte Chinesisch-<br>Zeichen (GB18030) | Mincho 16 x 16 Punkte (H x B)<br>24 x 24 Punkte (H x B)<br>Gothic 24 x 24 Punkte (H x B)                                                                             |  |
|   | Traditionelle Chinesisch-<br>Zeichen (BIG5)   | Mincho 24 x 24 Punkte (H x B)                                                                                                    |  |
|   | Koreanische Schriftarten<br>(KSX1001)         | Mincho 16 x 16 Punkte (H x B)<br>24 x 24 Punkte (H x B)                                                                                                    |  |
|   | Skalierbare Schriftarten                      |                                                                                                    |  |
|   | Raster-Schriftart                             | CG Times<br>CG Triumvirate<br>*Unterstützung von Codepage 858, Fett/Kursiv                                                                                           |  |
|   |                                               | SATO Gamma<br>SATO Vica<br>*Unterstützung WGL4                                                                                                    |  |
|   |                                               | Thai (CP874)<br>Arabisch                                                                                                    |  |
|   | Outline-Schriftarten                          | Alphanumerisch, Symbole                                                                                                    |  |
|   | Erweiterte Schriftarten                       | Heruntergeladene Schriftartendaten (Unterstützung 1-Byte-, 2-Byte-<br>Zeichen)                                                                                       |  |

| Barcodes                      |                                                                                                    |
|-------------------------------|----------------------------------------------------------------------------------------------------|
| 1D-Barcodes                   | UPC-A/UPC-E<br>JAN/EAN-13/8<br>CODE39, CODE93, CODE128<br>GS1-128 (UCC/EAN128)<br>CODABAR (NW-7)<br>ITF<br>Industrial 2 of 5<br>Matrix 2 of 5<br>MSI<br>POSTNET<br>BOOKLAND<br>Intelligent Mail Barcode (IMB)<br>GS1 DataBar Omnidirectional<br>GS1 DataBar Truncated<br>GS1 DataBar Stacked<br>GS1 DataBar Stacked<br>GS1 DataBar Limited<br>GS1 DataBar Expanded<br>GS1 DataBar Expanded Stacked                                                                                                    |
| 2D-Codes                      | QR Code<br>Micro QR Code<br>Security QR Code<br>PDF417<br>Micro PDF<br>Maxi Code<br>GS1 Data Matrix<br>Data Matrix (ECC200)                                                                                                    |
| Zusammengesetzte Sym-<br>bole | EAN-13 Composite (CC-A/CC-B)<br>EAN-8 Composite (CC-A/CC-B)<br>UPC-A Composite (CC-A/CC-B)<br>UPC-E Composite (CC-A/CC-B)<br>GS1 DataBar Composite (CC-A/CC-B)<br>GS1 DataBar Truncated Composite (CC-A/CC-B)<br>GS1 DataBar Stacked Composite (CC-A/CC-B)<br>GS1 DataBar Expanded Stacked Composite (CC-A/CC-B)<br>GS1 DataBar Expanded Composite (CC-A/CC-B)<br>GS1 DataBar Expanded Composite (CC-A/CC-B)<br>GS1 DataBar Stacked Omnidirectional Composite (CC-A/CC-B)<br>GS1 DataBar Limited Composite (CC-A/CC-B)<br>GS1 DataBar Limited Composite (CC-A/CC-B)<br>GS1-128 Composite (CC-A/CC-C) |

| Bedienelemente     |                                                                                                    |
|--------------------|----------------------------------------------------------------------------------------------------|
| Drehung            | Zeichen: 0°, 90°, 180°, 270°<br>Barcode: Parallel 1 (0°), Parallel 2 (180°), Seriell 1 (90°) und Seriell 2<br>(270°) |
| Barcode-Verhältnis | 1:2, 1:3, 2:5, Beliebige Verhältnisse verfügbar                                                                      |
| Vergrößerung       | Bitmap-Schriftarten: Vertikal 1 bis 36, Horizontal 1 bis 36<br>Barcode: 1 bis 36                                     |

## 7.11.7 Optionen

| Optionen |                                                                                                    |
|----------|----------------------------------------------------------------------------------------------------|
|          | <ol> <li>1) WLAN-Schnittstellenmodul</li> <li>2) Bluetooth-Set</li> <li>3) Linerless (nur für S84-ex)</li> <li>4) UHF-RFID-Set (nur für S84-ex)</li> <li>5) Farbbandsparer (nur für S84-ex)</li> </ol> |

## 7.11.8 Zubehör

| Zubehör |                                                                                                    |
|---------|----------------------------------------------------------------------------------------------------|
|         | <ol> <li>Netzkabel</li> <li>Dokumentationen (Kurzanleitung, Broschüre zum globalen<br/>Garantieprogramm usw.)</li> <li>14-poliges Konvertierungskabel</li> <li>Farbbandkern</li> </ol> |

## 7.11.9 Normen

| Normen             |                                                                                                    |
|--------------------|----------------------------------------------------------------------------------------------------|
| Sicherheitsnormen  | UL60950-1,CSA22.2 No.60950-1,<br>EN60950-1,GB4943.1,<br>K60950-1                                                                                                    |
| EMV-Normen         | FCC15B Klasse A, ICES-003 Klasse A<br>EN55022, EN55024, KN22, KN24<br>GB9254, GB17625.1<br>AS/NZS CISPR 22<br>EN 300 328                                                                                                    |
| Umweltnorm<br>RoHS | Die RoHS-Richtlinie (6 Gefahrenstoffe) beschränkt die Verwendung der sechs nachfolgend aufgelisteten Gefahrenstoffe.         Sechswertiges Chrom.       Max. 0,1 %         Blei und Bleiverbindungen       Max. 0,1 %         Quecksilber und seine Verbindungen       Max. 0,1 %         Kadmium und Kadmiumverbindungen       Max. 0,01 %         Polybromierte Biphenyle (PBB)       Max. 0,1 %         Polybromierte Diphenylether (PBDE)       Max. 0,1 % |
| WLAN (2,45 GHz)    | FCC 15B, FCC 15C<br>R&TTE (EN300 328 V1.4:2003-04)<br>(EN301 489 V1.4.1:2002-08)<br>SRRC<br>MIC<br>RCM                                                                                                    |

# 7.12 Schnittstellen-Spezifikationen

Für Datenkommunikationen mit dem Host unterstützt dieser Drucker die folgenden Schnittstellen: Sie können die verschiedenen Schnittstelleneinstellungen des Druckers über das Schnittstellenmodus-Menü einrichten.

- USB (USB Typ B)
- LAN-Ethernet
- RS-232C (DB 9-polig, Buchse)
- IEEE1284 (Amphenol 36-polig)
- Externe Signalschnittstelle (EXT) (DB 25-polig, Buchse)
- Optional Bluetooth
- Optional WLAN

## 

Die Schnittstellenkabel dürfen weder angeschlossen noch abgezogen werden (oder ein Schaltkasten verwendet werden), wenn der Drucker oder der Host mit Strom versorgt werden. Anderenfalls kann der Schnittstellenschaltkreis im Drucker/Host-Computer beschädigt werden. Die Garantie deckt einen solchen Schaden nicht ab.

#### Hinweises

- Bluetooth und WLAN sind optionale Schnittstellen.
- Sie können die WLAN-Schnittstelle und die USB-Schnittstelle nicht gleichzeitig nutzen.

### 7.12.1 USB-Schnittstelle

Diese Schnittstelle entspricht dem USB2.0-Standard.

Installieren Sie vor Verwendung der Schnittstelle den USB-Treiber auf dem Computer.

| Basisspezifikationen |                        |
|----------------------|------------------------|
| Anschluss            | USB-Anschluss Typ B    |
| Protokoll            | Status4, Status5       |
| Stromversorgung      | BUS-Durchleitungskabel |
| Leistungsaufnahme    | + 5 V bei 80 mA        |

| Pinbelegung |              |  |
|-------------|--------------|--|
| Pin-Nr.     | Beschreibung |  |
| 1           | VBus         |  |
| 2           | Daten (D-)   |  |
| 3           | Daten (D+)   |  |
| 4           | Masse (GND)  |  |

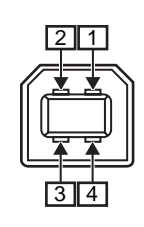

| Kabelspezifikationen |                     |
|----------------------|---------------------|
| Kabelanschluss       | USB-Anschluss Typ B |
| Kabellänge           | bis 5 m             |

## 7.12.2 LAN-Ethernet-Schnittstelle

| Basisspezifikationen |                                                                                       |  |
|----------------------|---------------------------------------------------------------------------------------|--|
| Anschluss            | RJ-45-Buchse                                                                          |  |
| Stromversorgung      | Vom Drucker mit Strom versorgt                                                        |  |
| Protokoll            | Status3<br>Status4 (zyklischer Antwortmodus)<br>Status4 (ENQ-Antwortmodus)<br>Status5 |  |
| IP-Adresse           | 0.0.0.0 - 255.255.255.255<br>Voreingestellt: 192.168.1.1                              |  |
| Subnet-Maske         | 0.0.0.0 - 255.255.255.255<br>Voreingestellt: 255.255.255.0                            |  |
| Gateway-Adresse      | 0.0.0.0 - 255.255.255.255<br>Voreingestellt: 0.0.0.0                                  |  |

| Link/Status-LED |                                                                                    |                                                                                                    |
|-----------------|------------------------------------------------------------------------------------|----------------------------------------------------------------------------------------------------|
| LED             | Farbe                                                                              | Beschreibung                                                                                                    |
| LED 1           | Grün                                                                               | Die LED leuchtet für 10 ms, wenn Pakete<br>empfangen werden. Die LED leuchtet, wenn<br>der Drucker die VERBINDUNG mit dem<br>Ethernet-Gerät aufbaut. |
| LED 2 Orange    | Die LED leuchtet nicht, wenn der Drucker die Verbindung mit 10BASE-T erkannt hat.  |                                                                                                    |
|                 | Die LED leuchtet, wenn der Drucker die Ver-<br>bindung mit 100BASE-TX erkannt hat. |                                                                                                    |
|                 |                                                                                    | Die LED leuchtet, wenn kein Kabel ange-<br>schlossen ist.                                                                                            |

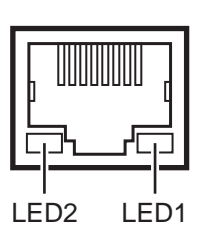

| Kabelspezifikationen |                                 |  |
|----------------------|---------------------------------|--|
| Kabel                | 10BASE-T/100BASE-TX Kategorie 5 |  |
| Kabellänge           | bis 100 m                       |  |

| Softwarespezifikationen |                                                 |  |
|-------------------------|-------------------------------------------------|--|
| Unterstütztes Protokoll | TCP/IP                                          |  |
| Vermittlungsschicht     | ARP, IP, ICMP                                   |  |
| Sitzungsschicht         | TCP, UDP                                        |  |
| Anwendungsschicht       | LPD, FTP, TELNET, BOOTP, DHCP, HTTP, SNMP, SNTP |  |

## 7.12.3 RS-232C-Schnittstelle

Diese Schnittstelle entspricht dem RS-232C-Standard.

| Basisspezifikationen  |                                                                                                    |
|-----------------------|----------------------------------------------------------------------------------------------------|
| Asynchroner ASCII     | Halb-Duplex-Kommunikation<br>Bidirektionale Kommunikation                                                                |
| Datenübertragungsrate | 2400, 4800, 9600, 19200 (Standard), 38400, 57600, 115200 bit/s                                                           |
| Übertragungsart       | Start, b1, b2, b3, b4, b5, b6, b7, b8, Stopp<br>"b8" wird bei Verwendung der 7-bit-orientierten Übertragung ausgelassen. |
| Datenlänge            | 7 oder 8 Bit (Standard)                                                                                                  |
| Stoppbit              | 1 (Standard) oder 2 Bit                                                                                                  |
| Paritätsbit           | UNGERADE, GERADE, NULL (Standard)                                                                                        |
| Verwendete Codes      | ASCII-Zeichencodes: 7 Bit, Grafiken: 8 Bit                                                                               |
| Steuercodes           | STX (02H), ETX (03H), ACK (06H), NAK (15H)                                                                               |
| Anschluss             | DB-9-Buchse oder äquivalent                                                                                              |
| Signalstärke          | Hoch = +5 bis +12 V, Niedrig = -5 bis -12 V                                                                              |
| Protokoll             | Ready/Busy, XON/XOFF, Status3, Status4, Status5 (Standard)<br>Wenn der Kompatibilitätsmodus eingeschaltet ist: Status2   |

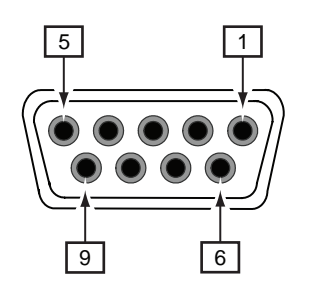

| Pinbelegung |          |                     |
|-------------|----------|---------------------|
| Pin-Nr.     | I/O      | Beschreibung        |
| 1           | -        | Data Carrier Detect |
| 2           | Eingang  | Receive Data        |
| 3           | Ausgang  | Transmit Data       |
| 4           | Ausgang  | Data Terminal Ready |
| 5           | Referenz | Signal Ground       |
| 6           | Eingang  | Data Set Ready      |
| 7           | Ausgang  | Request To Send     |
| 8           | Eingang  | Clear To Send       |
| 9           | -        | Nicht angeschlossen |

| Kabelspezifikationen |                              |  |
|----------------------|------------------------------|--|
| Kabelanschluss       | DB-9-Stecker oder äquivalent |  |
| Kabellänge           | bis 5 m                      |  |

#### **Hinweises**

- Bei Verwendung der READY/BUSY-Steuerung muss der Drucker eingeschaltet sein, bevor Daten vom Host gesendet werden können.
- Mit den Kommunikationsprotokollen wie XON/XOFF, STATUS3, STATUS4 oder STATUS5 tritt der Fehler eines vollen Empfangspuffers auf, wenn die empfangenen Daten über der Kapazität des Empfangspuffers (2,95 MB) liegen. Senden Sie Daten unter 2,95 MB und beobachten Sie dabei den Status des Druckers.
- Ein Paritätsfehler wird erkannt, wenn dieser Fehler nach Empfang von EXC+A auftritt.

## 7.12.4 IEEE1284-Schnittstelle

Diese Schnittstelle entspricht dem IEEE1284-Standard.

| Basisspezifikationen |                                                   |
|----------------------|---------------------------------------------------|
| Anschluss            | Amphenol 36-polig, Buchse                         |
| Signalstärke         | Hoch: +2,4 bis +5,0 V<br>Niedrig: +0,0 bis +0,4 V |
| Empfangsmodus        | Einfachpuffer, Mehrfachpuffer                     |
| Protokoll            | Status4, Status5                                  |

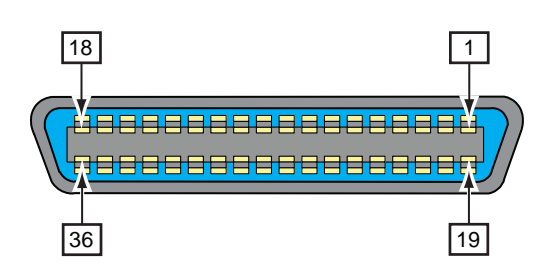

| Pinbelegung |         |                                             |
|-------------|---------|---------------------------------------------|
| Pin-Nr.     | I/O     | Beschreibung                                |
| 1           | Eingang | STROBE                                      |
| 2-9         | Eingang | DATA 1 - DATA 8<br>DATA1: LSB<br>DATA8: MSB |
| 10          | Ausgang | АСК                                         |
| 11          | Ausgang | BUSY                                        |
| 12          | Ausgang | PAPER EMPTY/PAPER ERROR                     |
| 13          | Ausgang | SELECT                                      |
| 14          | Eingang | AUTO FEED                                   |
| 15          | -       | nicht verwendet                             |
| 16          | -       | LOGIC Ground                                |
| 17          | -       | Frame Ground                                |
| 18          |         | +5 V                                        |
| 19          | -       | STROBE RETURN                               |
| 20-27       | -       | DATA 1 - DATA 8 RETURN                      |
| 28          | -       | ACK RETURN                                  |
| 29          | -       | BUSY RETURN                                 |
| 30          | -       | PAPER EMPTY RETURN                          |

| Pinbelegung |         |                 |
|-------------|---------|-----------------|
| Pin-Nr.     | I/O     | Beschreibung    |
| 31          | Eingang | INITIALIZE      |
| 32          | Ausgang | FAULT           |
| 33-35       | -       | nicht verwendet |
| 36          | Eingang | SELECT INPUT    |

| Kabelspezifikationen |                            |  |
|----------------------|----------------------------|--|
| Kabelanschluss       | Amphenol 36-polig, Stecker |  |
| Kabellänge           | bis 1,5 m                  |  |

## 7.12.5 Externe Signalschnittstelle (EXT)

Diese Signalschnittstelle dient für den Anschluss des Druckers an externe Peripheriegeräte.

| Basisspezifikationen |                                                                                                    |  |
|----------------------|----------------------------------------------------------------------------------------------------|--|
| Anschluss            | DB 25-polig, Buchse<br>Geliefert mit 14-poligem Konvertierungskabel (Amphenol 14-polig,<br>Buchse) |  |
| Signalstärke         | Hoch: +4,2 bis +5,0 V<br>Niedrig: +0,0 bis +0,7 V                                                  |  |

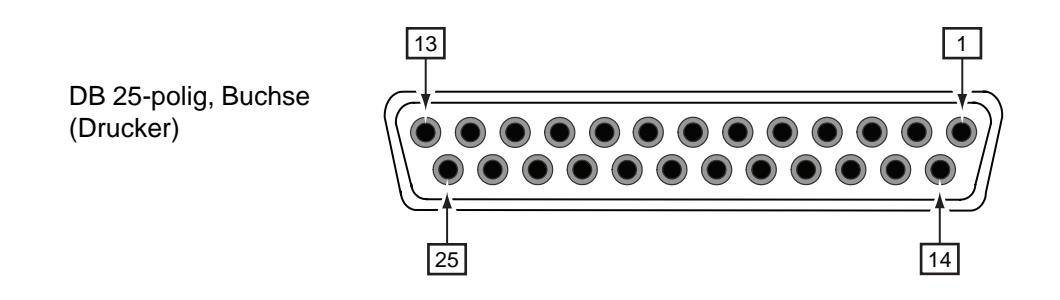

### Verdrahtung des 14-poligen Konvertierungskabels

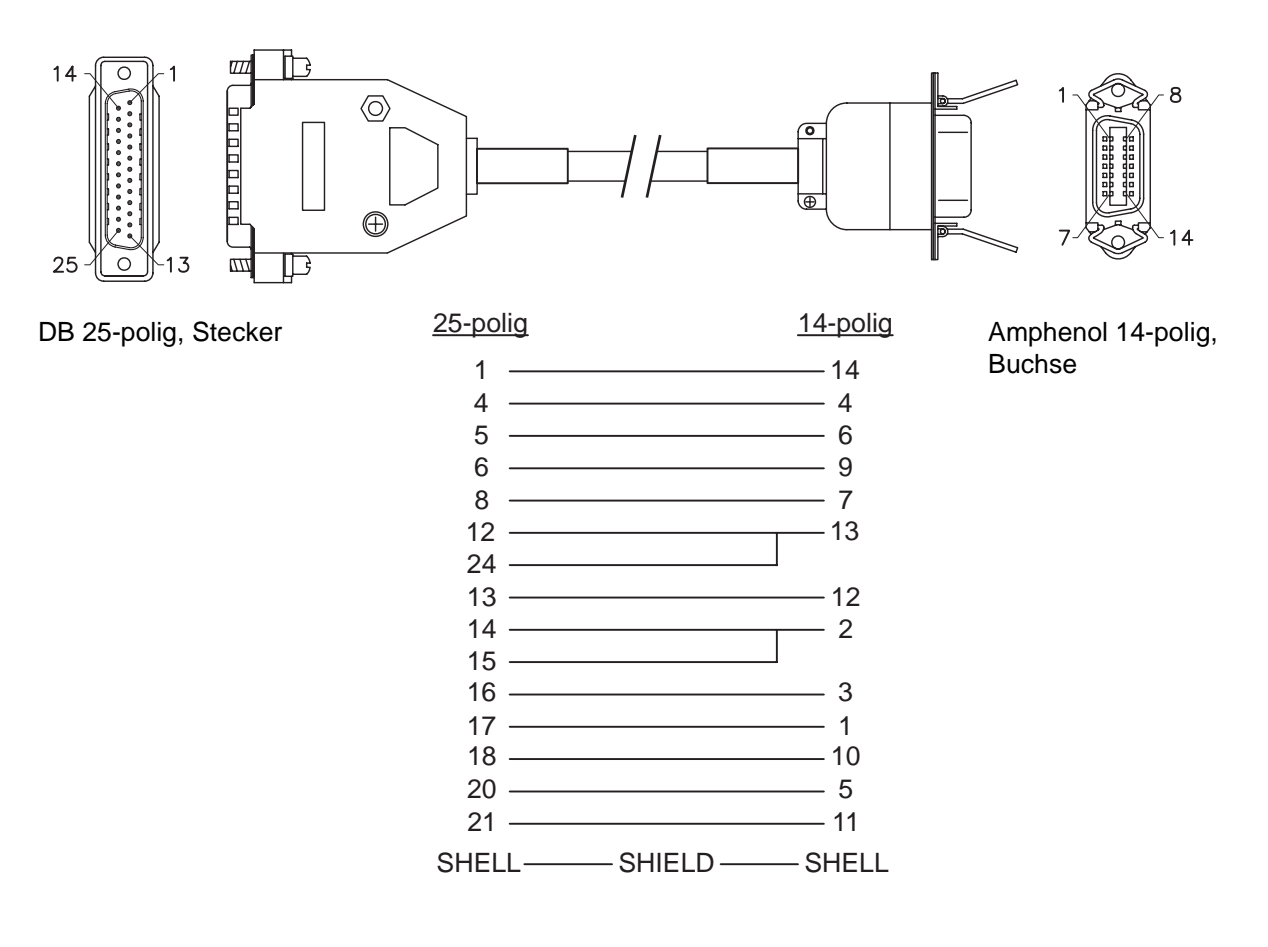

| Pinbelegung |            |                       |                                                                                                    |
|-------------|------------|-----------------------|----------------------------------------------------------------------------------------------------|
| Pin-Nr.     |            | 1/0                   | Developit                                                                                                    |
| (25-polig)  | (14-polig) | 1/0                   | Beschreibung                                                                                                    |
| 1           | 14         | -                     | Frame Ground                                                                                                    |
| 2           | -          | -                     | Vcc +5 V                                                                                                    |
| 3           | -          | -                     | -                                                                                                    |
| 4           | 4          | Ausgang               | Gerätefehler:<br>Gibt ein Low-Signal aus, wenn ein Fehler wie "Kopf geöffnet"<br>erkannt wird.                                                       |
| 5           | 6          | Ausgang               | Signal "Druckende" (PREND):<br>Gibt ein Low-Signal aus, wenn der Druck des Etiketts abgeschlos-<br>sen ist.                                          |
| 6           | 9          | Ausgang               | Online* <sup>3</sup> :<br>Gibt ein Low-Signal aus, wenn der Drucker im Offlinemodus ist.                                                             |
| 7           | -          | Eingang* <sup>2</sup> | Etikettenpapier fast aufgebraucht:<br>Der Drucker hat das Signal "Etikettenpapier fast aufgebraucht"<br>empfangen, wenn ein Low-Signal erkannt wird. |
| 8           | 7          | Eingang* <sup>2</sup> | Signal "Durckwiederholung" (PRIN2):<br>Druckt dasselbe Etikett erneut, wenn ein Low-Signal erkannt wird.                                             |
| 9           | -          | -                     | -                                                                                                    |
| 10          | -          | -                     | -                                                                                                    |
| 11          | -          | -                     | OUT_COM: Erdung von Peripheriegeräten                                                                                                    |
| 12          | 13         | -                     | Vcc +5 V                                                                                                    |
| 13          | 12         | -                     | +24 V ±10 %                                                                                                    |
| 14          | 2          | -                     | GND: Signalerde                                                                                                    |
| 15          | 2          | -                     | OUT_COM: Erdung von Peripheriegeräten                                                                                                    |
| 16          | 3          | Ausgang               | Farbbandende:<br>Gibt ein Low-Signal aus, wenn das Farbbandende erkannt wird.                                                                        |
| 17          | 1          | Ausgang               | Papierende:<br>Gibt ein Low-Signal aus, wenn das Papierende erkannt wird.                                                                            |
| 18          | 10         | Ausgang               | Farbband fast aufgebraucht:<br>Gibt ein High-Signal aus, wenn erkannt wird, dass das Farbband<br>fast aufgebraucht ist.                              |
| 19          | -          | -                     | -                                                                                                    |
| 20          | 5          | Eingang* <sup>2</sup> | Signal "Druckstart" (PRIN):<br>Druckt ein Etikett, wenn ein Low-Signal erkannt wird.                                                                 |
| 21          | 11         | Eingang* <sup>2</sup> | Etikettenzufuhr:<br>Führt ein Etikett zu, wenn ein Low-Signal erkannt wird.                                                                          |
| 22          | -          | -                     | -                                                                                                    |
| 23          | -          | -                     | -                                                                                                    |
| 24          | 13         | Eingang               | IN_COM*1: Stromversorgung von Peripheriegeräten                                                                                                    |
| 25          | -          | -                     | GND: Signalerde                                                                                                    |

#### Hinweises

- Sie können den externen Signaltyp (TYPE1 bis TYPE4) für das PREND-Ausgangssignal von Pin 5 festlegen. Weitere Informationen finden Sie im Menü unter **EXTERNAL SIGNAL** für den Bildschirm **Erweiterter Modus.**
- Sie können die Pinbelegung für Eingang und Ausgang über den Bildschirm INPUT SIGNAL/OUTPUT SIGNAL im Menü unter Erweiterter Modus festlegen.

- <sup>\*2</sup>Diese Eingangssignalanschlüsse können am offenen Kollektor von Eingabegeräten angeschlossen werden.
- <sup>\*3</sup>Dies ist das Online-Ausgangssignal, wenn auf dem Bildschirm EXT 9PIN SELECT im Wartungsmodus MODE2 ausgewählt ist. Das Signal gibt den Status der verbleibenden Druckvorgänge aus, wenn MODE1 ausgewählt ist.

<sup>&</sup>lt;sup>\*1</sup>Wenn Sie das 14-polige Konvertierungskabel verwenden, schließen Sie den Strom-Pin nicht am Pin [IN\_COM] an. Der Pin [IN COM] wird am 5-V-Eingangskabel angeschlossen.

### I/O-Schaltplan der 25-poligen externen Signalschnittstelle (DB 25-polig, Buchse)

Wenn der Ausgang vom Benutzer der NPN-Transistorausgang ist. [Stromversorgung wird vom Benutzer gestellt]

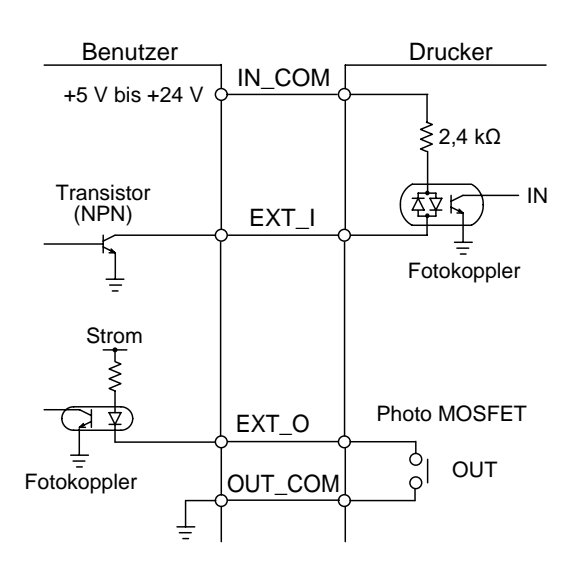

[Stromversorgung kommt vom Drucker]

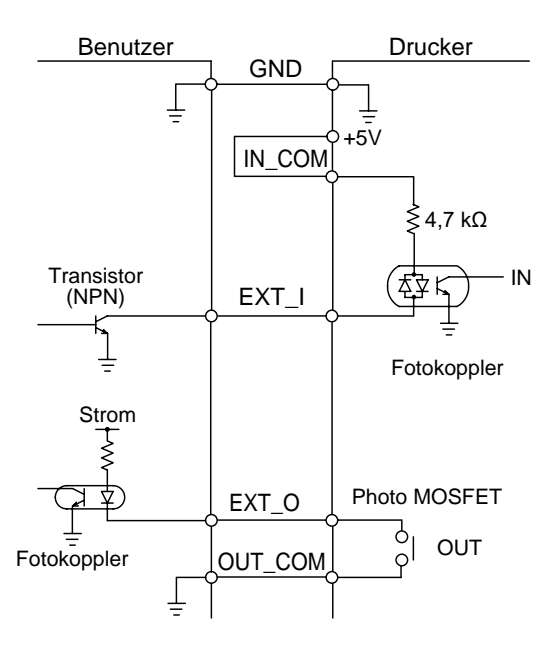

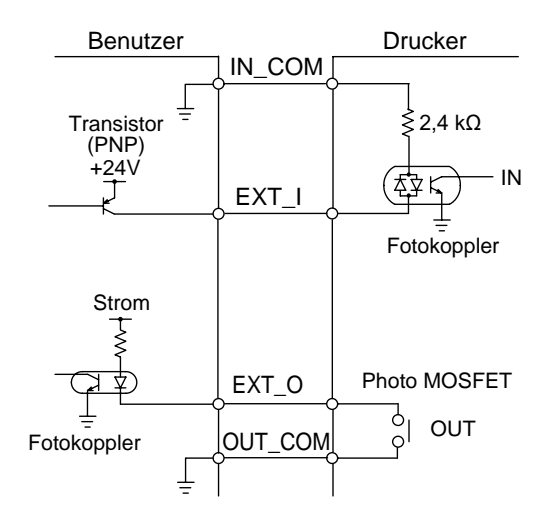

#### Wenn der Ausgang vom Benutzer der PNP-Transistorausgang ist.

### I/O-Schaltplan der 14-poligen externen Signalschnittstelle (Amphenol 14-polig, Buchse)

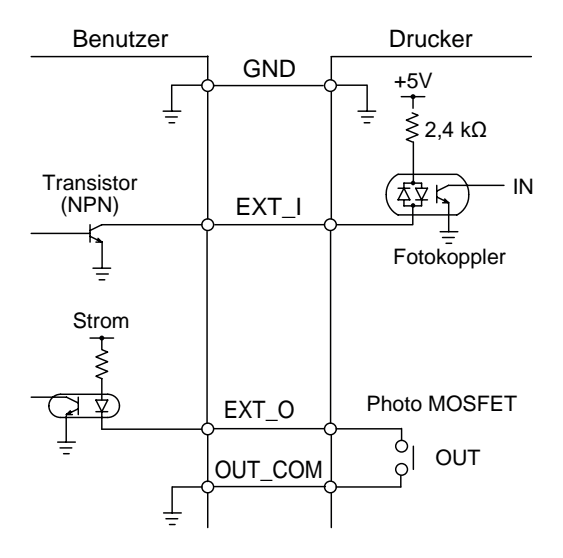

### Zeitablaufdiagramm des EXT-Eingangssignals

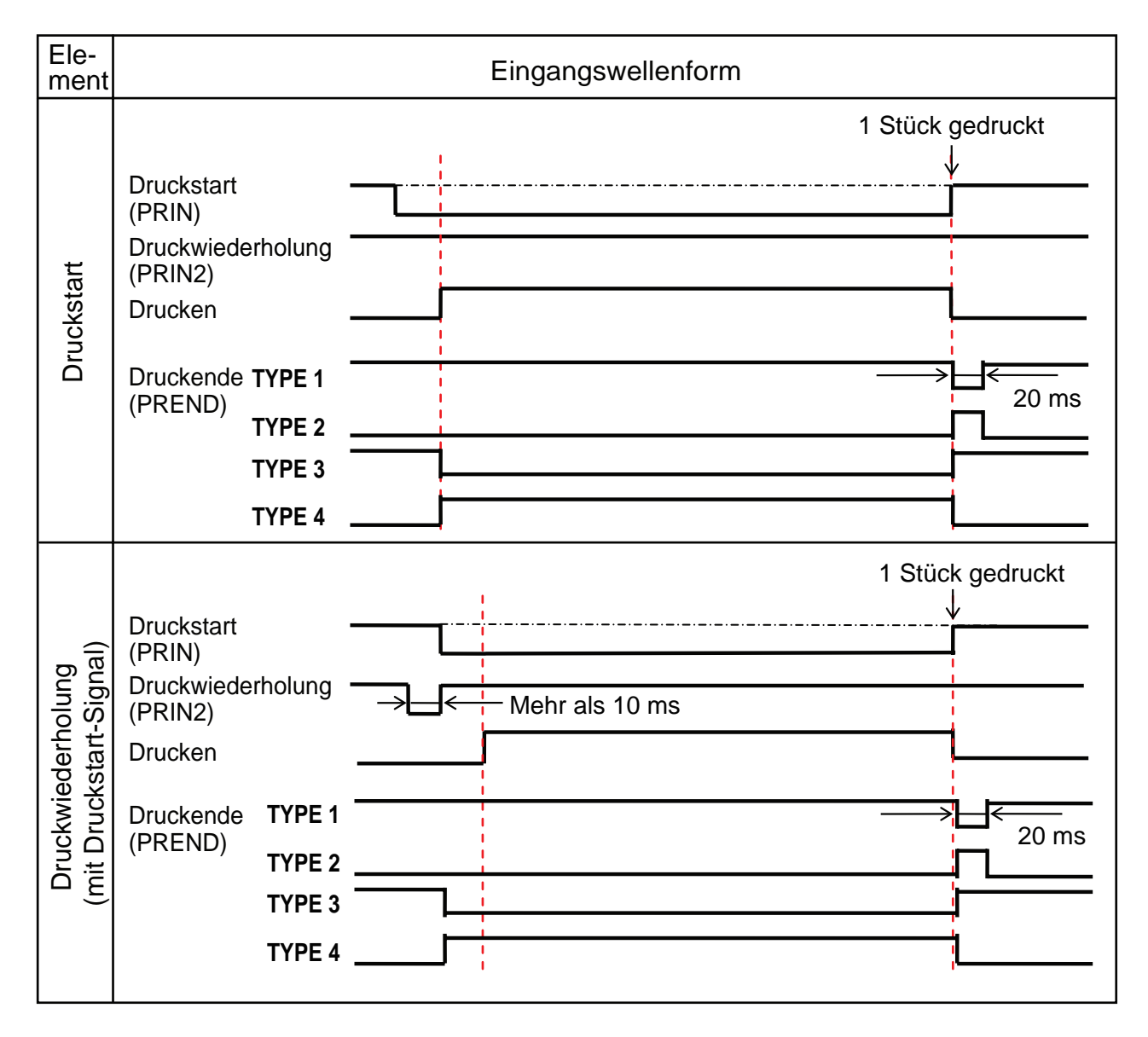
### Zusätzliche Erklärung

- Belassen Sie das Druckstart-Signal (PRIN) auf "Low", bis das Druckende-Signal (PREND) ausgegeben wird. Siehe unten im Zeitablaufdiagramm Halten des Druckstart-Signals (PRIN)
- Halten Sie das ausgegebene Druckwiederholungssignal (PRIN2) für länger als 10 ms. Wenn das Signal kürzer als 10 ms ausgegeben wird und das Druckwiederholungssignal nicht bestätigt wurde, führt der Drucker keine Druckwiederholung aus.

| Ele-<br>ment | Eingangswellenform                                                                                                    |
|--------------|----------------------------------------------------------------------------------------------------|
| Druckstart   | TYPE 1, 2 1 Stück gedruckt   Druckstart /   (PRIN) /   Druckwie- /   derholung (PRIN2) /   Drucken /   Druckende TYPE 1 /   (PREND) TYPE 2                                                                                                    |
|              | TYPE 3, 4       1 Stück gedruckt         Druckstart<br>(PRIN)       Es ist kein Problem, das PRIN-Signal im Verlauf der<br>gepunkteten Linie mit TYPE 3 und 4 auf "High" zu setzen.         Drucken       Druckende TYPE 3         Druckende TYPE 3       TYPE 4 |

#### Halten des Druckstart-Signals (PRIN)

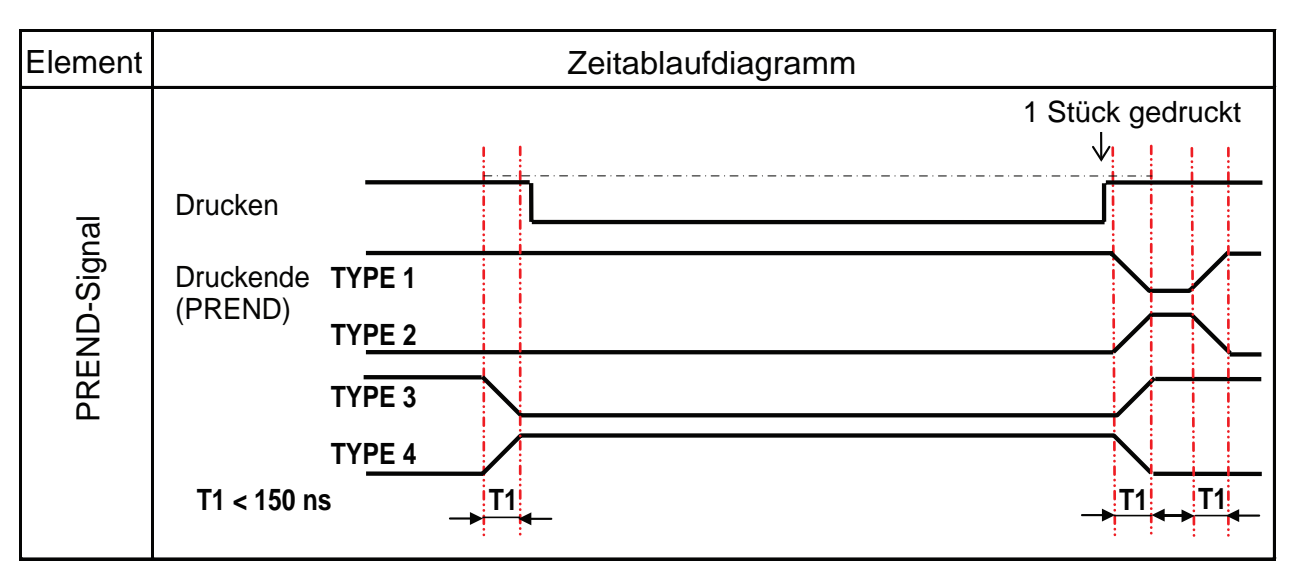

Die Anstiegs- oder Abfallzeit (T1) des PREND-Signals beträgt weniger als 150 ns. Sie müssen die Zeit berücksichtigen, wann das Signal von den angeschlossenen Geräten ausgegeben wird.

- Wenn das Druckstart-Signal und Druckwiederholungssignal gleichzeitig ausgegeben werden, wird das Druckstart-Signal aktiviert und der Drucker führt keine Druckwiederholung aus.
- Das Druckwiederholungssignal ist nur vom Zeitpunkt, wenn der Druckvorgang abgeschlossen ist (QTY=0), bis zum nächsten Empfang von Druckdaten gültig. Andernfalls führt der Drucker keine Druckwiederholung durch.

#### Ele-Ausgangswellenform ment 1 Stück gedruckt Drucken Druckende TYPE 1 ⇒ (PREND) 20 ms Basisbetrieb **TYPE 2 TYPE 3 TYPE 4** Papierende Farbbandende Gerätefehler Papierende Druckkopf geöffnet Druckkopf geschlossen Drucken Druckende **TYPE 1** (PREND) Papierende TYPE 2 **TYPE 3 TYPE 4** Druckmaterial ersetzen Papierende ~ Farbbandende Gerätefehler Druckkopf geöffnet Druckkopf geschlossen Farbbandende Drucken Druckende TYPE 1 Farbbandende (PREND) **TYPE 2 TYPE 3** TYPE 4 Papierende Farbband ersetzen ╘ Farbbandende Gerätefehler

### Zeitablaufdiagramm des EXT-Ausgangssignals

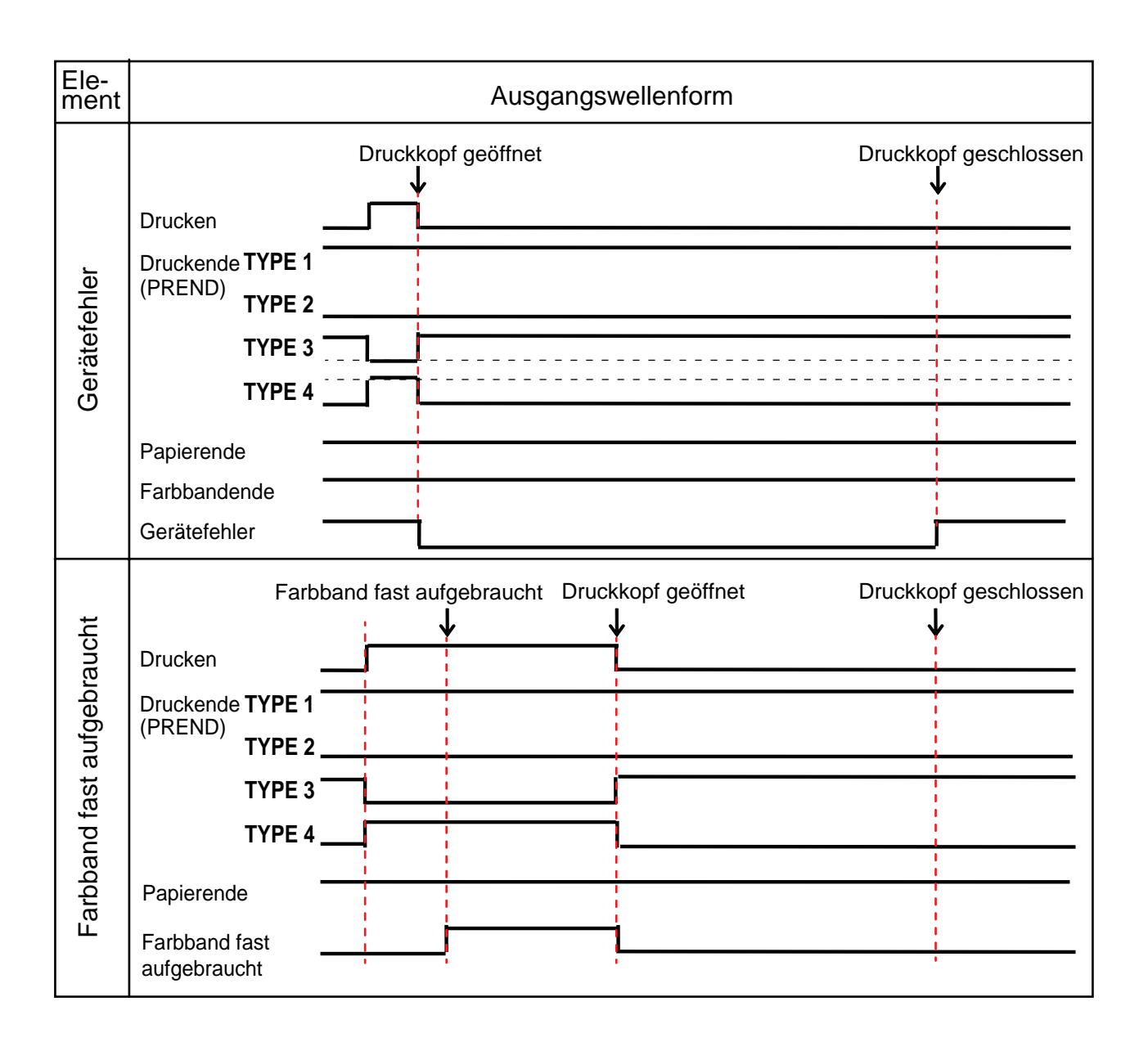

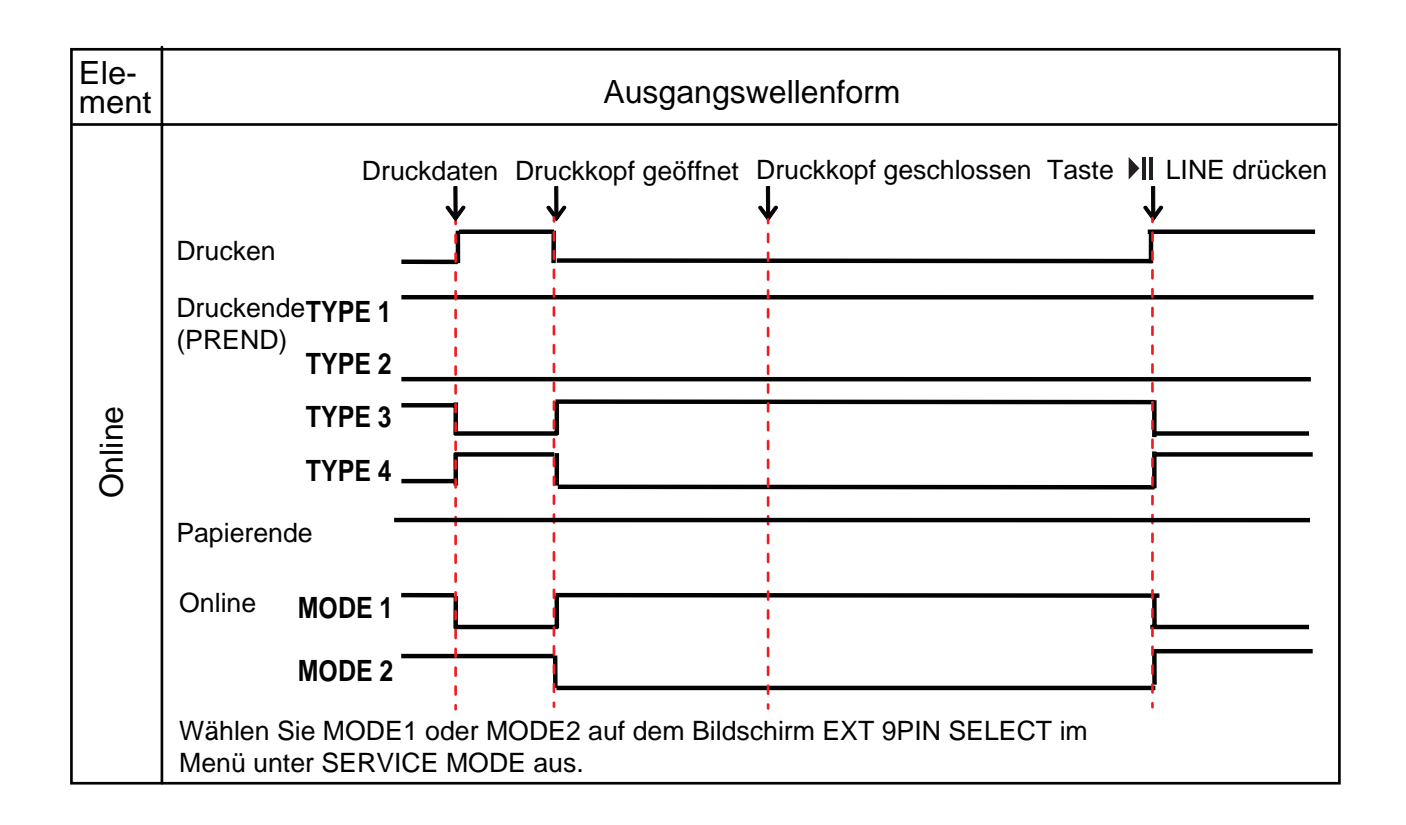

## 7.12.6 Bluetooth-Schnittstelle

Diese Schnittstelle entspricht dem Bluetooth 2.0- und EDR-Standard.

| Basisspezifikationen                        |                                                                                                    |  |  |
|---------------------------------------------|----------------------------------------------------------------------------------------------------|--|--|
| Signalstärke                                | Klasse 2                                                                                                    |  |  |
| Kommunikationsabstand                       | 5 m                                                                                                    |  |  |
| Profil                                      | Serial Port Profile (SPP)                                                                                                    |  |  |
| Sicherheitsstufe                            | Stufe 1Keine Authentifizierung (Standard)Stufe 2-1PIN-Code-Authentifizierung, Service-EbeneStufe 2-2PIN-Code-Authentifizierung, Service-EbeneStufe 3PIN-Code-Authentifizierung, Link-Ebene |  |  |
| PIN-Code                                    | 1 bis 16 Zeichen bestehend aus ASCII-Code (20H, 21H, 23H bis 7EH)                                                                                                    |  |  |
| Zeitüberschreitung Trennen<br>(LMP-Schicht) | 60 Sekunden                                                                                                    |  |  |

### 7.12.7 WLAN-Schnittstelle

Diese Schnittstelle entspricht dem Standard IEEE802.11b/g/n.

## 

Bevor Sie WLAN in der Nähe von medizinischen Geräten oder Einrichtungen verwenden, wenden Sie sich an den Systemadministrator.

| Basisspezifikationen     |                                                                                                    |  |  |
|--------------------------|----------------------------------------------------------------------------------------------------|--|--|
| Protokoll                | Status3, Status4, Status5                                                                                                    |  |  |
| IP-Version               | IPv4                                                                                                    |  |  |
| IP-Adresse               | IPv4: 0.0.0.0 - 255.255.255<br>Voreingestellt: 192.168.1.1                                                                                                    |  |  |
| Subnet-Maske             | IPv4: 0.0.0.0 - 255.255.255.255<br>Voreingestellt: 255.255.255.0                                                                                                    |  |  |
| Gateway-Adresse          | IPv4: 0.0.0.0 - 255.255.255<br>Voreingestellt: 192.168.1.2                                                                                                    |  |  |
| Datenübertragungsmethode | 802.11n:         max. 135 MBit/s           802.11b:         max. 11 MBit/s           802.11g:         max. 54 MBit/s                                                               |  |  |
|                          | Note<br>Dies sind logische Werte anhand der WLAN-Spezifikationen und nicht die tat-<br>sächlichen Datenübertragungsgeschwindigkeiten.                                              |  |  |
| Kommunikationsabstand    | In Gebäuden: max. 100 m<br>Außerhalb von Gebäuden:max. 240 m<br>Der Kommunikationsabstand hängt von der Umgebung ab.                                                               |  |  |
| Frequenzband             | 2,4 GHz (2,412 bis 2,485 GHz)                                                                                                    |  |  |
| Kommunikationskanal      | Die möglichen Kanalnummern hängen von der Region ab, wo Sie den Druc-<br>ker verwenden.                                                                                            |  |  |
| SSID                     | Beliebige alphanumerische Zeichen (max. 32)<br>Standardeinstellung: SATO_PRINTER                                                                                                   |  |  |
| Authentifizierung        | Offenes System<br>Vorinstallierter Schlüssel<br>WPA/WPA2<br>Verwenden Sie für die RADIUS-Serverauthentifizierung 802.1x (Protokoll<br>EAP-TLS, LEAP, EAP-TTLS, EAP-PEAP, EAP-FAST) |  |  |
| Verschlüsselung          | Ohne<br>WEP (64 Bit/128 Bit)<br>TKIP (WPA-PSK/WPA2-PSK, WPA-802.1x/WPA2-802.1x Authentifizierung)<br>AES (WPA-PSK/WPA2-PSK, WPA-802.1x/WPA2-802.1x Authentifizierung)              |  |  |
| Kommunikationsmodus      | Infrastruktur<br>Adhoc<br>*Für IEEE802.11n ist nur der Infrastrukturmodus verfügbar.                                                                                               |  |  |

| Softwarespezifikationen |                             |  |  |  |
|-------------------------|-----------------------------|--|--|--|
| Unterstütztes Protokoll | TCP/IP                      |  |  |  |
| Vermittlungsschicht     | ARP, IP, ICMP               |  |  |  |
| Sitzungsschicht         | TCP, UDP                    |  |  |  |
| Anwendungsschicht       | LPD, FTP, BOOTP, DHCP, HTTP |  |  |  |

Diese Seite wurde absichtlich leer gelassen.

7 Anhang

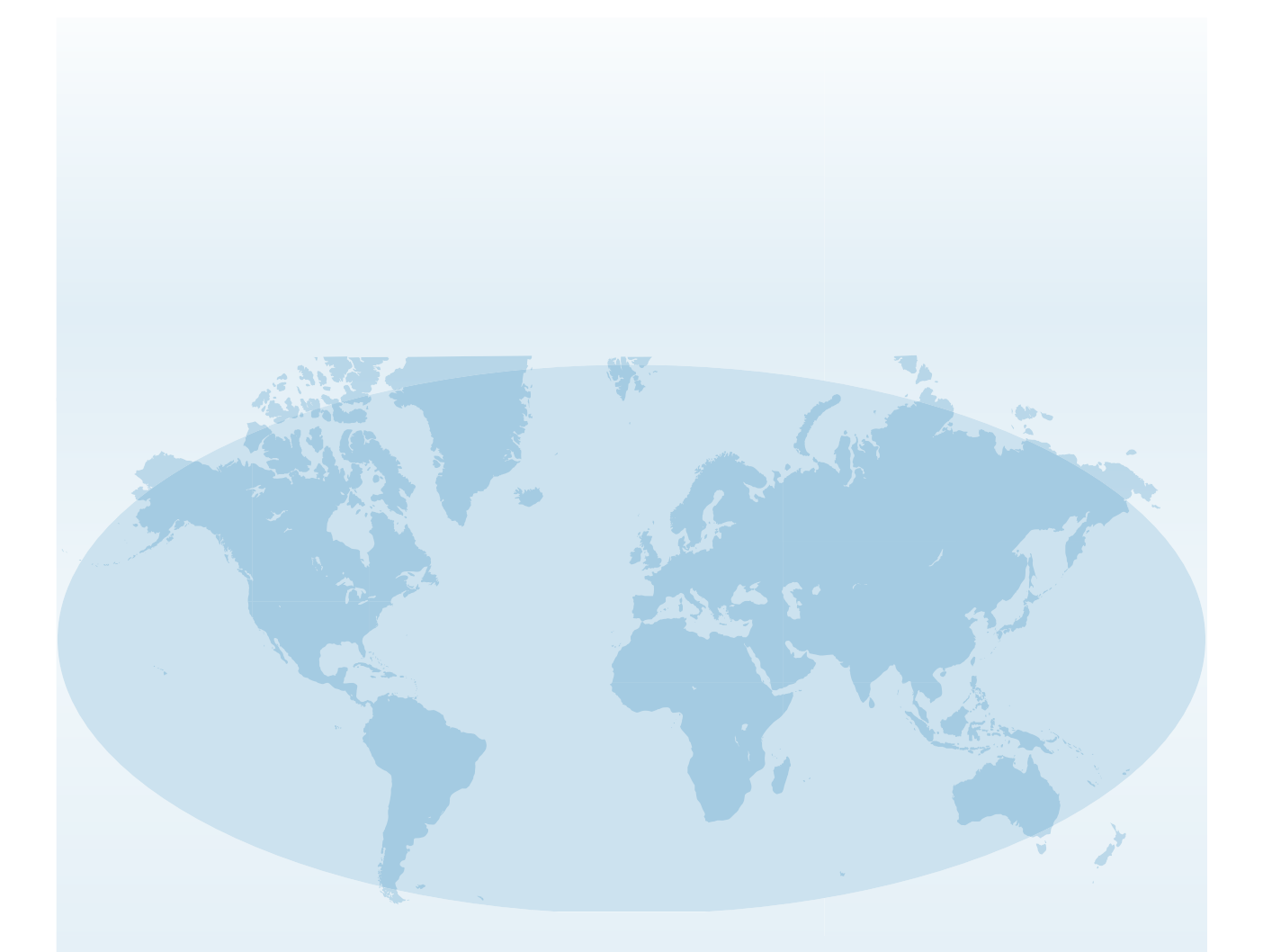

Ausführliche Kontaktinformationen von SATO-Vertretungen weltweit finden Sie im Internet unter **www.satoworldwide.com**.

#